# **EPSON**

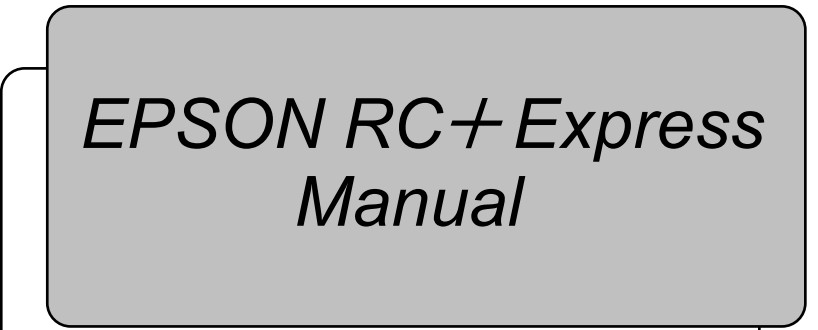

Rev.3

EM218S4908F

EPSON RC+Express Manual Rev.3

## EPSON RC+Express Manual

Rev.3

## PREFACE

#### FOREWARD

Thank you for purchasing our software.

This manual contains the information necessary for the correct use of the software. Please carefully read this manual and other related manuals before installing the software.

Keep this manual handy for easy access at all times.

The software and its optional parts are shipped to our customers only after being subjected to the strictest quality controls, tests, and inspections to certify its compliance with our high performance standards. Please note that the basic performance of the product will not be exhibited if our software is used outside of the usage conditions and product specifications described in the manuals.

This manual describes possible dangers and consequences that we can foresee. Be sure to comply with safety precautions on this manual to use our software safety and correctly.

#### TRADEMARKS

Microsoft, Windows and Windows logo are either registered trademarks or trademarks of Microsoft Corporation in the United States and/or other countries.

Other brand and product names are trademarks or registered trademarks of the respective holders.

#### TRADEMARK NOTATION IN THIS MANUAL

Microsoft® Windows® 10 Operating system

Throughout this manual, Windows 10 refer to above respective operating systems.

In some cases, Windows refers generically to Windows 10.

#### NOTICE

No part of this manual may be copied or reproduced without authorization.

The contents of this manual are subject to change without notice.

Please notify us if you should find any errors in this manual or if you have any comments regarding its contents.

#### MANUFACTURER

## SEIKO EPSON CORPORATION

#### CONTACT INFORMATION

Contact information is described in "SUPPLIERS" in the first pages of the following manual:

Robot System Safety Manual Read this manual first

#### Manuals

#### Symbols

Each symbol has following meanings.

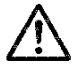

This symbol indicates that a danger of possible harm to people or physical damage to equipment and facilities exists if the associated instructions are not followed properly.

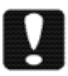

This symbol describes important information to be followed for operating the Robot system. This symbol indicates that handling the product incorrectly may cause a malfunction or failure of the product.

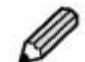

This symbol describes hints or additional explanations for easier or alternative operations.

#### How to Read a Manual

To read a manual, tap the <?> button left of screen.

The description about the current screen is displayed, or TOP page is displayed.

The recommended browser is Microsoft Edge (Version: 86 or later).

#### **Tips and hints**

The description about the current screen is displayed.

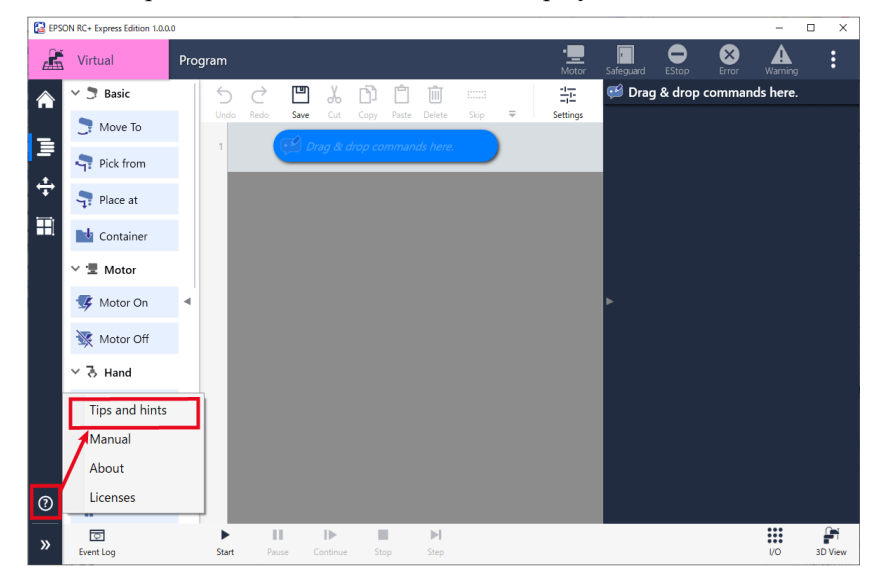

#### Manual

TOP page of a manual is displayed. You can search by keyword, jump to the corresponding page from a bookmark, or print, etc.

When you close the page, tap the  $\langle x \rangle$  button to close the browser.

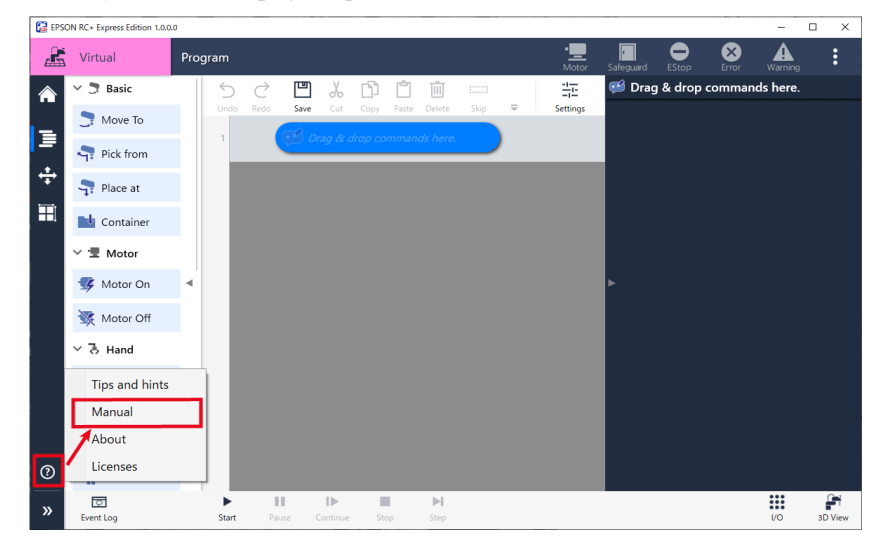

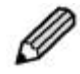

The TOP page of the manual can also be opened by the following procedure: Windows Start menu - EPSON RC+ Express Edition- Manual

The useful functions are as follows:

#### - Searching by keyword

Enter a keyword in the search window and tap to display the corresponding page. Tap the title to jump to the corresponding page.

| 🖬 🗋 index 🛛 🗙 🕂                                            |                          |           | - 0 ×       |
|------------------------------------------------------------|--------------------------|-----------|-------------|
|                                                            |                          | 10 A 10 A | 10 🔮 🗠      |
| EPSON                                                      | _5                       | earch-    | ٩           |
| i≣ Q                                                       |                          |           | 6           |
| PREFACE     Basics     Setup                               | EPSON RC+Express Edition |           |             |
| Moving     Programming     Functions of Command            | Manual                   |           |             |
| Program Examples (Tutorial)     Pallet     Respire Control |                          |           |             |
| More Functions     Trouble Shooting                        |                          |           |             |
| Settings     Appendix     HOME                             |                          |           |             |
|                                                            |                          |           |             |
|                                                            |                          |           |             |
|                                                            |                          | Rev.1     | EM216S4771F |
|                                                            |                          |           | ↑           |

#### - Jumping to the corresponding page from a bookmark

Tap the bookmark title displayed on the left side of the screen to display the titles in the lower outline level. Tap the title to jump to the corresponding page.

| 🗉 🗅 index 🗙 🕂                                                        |                                                                                                    |      |       |       |
|----------------------------------------------------------------------|----------------------------------------------------------------------------------------------------|------|-------|-------|
| A C A                                                                | ere and a state of the second second s | 1    |       | -     |
| EPSON                                                                | -Search-                                                                                                    |      |       | ٩     |
| i≣ Q                                                                 |                                                                                                    |      | 8     |       |
| PREFACE     Basics     Setup     Moving                              | EPSON RC+Express Edition                                                                                                    |      |       |       |
| Programming     Functions of Command     Program Examples (Tutorial) | Manual                                                                                                    |      |       |       |
| Pallet     Remote Control     More Functions     Trouble Shooting    |                                                                                                    |      |       |       |
| <ul> <li>↔ Settings</li> <li>↔ Appendix</li> <li>↔ HOME</li> </ul>   |                                                                                                    |      |       |       |
|                                                                      |                                                                                                    |      |       |       |
|                                                                      | Rev.                                                                                                    | 1 E! | M2165 | 4771F |
|                                                                      |                                                                                                    |      |       |       |

#### - Printing

| Tap the on th                                                                                                    | e page to print.                       |             |
|----------------------------------------------------------------------------------------------------|----------------------------------------|-------------|
| ☐ index x + ← → C @                                                                                                    | Control Management Strangements . 1. 1 | - • ×       |
| EPSON                                                                                                    | -Search-                               | ۹           |
| i≡ Q<br>⊕ PREFACE                                                                                                    |                                        | ê           |
| Basics     Setup                                                                                                    | EPSON RC+Express Edition               |             |
| Moving     Moving     Moving     Functions of Command     Program Examples (Tutorial)     Patlet     Remote Control     More Functions     Trouble Shooting     Settings     Appendix     Home | Manual                                 |             |
|                                                                                                    | Rev.1                                  | EM216S4771F |
|                                                                                                    |                                        | [↑]         |

#### - How to move a manual

Swipe the top of the screen to move the manual position freely. This is convenient when you arrange the manual and software side by side.

| 🗉 🗅 index 🛛 🗙 🕂                                                                                                    |                                                                                                    |             |
|----------------------------------------------------------------------------------------------------|----------------------------------------------------------------------------------------------------|-------------|
|                                                                                                    | (a) 1. A strategy processing system with the strategy of the strategy system of the strategy of the strategy system of the strategy of the strategy of the | 1 (         |
| EPSON                                                                                                    | .Search-                                                                                                    | ٩           |
| EQ                                                                                                    |                                                                                                    | ē           |
| PRFACE     Basics     Setup     Moving     Program Diamples     Turctions of Command     Program Diamples (Tutorial)     Patlet     Remote Control     Mover Functions     Turbule Shooting     Settings     Appendix     Note | EPSON RC+Express Edition<br>Manual                                                                                                    |             |
|                                                                                                    | Rev.1                                                                                                    | EM216S4771F |

#### How to Read RC+ Manual

This manual has some pages which refer to the RC+ manual.

To refer to the RC+ manual, install EPSON RC+ and select the manual from the Windows Start menu - [EPSON RC+ 7.0].

You can also refer to the RC+ manual from EPSON RC + 7.0 menu - [Help] - [Manuals].

| Manual title             | Contents                                                               |
|--------------------------|------------------------------------------------------------------------|
| Safety Manual            | Precautions for safety use of the robot system and contact information |
| EPSON RC+ User's Guide   | How to use and set the robot system and EPSON RC+                      |
| SPEL+ Language Reference | Contents of SPEL+ (robot programming language)                         |
| Manipulator Manual       | Robot specifications, installation, settings and                       |
|                          | maintenance methods                                                    |
| Controller Manual        | Controller specifications, installation, settings and                  |
|                          | maintenance methods                                                    |
| Robot Controller         | How to use Fieldbus I/O (controller option)                            |
| Option Fieldbus I/O      |                                                                        |

The manuals referred to by this software are as follows:

## Table of Contents

| Basics                                                                                                    | 1                                                                                                    |
|----------------------------------------------------------------------------------------------------|----------------------------------------------------------------------------------------------------|
|                                                                                                    |                                                                                                    |
| What EPSON RC+ Express Edition can do                                                                                                    | 1                                                                                                    |
| System Configuration                                                                                                    | 1                                                                                                    |
| Supported Robots                                                                                                    | 2                                                                                                    |
| Operating Environments                                                                                                    | 2                                                                                                    |
| How to Operate a Tablet                                                                                                    | 3                                                                                                    |
| Setup                                                                                                    | 4                                                                                                    |
| Advanced Preparations                                                                                                    | 4                                                                                                    |
| Installing the Software                                                                                                    | 4                                                                                                    |
| Installing (From DVD Drive)                                                                                                    | 4                                                                                                    |
| Installing (From USB memory stick, Shared Folder)                                                                                                    | 5                                                                                                    |
| Connecting to Robot                                                                                                    | 7                                                                                                    |
| Connecting to Robot (USB)                                                                                                    | 7                                                                                                    |
| Connecting to Robot (Ethernet)                                                                                                    | 9                                                                                                    |
| Connecting to Virtual Robot                                                                                                    | 13                                                                                                    |
| Home screen                                                                                                    | 16                                                                                                    |
| Home screen                                                                                                    | 16                                                                                                    |
| Status Bar                                                                                                    | 17                                                                                                    |
| Close the Software                                                                                                    | 10                                                                                                    |
|                                                                                                    |                                                                                                    |
| Moving                                                                                                    | 20                                                                                                    |
| Moving<br>Main Monitor                                                                                                    |                                                                                                    |
| Moving<br>Main Monitor                                                                                                    | 20<br>20<br>                                                                                                    |
| Moving<br>Main Monitor<br>Manual Motion                                                                                                    | 20<br>20<br>                                                                                                    |
| Moving<br>Main Monitor<br>Manual Motion<br>Jog Panel<br>Position View                                                                                                    | 20<br>20<br>20<br>21<br>24                                                                                                    |
| Moving<br>Main Monitor<br>Manual Motion<br>Jog Panel<br>Position View<br>Operating Robot                                                                                                    | 20<br>20<br>20<br>21<br>24<br>25                                                                                                    |
| Moving<br>Main Monitor<br>Manual Motion<br>Jog Panel<br>Position View<br>Operating Robot<br>Programing                                                                                                    | 20<br>20<br>20<br>21<br>24<br>25<br>27                                                                                                 |
| Moving<br>Main Monitor<br>Manual Motion<br>Jog Panel<br>Position View<br>Operating Robot<br>Programing<br>Program Screen Layout                                                                                                    | 20<br>20<br>21<br>24<br>25<br>27<br>27                                                                                                 |
| Moving<br>Main Monitor                                                                                                    | 20<br>20<br>20<br>21<br>24<br>25<br>27<br>27<br>27                                                                                     |
| Moving<br>Main Monitor                                                                                                    | 20<br>20<br>20<br>21<br>24<br>24<br>25<br>27<br>27<br>27<br>27<br>28                                                                   |
| Moving<br>Main Monitor                                                                                                    | 20<br>20<br>21<br>24<br>25<br>27<br>27<br>27<br>27<br>28<br>30                                                                         |
| Moving<br>Main Monitor                                                                                                    | 20<br>                                                                                                    |
| Moving<br>Main Monitor                                                                                                    | 20<br>20<br>20<br>20<br>20<br>21<br>24<br>25<br>27<br>27<br>27<br>27<br>27<br>28<br>30<br>30<br>30<br>34                               |
| Moving<br>Main Monitor                                                                                                    | 20<br>20<br>20<br>20<br>21<br>24<br>25<br>27<br>27<br>27<br>27<br>27<br>28<br>30<br>30<br>30<br>34<br>38                               |
| Moving<br>Main Monitor                                                                                                    | 20<br>20<br>20<br>20<br>21<br>24<br>25<br>27<br>27<br>27<br>27<br>27<br>27<br>28<br>30<br>30<br>30<br>34<br>38<br>45                   |
| Moving         Main Monitor         Manual Motion         Jog Panel         Position View         Operating Robot         Programing         Program Screen Layout         Program Screen         Setting a Program Operation         Creating/Editing a program         Creating a Program         Executing a Program         Editing a program         Program File | 20<br>20<br>20<br>20<br>21<br>24<br>25<br>27<br>27<br>27<br>27<br>27<br>27<br>27<br>27<br>28<br>30<br>30<br>30<br>34<br>38<br>45<br>48 |
| Moving<br>Main Monitor<br>Manual Motion<br>Jog Panel<br>Position View<br>Operating Robot<br>Program Screen Layout<br>Program Screen Layout<br>Program Screen<br>Setting a Program Operation<br>Creating/Editing a program<br>Creating a Program<br>Executing a Program<br>Program File<br>Functions of command<br>About Command                                        | 20<br>                                                                                                    |

| Program Examples (Tutorial)                                | 71  |
|------------------------------------------------------------|-----|
| Pick and Place (between 2 points)                          | 71  |
| Pick and Place (between 3 points)                          | 77  |
| Palletizing                                                | 82  |
| Sorting Non-defective/Defective Products                   | 92  |
| Pallet                                                     | 100 |
| Pallet Settings                                            | 100 |
| Pallet Configuration                                       | 100 |
| Creating New Pallet                                        | 101 |
| Remote Control                                             | 106 |
| Remote I/O in This Software                                |     |
| Using Remote I/O                                           |     |
| Using Remote Ethernet                                      | 110 |
| Setting I/O Functions                                      |     |
| I/O Functions                                              | 113 |
| Checking for the I/O setting                               | 114 |
| Setting for the I/O                                        | 114 |
| More Functions                                             | 117 |
| Registering to Custom Template                             | 117 |
| Export / Import Program                                    | 119 |
| Export                                                     | 119 |
| Import                                                     | 120 |
| Communicating with RC+                                     | 121 |
| Exporting Program to RC+                                   | 121 |
| Trouble Sheeting                                           | 400 |
| Trouble Shooting                                           | 122 |
| When the icon at the top of the screen lights up           |     |
| Powered off accidentally while editing program             |     |
| Failed in Connecting to Robot                              |     |
| I want operation speed of the robot to move faster         |     |
| [Arm reached the limit of motion range.] message showed up | 123 |
| Settings                                                   | 124 |
| Robot Settings                                             | 124 |
| System Settings                                            | 125 |
| Controller Configuration                                   | 125 |
| Inputs/ Outputs                                            |     |
| Remote Control                                             |     |
|                                                            |     |
| Hand Strungs                                               | 129 |

| General 129              |
|--------------------------|
| Tool Offset 131          |
| Weight 134               |
| Language Settings 135    |
| Maintenance136           |
| Backup136                |
| Restore 138              |
| Parts Maintenance 140    |
| Rebooting Controller 145 |
| Appendix 148             |
| About                    |
| Licenses                 |
| Uninstalling 152         |

#### What EPSON RC+ Express Edition can do

You can build simple application faster and easier regardless of your robotics skills by using EPSON RC+ Express Edition.

EPSON RC+ Express Edition will help you:

- Creating robot program by drag and drop.
- Operating tablet intuitively with touch UI.
- Building simple Pick&Place program or palletizing application in a short time.

#### System Configuration

System configuration of this software is following below.

Connect Controller to your tablet using LAN cable (Ethernet communication) or USB cable.

**Operating Environments** 

Connection cables are need to be prepared by customers.Tablets are suggested, but PC is also available.

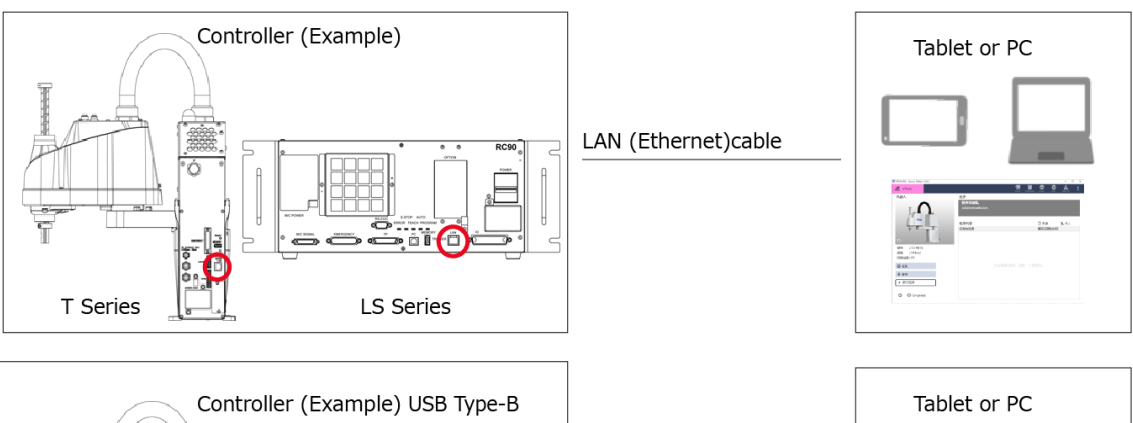

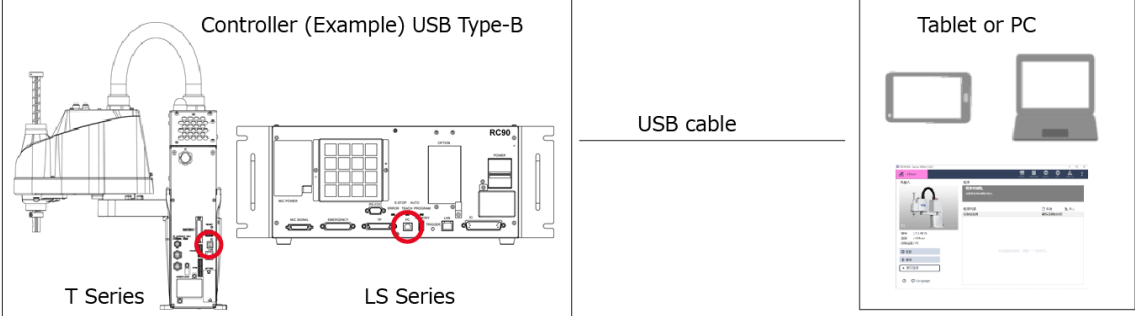

## Supported Robots

The currently installed version of this software can connect to the robots listed below.

About

| Manipulator |                         | Controller | Controller Firmware   |
|-------------|-------------------------|------------|-----------------------|
| T Series    |                         |            | Ver.7.5.51.0 or later |
| T-B Series  |                         |            | Ver.7.5.51.1 or later |
| IS D Somias | Except for LS3-B401S-V1 |            | Ver.7.5.1.0 or later  |
| LS-D Series | LS3-B401S-V1            | КС90-Б     | Ver.7.5.1.2 or later  |

## **Operating Environments**

The recommended operating environments for this software are as follows.

Prepare a tablet with Windows which meets the following conditions.

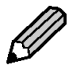

We recommend to use a tablet. You can also use a PC.

| Item             | Description                                   |
|------------------|-----------------------------------------------|
| OS               | Windows 10 Pro 32-bit version, 64-bit version |
| CPU              | CPU with Core i5 or higher                    |
| GPU              | Operates DirectX10.1 or later                 |
|                  | Corresponds OpenGL2.1 or later                |
| Memory           | 2GB or more                                   |
| HDD/SSD capacity | 4GB or more                                   |
| Display          | 1280x760 or bigger (horizontal display)       |

## How to Operate a Tablet

| Item                  | Operation  | Description                                                                           |
|-----------------------|------------|---------------------------------------------------------------------------------------|
| Тар                   | Im         | Press or select a button or item.                                                     |
| Double-tap            | X 2        | Tap twice.                                                                            |
| Flick                 | Am         | Scroll the screen quickly.                                                            |
| Swipe                 | (m)        | Press and hold down a item and move it side<br>to side and up and down.               |
| Drag and drop         | fin fin    | Press and hold down a item and move it,<br>then release it at the location to insert. |
| Pinch in<br>Pinch out | rgh<br>Shy | Operate to zoom in or out an image (only on 3D View).                                 |

This software supports the following touch UI.

## Setup

#### **Advanced Preparations**

The preparations for using this software are as follows.

#### - Tablet (recommended), or PC

Use with installed this software. This software is created for the touch UI. We recommend to use a tablet. You can also use a PC.

**Operating Environments** 

#### - DVD drive

To install this software, store the installer from the supplied DVD on PC, tablet, shared folder, and USB memory etc.

#### - Cables

For USB connection: USB cable

The connector shape of the robot and controller is Type-B.You can put a conversion cable in between. Prepare if necessary.

For Ethernet connection: LAN (Ethernet communication) cable

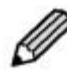

When you use a PC which does not have a wired LAN interface, an external LAN (Ethernet communication) adapter is required.
To communicate via Ethernet, a robot must be connected to the network and configured.

#### Installing the Software

#### Installing (From DVD Drive)

This page describes the procedures to install this software from DVD drive on a PC.

#### **Operation procedure**

- 1. Log on to your PC with administrator privilege. If anything is unclear, check with your administrator.
- 2. Close all running applications. When you install the software while other applications are running, it may not work properly.
- 3. Insert the supplied DVD into your PC's DVD drive.
- 4. Tap [Install] on the auto play screen.

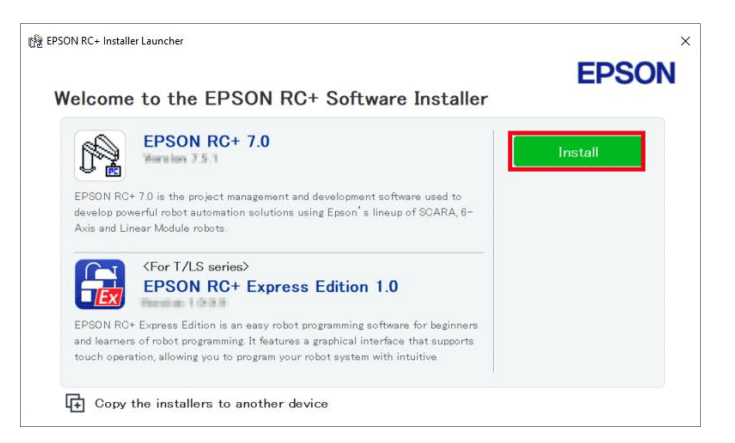

| t∰ EPSON RC+ Installer Launcher<br>Welcome to the EPSON RC+ Software Installer                                                                                                    | EPSON                                                                                            |
|----------------------------------------------------------------------------------------------------|--------------------------------------------------------------------------------------------------|
| EPSON RC+ 7.0<br>Ware law 3.5.1<br>EPSON RC+ 7.0 is the project management and development software used to<br>develop overful robot automation solutions using Epson's lineup of SCARA, 6-<br>Axis and Linear Module robots.                                                                         | Installed Status                                                                                 |
| For T/LS series><br>EPSON RC+ Express Edition 1.0<br>EPSON RC+ Express Edition is an easy robot programming software for beginners<br>and learners of robot programming. It features a graphical interface that supports<br>touch operation, allowing you to program your robot system with intuitive | Instantion 3.5.1<br>Warmilian 3.5.1<br>EPSON RC+ Express Edition<br>Installed<br>Warmilian 3.5.1 |

5. Follow the instructions on the screen to install.

To uninstall, refer to the following: Uninstalling

#### Installing (From USB memory stick, Shared Folder)

This page describes the procedures to install this software for tablet with no DVD drive or PC. To install this software for tablet with no DVD drive or PC, follow the procedures below.

#### **Operation procedure**

1. To save installer, insert the supplied DVD into your PC's DVD drive. By using PC with DVD drive, save the installer to USB memory stick or shared folder on the Internet. 2. When following displayed, click [Copy the installers to another device] on the auto play screen.

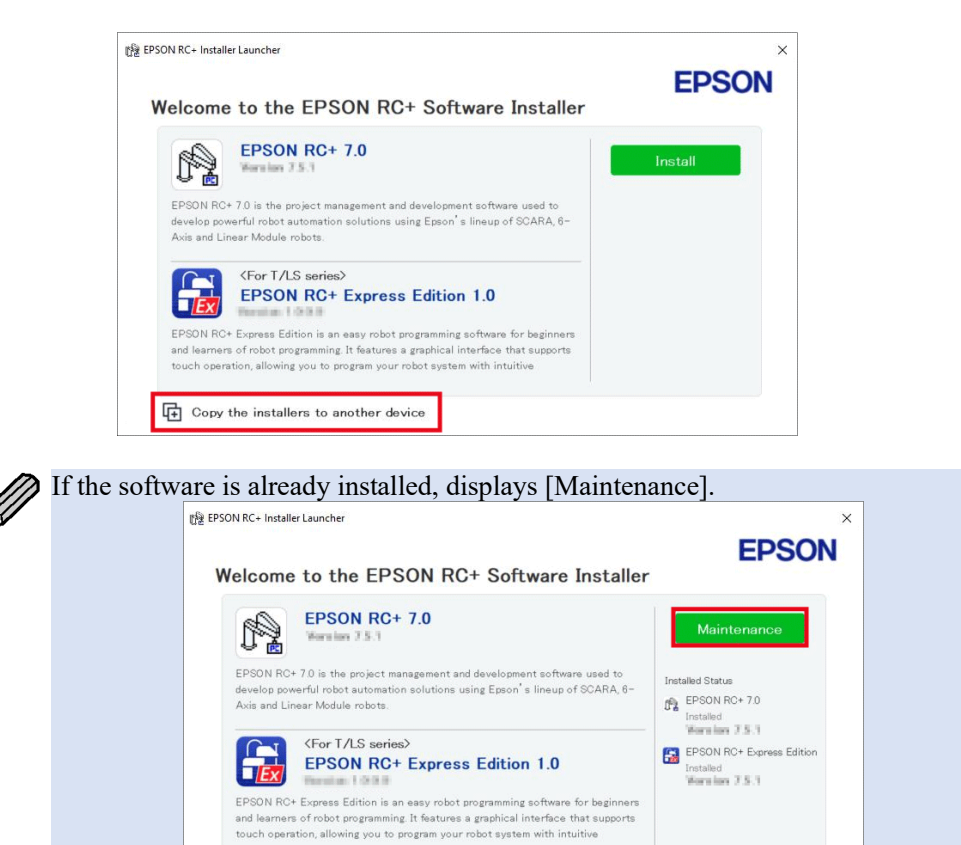

**3.** Specify a folder of the installer and tap the <OK> button. Save them in USB memory stick or shared folder.

Copy the installers to another device

- 4. Open the saved installer with the tablet or PC to use this software. When you use USB memory stick, insert it your tablet or PC and open the folder in explorer.
- 5. When following appeared, tap [Install].

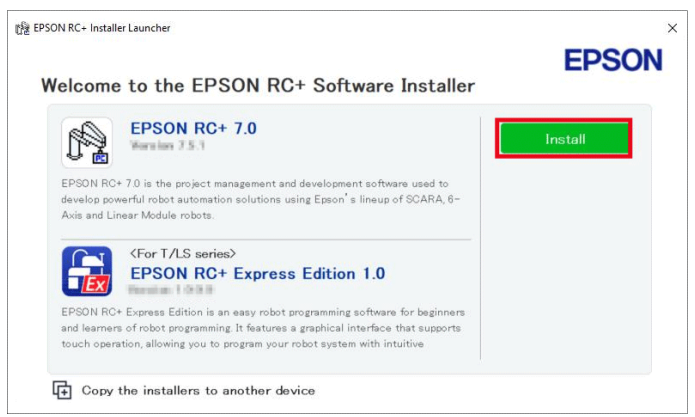

6. Follow the instructions on the screen to install.

To uninstall, refer to the following: Uninstalling

## **Connecting to Robot**

#### Connecting to Robot (USB)

Describes how to connect controller to tablet using USB cable.

When you use the trial software, the software cannot connect to the robot. Connect to Virtual Robot and use the software. Connecting to Virtual Robot

#### **Operation procedure**

#### 1. Connect the controller to the tablet using USB cable.

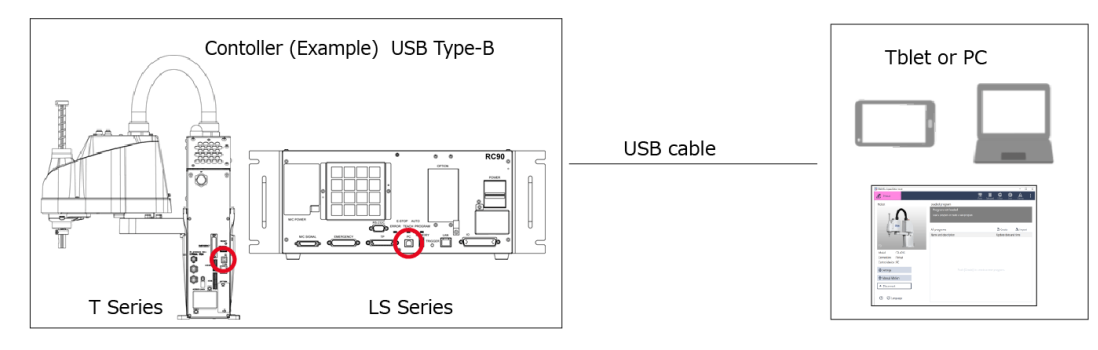

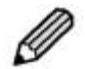

2.

Both Robot and Controllers connector is Type-B.Conversion cable is also available. Prepare if you are needed.

- Double-tap **to** start the software.
- 3. When following appears, tap [Setup connection].

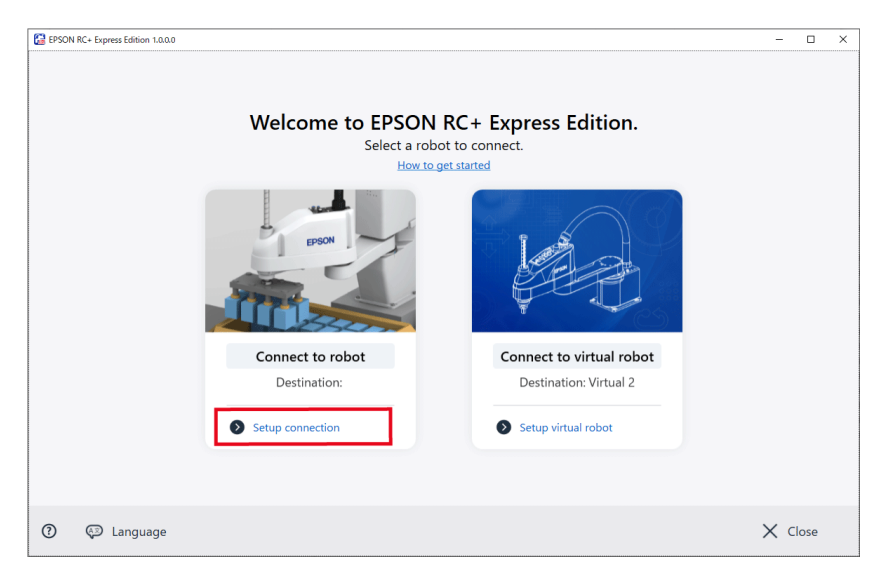

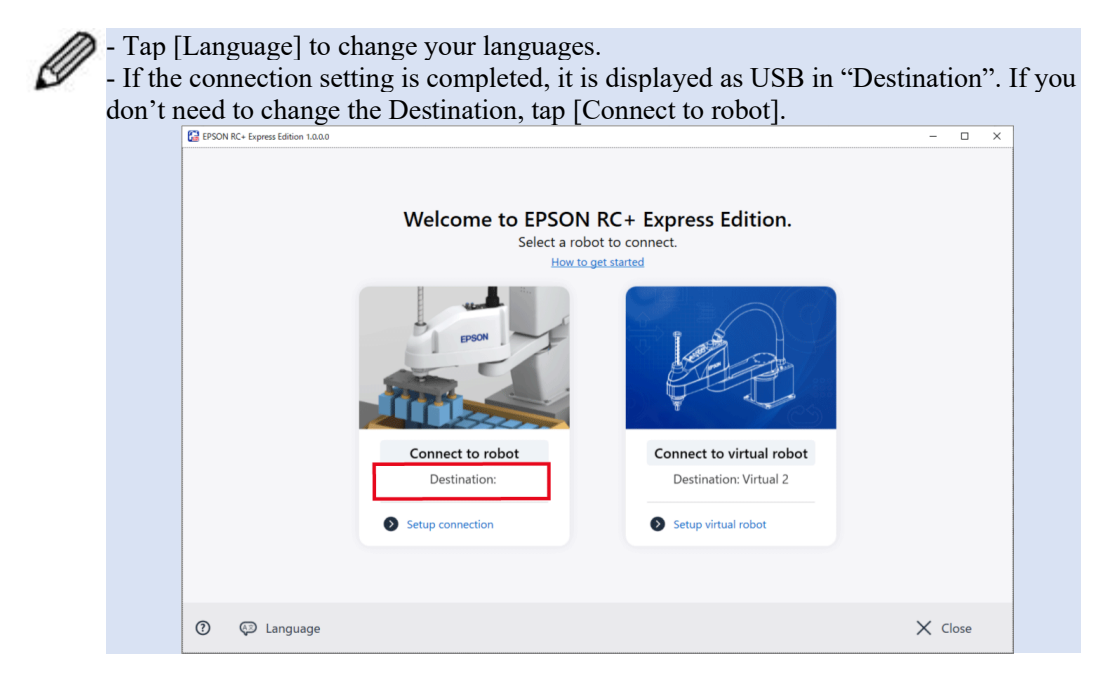

4. Choose the USB connection, and tap the <Connect> button.

| BPSON RC+ Express Edition 1.0.0.0 |     |                                                     |         | - | > |
|-----------------------------------|-----|-----------------------------------------------------|---------|---|---|
|                                   |     | Robot Connections<br>Select or create a connection. |         |   |   |
|                                   | USB | IP Address: N/A                                     |         |   |   |
|                                   |     |                                                     |         |   |   |
|                                   |     |                                                     |         |   |   |
|                                   |     |                                                     |         |   |   |
|                                   |     |                                                     |         |   |   |
|                                   |     |                                                     |         |   |   |
|                                   |     |                                                     |         |   |   |
|                                   |     |                                                     |         |   |   |
|                                   | +   |                                                     | Connect |   |   |
|                                   |     |                                                     |         |   |   |
| ← Back                            |     |                                                     |         |   |   |

After the connection is completed, the screen transit to the Home screen. Connecting Robot is completed, if it is displayed as [Program] on the upper left of the screen. The connecting Robot information is indicated in Home screen as shown below.

| BFSON RC+ Express Edition 1.0.0.0                          |                      |            |           |                      |          | -       |      | × |
|------------------------------------------------------------|----------------------|------------|-----------|----------------------|----------|---------|------|---|
| E Program                                                  |                      | • <u> </u> | Safeguard | EStop                | Error    | Warning |      | : |
| Robot                                                      | Loaded program       |            |           |                      |          |         |      |   |
| J.A.                                                       | MyProgram            |            |           |                      | 🖙 Ed     | it      |      |   |
| L POUR                                                     | All programs         |            |           | 🗋 Crea               | te       | 👌 Imp   | oort |   |
|                                                            | Name and description |            |           | Update of            | date and | l time  |      |   |
| 72                                                         | MyProgram            |            |           | 3/26/20<br>1:09:18 P | 21<br>M  | ~       | < I  |   |
| Model : T3-401S<br>Connection : USB<br>Control device : PC |                      |            |           |                      |          |         |      |   |
| Ø Settings                                                 |                      |            |           |                      |          |         |      |   |
| 🕂 Manual Motion                                            |                      |            |           |                      |          |         |      |   |
| Disconnect                                                 |                      |            |           |                      |          |         |      |   |
| (?) AB Language                                            |                      |            |           |                      |          |         |      |   |

When failed in connecting to robot, refer to the following. Failed in Connecting to Robot

#### Connecting to Robot (Ethernet)

Describes how to connect controller to tablet using Ethernet cable.

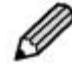

• The Robot is needed to be connected to Network and with setting finished, when

connecting controller to tablet using Ethernet cable. Connect the controller to USB, and set "IP Address", "Subnet mask" and "Default gateway" of the controller. Controller Configuration

Controller Configuration at the time of shipment is shown below. IP Address: 192.168.0.1 Subnet mask: 255.255.255.0 Default gateway: 0.0.0.0

• When you use the trial software, the software cannot connect to the robot.

Connect to Virtual Robot and use the software. Connecting to Virtual Robot

#### **Operation procedure**

1. Connect Controller to tablet using LAN cable (Ethernet connection).

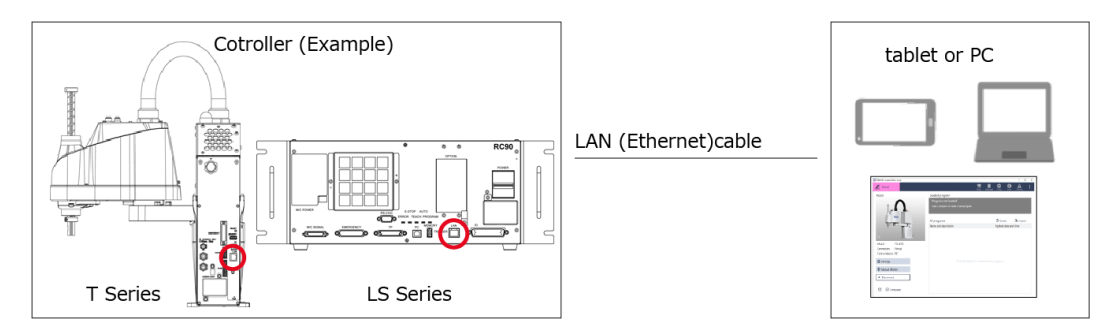

If you are using PC with no wired LAN interface, you will need external LAN adapter (Ethernet connection).

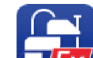

- 2. Double-tap **W** to start the software.
- 3. When following appears, tap [Setup connection].

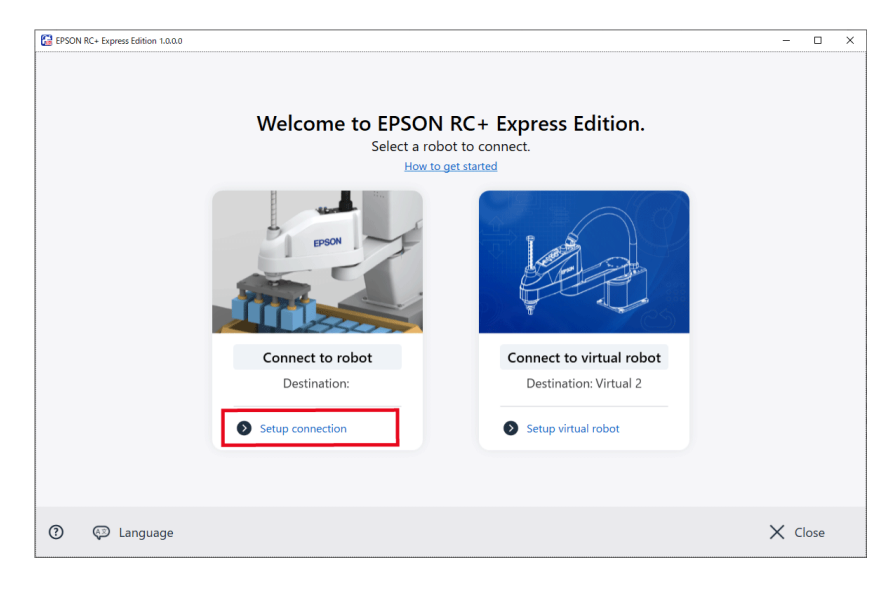

Ø

- Tap [Language] to change your languages.

- If the connection setting is completed, it is displayed as Ethernet in "Destination". If you don't need to change the Destination, tap [Connect to robot].

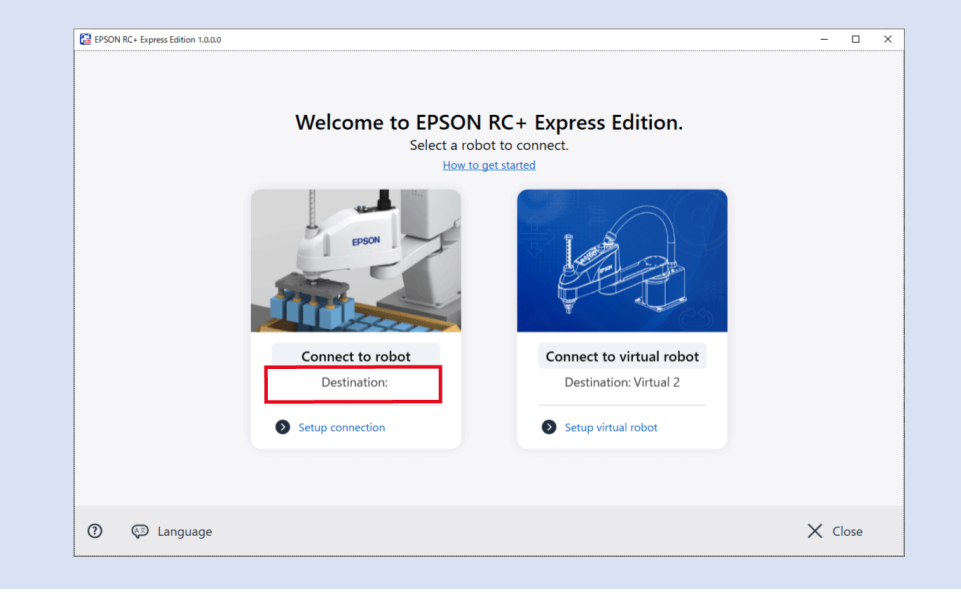

#### 4. Tap the <+> button.

| EPSON RC+ Express Edition 1.0.0.0 | -                                                   | × |
|-----------------------------------|-----------------------------------------------------|---|
|                                   | Robot Connections<br>Select or create a connection. |   |
|                                   | IP Address: N/A                                     |   |
|                                   |                                                     |   |
|                                   | + Connect                                           |   |
| ← Back                            |                                                     |   |

5. When following appeared, fill the blanks and tap the <Connect> button. If you want to change the password for connecting controller, tap the <Change> button to set the new password.

| 🛃 New connection |         | ×      |
|------------------|---------|--------|
| Name             |         |        |
| Ethernet 1       |         |        |
| IP Address       |         |        |
| 0.0.0.0          |         |        |
| Password         |         |        |
| Change           |         |        |
|                  |         |        |
|                  | Connect | Cancel |
|                  |         | -      |

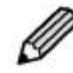

When connecting controller which has Global IP Address using Ethernet cable, password authentication is needed. For the details, see below. *EPSON RC+ User's Guide* 

#### 6. Choose the Ethernet connection, and tap the <Connect> button.

| EPSON RC+ Express Edition 1.0.0.0 |            |                                                     | - | × |
|-----------------------------------|------------|-----------------------------------------------------|---|---|
|                                   |            | Robot Connections<br>Select or create a connection. |   |   |
|                                   |            | IP Address: N/A                                     |   |   |
|                                   | Ethernet 1 | IP Address: 0.0.0.0                                 |   |   |
|                                   |            |                                                     |   |   |
|                                   |            |                                                     |   |   |
|                                   |            |                                                     |   |   |
|                                   |            |                                                     |   |   |
|                                   |            |                                                     |   |   |
|                                   |            |                                                     |   |   |
|                                   |            |                                                     |   |   |
|                                   |            |                                                     |   |   |
|                                   | +          | Connect                                             |   |   |
|                                   |            |                                                     |   |   |
| ← Back                            |            |                                                     |   |   |

After the connection is completed, the screen transits to the Home screen. Connecting Robot is completed, if it is displayed as [Program] on the upper left of the screen. Robot information that now connecting is indicated in Home screen as shown below.

| BPSON RC+ Express Edition 1.0.0.0                                 |                      |                |                         | - 🗆 X     |
|-------------------------------------------------------------------|----------------------|----------------|-------------------------|-----------|
| E Program                                                         |                      | Motor Safeguar | e EStop Error           | Marning : |
| Robot                                                             | Loaded program       |                |                         |           |
| I.A.                                                              | MyProgram            |                |                         | dit       |
| EPSON                                                             | All programs         |                | Create                  | 🏝 Import  |
| W Barry J.                                                        | Name and description |                | Update date a           | nd time   |
| T2                                                                | MyProgram            |                | 3/26/2021<br>1:09:18 PM | ~         |
| Model : T3-401S<br>Connection : EthernetT1<br>Control device : PC |                      |                |                         |           |
| 🕸 Settings                                                        | -                    |                |                         |           |
| ** Manual Motion                                                  |                      |                |                         |           |
| ▲ Disconnect                                                      |                      |                |                         |           |
| ⑦ 💬 Language                                                      |                      |                |                         |           |

When failed in connecting to robot, refer to the following.

Failed in Connecting to Robot

#### Connecting to Virtual Robot

Describes how to connect to Virtual Robot. You can operate Robot under the virtual environment or programing Robot without connecting to real Robot.

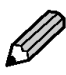

When you use the trial software, only the screen to connect to Virtual Robot is appeared.

#### **Operation procedure**

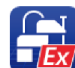

- 1. Double-tap **I** to start the software.
- 2. When following appears, tap [Setup virtual robot].

| 🚰 EPSO | N RC+ Express Edition 1.0.0.0 |                                            |                          | -    |     | < |
|--------|-------------------------------|--------------------------------------------|--------------------------|------|-----|---|
|        |                               | Welcome to EPSON<br>Select a rob<br>How to | RC+ Express Edition.     |      |     |   |
|        |                               | BSON                                       |                          |      |     |   |
|        |                               | Connect to robot                           | Connect to virtual robot |      |     |   |
|        |                               | Destination:                               | Destination: Virtual 2   |      |     |   |
|        |                               | Setup connection                           | Setup virtual robot      |      |     |   |
|        |                               |                                            |                          |      |     |   |
| 0      | Language                      |                                            |                          | X ci | ose |   |

Tap [Language] to change your languages.
If the connection setting is completed, virtual robot name is displayed in "Destination". If you don't need to change the Destination, tap [Connect to virtual robot].

|  | Welcome to EPSON<br>Select a rot<br>How to | RC+ Express Edition.                  |  |
|--|--------------------------------------------|---------------------------------------|--|
|  | EPSON                                      |                                       |  |
|  | Connect to robot<br>Destination:           | Connect to virtual robot Destination: |  |
|  | Setup connection                           | Setup virtual robot                   |  |
|  |                                            |                                       |  |

#### 3. Tap the <+> button.

| EPSON RC+ Express Edition 1.0.0.0 |                                                     | - | × |
|-----------------------------------|-----------------------------------------------------|---|---|
|                                   | Virtual Robots<br>Select or create a virtual robot. |   |   |
|                                   |                                                     |   |   |
|                                   |                                                     |   |   |
|                                   |                                                     |   |   |
|                                   |                                                     |   |   |
|                                   |                                                     |   |   |
|                                   |                                                     |   |   |
|                                   |                                                     |   |   |
|                                   | + Connect                                           |   |   |
| ← Back                            |                                                     |   |   |

4. When following appeared, fill the blanks and tap the <Connect> button.

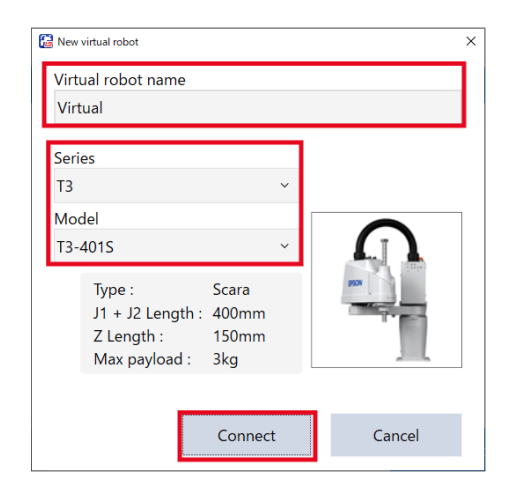

After the connection is completed, the screen transit to the Home screen. Connecting Virtual Robot is completed, if it is displayed as [Virtual] on the upper left of the screen. Virtual Robot information that now connecting is indicated in Home screen as shown below.

| EPSON RC+ Express Edition 1.0.0.0                              |                                                                                 |               |             | >            |
|----------------------------------------------------------------|---------------------------------------------------------------------------------|---------------|-------------|--------------|
| 🔏 Virtual                                                      | 년<br>                                                                           | L Filler      | EStop Err   | or Marning : |
| Robot                                                          | Loaded program<br>Program not loaded<br>Load a program or create a new program. |               |             |              |
| EPSON                                                          | All programs                                                                    |               | Create      | 👌 Import     |
| Model : T3-401S<br>Connection : Virtual<br>Control device : PC | Name and description                                                            |               | Opdate date | and time     |
| Settings                                                       |                                                                                 | reate a new p |             |              |
| Manual House     Disconnect     O    Co  Language              |                                                                                 |               |             |              |

#### Home screen

#### Home screen

After connecting robot, the screen transit to the Home screen.

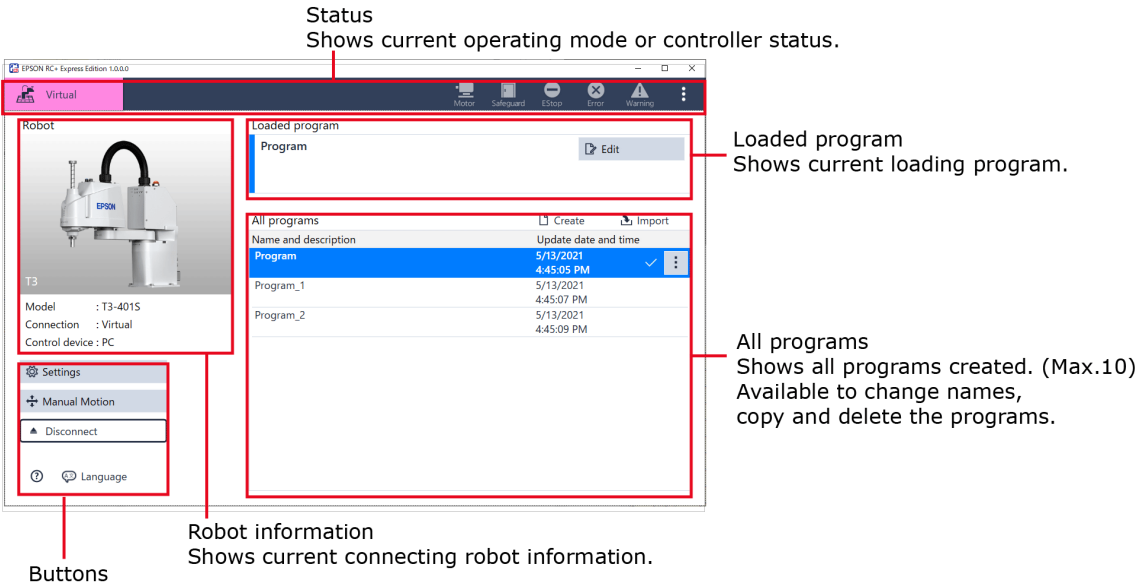

See below for the function of the buttons.

#### **Button functions**

| Buttons    | Description                                                                              |  |  |
|------------|------------------------------------------------------------------------------------------|--|--|
| Settings   | - Hand Settings                                                                          |  |  |
|            | Settings of the hand installed to the robot.                                             |  |  |
|            | Hand Settings                                                                            |  |  |
|            | - System Settings                                                                        |  |  |
|            | Detailed controller settings.                                                            |  |  |
|            | System Settings                                                                          |  |  |
|            | - Maintenance                                                                            |  |  |
|            | Backup/restoration of the controller data & parts maintenance. Checking part consumption |  |  |
|            | rate.                                                                                    |  |  |
|            | Maintenance                                                                              |  |  |
| Manual     | Operate robot on 3D View to check the motion.                                            |  |  |
| Motion     | Operating Robot                                                                          |  |  |
| Disconnect | Disconnect robot from controller.                                                        |  |  |

#### Status Bar

Status bar on the top of the screen shows current operating mode or status of the controller.

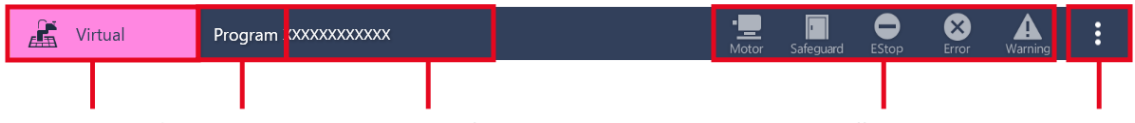

Operating mode Program Name Program descriptions

Controller status

Menu

#### **Operating mode**

Indicates current mode of the robot controller.

| Ī | Mode        | Description                             |
|---|-------------|-----------------------------------------|
|   | [三] Program | Program<br>Connecting to robot.         |
|   | 👫 Virtual   | Virtual<br>Connecting to virtual robot. |

#### Program name

Indicates current program name.

When the program name is changed, \* is appears after the program name. Which means the program have not saved. \* disappears after saved the program.

#### **Program descriptions**

Indicates current program descriptions.

#### **Controller status**

Indicates current status of the robot controller.

| Status | Description                                                                                                    |
|--------|----------------------------------------------------------------------------------------------------|
| •      | Motor ON/OFF:<br>Lights on when motor is ON. It is possible to change setting of motor<br>ON/OFF, power mode, SFREE (Free Joints) by touching icon.<br>SFREE (Free Joints) allows you to move robot by hands by changing<br>all axes locked to free. It is possible to change setting regardless of<br>motor is ON or OFF. When motor ON and SFREE indicates |
|        | Safety door open/close:<br>Lights on when safety door is opened.                                                                                                    |
|        | Emergency stop:<br>Lights on when in emergency stop. By touching the icon, it is possible to<br>get the detailed information for how to reset the emergency stop, and reset<br>it.                                                                                                    |
| 8      | Error:<br>Lights on when error occurs. By touching the lighting icon, it is possible to<br>check the error details and reset.                                                                                                    |
|        | Warning:<br>Lights on when the warning occurs. By touching the lighting icon, it is<br>possible to check the warning details.                                                                                                    |

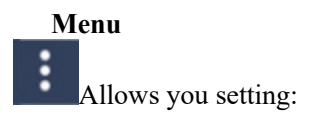

#### - System History

Indicates all histories include events, errors, warnings. Set the following to change the period of time to indicate.

| Data to Display:         All         Y mm:         \$/18/2021         Sign 201         Refresh           Message Contains:         Time         Top:         \$/18/2021         Top:         \$/18/2021         Top:         \$/18/2021         Top:         \$/18/2021         Top:         \$/18/2021         Top:         \$/18/2021         Top:         \$/18/2021         Top:         \$/18/2021         Top:         \$/18/2021         Top:         \$/18/2021         Top:         \$/18/2021         213.55 PM         Event 120         RC4: connected to the Controller.         \$/18/2021         \$/18/2021         \$/18/2021         213.55 PM         Event 134         Epson RC- Express failtion connected to the Controller.         \$/18/2021         \$/18/2021         \$/18/2021         \$/18/2021         \$/18/2021         \$/18/2021         \$/18/2021         \$/18/2021         \$/18/2021         \$/18/2021         \$/18/2021         \$/18/2021         \$/18/2021         \$/18/2021         \$/18/2021         \$/18/2021         \$/18/2021         \$/18/2021         \$/18/2021         \$/18/2021         \$/18/2021         \$/18/2021         \$/18/2021         \$/18/2021         \$/18/2021         \$/18/2021         \$/18/2021         \$/18/2021         \$/18/2021         \$/18/2021         \$/18/2021         \$/18/2021         \$/18/2021         \$/18/2021         \$/18/2021                                                                                                    | 🔛 System     | History     |       |        |                                                                                     | - 0     | ×        |
|----------------------------------------------------------------------------------------------------|--------------|-------------|-------|--------|-------------------------------------------------------------------------------------|---------|----------|
| Message Contains:         Time         Type         Number         Message         A           Date         Time         Type         Number         Message         A           5/18/2021         21:355 PM         Event         134         Epson RC+ Express Edition connected to the Controller.         5/18/2021         5/18/2021         21:355 PM         Event         134         Epson RC+ Express Edition connected to the Controller.         5/18/2021         21:355 PM         Event         120         RC+ connected to the Controller.         5/18/2021         21:352 PM         Event         120         RC+ connected to the Controller.         5/18/2021         21:320 PM         Event         3         Controller control program has completed.         5/18/2021         22:1320 PM         Event         3         Controller control program has completed.         5/18/2021         12:321 PM         Event         136         Event mas connected form the Controller.         5/18/2021         12:321 PM         Event         136         Event mas connected form the Controller.         5/18/2021         12:321 PM         Event         136         Event mas connected form the Controller.         5/18/2021         12:321 PM         Event         136         Event mas connected form the Controller.         5/18/2021         12:431 PM         Event         140         Projectf                                                                                                    | Data to Disp | olay : All  |       |        | ✓ From : 5/18/2021 15 To : 5/18/2021 15                                             | Refresh |          |
| Date         Time         Type         Number         Message         A           5/18/2021         21:355 PM         Event         122         Working mode changed to Program.         5/18/2021         5/18/2021         5/18/2021         21:355 PM         Event         134         Epon RC+ Express Edition connected to the Controller.         5/18/2021         21:355 PM         Event         120         RC+ connected to the Controller.         5/18/2021         21:352 PM         Event         120         RC+ connected for the Controller.         5/18/2021         21:325 PM         Event         3         Controller control program has completed.         5/18/2021         21:320 PM         Event         3         RC+ disconnected form the Controller.         5/18/2021         21:320 PM         Event         3         Express Monthal AUTO.         5/18/2021         12:321 PM         Error         1104         Project file was not found.         5/18/2021         12:321 PM         Error         1104         Project file was not found.         5/18/2021         12:431 PM         Error         1104         Project file was not found.         5/18/2021         12:431 PM         Error         1104         Project file was not found.         5/18/2021         12:431 PM         Error         104         Project file was not found.         5/18/2021         12:431 PM                                                                                                    | Message Co   | intains :   |       |        | Time Zone : (UTC+09:00) 大阪、札幌、東京                                                    |         | <b>~</b> |
| 5/18/2021         21:355 PM         Event         12         Working mode changed to Program.           5/18/2021         21:355 PM         Event         14         Epson RC- Express Edition connected to the Controller.         Image: Connected to the Controller.           5/18/2021         21:355 PM         Event         12         Controller control program tasted.         Image: Controller control program tasted.         Image: Controller control program tasted.         Image: Controller Controller.         Image: Controller Controller.         Image: Controller Controller.         Image: Controller Controller.         Image: Controller.         Image: Co | Date         | Time        | Type  | Number | Message                                                                             |         | ^        |
| 5/18/2021         21:355 PM         Event 134         Epon RC- Express Edition connected to the Controller.           5/18/2021         21:355 PM         Event 13         Controller control program started.           5/18/2021         21:355 PM         Event 13         Controller control program started.           5/18/2021         21:352 PM         Event 13         RC- disconcetd for the Controller.           5/18/2021         21:320 PM         Event 132         RC- disconcetd for the Controller.           5/18/2021         21:320 PM         Event 132         RC- disconcetd for the Controller.           5/18/2021         21:320 PM         Event 135         Epon RC- Express Edition disconcetd form the Controller.           5/18/2021         12:312 PM         Error 1104         Project file was not found.           5/18/2021         12:3212 PM         Error 1104         Project file was not found.           5/18/2021         12:431 PM         Error 1104         Project file was not found.           5/18/2021         12:431 PM         Error 1104         Project file was not found.           5/18/2021         12:431 PM         Error 1104         Project file was not found.           5/18/2021         12:431 PM         Error 1104         Project file was not found.           5/18/2021         12:431 PM                                                                                                    | 5/18/2021    | 2:13:55 PM  | Event | 127    | Working mode changed to Program.                                                    |         |          |
| 5/18/2021         21:35 PM         Event 120         RC- connected to the Controller.         Image: Controller control program started.           5/18/2021         21:325 PM         Event 13         Controller control program started.         Image: Controller controller controller controller.         Image: Controller controller controller.           5/18/2021         21:325 PM         Event 13         Controller controller controller.         Image: Controller.         Image: Controller.           5/18/2021         21:320 PM         Event 135         Epcon RC- Express Edition disconnected from the Controller.         Image: Controller.         Image: Controler.         Imag         | 5/18/2021    | 2:13:55 PM  | Event | 134    | Epson RC+ Express Edition connected to the Controller.                              |         |          |
| \$/14/2021     1:350 PM     Event 1     Controller control program started.       \$/14/2021     1:325 PM     Event 1:3     Controller control program started.       \$/14/2021     1:320 PM     Event 1:23     RC+ disconnected from the Controller.       \$/14/2021     1:320 PM     Event 1:23     RC+ disconnected from the Controller.       \$/14/2021     1:320 PM     Event 1:23     RC+ disconnected from the Controller.       \$/14/2021     1:321 PM     Event 1:34     Express 1:450 nd.       \$/14/2021     1:321 PM     Event 1:04     Project file was not found.       \$/14/2021     1:324 PM     Event 1:04     Project file was not found.       \$/14/2021     1:324 PM     Event 1:04     Project file was not found.       \$/14/2021     1:324 PM     Event 1:04     Project file was not found.       \$/14/2021     1:324 PM     Event 1:04     Project file was not found.       \$/14/2021     1:324 PM     Event 1:04     Project file was not found.       \$/14/2021     1:324 PM     Event 1:04     Project file was not found.       \$/14/2021     1:324 PM     Event 1:34     Epon RC+ Express Edition connected to the Controller.       \$/14/2021     1:324 PM     Event 1:34     Epon RC+ Express Edition connected to the Controller.       \$/14/2021     1:324 PM     Event 1:34     E                                                                                                    | 5/18/2021    | 2:13:55 PM  | Event | 120    | RC+ connected to the Controller.                                                    |         |          |
| 5/18/2021     213.25 PM     Event 3     Controller control program has completed.       5/18/2021     213.20 PM     Event 13     RC - disconceted from the Controller.       5/18/2021     213.20 PM     Event 13     Exponsected from the Controller.       5/18/2021     213.20 PM     Event 13     Expon RC + Express Edition disconnected from the Controller.       5/18/2021     123.21 PM     Error     1104     Project file was not found.       5/18/2021     128.12 PM     Error     1104     Project file was not found.       5/18/2021     128.12 PM     Error     1104     Project file was not found.       5/18/2021     128.12 PM     Error     1104     Project file was not found.       5/18/2021     128.12 PM     Error     1104     Project file was not found.       5/18/2021     128.12 PM     Error     1104     Project file was not found.       5/18/2021     124.31 PM     Error     1104     Project file was not found.       5/18/2021     124.31 PM     Error     1104     Project file was not found.       5/18/2021     124.31 PM     Error     104     Project file was not found.       5/18/2021     124.31 PM     Error     104     Controller control program fasted.       5/18/2021     124.32 PM     Error     104                                                                                                    | 5/18/2021    | 2:13:50 PM  | Event | 1      | Controller control program started.                                                 |         |          |
| 5/18/2021         21320 PM         Event         128         PK- disconnected from the Controller.         F           5/18/2021         21320 PM         Event         138         Epson RC+ Express Edition disconnected from the Controller.         F           5/18/2021         12320 PM         Event         138         Epson RC+ Express Edition disconnected from the Controller.         F           5/18/2021         12312 PM         Error         1104         Project file was not found.         F           5/18/2021         12812 PM         Error         1104         Project file was not found.         F           5/18/2021         12812 PM         Error         1104         Project file was not found.         F           5/18/2021         12843 PM         Error         1104         Project file was not found.         F           5/18/2021         12433 PM         Error         1104         Project file was not found.         F           5/18/2021         12433 PM         Error         1104         Project file was not found.         F           5/18/2021         12433 PM         Error         1104         Project file was not found.         F           5/18/2021         12433 PM         Error         1104         Project file was not found. <td< td=""><td>5/18/2021</td><td>2:13:25 PM</td><td>Event</td><td>3</td><td>Controller control program has completed.</td><td></td><td></td></td<>                                                                                                 | 5/18/2021    | 2:13:25 PM  | Event | 3      | Controller control program has completed.                                           |         |          |
| 5/18/2021         12:80 PM         Event         12         Working mode changed to AUTO.           5/18/2021         12:81 2PM         Event         13         Epson RC-5 Express Edition disconnected from the Controller.           5/18/2021         12:812 PM         Error         1104         Project file was not found.           5/18/2021         12:812 PM         Error         1104         Project file was not found.           5/18/2021         12:812 PM         Error         1104         Project file was not found.           5/18/2021         12:812 PM         Error         1104         Project file was not found.           5/18/2021         12:435 PM         Error         1104         Project file was not found.           5/18/2021         12:435 PM         Error         1104         Project file was not found.           5/18/2021         12:435 PM         Error         1104         Project file was not found.           5/18/2021         12:431 PM         Error         124         Epson RC+ Express Edition connected to the Controller.           5/18/2021         12:431 PM         Error         124         Epson RC+ Express Edition connected to the Controller.           5/18/2021         12:4632 PM         Error         126         Controller control program started. <td>5/18/2021</td> <td>2:13:20 PM</td> <td>Event</td> <td>123</td> <td>RC+ disconnected from the Controller.</td> <td></td> <td></td>                                                                               | 5/18/2021    | 2:13:20 PM  | Event | 123    | RC+ disconnected from the Controller.                                               |         |          |
| 5/18/2021         21320 PM         Event         135         Epon RC- Express Edition disconnected from the Controller.           5/18/2021         12312 PM         Error         1104         Project file was not found.           5/18/2021         12312 PM         Error         1104         Project file was not found.           5/18/2021         12312 PM         Error         1104         Project file was not found.           5/18/2021         12312 PM         Error         1104         Project file was not found.           5/18/2021         12433 PM         Error         1104         Project file was not found.           5/18/2021         12433 PM         Error         1104         Project file was not found.           5/18/2021         12433 PM         Error         1104         Project file was not found.           5/18/2021         12431 PM         Error         124         Epon RC- Express Edition connected to the Controller.           5/18/2021         124432 PM         Error         124         Epon RC- Express Edition connected to the Controller.           5/18/2021         124452 PM         Error         1502         Controller control program started.           5/18/2021         124452 PM         Error         136         Controller control program tasc onpited. <td>5/18/2021</td> <td>2:13:20 PM</td> <td>Event</td> <td>126</td> <td>Working mode changed to AUTO.</td> <td></td> <td></td>                                                                                      | 5/18/2021    | 2:13:20 PM  | Event | 126    | Working mode changed to AUTO.                                                       |         |          |
| 5/18/2021         128/12 PM         Error         1104         Project file was not found.           5/18/2021         128/12 PM         Error         1104         Project file was not found.           5/18/2021         128/12 PM         Error         1104         Project file was not found.           5/18/2021         128/12 PM         Error         1104         Project file was not found.           5/18/2021         128/12 PM         Error         1104         Project file was not found.           5/18/2021         124/35 PM         Error         1104         Project file was not found.           5/18/2021         124/35 PM         Error         1104         Project file was not found.           5/18/2021         124/35 PM         Error         1104         Project file was not found.           5/18/2021         124/35 PM         Error         120         Working mode changed to Program.           5/18/2021         124/35 PM         Error         120         RC- connected to the Controller.           5/18/2021         124/36 PM         Error         120         Controller control program started.           5/18/2021         124/63 PM         Error         120         Controller control program started.           5/18/2021         124/63 PM                                                                                                    | 5/18/2021    | 2:13:20 PM  | Event | 135    | Epson RC+ Express Edition disconnected from the Controller.                         |         |          |
| 5/18/2021         12812 PM         Error         1104         Project file was not found.           5/18/2021         12812 PM         Error         1104         Project file was not found.           5/18/2021         12812 PM         Error         1104         Project file was not found.           5/18/2021         12843 PM         Error         1104         Project file was not found.           5/18/2021         12843 PM         Error         1104         Project file was not found.           5/18/2021         12843 PM         Error         1104         Project file was not found.           5/18/2021         12843 PM         Error         1104         Project file was not found.           5/18/2021         12843 PM         Error         1104         Project file was not found.           5/18/2021         12843 PM         Error         1104         Project file was not found.           5/18/2021         12843 PM         Error         126         Epson RC- Express Edition connected to the Controller.           5/18/2021         124632 PM         Error         126         Controller control program started.           5/18/2021         124632 PM         Error         126         Controller control program started.           5/18/2021         124627 PM<                                                                                                    | 5/18/2021    | 1:29:12 PM  | Error | 1104   | Project file was not found.                                                         |         |          |
| \$1/18/2021       128/12 PM       Error       1104       Project file was not found.         \$1/18/2021       124.39 PM       Error       1104       Project file was not found.         \$1/18/2021       124.39 PM       Error       1104       Project file was not found.         \$1/18/2021       124.39 PM       Error       1104       Project file was not found.         \$1/18/2021       124.31 PM       Error       1104       Project file was not found.         \$1/18/2021       124.31 PM       Error       134       Epson RC- Express Edition connected to the Controller.         \$1/18/2021       124.31 PM       Event       134       Epson RC- Express Edition connected to the Controller.         \$1/18/2021       124.43 PM       Event       13       Controller control program started.         \$1/18/2021       124.463 PM       Event       13       Controller control program started.         \$1/18/2021       124.463 PM       Event       130       Controller control program started.         \$1/18/2021       124.463 PM       Event       130       Controller control program started.         \$1/18/2021       124.463 PM       Event       130       Controller control program started.         \$1/18/2021       124.463 PM       Event       130 </td <td>5/18/2021</td> <td>1:29:12 PM</td> <td>Error</td> <td>1104</td> <td>Project file was not found.</td> <td></td> <td></td>                                                                                                    | 5/18/2021    | 1:29:12 PM  | Error | 1104   | Project file was not found.                                                         |         |          |
| \$/18/2021       128/12 PM       Error       1104       Project file was not found.         \$/18/2021       12435 PM       Error       1104       Project file was not found.         \$/18/2021       12435 PM       Error       1104       Project file was not found.         \$/18/2021       12435 PM       Error       1104       Project file was not found.         \$/18/2021       12431 PM       Error       1104       Project file was not found.         \$/18/2021       12431 PM       Error       1126       Ejson RC+ Express failion connected to the Controller.         \$/18/2021       124242 PM       Error       102       Controller control program started.         \$/18/2021       124632 PM       Error       102       Controller control program started.         \$/18/2021       124632 PM       Error       120       Controller control program started.         \$/18/2021       124632 PM       Error       120       Controller control program started.         \$/18/2021       124632 PM       Error       120       Controller control program started.         \$/18/2021       124627 PM       Error       120       Controller control program started.         \$/18/2021       124627 PM       Error       120       Controller control progra                                                                                                    | 5/18/2021    | 1:29:12 PM  | Error | 1104   | Project file was not found.                                                         |         |          |
| \$/18/2021       12439 PM       Error       1104       Project file was not found.         \$/18/2021       12431 PM       Error       1104       Project file was not found.         \$/18/2021       12431 PM       Error       1104       Project file was not found.         \$/18/2021       12431 PM       Error       1104       Project file was not found.         \$/18/2021       12431 PM       Error       1104       Project file was not found.         \$/18/2021       12431 PM       Error       120       RC - connoceted to the Controller.         \$/18/2021       12426 PM       Error       1       Controller control program started.         \$/18/2021       124632 PM       Error       150       Commonication disconnected to the Controller.         \$/18/2021       124632 PM       Error       150       Commonication disconnection between RC - and Controller. Re-establish communication.         \$/18/2021       124627 PM       Error       150       Commonication disconnection between RC - and Controller.         \$/18/2021       124627 PM       Error       150       Espon RC+ Express Edition disconnected form the Controller.         \$/18/2021       124627 PM       Error       150       Espon RC+ Express Edition disconnected form the Controller.         \$/18/2021 <td>5/18/2021</td> <td>1:29:12 PM</td> <td>Error</td> <td>1104</td> <td>Project file was not found.</td> <td></td> <td></td>                                                                                                  | 5/18/2021    | 1:29:12 PM  | Error | 1104   | Project file was not found.                                                         |         |          |
| \$/18/2021       12435 PM       Error       1104       Project file was not found.         \$/18/2021       12431 PM       Error       1127       Working mode changed to Program.         \$/18/2021       12431 PM       Event       134       Epson RC+ Express Edition connected to the Controller.         \$/18/2021       12426 PM       Event       134       Epson RC+ Express Edition connected to the Controller.         \$/18/2021       12426 PM       Event       130       Controller control program started.         \$/18/2021       124632 PM       Event       30       Controller control program started.         \$/18/2021       124622 PM       Event       30       Controller control program tas completed.         \$/18/2021       124627 PM       Event       136       Epson RC+ Express Edition disconnector for the Controller.         \$/18/2021       124627 PM       Event       136       Epson RC+ Express Edition disconnector for the Controller.         \$/18/2021       124627 PM       Event       136       Epson RC+ Express Edition disconnected from the Controller.         \$/18/2021       124627 PM       Event       136       Epson RC+ Express Edition disconnected from the Controller.         \$/18/2021       124627 PM       Event       136       Epson RC+ Express Edition disconnected from                                                                                                    | 5/18/2021    | 1:24:39 PM  | Error | 1104   | Project file was not found.                                                         |         |          |
| \$/18/2021       12431 PM       Event       12       Working mode changed to Program.         \$/18/2021       124431 PM       Event       134       Epson RC+ Express Edition connected to the Controller.         \$/18/2021       12431 PM       Event       120       RC+ connected to the Controller.         \$/18/2021       12442 PM       Event       1       Controller control program started.         \$/18/2021       1244627 PM       Event       1       Controller control program started.         \$/18/2021       1244627 PM       Event       100 controller control program started.         \$/18/2021       1244627 PM       Event       100 controller control program has completed.         \$/18/2021       1244627 PM       Event       120         \$/18/2021       1244627 PM       Event       120         \$/18/2021       1244627 PM       Event       120         \$/18/2021       1244627 PM       Event       120         \$/18/2021       1244627 PM       Event       126         \$/18/2021       1244627 PM       Event       126         \$/18/2021       1244627 PM       Event       126         \$/18/2021       1244627 PM       Event       126         \$/18/2021       124462                                                                                                    | 5/18/2021    | 1:24:35 PM  | Error | 1104   | Project file was not found.                                                         |         |          |
| \$178/2021       12431 PM       Event       134       Epion RC- Express Edition connected to the Controller.         \$178/2021       12426 PM       Event       10       RC+ connected to the Controller.         \$178/2021       12426 PM       Event       1       Controller control program started.         \$178/2021       124632 PM       Event       1       Controller control program started.         \$178/2021       124632 PM       Event       3       Controller control program started.         \$178/2021       124627 PM       Event       30       Controller control program started.         \$178/2021       124627 PM       Event       150       Communication disconnection between RC+ and Controller.         \$178/2021       124627 PM       Event       150       Communication disconnected from the Controller.         \$178/2021       124627 PM       Event       15       Eppon RC+ Express Edition disconnected from the Controller.         \$178/2021       124627 PM       Event       15       Eppon RC+ Express Edition disconnected from the Controller.         \$178/2021       124627 PM       Event       15       Eppon RC+ Express Edition disconnected from the Controller.                                                                                                    | 5/18/2021    | 1:24:31 PM  | Event | 127    | Working mode changed to Program.                                                    |         |          |
| \$7182021       12431 PM       Event 120       RC4 connected to the Controller.         \$7182021       124632 PM       Event 1       Controller control program started.         \$7182021       124632 PM       Event 3       Controller control program started.         \$7182021       124632 PM       Event 3       Controller control program started.         \$7182021       124632 PM       Event 3       Controller control program started.         \$7182021       124632 PM       Event 126       Working mode changed to AUTO.         \$7182021       124627 PM       Event 138       Epon RC- Express Edition disconnected from the Controller.         \$7182021       124627 PM       Event 138       Epon RC- Express Edition disconnected from the Controller.                                                                                                    | 5/18/2021    | 1:24:31 PM  | Event | 134    | Epson RC+ Express Edition connected to the Controller.                              |         |          |
| \$7187/021         124262 PM         Event 1         Controller control program started.           \$7187/021         124632 PM         Event 3         Controller control program started.           \$7187/021         124627 PM         Event 3         Controller control program started.           \$7187/021         124627 PM         Event 152         Communication disconnection between RC+ and Controller. Re-establish communication.           \$7187/021         124627 PM         Event 126         Working mode changed to AUTO.           \$7187/021         124627 PM         Event 135         Epson RC+ Express Edition disconnected from the Controller.           \$7187/021         124627 PM         Event 155         Epson RC+ Express Edition disconnected from the Controller.           \$7187/021         124627 PM         Event 136         Epson RC+ Express Edition disconnected from the Controller.                                                                                                    | 5/18/2021    | 1:24:31 PM  | Event | 120    | RC+ connected to the Controller.                                                    |         |          |
| 5/18/2021         124632 PM         Event 3         Controller control program has completed.           5/18/2021         124632 PM         Event 102         Communication disconnection between RC+ and Controller. Re-establish communication.           5/18/2021         124627 PM         Event 126         Working mode changed to AUTO,           5/18/2021         124627 PM         Event 136         Epon RC- Express Edition disconnected from the Controller.           5/18/2021         124627 PM         Event 136         Epon RC- Express Edition disconnected from the Controller.                                                                                                    | 5/18/2021    | 1:24:26 PM  | Event | 1      | Controller control program started.                                                 |         |          |
| \$118/2021         124627 PM         Error         192         Communication disconnection between RC+ and Controller. Re-establish communication.           \$118/2021         124627 PM         Event         126         Working mode changed to AUTO.           \$118/2021         124627 PM         Event         155         Epone RC+ and Controller.           \$118/2021         124627 PM         Event         155         Epone RC+ bits of distornected from the Controller.           \$118/2021         02151 AM         Errore         1104         Broket file ware not found                                                                                                    | 5/18/2021    | 12:46:32 PM | Event | з      | Controller control program has completed.                                           |         |          |
| S1/18/2021 124/627 PM Event 126 Working mode changed to AUTO. S1/18/2021 124/627 PM Event 135 Epson RC+ Express Edition disconnected from the Controller. (11/1019 - 01/141 AM Event 111 M Event 111 was not found 2                                                                                                    | 5/18/2021    | 12:46:27 PM | Error | 1502   | Communication disconnection between RC+ and Controller. Re-establish communication. |         |          |
| 5/18/2021 12:46:27 PM Event 135 Epson RC+ Express Edition disconnected from the Controller.<br>C(18/2021 0:31:51 AM Error 1104 Droket file was not found                                                                                                    | 5/18/2021    | 12:46:27 PM | Event | 126    | Working mode changed to AUTO.                                                       |         |          |
| S/18/2021 G-31-51 AM Error 1104 Deniart file was not found                                                                                                    | 5/18/2021    | 12:46:27 PM | Event | 135    | Epson RC+ Express Edition disconnected from the Controller.                         |         |          |
|                                                                                                    | 5/18/2021    | 0-31-51 AM  | Free  | 1104   | Project file war not found                                                          |         | >        |

#### - 3D View preference

Setting for 3D View. The setting in here is saved on PC include controller setting. If you switched the controller to be connected, set it again.

| Item         | Description                                                                                                    |
|--------------|----------------------------------------------------------------------------------------------------|
| General      | <ul> <li>Change setting of display format for all 3D Views.</li> <li>Grid</li> <li>Indicates grid line on ground surface of robot.</li> <li>Tool</li> <li>Indicate the robot arm tip arrow at the tool position specified in the hand settings.</li> <li>Tool Offset</li> <li>World Direction</li> <li>Indicate the world direction arrow on the grid line.</li> <li>Projection type</li> </ul>                                                                         |
| Program edit | Setting display format of the 3D view which is displayed when you tap<br>the <jog &="" teach=""> button on the screen.<br/>- Point<br/>- Pallet</jog>                                                                                                    |
| Open CAD     | Open CAD file (STEP/IGES) for Hand tool . Adjusting displaying<br>position of CAD . After setting all, tap the <apply> button to save the<br/>change.<br/>- CAD file path (STEP/IGES)<br/>- Scale unit<br/>Specify the unit used in CAD file.<br/>- Mounting position<br/>Specify the position and orientation to display the CAD with the relative<br/>value from robot arm tip.<br/>To reset to default value, tap the <restore defaults=""> button</restore></apply> |

## Close the Software

When you close the software, tap the <X> button on the upper right of screen to close.

## Main Monitor

#### Manual Motion

At Manual Motion, it is possible to check the motion of the robot on 3D view by operating Jog panel.

#### 3D view

- Shows robot operation with the 3D view.
- Tap <Front>, <Top> button to change point of the view.

Jog panel A panel to operate the rob

- Pinch in or out to zoom in or out the display.

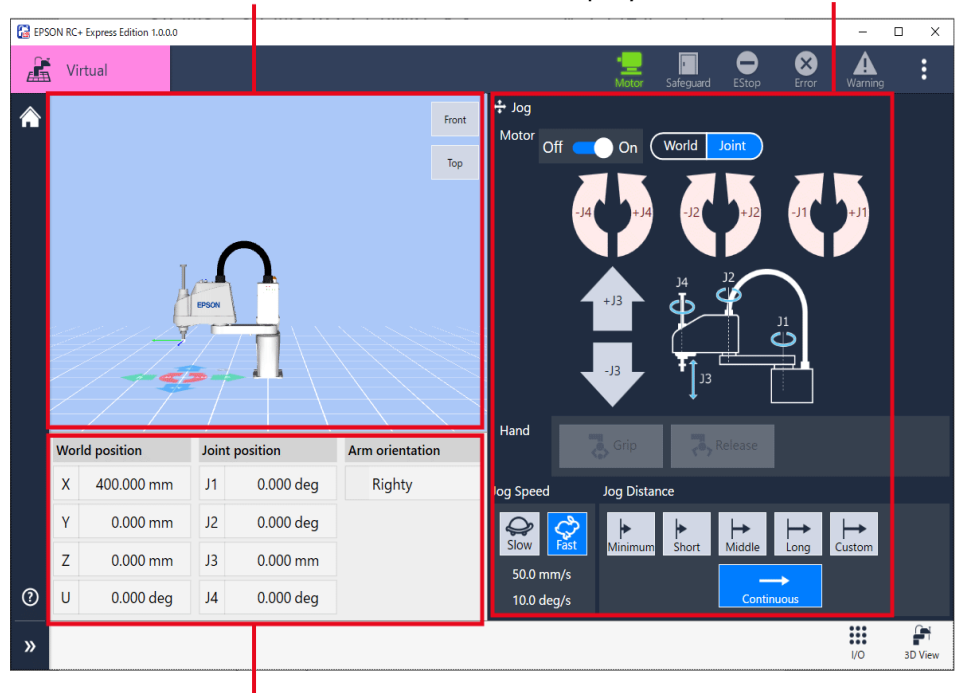

Current position view

- Shows current position of the robot as a numerical value.
- World position: Arm tip position in the 3D view
- Joint position: Motion distance of each axis
- Arm orientation: Righty/Lefty

To display Manual Motion, tap Home - [Manual Motion].

| EPSON RC+ Express Edition 1.0.0.0                                                             |                                                                                 | - 0                  | х |
|-----------------------------------------------------------------------------------------------|---------------------------------------------------------------------------------|----------------------|---|
| 🔏 Virtual                                                                                     |                                                                                 | Estop Error Warning  | : |
| Robot                                                                                         | Loaded program<br>Program not loaded<br>Load a program or create a new program. |                      |   |
| EPSON                                                                                         | All programs                                                                    | 🗋 Create 🗈 Import    |   |
| T3<br>Model : T3-4015<br>Connection : Virtual<br>Control device : PC                          | Name and description                                                            | Update date and time |   |
| <ul> <li>Settings</li> <li>Manual Motion</li> <li>Disconnect</li> <li>O S Language</li> </ul> | Push [Create] to create a new                                                   |                      |   |
|                                                                                               |                                                                                 |                      | - |

### Jog Panel

#### Motor

To operate robot, tap **Andre** to motor "ON". After motor "ON", it is possible to operate the Jog panel.

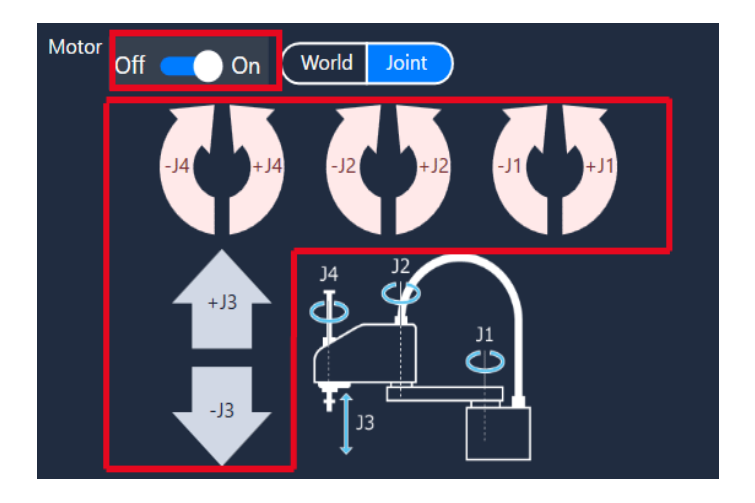

Jog Mode (World & Joint) Select motion of the arm :

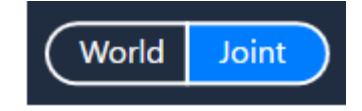

#### - Joint

A mode to operate arm by specifying joints. Useful to move the robot to the rough point. It has buttons to move each joint (J1 to J4) of the robot in the + and - directions. Tap or hold the button down.

For the positions of each joint, see the red frame below.

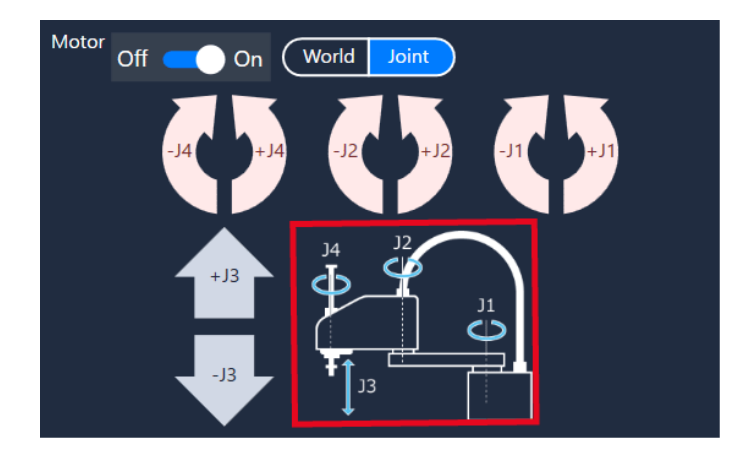

#### - World

A mode to operate arm by specifying coordinate axes of X, Y, Z, U. Useful to move the robot to accurate position.

It has buttons to move the robot in the + and - directions along each coordinate axes. Tap or hold the button down.

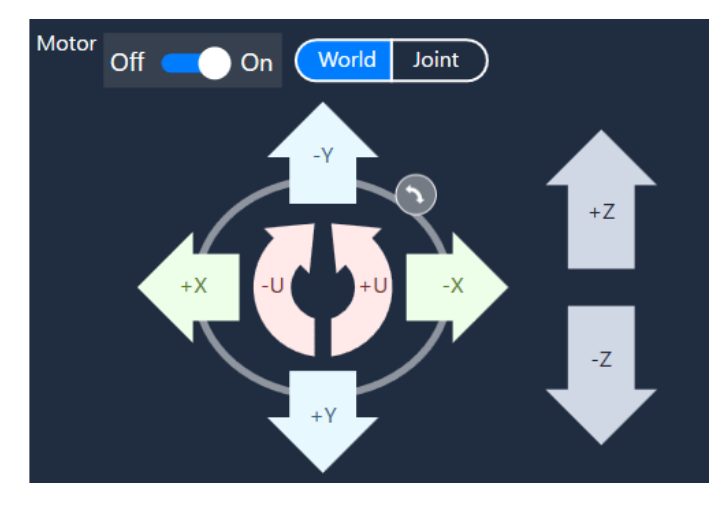

Ø

You can match the direction of the arrows displayed on the 3D view with the

direction of X, Y, Z, U on the Jog panel. Tap to change the directions of X, Y, U. It is possible to make the directions on the jog screen same as the ones on the 3D display.

## Jog Speed & Jog Distance

Setting Jog Speed & Jog Distance.

#### Jog Speed

Select robot arm moving speed.

| Jog Speed |            |      |  |  |  |  |
|-----------|------------|------|--|--|--|--|
|           | Q<br>Slow  | Fast |  |  |  |  |
|           | 50.0 r     | nm/s |  |  |  |  |
|           | 10.0 deg/s |      |  |  |  |  |

#### - Slow

10.0 mm/s, 2.0deg/s

#### - Fast

50.0 mm/s, 10.0deg/s

#### Jog Distance

Select robot arm moving amount.

| Jog Distance          |                     |                     |                   |                    |  |
|-----------------------|---------------------|---------------------|-------------------|--------------------|--|
| <b> </b> ►<br>Minimum | <b> </b> ►<br>Short | <b> →</b><br>Middle | <b>⊢→</b><br>Long | <b>⊢</b><br>Custom |  |
| Continuous            |                     |                     |                   |                    |  |

#### - Move with a certain width

Choose the moving width from "Minimum", "Short", "Middle" and "Long", tap the <Jog> button to move the robot arm with a certain width.

If you want to move a certain width for continuously, hold the <Jog> button down. Following shows distance and amount of movement.

| Jog Distance          | Minimum | Short | Middle | Long |
|-----------------------|---------|-------|--------|------|
| Linear movement (mm)/ | 0.01    | 0.1   | 1.0    | 10.0 |
| (degree)              |         |       |        |      |

#### - Move for continuously

Select "Continuous". Move the arm as long as hold the <Jog> button down.

#### - Specify moving width

Select "Custom" to set moving distance and rotation as you like. You can set the value within "0.001" to "10.0".

| G                   | 🔀 Jog distance setting |          |        |  |  |  |  |
|---------------------|------------------------|----------|--------|--|--|--|--|
| Input jog distance. |                        |          |        |  |  |  |  |
|                     | linear                 | 10.0 mm  |        |  |  |  |  |
|                     | Linear .               | 10.0     |        |  |  |  |  |
|                     | Rotation :             | 10.0 deg |        |  |  |  |  |
|                     |                        |          | _      |  |  |  |  |
|                     |                        | OK       | Cancel |  |  |  |  |
|                     |                        |          |        |  |  |  |  |

#### **Position View**

#### Arm Orientation

Shows whether the arm orientation is Righty or Lefty.

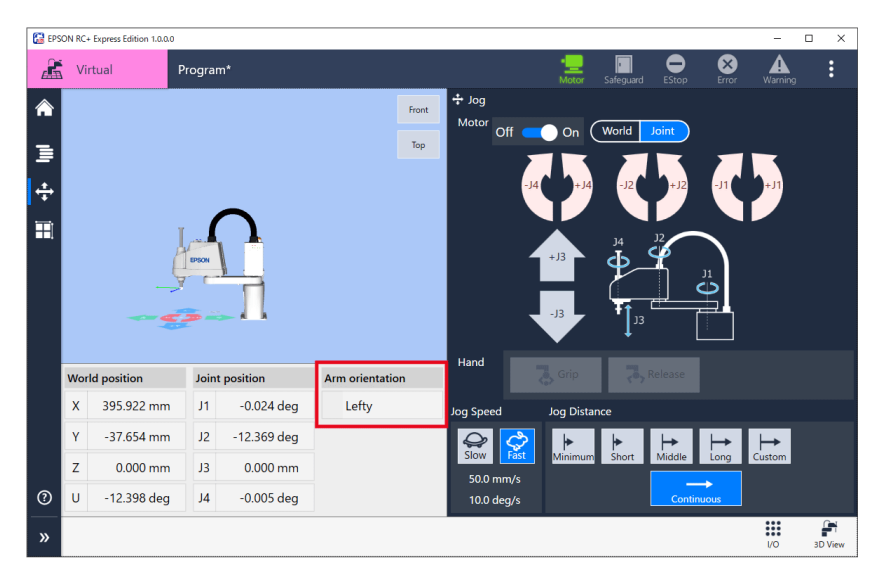

SCARA robot has arm orientations, right-handed or left-handed. Following image shows example of Lefty and Righty go to the same point.

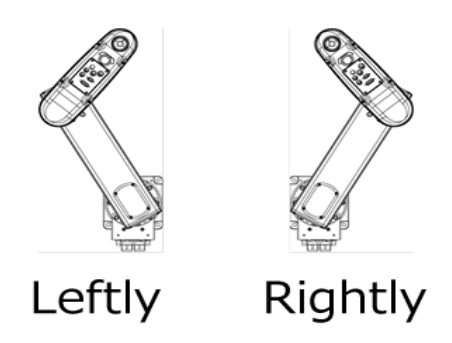

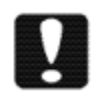

When operating robot, move them to the designated point with the arm orientation you taught. If you change the arm orientation, the arm may follow an unexpected path and could damage peripherals.
# **Operating Robot**

How to operate the robot and check the motion on 3D View :

#### **Operation procedure**

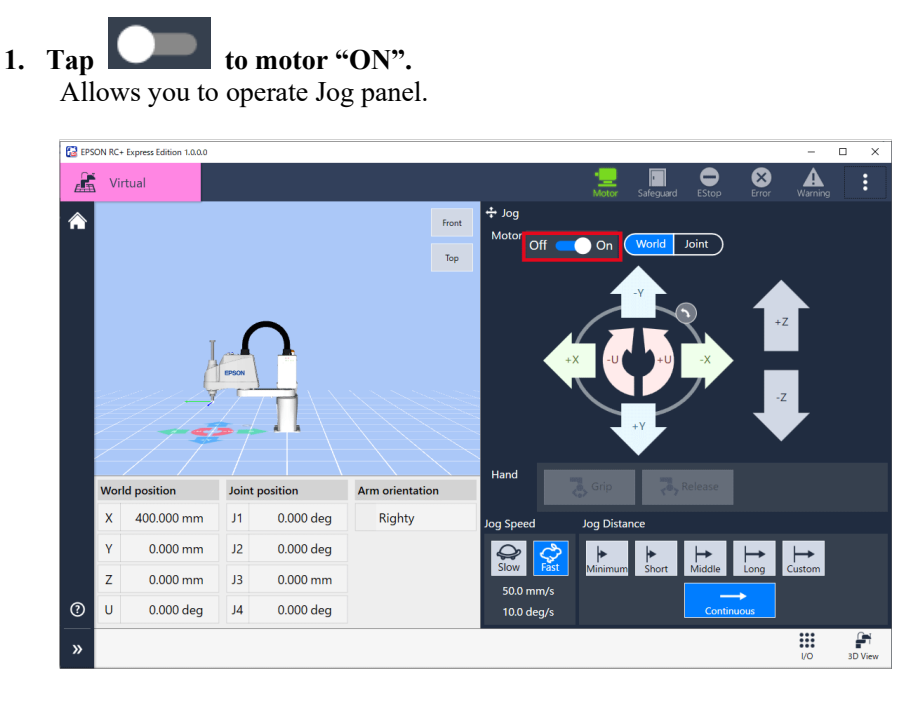

2. Select Jog mode (World or Joint). In this example, select Joint. Jog Mode (World & Joint)

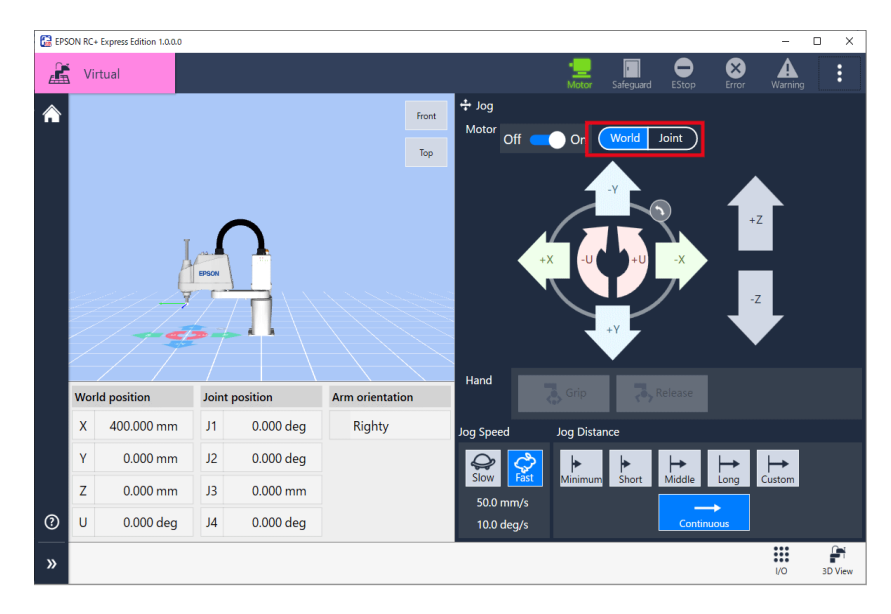

**3.** Tap arrow button or "Grip"/"Release" button of the hand on the Jog panel, and check the robot motion.

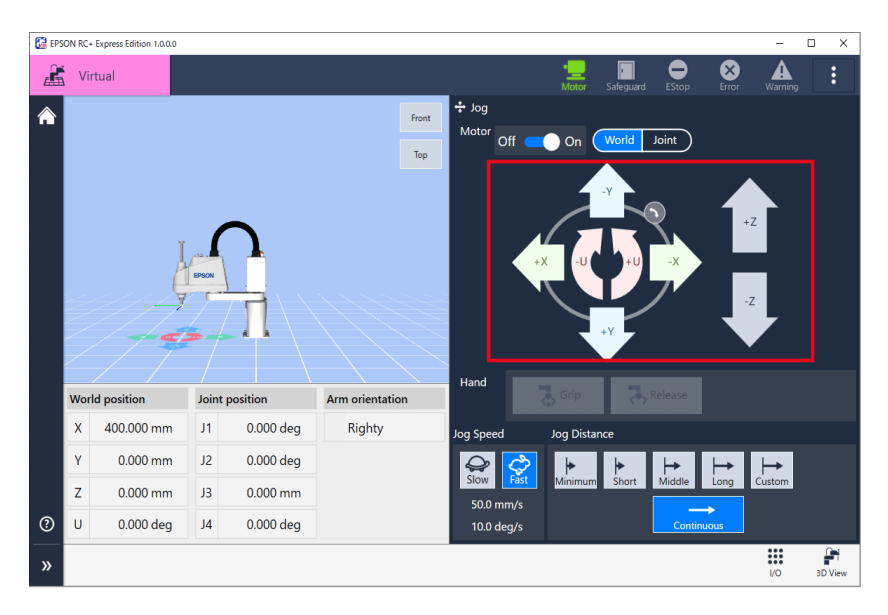

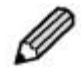

- You can match the direction of the arrows displayed on the 3D view with the

direction of X, Y, Z, U on the Jog panel when World is selected. Tap when World is selected. Tap when World is selected.

- If you want to change the speed, change settings of Jog Speed and Jog Distance. Jog Speed & Jog Distance

- If you want to operate with hand tool, set up the hand tool. Hand Settings

# Programing

# **Program Screen Layout**

# **Program Screen**

On this screen, use commands to create a program and check the motion.

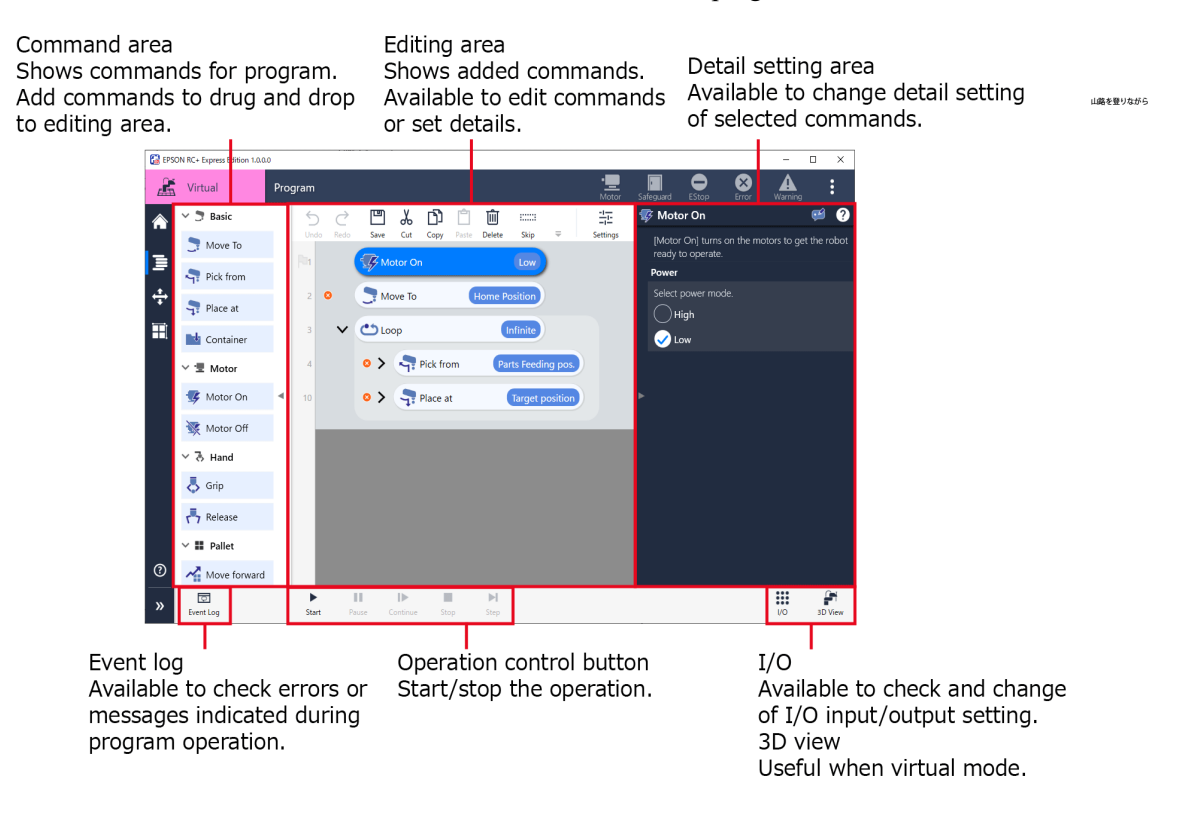

Tap Home - [Edit] to display the program screen.

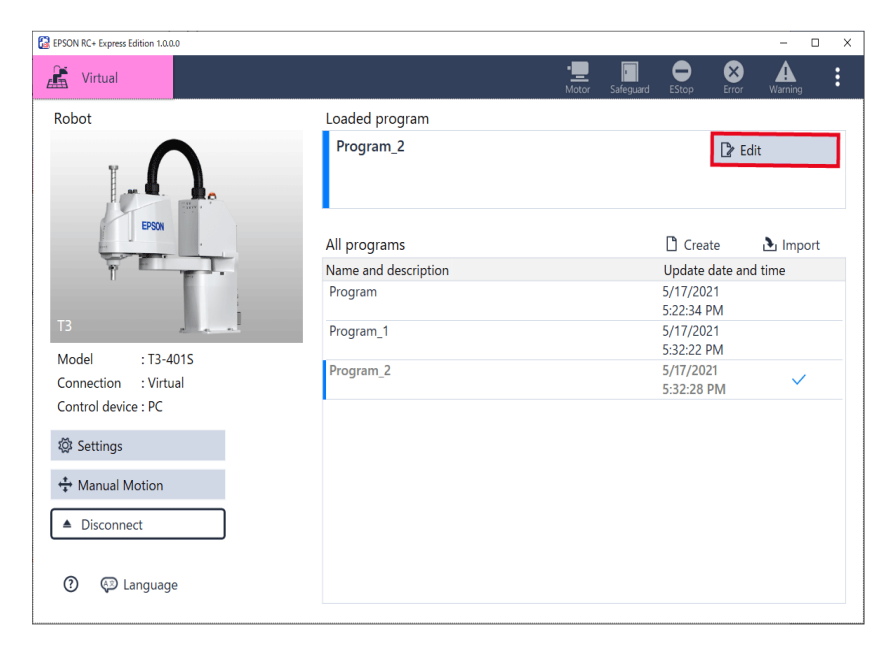

# Setting a Program Operation

On this screen, set the default value of speed etc. according to path type. The default value set in the screen is applied to the Move To command.

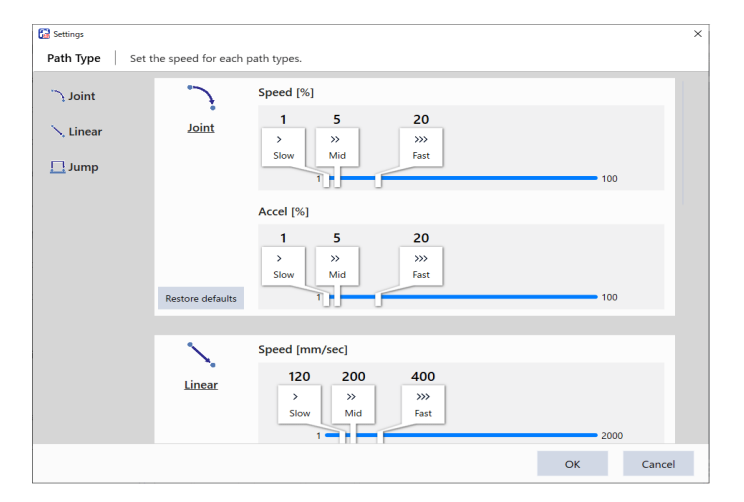

To display the operation setting screen, tap Home - [Edit] to appear the program screen, and then tap [Settings].

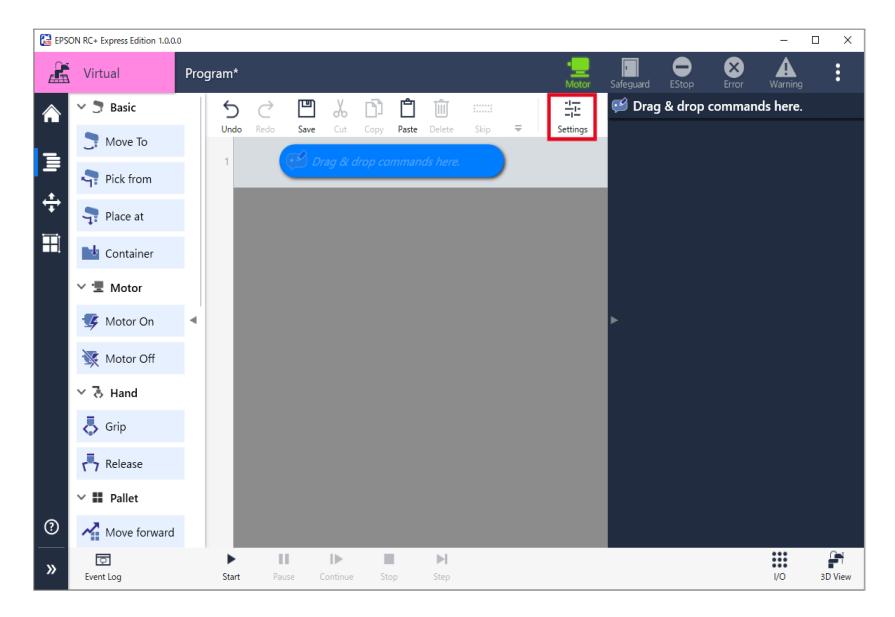

# **Operation procedure**

1. Select a path type from [Joint], [Linear] and [Jump]. When the path type is selected, jump to each setting.

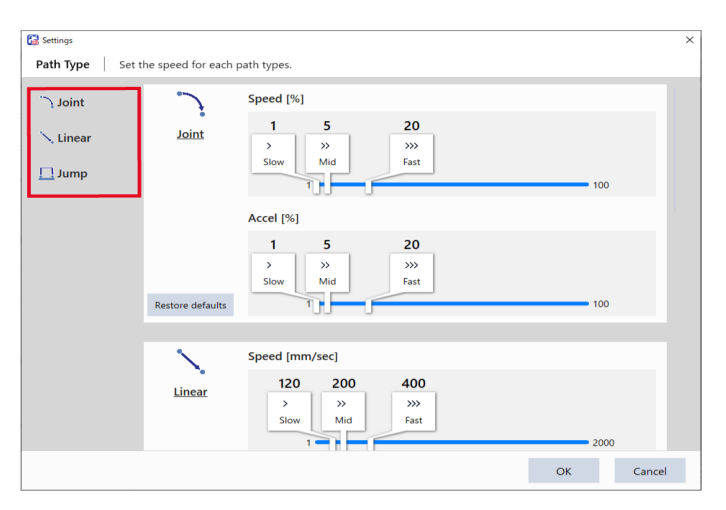

2. Move the knob to set default value in "Speed" and "Accel".

| 🔛 Settings      |                   |                                                | ×  |
|-----------------|-------------------|------------------------------------------------|----|
| Path Type Set t | he speed for each | path types.                                    |    |
| ) Joint         | 7                 | Speed [%]                                      |    |
| 📐 Linear        | Joint             |                                                |    |
| 🛄 Jump          |                   |                                                |    |
|                 |                   | Accel [%]                                      |    |
|                 | Restore defaults  | 1 5 20<br>> >> >> >> >><br>Slow Mid Fast<br>10 |    |
|                 | <u> </u>          | Speed [mm/sec]                                 |    |
|                 | Linear            | 120 200 400<br>>                               |    |
|                 |                   | ОК Салсе                                       | el |

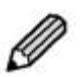

To reset the set default value, tap the <Restore defaults> button.

3. Only for jump: Move the "Height of Jump motion (LimZ)" knob to set the jump height

Tap the <Obtain current height> button to import the current Z-axis coordinate value to the connected robot.

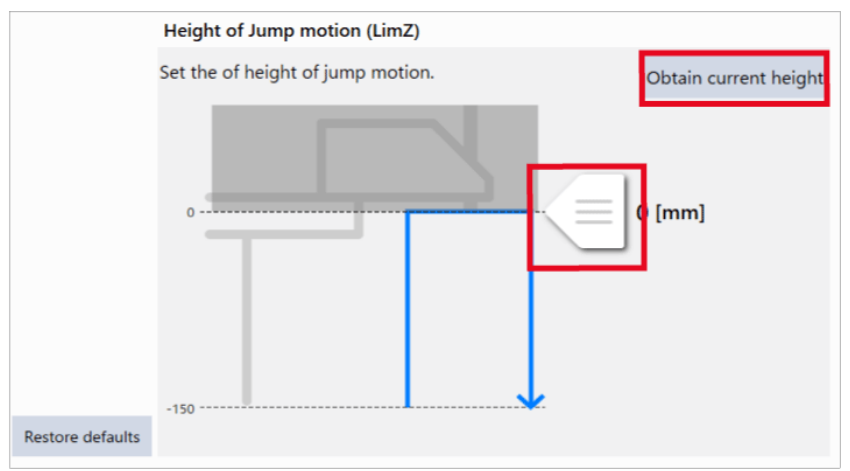

# Creating/Editing a program

# Creating a Program

# Creating From a Template

For creating a program easily, we provide templates which contain the general commands to create programs.

The procedure to create a program from a template is described below.

#### **Operation procedure**

#### 1. Tap [Create].

| EPSON RC+ Express Edition 1.0.0.0                                                                               |                                                               | - 0                    | × |
|----------------------------------------------------------------------------------------------------|---------------------------------------------------------------|------------------------|---|
| Kirtual                                                                                                    | •💻 📑<br>Motor Safegua                                         | rd EStop Error Warning |   |
| Robot                                                                                                    | Loaded program                                                |                        |   |
| PSN BILL                                                                                                    | Program not loaded<br>Load a program or create a new program. |                        |   |
| the second second second second second second second second second second second second second second second se | All programs                                                  | 🖞 Create 🖪 Import      | . |
| T3<br>Model : T3-401S<br>Connection : Virtual<br>Control device : PC                                            |                                                               |                        |   |
| ፟ Settings                                                                                                    | Push [Create] to create a new                                 |                        |   |
| 🛟 Manual Motion                                                                                                 |                                                               |                        |   |
| Disconnect                                                                                                    |                                                               |                        |   |
| ⑦ 🖗 Language                                                                                                    |                                                               |                        |   |

2. When the following screen is displayed, select the template of program to create.

| 🚰 Create program           |    | – 🗆 X  |
|----------------------------|----|--------|
| Select a program template. |    | 0      |
| Empty Program              | ~  |        |
| 3 Simple Pick & Place      |    |        |
| 3 Simple Palletizing       |    |        |
| Simple Depallatizing       |    |        |
| Program Name               |    |        |
| Program_3                  |    |        |
| Description                |    |        |
|                            |    |        |
|                            |    |        |
|                            | OK | Cancel |

# 3. Enter [Program Name] and [Description], and then tap the <OK>.

Enter the program name using up to 24 single-byte alphanumeric characters. As an example, the followings are entered.

Program Name: Program1

Description: Simple pick and place (between 2 points)

| 🚰 Create program                         |        | – 🗆 X  |
|------------------------------------------|--------|--------|
| Select a program template.               |        | 0      |
| Empty Program                            | $\sim$ |        |
| 3 Simple Pick & Place                    |        |        |
| 3 Simple Palletizing                     |        |        |
| Cimple Depallatizing                     |        |        |
| Program Name                             |        |        |
| Program1                                 |        |        |
| Description                              |        |        |
| Simple pick and place (between 2 points) |        |        |
|                                          | OK     | Cancel |

Now, you have created a program from the template. Tap [Edit] to configure advanced settings of each command, and then create a program.

Command Function List:

Command Operation List

Program Examples (Tutorial)

| EPSON RC+ Express Edition 1.0.0.0                              |                                                                                              |                    |                |                                        |                               | - 0                     | × |
|----------------------------------------------------------------|----------------------------------------------------------------------------------------------|--------------------|----------------|----------------------------------------|-------------------------------|-------------------------|---|
| Kirtual                                                        |                                                                                              | • <u></u><br>Motor | -<br>Safeguard | EStop                                  | Error                         | Warning                 | : |
| Robot                                                          | Loaded program Program1 Simple pick and place (between 2 points)                             |                    |                |                                        | 🕻 Ed                          | it                      |   |
| TB                                                             | All programs<br>Name and description<br>Program1<br>Simple pick and place (between 2 points) |                    |                | Creat<br>Update<br>5/18/20<br>10:31:26 | ate<br>date and<br>21<br>5 AM | È Import<br>I time<br>✓ | : |
| Model : T3-401S<br>Connection : Virtual<br>Control device : PC |                                                                                              |                    |                |                                        |                               |                         |   |
| 🛱 Settings                                                     |                                                                                              |                    |                |                                        |                               |                         |   |
| Manual Motion     Disconnect      G    C    Language           |                                                                                              |                    |                |                                        |                               |                         |   |

# Creating a New Program

When the templates do not contain the program to create, create a new program. The procedure to create a new program is described below.

# **Operation procedure**

1. Tap [Create].

| EPSON RC+ Express Edition 1.0.0.0                                          |                                                                                                    |           |                |                 | - 0                | × |
|----------------------------------------------------------------------------|----------------------------------------------------------------------------------------------------|-----------|----------------|-----------------|--------------------|---|
| 🔏 Virtual                                                                  | -<br>Mo                                                                                                    | tor Safeç | juard EStop    | Error           | Warning            | : |
| Robot                                                                      | Loaded program<br>Program not loaded<br>Load a program or create a new program.<br>All programs<br>Name and description |           | Crea<br>Update | ate<br>date and | ▲ Import<br>d time |   |
| T3 Model : T3-4015<br>Connection : Virtual<br>Control device : PC          |                                                                                                    |           |                |                 |                    |   |
| <ul> <li> <sup>™</sup> Manual Motion         <ul> <li></li></ul></li></ul> |                                                                                                    | eate a ne |                |                 |                    |   |
|                                                                            |                                                                                                    |           |                |                 |                    |   |

2. When the following screen is displayed, select [Empty Program].

| 🚰 Crea | le program             |   |      | -    |     | Х |
|--------|------------------------|---|------|------|-----|---|
| Sele   | ct a program template. | _ |      |      | ?   | ) |
| D      | Empty Program          | ^ |      |      |     |   |
| 3      | Simple Pick & Place    |   | - L' | 1    |     |   |
| 3      | Simple Palletizing     |   |      |      |     |   |
| -      | Simple Depallatizing   | ~ |      |      |     |   |
| Prog   | ram Name               |   |      |      |     |   |
| Pro    | gram                   |   |      |      |     |   |
| Des    | ription                |   |      |      |     |   |
|        |                        |   |      |      |     |   |
|        |                        |   |      |      |     |   |
|        |                        |   | OK   | Cano | cel |   |

**3.** Enter [Program Name] and [Description] then tap the <OK> button. Enter the program name using up to 24 single-byte alphanumeric characters.

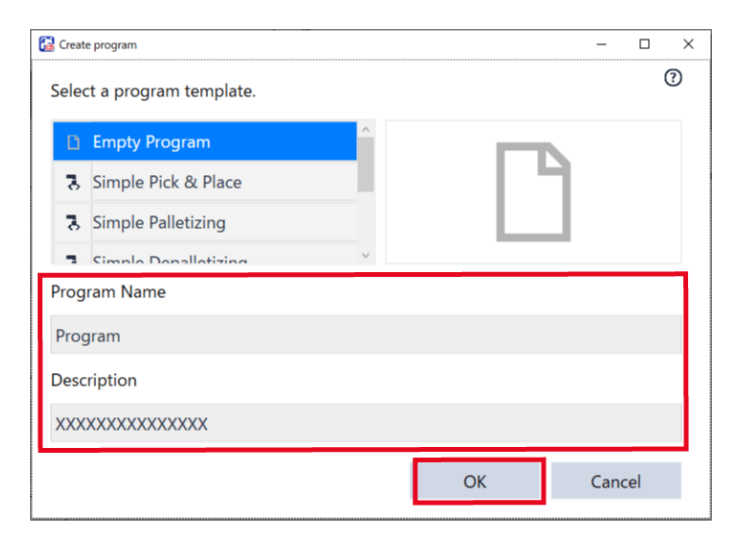

Now, you have created an empty program. Tap [Edit]to add the required command, and then create a program. Command Function List:

Command Operation List Program Examples (Tutorial)

| EPSON RC+ Express Edition 1.0.0.0                                      |   |                                                 |   |            |           |                    |          | - 0      | × |
|------------------------------------------------------------------------|---|-------------------------------------------------|---|------------|-----------|--------------------|----------|----------|---|
| Kirtual                                                                |   |                                                 | , | •<br>Motor | Safeguard | EStop              | Error    | Warning  | : |
| Robot                                                                  | • | oaded program<br>Program                        |   |            |           |                    | [≱ Ed    | it       |   |
| EPSON                                                                  | A | II programs                                     |   |            |           | Crea               | te       | 👌 Import |   |
|                                                                        | N | lame and description                            |   |            |           | Update             | date and | l time   |   |
| тз                                                                     |   | Program<br>XXXXXXXXXXXXXXXXXXXXXXXXXXXXXXXXXXXX |   |            |           | 5/20/20<br>5:56:54 | 21<br>PM | ~        | ÷ |
| Model : T3-4015<br>Connection : Virtual<br>Control device : Remote I/O | , |                                                 |   |            |           |                    |          |          |   |
| 墩 Settings                                                             |   |                                                 |   |            |           |                    |          |          |   |
| Manual Motion     Disconnect                                           |   |                                                 |   |            |           |                    |          |          |   |
| Language سي                                                            |   |                                                 |   |            |           |                    |          |          |   |

# **Executing a Program**

# Executing a Program to Check for Problems

When you have created a program, execute the program to check whether there are problems.

When checking the command operation separately, add [b] (break point) to the point to pause. If necessary, add the break point, and then execute a program.

#### **Operation procedure**

1. On the program, add **P** to the command to pause.

Tap the line number in the frame to add

| 🚰 EPS      | ON RC+ Express Edition 1.0.0.                | 100                                                                                                    | - 🗆 ×                   |
|------------|----------------------------------------------|----------------------------------------------------------------------------------------------------|-------------------------|
|            | Virtual                                      | Program* 📃 🖸 🔿 😵                                                                                                  | Marning :               |
|            | 🗠 🍠 Basic                                    | ち 근 🖽 🖧 🛱 📋 🏛 📖 🕂 💱 Motor On                                                                                      | 🥶 🥐                     |
| _          | 🍠 Move To                                    | Undo Redo Save Cut Copy Paste Delete Skip = Settings [Motor On] turns on the m<br>ready to operate.               | notors to get the robot |
| =          | Rick from                                    | Power                                                                                                    |                         |
| (†)<br>(†) | <table-cell-rows> Place at</table-cell-rows> | Move To Home Position Select power mode.                                                                          |                         |
| Ħ          | 📑 Container                                  | 3 V Cop Infinite                                                                                                  |                         |
|            | ∽ '로 Motor                                   | Parts Feeding pos                                                                                                 |                         |
|            | 😼 Motor On                                   | ✓ 10 > ŢPlace at Target position                                                                                  |                         |
|            | 🔆 Motor Off                                  |                                                                                                    |                         |
|            | ~ 渇 Hand                                     |                                                                                                    |                         |
|            | 👵 Grip                                       |                                                                                                    |                         |
|            | r Release                                    |                                                                                                    |                         |
|            | ∨ 🖬 Pallet                                   |                                                                                                    |                         |
| 0          | Move forward                                 | rd and a second second second second second second second second second second second second second second second |                         |
| »          | ©<br>Event Log                               | Start Pauce Continue Stop Step                                                                                    | I/O 3D View             |

- 2. Tap the <Start> button, and execute the program following the screen instructions. The command after the break point is executed in the following way.
  - Tap the <Step> button to execute commands one by one
  - Tap the <Continue> button to execute commands until the next break point

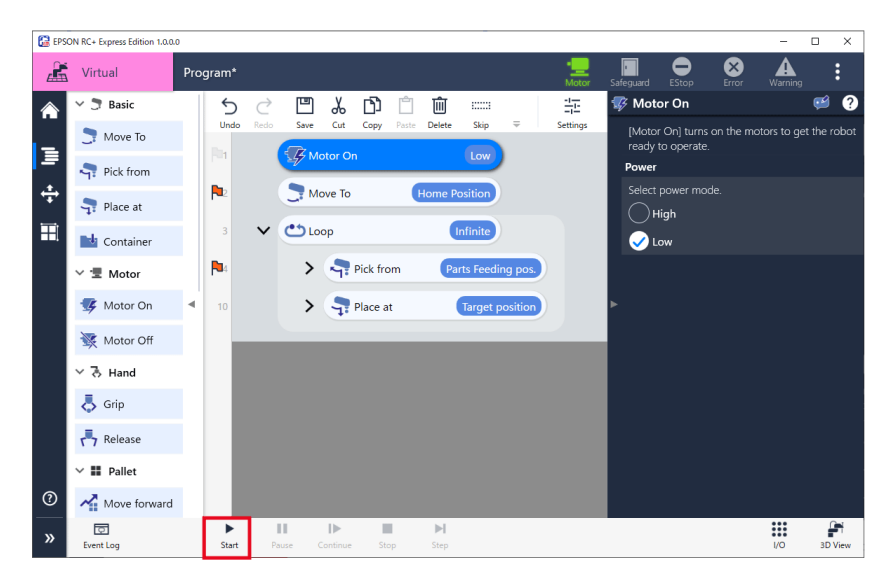

The types of operation buttons are as follows.

| Icon | Usage                                                          |
|------|----------------------------------------------------------------|
|      | Tap to start debugging.                                        |
| н    | Tap to pause when a program is running.                        |
| IÞ   | Tap to resume a program when the program is in break or pause. |
|      | Tap to stop.                                                   |
| M    | Tap to execute commands one by one from a break point.         |

- When clearing the break point, after pausing a program, tap 🍋. When a program is running, you cannot clear the break point.

- Only when in Virtual mode, tap the <3D View> button to display the 3D View window and then check the robot motion. The screen layout is as follows:

- Front/Top: Changes the view.

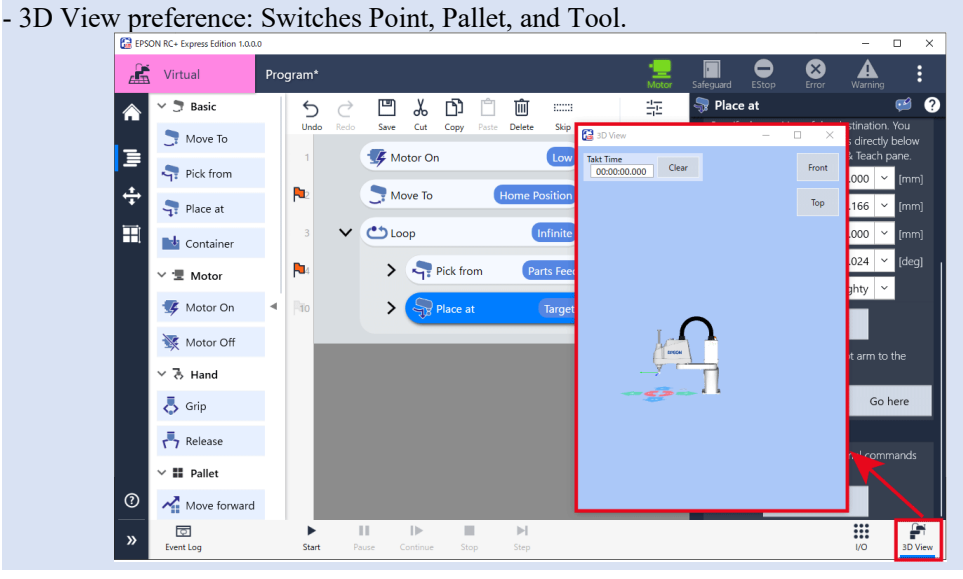

**3.** When following appeared, adjust the speed limitation and tap the <Run> button. When you check [Force Low Power Mode], the motor will be low power and the speed will be slow regardless of the speed limitation value.

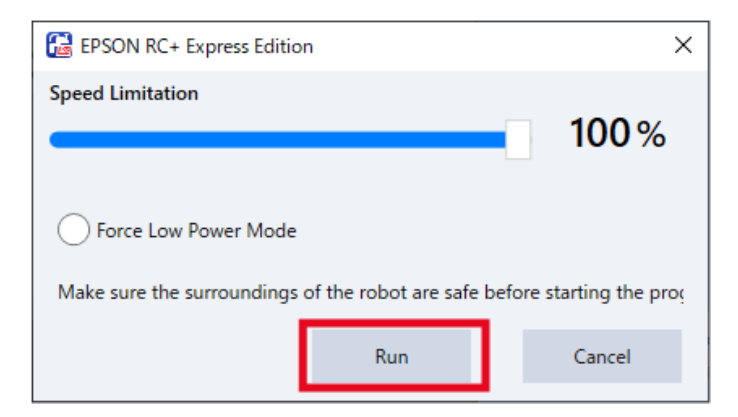

# 4. Check the command being executed.

While a program is running, the program edit screen and commands are surrounded by a blue frame. A  $\blacktriangleright$  (blue) appears next to the command being executed.

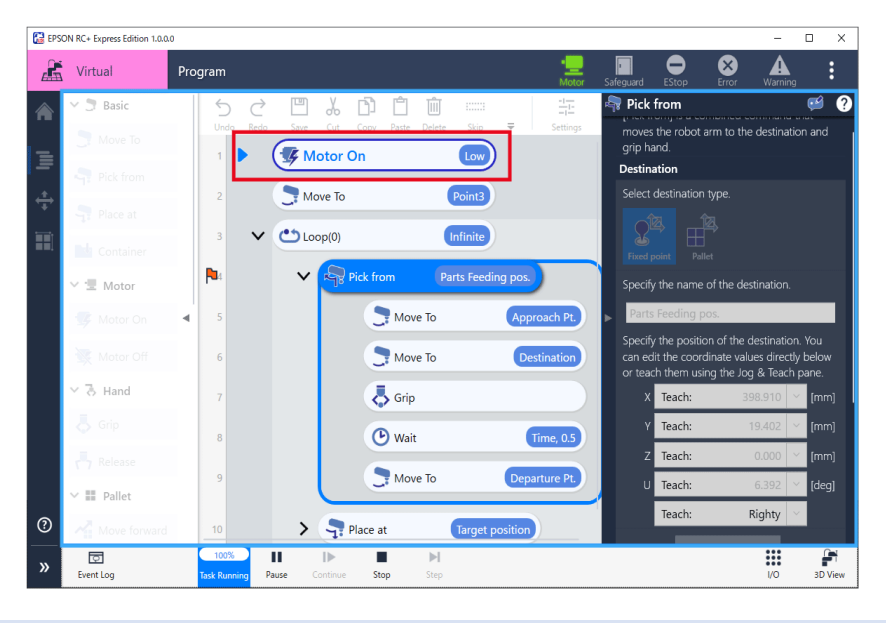

- When a program is running, you cannot edit the commands.

- When an error occurs while a program is running, a <x> appears at the beginning of a command and the command blinks in red. Tap the Error icon to check the message and countermeasure.

# Checking Event Log

Check Event Log for the details and the occurrence date and time of errors which occurred while a program was running.

Tap 🖾 (Event Log) to display the event log.

Messages are displayed in black, errors in red, and warnings in blue.

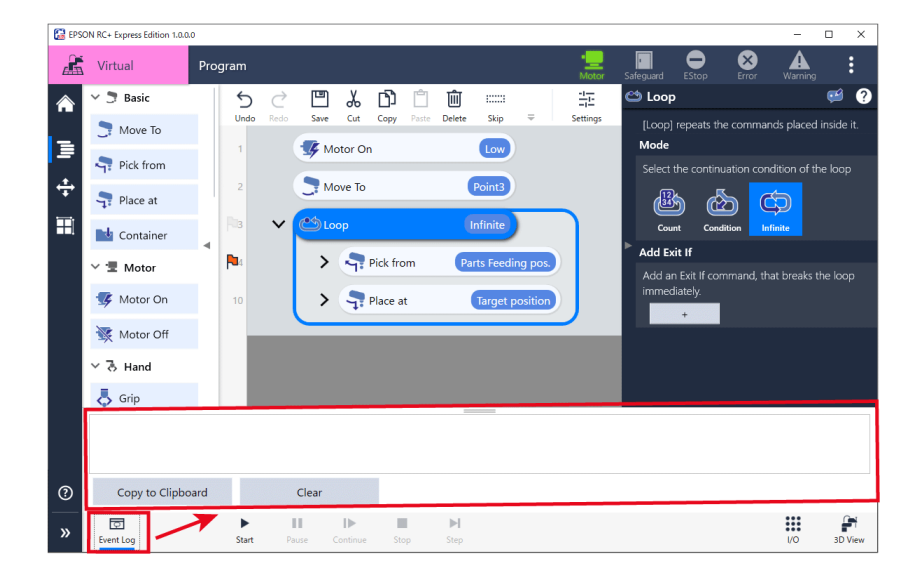

The types of Event Log icons are as follows.

| Icon     | Description                 |
|----------|-----------------------------|
| $\Box$   | There is no event log.      |
| d o      | There is a new event log.   |
| <b>D</b> | There is a error event log. |

# Editing a program

# **Command Operation List**

Commands are operation instructions such as moving, gripping Hand, and turning the motor ON/OFF. The commands are used in programming. This page describes how to operate the commands.

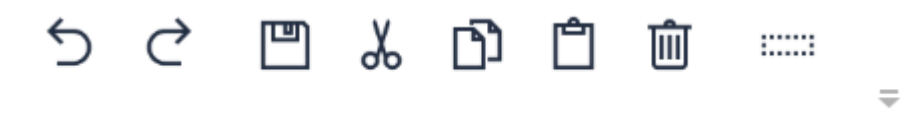

For adding a command, refer to the following: Adding a Command

The operation except for adding the command are as follows.

| Icon  | Usage                                                                                                    |
|-------|----------------------------------------------------------------------------------------------------|
| 5     | Cancels the previous operation if you operate by mistake.<br>Undo, Redo                                                    |
| Ç     | Cancels [Undo].<br>Undo, Redo                                                                                              |
|       | Saves the edited program.<br>Save                                                                                          |
| Å     | Copies the selected command and then deletes.<br>Cut and Paste                                                             |
| Ŋ     | Copies the selected command.<br>Copy and Paste                                                                             |
| Ĉ     | Inserts the [Copy] command.<br>Cut and Paste                                                                               |
| Ŵ     | Deletes the selected command.<br>Deleting a Command                                                                        |
| ::::: | When a program is run, skips (not execute) the command. The skipped command is displayed in italics.<br>Skipping a Command |
| ₹.    | Operation buttons are hidden.<br>When there are some buttons not displayed, tap the icon.                                  |
|       | You can set the default value of the speed and acceleration.<br>Setting a Program Operation                                |

# Adding a Command

Tap the command to add. After adding the command, drag and drop the command to move to any position. You can change the command operation order by moving commands. You can add a command to the position directly by drag and drop.

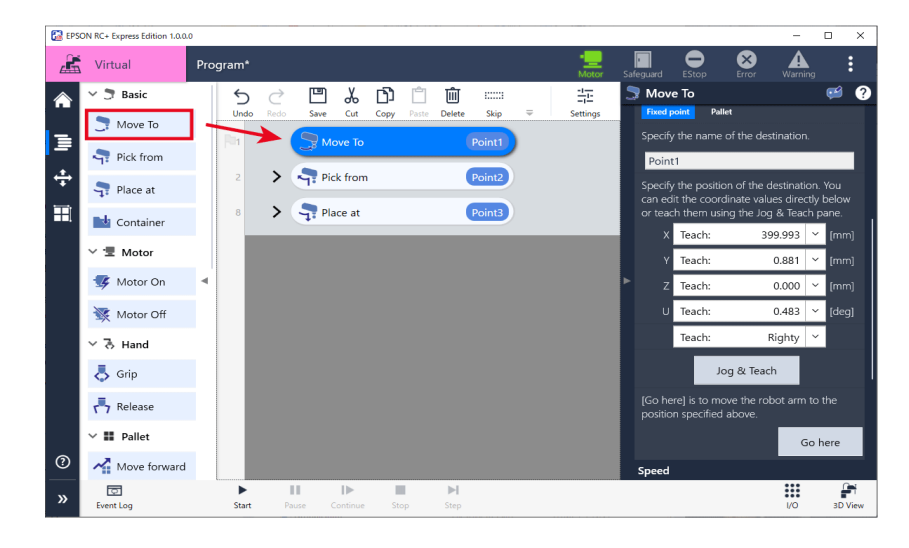

Undo, Redo Tap (Undo) to cancel the previous operation and undo.

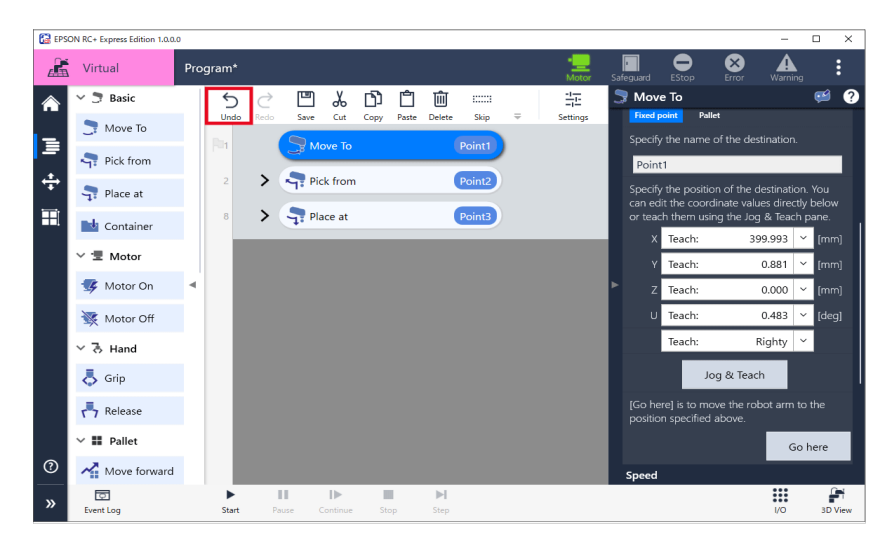

Tap  $\mathcal{C}$  (Redo) to cancel the undone operation.

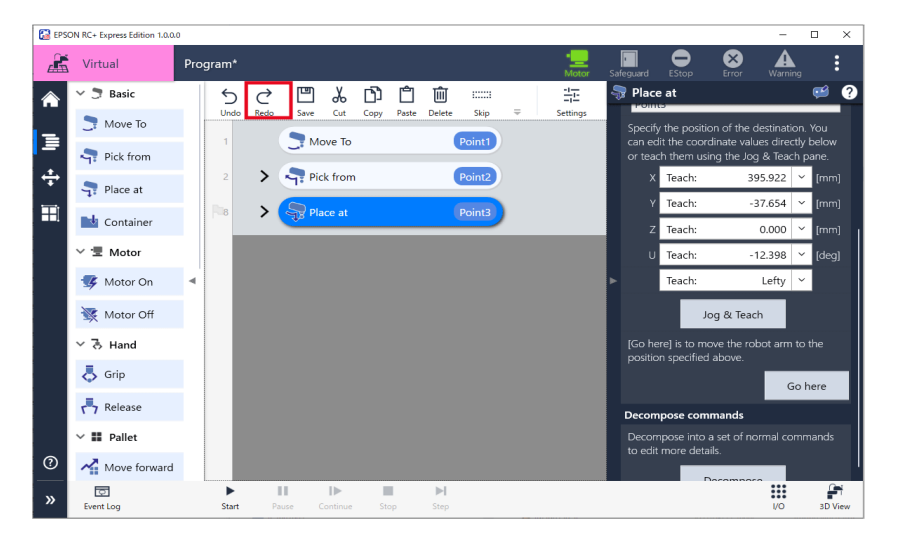

# Save

Edit a program and tap (Save).

| 🔀 EPSC | IN RC+ Express Edition 1.0.0.0 | 0          |      |               |        |             |        |   |            |                   |                            |                              | -                     |                     | ×    |
|--------|--------------------------------|------------|------|---------------|--------|-------------|--------|---|------------|-------------------|----------------------------|------------------------------|-----------------------|---------------------|------|
| Æ      | Virtual                        | Program*   |      |               |        |             |        |   | •<br>Motor | Safeguard         | EStop                      | Error                        | Warnin                |                     | :    |
|        | 🗸 🍠 Basic                      | 5          | Ç    | لگ 🖾          | D) (   | Ĵ Ŵ         |        |   | -1-1-      | 🖣 Pick            | from                       |                              |                       | ¢                   | ?    |
|        | 🍠 Move To                      | Undo       | Redo | Save Cut      | Copy P | aste Delete | Skip   | ÷ | Settings   | Specify<br>can ed | the positi<br>it the coor  | on of the de<br>dinate value | estinatio<br>s direct | in. You<br>ily belo |      |
| ∍      | Rick from                      | 1          |      | To Move To    |        |             | Point1 |   |            | or tead           | h them us                  | ing the Jog                  | & Teach               | n pane              |      |
| ÷      |                                |            | >    | Pick from     |        |             | Point2 | ) |            | x                 | Teach:                     | 39                           | 5.922<br>7.65 A       | v [m                |      |
|        | TPlace at                      |            | 、    | Diaco at      |        |             | Doint2 |   |            | 7                 | Teach.                     | -5                           | 0.000                 | · (II               |      |
| ==1    | 📑 Container                    | Ū          | 1    | T: Flace at   |        |             | Points |   |            | -                 | Teach:                     | -12                          | 2 3 9 8               | × Id                | eal  |
|        | ∨ 🖳 Motor                      | 14         | >    | Pick from     |        |             | Point4 |   |            |                   | Teach:                     | 12                           | Lefty                 | ~ [0                | -91  |
|        | 🖅 Motor On                     | 4          |      |               |        |             |        |   |            | Þ                 |                            |                              | ,                     |                     |      |
|        | 🔆 Motor Off                    |            |      |               |        |             |        |   |            |                   | J                          | og & Teach                   |                       |                     |      |
|        | ∨ ऊ Hand                       |            |      |               |        |             |        |   |            | [Go he<br>positio | re] is to m<br>n specifiec | ove the rob<br>above.        |                       | to the              |      |
|        | 🙏 Grip                         |            |      |               |        |             |        |   |            |                   |                            |                              | G                     | o here              |      |
|        |                                |            |      |               |        |             |        |   |            | Decom             | pose com                   | mands                        |                       |                     |      |
|        | r7 Release                     |            |      |               |        |             |        |   |            | Decorr            | npose into                 | a set of nor                 |                       |                     | ls   |
|        | ∨ 👪 Pallet                     |            |      |               |        |             |        |   |            | to edit           | more deta                  | uls.                         |                       |                     |      |
| (?)    | Move forward                   |            |      |               |        |             |        |   |            |                   | [                          | Decompose                    |                       |                     |      |
| »      | Event Log                      | ►<br>Start |      | ause Continue | Stop   | ►<br>Step   |        |   |            |                   |                            |                              | I/O                   | 30                  | View |

Copy and Paste Operation procedure

1. Select the command to copy and tap (Copy). The selected command is displayed in blue.

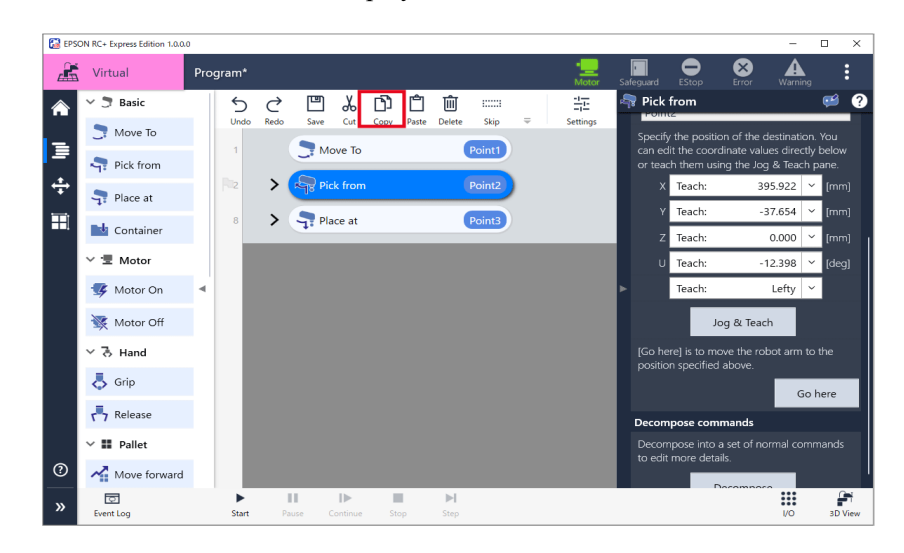

2. Select the command which is at the position to insert and tap (Paste). The command is inserted under the selected command.

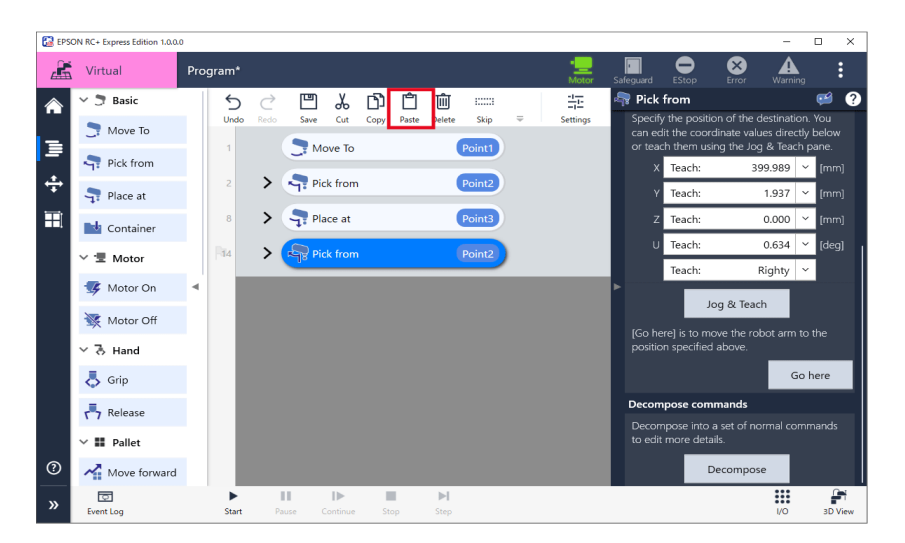

# Deleting a Command

Tap (Delete) with a command selected.

| 🔛 EPS | ON RC+ Express Edition 1.0.0.                | 10                                                                                                    | - 🗆 X                                                                                                    |
|-------|----------------------------------------------|----------------------------------------------------------------------------------------------------|----------------------------------------------------------------------------------------------------|
|       | Virtual                                      | Program* *                                                                                                    | Safeguard EStop Error Warning                                                                                                    |
|       | 🗠 🍠 Basic                                    | ※ (1) (1) (1) (1) (1) (1) (1) (1) (1) (1)                                                                                                    | 🖣 Pick from 🧉 🕐                                                                                                    |
| -     | 🍠 Move To                                    | Undo Redo Save Cut Copy Paste Delete Skip = Settings                                                                                                    | Specify the position of the destination. You<br>can edit the coordinate values directly below<br>or teach them using the Jog & Teach pane. |
| -     | rick from                                    |                                                                                                    | X Teach: 395.922 ~ [mm]                                                                                                    |
| ÷     | <table-cell-rows> Place at</table-cell-rows> | Pick from Point2                                                                                                    | Y Teach: -37.654 × [mm]                                                                                                    |
| Ħ     | Container                                    | 8 > The second second s | Z Teach: 0.000 ¥ [mm]                                                                                                    |
|       | ∨ 🖫 Motor                                    | 14 > Pick from Point4                                                                                                    | U Teach: -12.398 × [deg]                                                                                                    |
|       | 😻 Motor On                                   |                                                                                                    |                                                                                                    |
|       | 😻 Motor Off                                  |                                                                                                    | Jog & Teach                                                                                                    |
|       | ~ る Hand                                     |                                                                                                    | [Go here] is to move the robot arm to the<br>position specified above.                                                                     |
|       | 👵 Grip                                       |                                                                                                    | Go here                                                                                                    |
|       | Release                                      |                                                                                                    | Decompose commands                                                                                                    |
|       | ∨ III Pallet                                 |                                                                                                    | Decompose into a set of normal commands<br>to edit more details.                                                                           |
| 0     | Move forward                                 |                                                                                                    | Decompose                                                                                                    |
| »     | Event Log                                    | Start Pause Continue Stop Step                                                                                                    | I/O 3D View                                                                                                    |

Cut and Paste Operation Procedure

1. Select the command to cut and tap  $\overset{\checkmark}{\longrightarrow}$  (Cut).

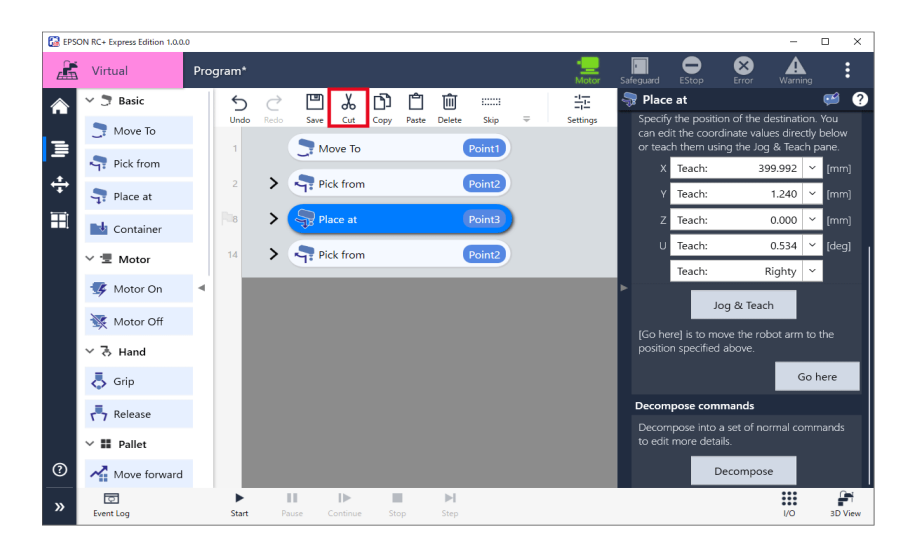

2. Select the command which is at the position to add and tap  $\Box$  (Paste). The command is inserted under the selected command.

| <b>6</b> 7 |                                              |                                                      |                                                                                               |
|------------|----------------------------------------------|------------------------------------------------------|-----------------------------------------------------------------------------------------------|
| E EPSC     | ON RC+ Express Edition 1.0.0.                |                                                      | - U ×                                                                                         |
|            | Virtual                                      | Program* The Motor                                   | Safeguard EStop Error Warning                                                                 |
|            | 🗸 🍠 Basic                                    | · · · · · · · · · · · · · · · · · · ·                | 🖣 Pick from 🧉 💡                                                                               |
|            | 📑 Move To                                    | Undo Redo Save Cut Copy Paste Pelete Skip 🗢 Settings | Specify the position of the destination. You<br>can edit the coordinate values directly below |
| ∍          | S Diele German                               | 1 Nove To Point1                                     | or teach them using the Jog & Teach pane.                                                     |
| ±          | Tr Pick from                                 | 2 Pick from Point2                                   | X Teach: 399.989 ~ [mm]                                                                       |
| Ŧ          | <table-cell-rows> Place at</table-cell-rows> |                                                      | Y Teach: 1.937 ~ [mm]                                                                         |
| Ħ          | Container                                    | 8 > Trace at Point3                                  | Z Teach: 0.000 ~ [mm]                                                                         |
|            |                                              | Rid > Pick from Point2                               | U Teach: 0.634 ~ [deg]                                                                        |
|            | ✓ Ξ Motor                                    |                                                      | Teach: Righty ~                                                                               |
|            | 🖅 Motor On                                   | •                                                    |                                                                                               |
|            | 🔆 Motor Off                                  |                                                      | Jog & leach                                                                                   |
|            | ×る Hand                                      |                                                      | [Go here] is to move the robot arm to the<br>position specified above.                        |
|            |                                              |                                                      | Golhere                                                                                       |
|            | 🔿 Grip                                       |                                                      |                                                                                               |
|            | Release                                      |                                                      | Decompose commands                                                                            |
|            | ∨ 👪 Pallet                                   |                                                      | Decompose into a set of normal commands<br>to edit more details.                              |
| ?          | A start farmed                               |                                                      | Decompose                                                                                     |
| <u> </u>   | Nove forward                                 |                                                      |                                                                                               |
| »          | Event Log                                    | Start Pause Continue Stop Step                       | I/O 3D View                                                                                   |

# Skipping a Command

Tap (Skip) with a command selected. The skipped command is displayed in italics.

|   | 🗸 🍠 Basic                                                         |   | 5   | $\circ$ |        | ] X       | D    | Ĉ     | Ŵ           | 1_ | -1-1-    | 🖣 Pic | k from        |                   | 1                      | Ç       | 3       |
|---|-------------------------------------------------------------------|---|-----|---------|--------|-----------|------|-------|-------------|----|----------|-------|---------------|-------------------|------------------------|---------|---------|
| _ | 🍠 Move To                                                         |   | Unc | lo Rec  | so Sav | e Cut     | Сору | Paste | Delete Skip |    | Settings | can e | edit the coor | rdinate valu      | iestinati<br>ies direc | tly bel | u<br>wo |
| = | Pick from                                                         |   |     |         |        | NOVE IO   |      |       | Point       |    |          | 0112  | X Teach:      | 39 ang the 50g    | 99.989                 | × (n    |         |
| ÷ | <table-cell-rows> Place at</table-cell-rows>                      |   |     | >       | 1      | Pick fron | 7    |       | Point2      |    |          |       | Y Teach:      |                   | 1.937                  | ~ (r    |         |
| Ħ | 📑 Container                                                       |   | 8   | >       | - 🤤    | Place at  |      |       | Point3      |    |          | -     | Z Teach:      |                   | 0.000                  | ~ (r    |         |
|   | ∨ 🖅 Motor                                                         |   | 14  | >       | -      | Pick from | n    |       | Point2      |    |          | 1     | U Teach:      |                   | 0.634                  | ~ [c    | leg     |
|   | 🖅 Motor On                                                        | • |     |         |        |           |      |       |             |    |          | •     | Teach:        | F                 | Righty                 | ~       |         |
|   | 🔆 Motor Off                                                       |   |     |         |        |           |      |       |             |    |          | IGo I | Jarel is to m | log & Teac        | h<br>bot arm           | to the  |         |
|   | ~ る Hand                                                          |   |     |         |        |           |      |       |             |    |          | posit | ion specified | d above.          | bot ann                | 10 112  |         |
|   | 👃 Grip                                                            |   |     |         |        |           |      |       |             |    |          |       |               |                   | G                      | o here  | •       |
|   | -                                                                 |   |     |         |        |           |      |       |             |    |          | Deco  | mpose con     | nmands            |                        |         |         |
|   | Release                                                           |   |     |         |        |           |      |       |             |    |          | Decc  | ompose into   | a set of no       | ormal co               | mman    |         |
|   | Release محم Release                                               |   |     |         |        |           |      |       |             |    |          | to ec |               | ails.             |                        |         |         |
| 0 | <ul> <li>Release</li> <li>Pallet</li> <li>Move forward</li> </ul> |   |     |         |        |           |      |       |             |    |          | to ec | lit more deti | ails.<br>Decompos | e                      |         |         |

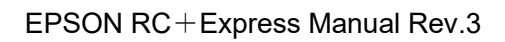

# **Program File**

# Switching Programs

To switch programs to edit, select the program to switch and tap (Load). The name of the loaded program is displayed in the program field.

| EPSON RC+ Express Edition 1.0.0.0                                                              |                                                            |            |            |                         |       | - 0          | × |  |  |
|------------------------------------------------------------------------------------------------|------------------------------------------------------------|------------|------------|-------------------------|-------|--------------|---|--|--|
| 👫 Virtual                                                                                      |                                                            | •<br>Motor | Safeguard  | EStop                   | Error | A<br>Warning | : |  |  |
| Robot                                                                                          | Loaded program                                             |            |            |                         |       |              |   |  |  |
| $\frown$                                                                                       | PointToPallet                                              |            |            |                         | D≱ Ed | lit          |   |  |  |
|                                                                                                | Conveying from point to pallet                             |            |            |                         |       |              |   |  |  |
| EPSON                                                                                          | All programs                                               |            |            | 🗋 Create 🛛 🔥 Ir         |       |              |   |  |  |
| · · · · · · · · · · · · · · · · · · ·                                                          | Name and description                                       |            |            | Update date and time    |       |              |   |  |  |
|                                                                                                | PickandPlace                                               |            | 5/17/2021  |                         |       |              |   |  |  |
|                                                                                                | Pick and place (between 2 points)                          |            | 6:49:25 PM |                         |       |              |   |  |  |
| 13                                                                                             | PickandPlace_1                                             |            |            | 5/17/202                | 1     |              |   |  |  |
| Model : T3-401S                                                                                | Pick and place (between 3 points)                          |            |            | 7:01:32 F               | M     |              |   |  |  |
| Connection : Virtual                                                                           | PickandPlace_2<br>Sorting Non-defective/Defective Products |            |            | 5/18/2021<br>9·17·30 AM |       | 1 Load       | 1 |  |  |
| Control device : PC                                                                            | PointToPallet                                              |            |            | 5/17/202                | 1     |              |   |  |  |
|                                                                                                | Conveying from point to pallet                             |            |            | 7:31:38 P               | M     | $\checkmark$ |   |  |  |
| <ul> <li>Settings</li> <li>Manual Motion</li> <li>Disconnect</li> <li>O Consumption</li> </ul> |                                                            |            |            |                         |       |              |   |  |  |

Changing a Program Name and Description

This page describes how to change a name and description of a program.

# **Operation procedure**

- EPSON RC+ Express Edition 1.0. • 🔏 Virtual • ⊗ A Robot Loaded program Program 🛯 Edit All programs Create 👌 Import Name and description Update date and time \Lambda Rename Model : T3-401S 🗂 Duplicate Connection : Virtual 🗓 Delete Control device : PC 🛃 Export 🕸 Settings i Detailed Info 🕂 Manual Motion Disconnect ② Q3 Language
- 1. Select a program and tap [Rename].

2. Change the name and description of the program and tap the <OK> button. Enter the program name using up to 24 single-byte alphanumeric characters.

| 🔀 Rename program                         |    | -   |     |
|------------------------------------------|----|-----|-----|
| Program Name                             |    |     | ?   |
| PickandPlace_2                           |    |     |     |
| Description                              |    |     |     |
| Sorting Non-defective/Defective Products |    |     |     |
|                                          | ОК | Can | cel |

# Duplicating

This page describes how to duplicate a program.

# **Operation procedure**

1. Select the program to duplicate and tap - [Duplicate] .

| EPSON RC+ Express Edition 1.0.0.0           |                      |                        |         |                       |                   | -          |     | × |
|---------------------------------------------|----------------------|------------------------|---------|-----------------------|-------------------|------------|-----|---|
| 🔏 Virtual                                   |                      | • <u>—</u><br>Motor Sa | feguard | EStop                 | Error             | Warning    |     | : |
| Robot                                       | Loaded program       |                        |         |                       |                   |            |     |   |
| $\mathbf{\land}$                            | Program              |                        |         |                       | 🖙 Ed              | it         |     |   |
|                                             |                      |                        |         |                       |                   |            |     |   |
| EPSON                                       | All programs         |                        |         | 🗋 Crea                | te                | 🕭 Imp      | ort |   |
| T TT                                        | Name and description |                        |         | Update                | date and          | l time     |     |   |
|                                             | Program              |                        |         | 5/18/202<br>9:19:10 A | 21<br>\ <u>M</u>  | ~          |     |   |
| T3                                          |                      |                        |         |                       | \Lambda Ren       | iame       |     | 1 |
| Model : T3-401S                             |                      |                        |         |                       | ີ່ງ <b>ີງ</b> Dup | olicate    |     | ٦ |
| Connection : Virtual<br>Control device : PC |                      |                        |         |                       | 前 Del             | ete        |     |   |
| A c                                         |                      |                        |         |                       | 🛃 Exp             | ort        |     |   |
| 101 Settings                                |                      |                        |         |                       | (i) Det           | ailed Info |     |   |
| 🕂 Manual Motion                             |                      |                        |         |                       |                   |            |     |   |
| Disconnect                                  |                      |                        |         |                       |                   |            |     |   |
| ② ③ Language                                |                      |                        |         |                       |                   |            |     |   |

2. Enter a name and description of program and tap the <OK> button. Enter the program name using up to 24 single-byte alphanumeric characters.

| 🔀 Rename program                         |    | -    | □ × |  |  |  |
|------------------------------------------|----|------|-----|--|--|--|
| Program Name                             |    |      | 0   |  |  |  |
| PickandPlace_2                           |    |      |     |  |  |  |
| Description                              |    |      |     |  |  |  |
| Sorting Non-defective/Defective Products |    |      |     |  |  |  |
|                                          | ОК | Cano | el  |  |  |  |

Deleting This page describes how to delete a program.

# **Operation procedure**

1. Select the program to delete and tap - [Delete].

| 🚡 Virtual                      |                      | Motor Safeguard EStop Error Warning |     |
|--------------------------------|----------------------|-------------------------------------|-----|
| Robot                          | Loaded program       |                                     |     |
| J.A.                           | Program              | 🕞 Edit                              |     |
| EPSON                          | All programs         | 🗋 Create 🏻 👌 Imp                    | ort |
|                                | Name and description | Update date and time                |     |
|                                | Program              | 5/18/2021                           |     |
| тз День                        |                      | Stistic AM                          |     |
| Model : T3-401S                |                      | Duplicate                           |     |
| Connection : Virtual           |                      | Delete                              |     |
| Control device : PC            |                      | Event.                              |     |
| 🕸 Settings                     |                      |                                     |     |
| And the second                 |                      | U Detailed Info                     | 2   |
| T Manual Motion                |                      |                                     |     |
| <ul> <li>Disconnect</li> </ul> |                      |                                     |     |

2. Confirm the screen and tap the <OK> button.

# Functions of command

# **About Command**

Commands are operation instructions such as moving, gripping, and turning the motor ON/OFF. The commands are used in programming. This page describes functions of the commands.

For details of the way of operating commands, refer to the following: Command Operation List

#### Badge

Indicates the specified names of command or the simplified settings on the command. Indicates badge only for commands that have contents be set.

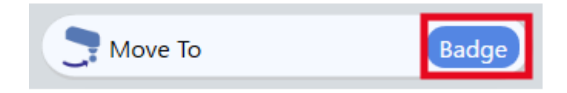

#### Comment

comment

A function that allows you to input comment of command. The comment indicated out of the command frame.

This function has nothing to do with the program operation.

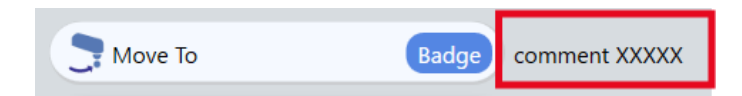

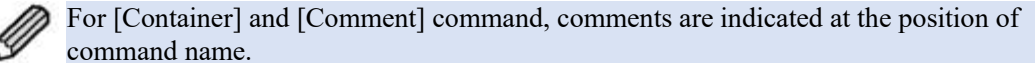

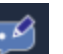

To add comment, tap the command and tap of detail settings then input a comment.

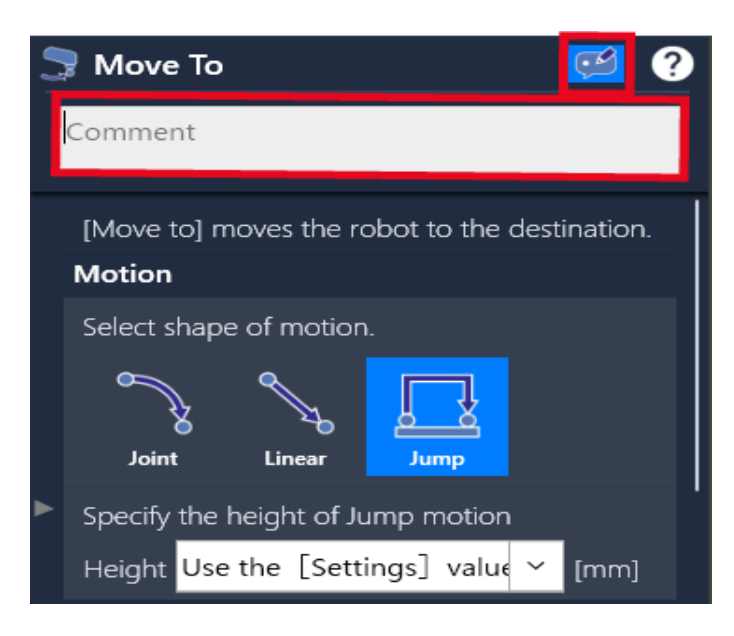

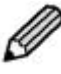

No limits on the number of characters but only indicates two lines of the comment on the program.

#### **Command manual**

Tap a command and tap to show the command's description.

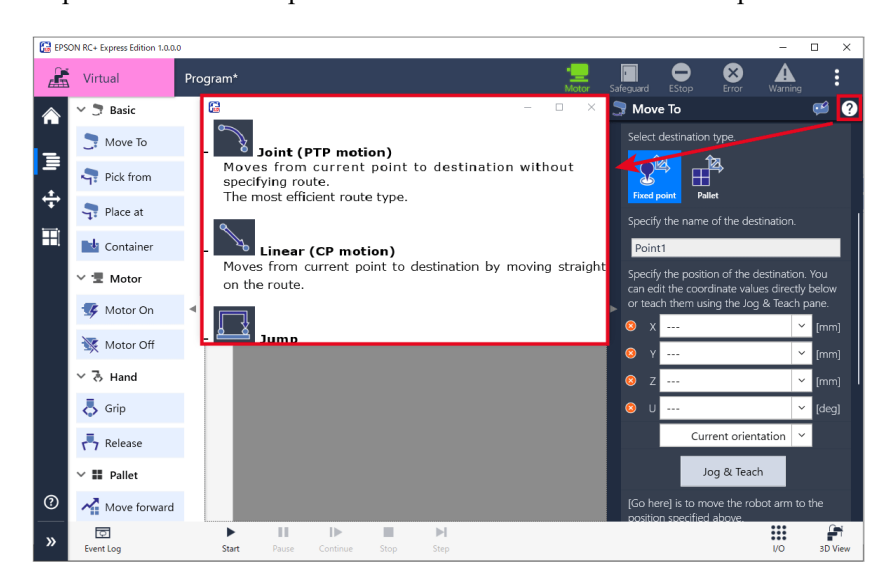

Swipe the top of the screen to move the manual position freely. This is convenient when you arrange the manual and software side by side. You can zoom in/out by dragging the outer frame of the screen.

# **Command Function List**

This page describes functions of the commands.

| Com        | nand      | Function                                            |
|------------|-----------|-----------------------------------------------------|
|            | Move To   | Moving from current point to destination point.     |
| Ľ.         | Pick from | A series of operations until gripping a workpiece.  |
| ÷.         | Place at  | A series of operations until releasing a workpiece. |
| <b>L</b> ∱ | Container | Combines multiple commands in it.                   |

# Motor

| Command |                   | Function                                                   |  |  |  |  |  |  |
|---------|-------------------|------------------------------------------------------------|--|--|--|--|--|--|
| 4       | Motor O <u>N</u>  | Turn the motor ON, and the robot ready to move.            |  |  |  |  |  |  |
| *       | Motor O <u>FF</u> | Turn the motor OFF, and the robot is non-excitation state. |  |  |  |  |  |  |

# Hand

| Command |         | Function                               |
|---------|---------|----------------------------------------|
| ₿       | Grip    | Gripping a workpiece by the hand.      |
| •       | Release | Releasing a workpiece holding by hand. |

# Pallet

| Command |              | Function                                                                      |
|---------|--------------|-------------------------------------------------------------------------------|
| ~       | Move forward | Moving the current position of the specified pallet to next.                  |
| Ð       | Reset        | Reseting the current position of the specified pallet to the first point (1). |

| Logic    |         |                                                                                                    |
|----------|---------|----------------------------------------------------------------------------------------------------|
| Command  |         | Function                                                                                                    |
|          | Output  | To output signal to the specified output.                                                                   |
| С        | Wait    | Waiting until whether the specified time elapsed or the specified condition established.                    |
| ల        | Loop    | Repeating the operation of specified number of times or while<br>the specified conditions are establishing. |
| $\prec$  | If      | Changing the program operation depending on whether the specified conditions are established.               |
| <b>1</b> | Comment | Indicating comment or explanation on the program.                                                           |
|          | Quit    | Stopping the program immediately.                                                                           |

# Dialog

| Command | Function                                                                                |
|---------|-----------------------------------------------------------------------------------------|
| Ask     | It is possible to ask user to question to answer (OK / Cancel) during program executed. |
| Notify  | It is possible to ask user to question to answer (OK) during program executed.          |

# Log

| Command |           | Function                                        |
|---------|-----------|-------------------------------------------------|
| -       | Event Log | Input the message to indicate in the event log. |

# Advanced

| Command |               | Function                                                   |
|---------|---------------|------------------------------------------------------------|
| SPEL    | SPEL+ Command | Execute the operation of the directly to input SPEL+ code. |

# Move To

A command for the robot to move to the destination point. It is possible to set destination or moving speed.

# **Detailed Settings**

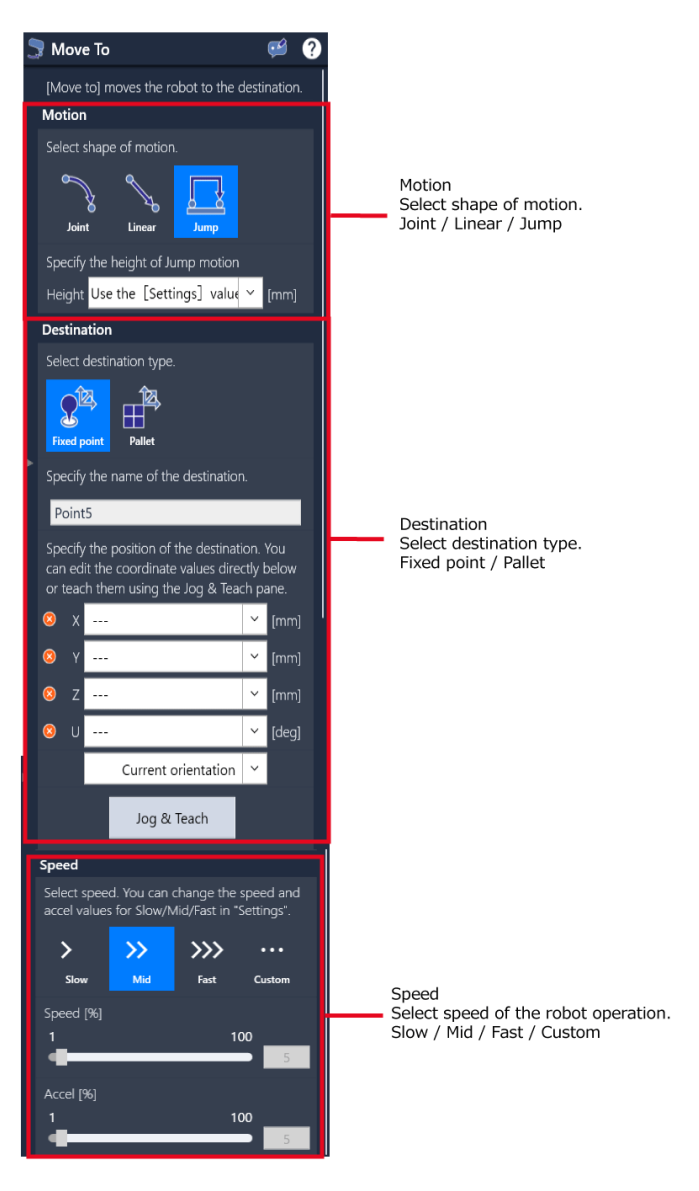

# Motion

Select a motion type of the robot.

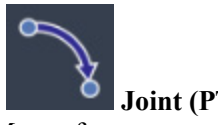

Joint (PTP motion)

Moves from current point to destination without specifying path. The most efficient path type.

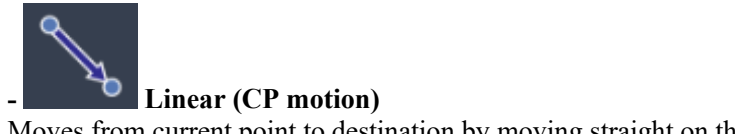

Moves from current point to destination by moving straight on the path.

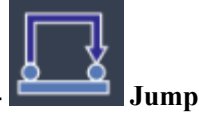

Moves from current point to destination with gate motion. Useful when moving around obstacles.

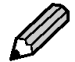

The gate motion is a motion that moving directly above  $\rightarrow$  side  $\rightarrow$  directly below like a

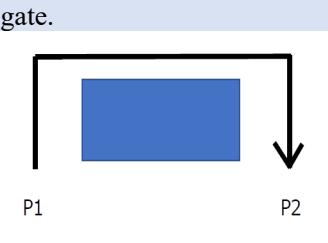

# The height of Jump motion

Indicates the height of Jump motion setting when only "Jump" selected at [Motion]. Input the height of Jump [mm].

When "Use the [Settings] value." is selected from pull down list, the value set in the Settings is used.

Setting a Program Operation

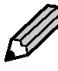

# By lowering the jump height, you can reduce unnecessary motions and shorten the jump motion time. However be careful not to hit obstacles when setting the height.

# Destination

Select based point of robot destination.

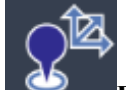

# Fixed point

Enter the coordinate directly or Jog & Teach to move to the destination.

**Operation Procedure** 

 Enter the destination coordinate of X, Y, Z, U directly or tap the <Jog & Teach> button to specify the position. Operating Robot

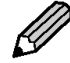

You can name point (Max.127 characters).

# 2. Select the arm orientation from pull down.

- Current Position
- Hold the current arm position.
- Righty / Lefty

Select arm orientation whether Righty or Lefty.

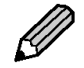

Tap the <Go here> button to check the position you taught or the operation of the robot.

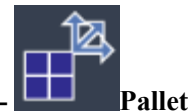

Select a pallet to use and enter how far away (relative position) it is from the position of the selected pallet.

Move to the creating pallet wizard to select the "Create a new pallet ..." from pull down list.

Creating New Pallet

# **Operation Procedure**

- 1. Select a pallet to use.
- 2. Enter directly the relative position from the selected pallet position in X, Y, Z, U.

# 3. Select the arm orientation from pull down.

Current Position
Hold the current arm position.
Righty / Lefty
Select arm orientation whether Righty or Lefty.

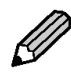

Use the <Go here> button when checking [Begin] point of pallet or checking the robot operation after created program.

# Speed

Select the operation speed of the robot. The default value in [Settings] is used for "Slow", "Mid" and "Fast". Setting a Program Operation

Select "Custom" to set separately "Speed" and "Accel".

# **Pick from**

A combined command that moves the robot arm to the destination and gripping a workpiece by hand.

| Pick from | Point6        |
|-----------|---------------|
| Move To   | Approach Pt.  |
| C Move To | Destination   |
| 👵 Grip    |               |
| 🕑 Wait    | Time, 0.5     |
| S Move To | Departure Pt. |

# ■ Contents of command

| Command                                                   | Label         | Operation                                  |  |
|-----------------------------------------------------------|---------------|--------------------------------------------|--|
| Move To Approach Pt. Move with jump motion to approaching |               | Move with jump motion to approaching point |  |
| Move To                                                   | Destination   | Move straight to destination point         |  |
| Grip - Grip a workpiece                                   |               | Grip a workpiece                           |  |
| Wait                                                      | Time, 0.5     | Waits 0.5 seconds                          |  |
| Move To                                                   | Departure Pt. | Move straight to departure point           |  |

# Detailed Settings

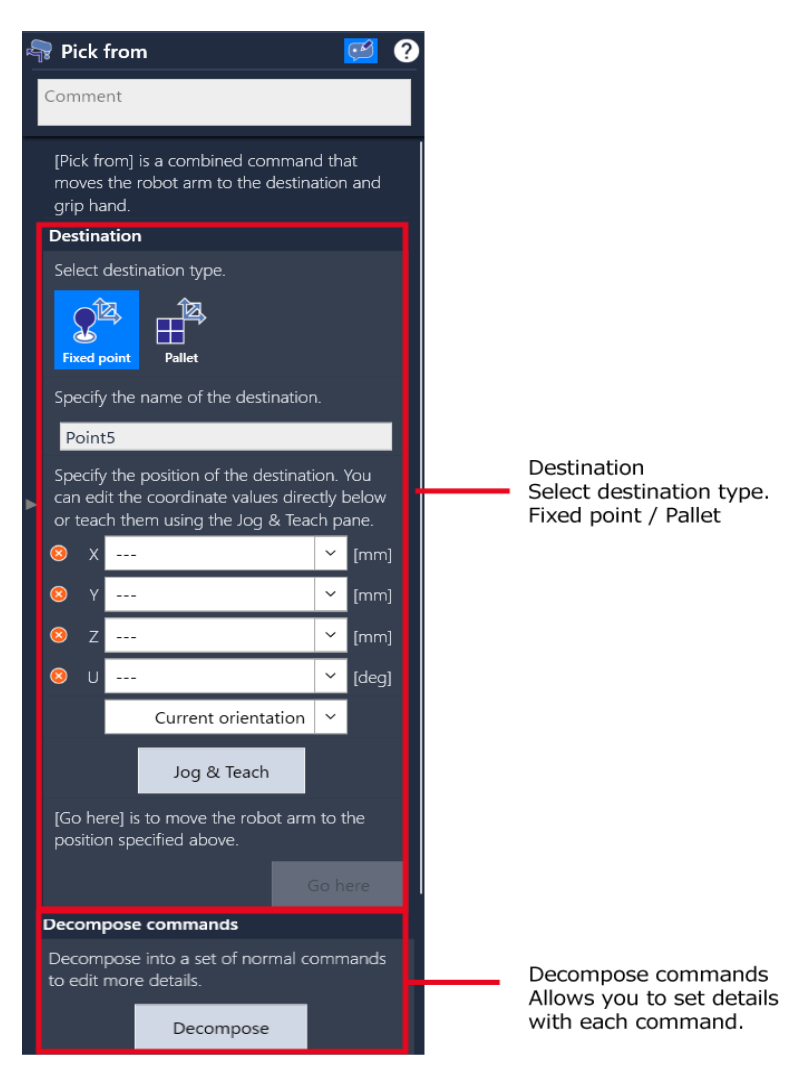

#### Destination

Select based point of destination.

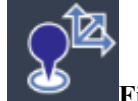

#### Fixed Point

Input the destination point directly or tap the <Jog & Teach> button and set the position by jog operation. Operating Robot

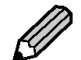

You can name the point (up to 127 characters).

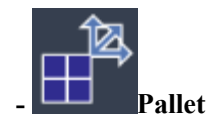

Select a pallet to be based point from pull down list, and select the arm position. Choose "Create a new pallet ..." to create new one. Creating New Pallet

#### Decompose commands

To move or delete commands in the container, tap <Decompose> to edit.

Once you tapped the <Decompose> button, and edited commands, you can not restore the original settings.

# Place at

A combined command that moves the robot arm to the destination and releasing a workpiece from hand.

| Sp Place at | Point4        |
|-------------|---------------|
| C Move To   | Approach Pt.  |
| C Move To   | Destination   |
| Release     |               |
| ( Wait      | Time, 0.5     |
| To Move To  | Departure Pt. |

# Contents of command

| Command Label |               | Operation                                  |  |
|---------------|---------------|--------------------------------------------|--|
| Move To       | Approach Pt.  | Move with jump motion to approaching point |  |
| Move To       | Destination   | Move straight to destination point         |  |
| Release       | -             | Release a workpiece                        |  |
| Wait          | Time, 0.5     | Waits 0.5 seconds                          |  |
| Move To       | Departure Pt. | Move straight to departure point           |  |

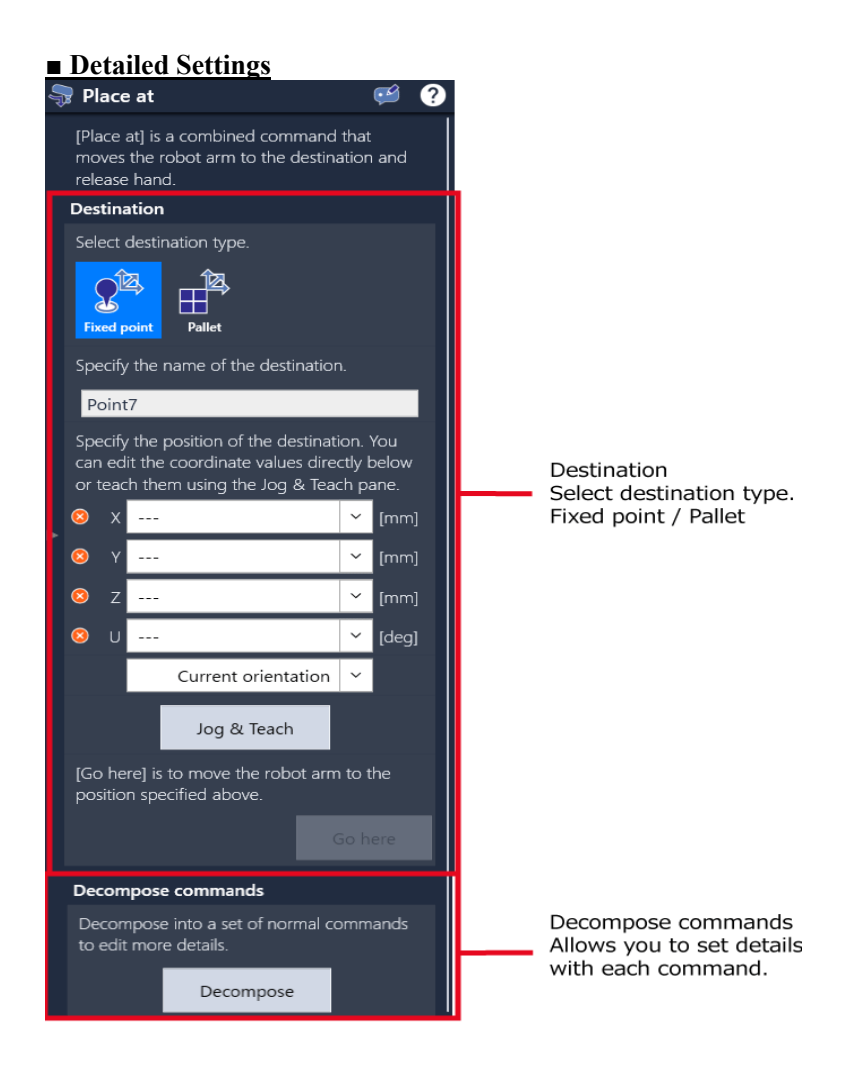

# Destination

Select based point of destination.

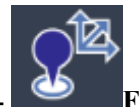

- Fixed Point

Input the destination point directly or tap the <Jog & Teach> button and set the position by jog operation. Operating Robot

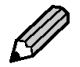

You can name the point (up to 127 characters).

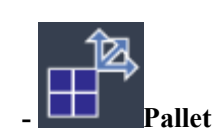

Select a pallet to be based point from pull down list, and select the arm position. Choose "Create a new pallet ..." to create new one. Creating New Pallet

#### **Decompose commands**

To move or delete commands in the container, tap <Decompose> to edit. Once you tapped <Decompose>, and edited commands, you can not restore the original settings.

#### Container

It is possible to put multiple commands in the container. It is possible to show commands compactly by put some commands in the container, and move, delete and copy and paste with whole container.

| Container     |        |
|---------------|--------|
| 👍 Motor On    | Low    |
| > 👇 Pick from | Point1 |
| > 👎 Place at  | Point2 |

# Motor ON

Turn the motor ON, and the robot ready to move.

# Detailed Settings

| Power                      |
|----------------------------|
| Select power mode.<br>High |
|                            |

#### Power

The motor power of the robot is High or Low.

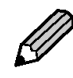

When Power is set to Low, operation speed is limited up to , 250 mm/sec.

# Motor OFF

Turn the motor OFF, and the robot is non-excitation state.

#### Grip

Gripping a workpiece by the hand. To use this command, set up the Hand settings. Hand Settings

#### Release

Releasing a workpiece holding by hand. To use this command, set up the Hand settings. Hand Settings

#### Move forward

A command to move current position of the pallet to the next.

#### Detailed Settings

| Select a pallet. |                 |   |
|------------------|-----------------|---|
| Select a pallet. |                 |   |
| 0                | Select a pallet | ~ |
| -                | Select a pallet |   |

#### Select a pallet

Select a pallet from setup pallets. Choose "Create a new pallet ..." to create new one. Creating New Pallet

#### Reset

A command to move current position of the pallet to the first point (1).

#### Detailed Settings

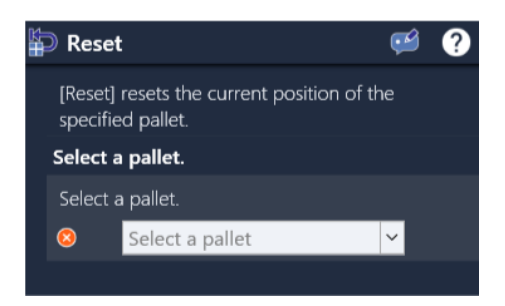

#### Select a pallet

Select a pallet to move to the first point (1) from setup pallets. Choose "Create a new pallet ..." to create new one. Creating New Pallet

# Output

A command to output ON/OFF signal to the specified output target.

#### Detailed Settings

**Output Target** Select a Output Bits from the pull down lists. I/O Functions

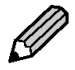

It is possible to select category of outputs and show less as you like by using the filter. Bits used in Remote I/O is not shown.

#### Signal

Select ON/OFF of the outputs.

#### Wait

A command to wait until whether the specified time elapsed or established the specified conditions.

It's useful when start moving after a while after gripped a workpiece by the hand.

#### Detailed Settings

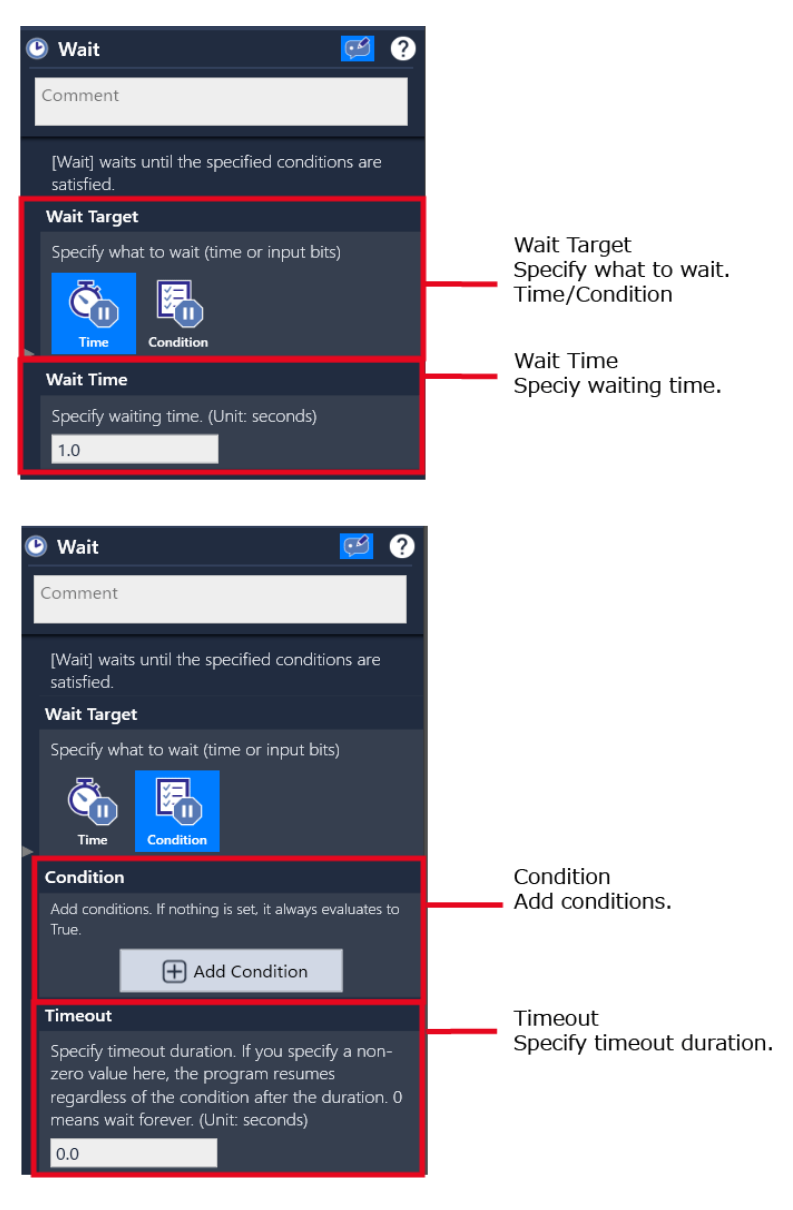

Wait Target Specify what to wait.

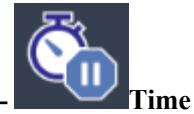

Input time to wait. (Unit: Seconds) Starts waiting after reached to this command. Restarts the program from next command after time out the specified time.

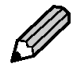

You can use number from 0 to 2147483 for waiting time. Also possible until the second decimal place.

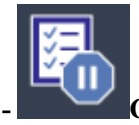

**Condition** Restarts the program from next command after established the condition of waiting.

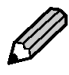

When some conditions are set, the judgment is made in order from the condition set first. For example, when condition 1, 2 and 3 are set, the condition 1 and 2 is judged first. After that, the result of condition 1, 2 and condition 3 is judged.  $\{(A \text{ and/or } B) \text{ and/or } C\}$
#### Steps to set conditions

1. Tap [+ Add Condition].

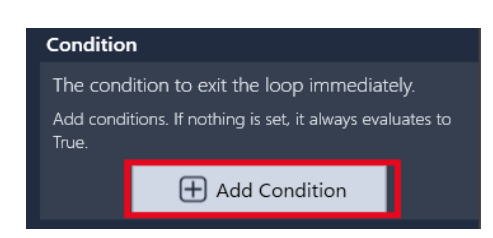

2. Tap pull down and select the condition type.

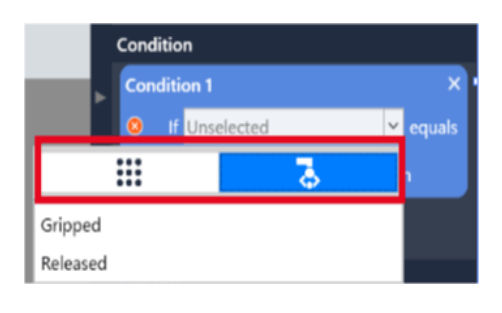

# - Setting with •••• (Bits input signal)

Select the number of Input bit and the state of Input bit like following below. "If (Input bits) equals (state: ON/OFF)"

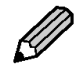

- You can select category of Input and show less as you like by using the filter. For the details of I/O types to show or Input bits, refer to the following. Setting for the I/O

- Bits used in Remote I/O is not shown.

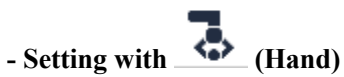

Judged by whether the hand gripping a workpiece or not. Select like following below. "If (Hand (Gripped / Released)) equals (True / False)"

# 3. When adding more conditions, tap <+> button to add conditions.

It is possible to add operators between conditions when there are more than two conditions.

And: Both condition A and condition B is established. Or: Whether condition A or condition B is established.

| Condition |      |            |   |     |        |
|-----------|------|------------|---|-----|--------|
| Con       | diti | on 1       |   |     | ×      |
| 8         | lf   | Unselected |   | ~   | equals |
|           |      | OFF        | ~ | the | n      |
|           |      | Ð          |   |     |        |

# Wait Time

It is possible to select Wait Time when selected Time at Wait Target. When 0 is selected: Waits unconditionally until specified conditions established. When selected other than 0 and over the specified time limit: Stop waiting and restarts the program from next command.

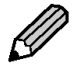

For example, when set condition to "Wait <5 seconds> until Input is ON with [condition] ", if the condition is not established even after 5 seconds, the wait time will be canceled due to timeout, and restarts the program from next command.

## Loop

A command to repeat the operation of specified number of times or while the specified conditions are met.

# Detailed Settings

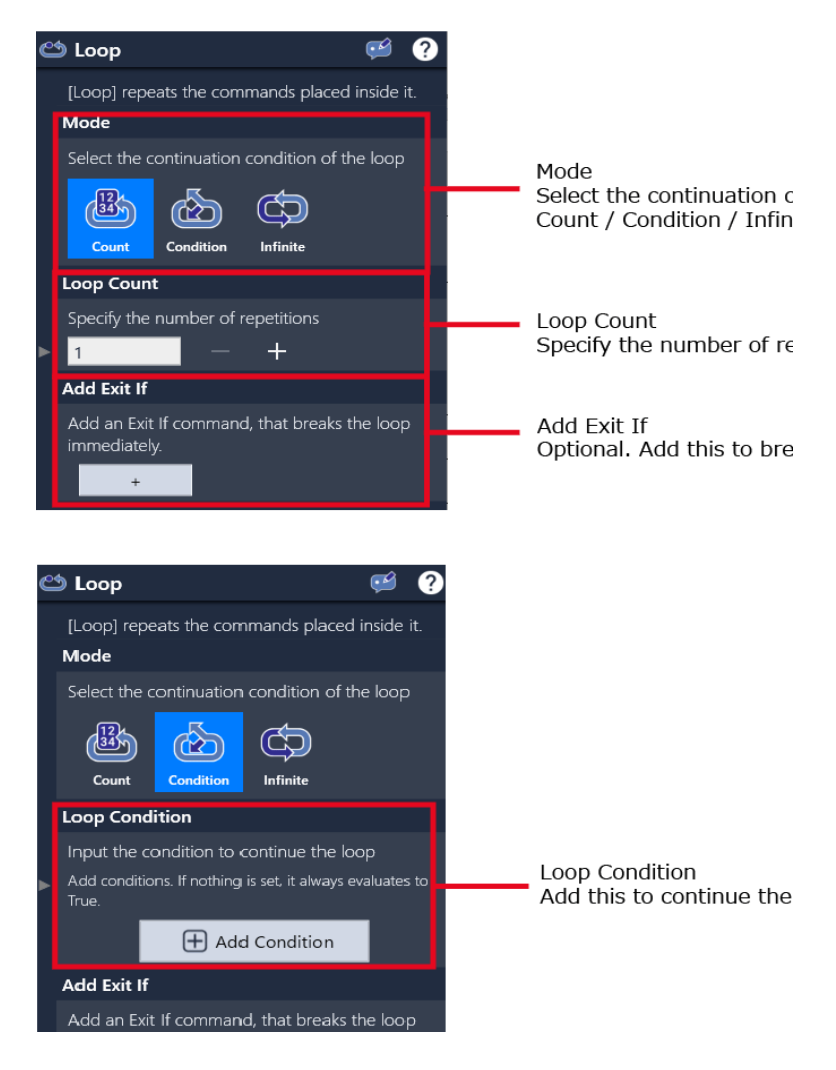

# Loop

Select the type of the loop.

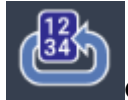

Count

Specify the number of times to repeat the operation.

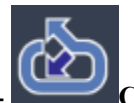

Condition

Specify the condition to repeat the operation.

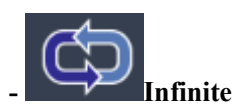

Repeats the operation of the command in the container.

# **Loop Count**

Tap +, - button to select the repetition (up to 32767).

Restarts the program from next command after finished the number of times to repeat.

#### Loop Condition

Tap [+ Add Condition] to set conditions. Repeats the operation while the condition meets. For the details of setting conditions, refer to the following: If

#### Add Exit If

Add an Exit If command, that breaks the loop immediately. Adding this command, even if the set number of times is not repeated or the set condition is met, the program starts from the next command.

For the details of Add Exit If, refer to the following: If

# lf

A command to change the program operation depending on whether the specified conditions are met.

When reached to this command, the robot judges whether the current robot status is met to the condition that specified.

- Met: The program starts from the command of "Then" in the container.

- Not met: The program starts from the command of "Else" in the container.
- Multiple conditions are set: The judgment is made in order from the condition set first.

When some conditions are set, the judgment is made in order from the condition set first. For example, when condition 1, 2 and 3 are set, the condition 1 and 2 is judged first. After that, the result of condition 1, 2 and condition 3 is judged. {(A and/or B) and/or C}

#### Steps to set conditions

#### 1. Tap [+Add Condition].

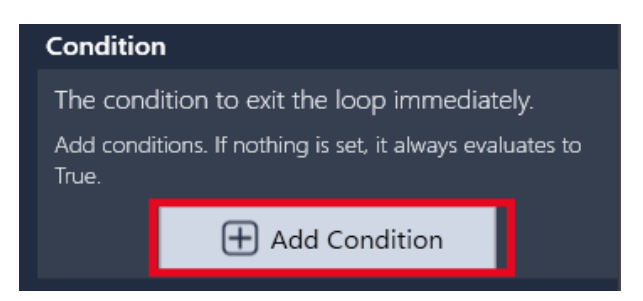

2. Tap pull down and select the condition type.

|          | Condition 1 |               | × |        |
|----------|-------------|---------------|---|--------|
|          | 0           | If Unselected | ~ | equals |
|          |             | <b>5</b>      |   |        |
| Gripped  |             |               |   |        |
| Released |             |               |   |        |

# - Setting with (Bits input signal)

Select the number of Input bit and the state of Input bit like following below. "If (Input bits) equals (state: ON/OFF)"

64

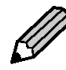

- It is possible to select category of Input and show less as you like by using the filter. For the details of I/O types to show or Input bits, refer to the following. Setting for the I/O - Bits used in Remote I/O is not shown.

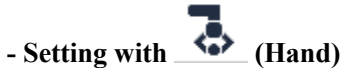

Judged by whether the hand is gripping a workpiece or not. Select like following below. "If (Hand (Gripped / Released)) equals (True / False)"

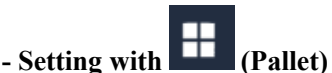

Operates specified processing at the position (Begin / End) that specified. Input like following below.

"If (Pallet x) equals (Position: Begin / End) then"

3. Drag and drop a command that you want to add to both [Then] and [Else].

| ~ | → If | 0              |
|---|------|----------------|
|   | ~    | 📑 Then         |
|   |      | Output #4=Off  |
|   | ~    | Else           |
|   |      | Wait Time, 1.0 |
|   |      |                |

#### 4. When adding more conditions, tap <+> button to add conditions.

It is possible to add operators between conditions when there are more than two conditions.

And: Both condition A and condition B is established.

Or: Whether condition A or condition B is established.

| Condition |      |            |         |   |     |        |
|-----------|------|------------|---------|---|-----|--------|
| Con       | diti | on 1       |         |   |     | ×      |
| 8         | lf   | Unselected |         |   | ~   | equals |
|           |      | OFF        |         | ~ | the | n      |
|           |      |            | $ \pm $ |   |     |        |

#### Comment

A command to indicate comment or explanation you inputted on the program. This command will not be executed.

#### Quit

When the program reached to this command, the program stops.

#### Ask

This is a command to ask a user a question while the program is running and change its operation depending on the answer.

Type a question (within the 122 words) and drag and drop the command to add operation to both [OK] and [Cancel].

When the program reached to this command, the question inputted is shown in the dialog. EPSON RC+Express Manual Rev.3

[OK]: Restarts the program from next command. [Cancel]: Restarts the program from the junction of [Cancel].

| ~ | VX As |                           |
|---|-------|---------------------------|
|   | ~     | 📑 ок                      |
|   |       | Add commands for "OK"     |
|   | ~     | Cancel                    |
|   |       | Add commands for "Cancel" |

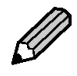

You can not use double quotation (" ") in question.

# Notify

This is a command to send user a notification and restarts the program after user answered OK.

Type a message (within the 122 words) that you want to notify and drag and drop the command to add a operation for [OK].

When the program reached to this command, message inputted is shown in the dialog. When answered [OK], restarts the program from next command.

| ~ |   | tify                  |
|---|---|-----------------------|
|   | ~ | 📑 ок                  |
|   |   | Add commands for "OK" |
|   |   |                       |

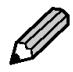

You can not use double quotation ("").

# Event Log

This is a command to show a message (within the 127 words) into the event log. When the program reached to this command, the question inputted is shown in the dialog like following below.

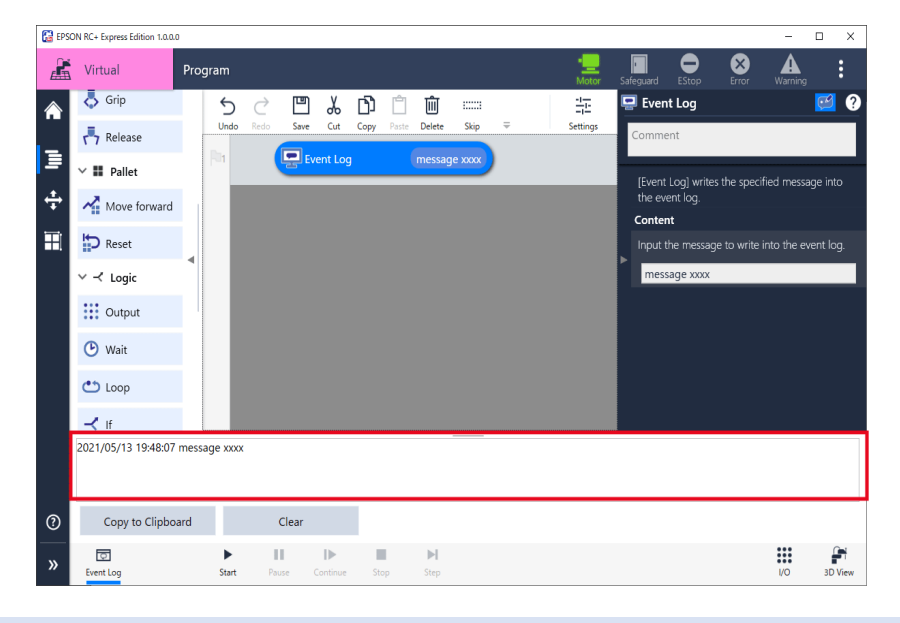

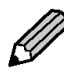

You can not use double quotation ("").

# SPEL+ Command

This is a command to execute the operation of the directly input SPEL+ Command. Cannot break a line.

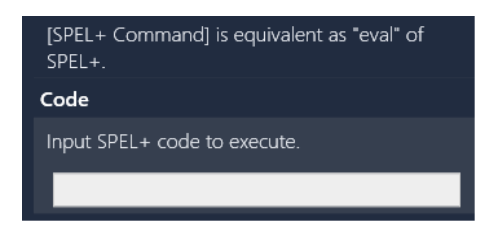

# Following SPEL Commands are available:

# Robot Control Commands

| SPEL<br>Command | Description                                                                                                    |
|-----------------|----------------------------------------------------------------------------------------------------|
| Reset           | Resets the controller.                                                                                                    |
| SFree           | Removes servo power from the specified servo axis.                                                                                |
| SLock           | Restores servo power to the specified servo axis.                                                                                 |
| Jump            | Jumps to a point using point to point motion.                                                                                     |
| Arch            | Sets / returns arch parameters for Jump motion.                                                                                   |
| LimZ            | Sets the upper Z limit for the Jump command.                                                                                      |
| LimZMargin      | Sets / returns the margin for error detection when the operation starts t the position higher than LimZ value.                    |
| Sense           | Specifies and displays the condition to stop the manipulator above the target coordinate when Sense is specified by Jump command. |
| Go              | Moves the robot to a point using point to point motion.                                                                           |
| Pass            | Executes simultaneous four joint Point to Point motion, passing near but not through the specified points.                        |
| Pulse           | Moves the robot to a position defined in pulses.                                                                                  |
| BGo             | Executes Point to Point relative motion, in the selected local coordinate system.                                                 |
| BMove           | Executes linear interpolation relative motion, in the selected local coordinate system.                                           |
| TGo             | Executes Point to Point relative motion, in the current tool coordinate system.                                                   |
| TMove           | Executes linear interpolation relative motion, in the selected tool coordinate system.                                            |
| Till            | Specifies motion stop when input occurs.                                                                                          |
| TillOn          | Returns the current Till status.                                                                                                  |
| !!              | Process statements during motion.                                                                                                 |
| Speed           | Sets / returns speed for point to point motion commands.                                                                          |
| Accel           | Sets / returns acceleration and deceleration for point to point motion.                                                           |
| SpeedFactor     | Sets / returns speed for point to point motion commands.                                                                          |
| Inertia         | Specifies or displays the inertia settings for the robot arm.                                                                     |
| Weight          | Specifies or displays the weight settings for the robot arm.                                                                      |
| Arc             | Moves the arm using circular interpolation.                                                                                       |
| Move            | Moves the robot using linear interpolation.                                                                                       |
| SpeedS          | Sets / returns speed for linear motion commands.                                                                                  |
| SpeedR          | Sets / returns speed for tool rotation.                                                                                           |
| AccelR          | Sets / returns acceleration and deceleration for tool rotation.                                                                   |
| Home            | Moves robot to user defined home position.                                                                                        |
| HomeClr         | Clears the home position definition.                                                                                              |
| HomeSet         | Sets user defined home position.                                                                                                  |
| Hordr           | Sets motion order for Home command.                                                                                               |

| Pallet         | Defines a pallet or returns a pallet point.                                  |
|----------------|------------------------------------------------------------------------------|
| PalletClr      | Clears a pallet definition.                                                  |
| Fine           | Specifies and displays the positioning error limits. (Unit: pulse)           |
| FineDist       | Specifies and displays the positioning error limits. (Unit: mm)              |
| СР             | Sets CP (Continuous Path) motion mode.                                       |
| WaitPos        | Waits for robot to decelerate and stop at position before executing the next |
|                | statement while path motion is active.                                       |
| XY             | Returns a point from individual coordinates that can be used in a point      |
|                | expression.                                                                  |
| PTPBoost       | Specifies or displays the acceleration, deceleration and speed algorithmic   |
|                | boost parameter for small distance PTP (point to point) motion.              |
| CX             | Sets / returns the X axis coordinate of a point.                             |
| CY             | Sets / returns the Y axis coordinate of a point.                             |
| CZ             | Sets / returns the Z axis coordinate of a point.                             |
| CU             | Sets / returns the U axis coordinate of a point.                             |
| JTran          | Perform a relative move of one joint.                                        |
| PTran          | Perform a relative move of one joint in pulses.                              |
| SoftCP         | Sets / returns SoftCP motion mode.                                           |
| Here           | Teach a robot point at the current position.                                 |
| CP_Offset      | Sets the offset time to start the subsequent motion command when executing   |
|                | CP On.                                                                       |
| AvgSpeedClear  | Clears and initializes the average of the joint speed.                       |
| PeakSpeedClear | Clears and initializes the peak speed for one or more joints.                |

Input / Output Commands

| SPEL<br>Command | Description                                                                                           |
|-----------------|----------------------------------------------------------------------------------------------------|
| On              | Turns an output on.                                                                                   |
| Off             | Turns an output off.                                                                                  |
| Oport           | Reads status of one output bit.                                                                       |
| Sw              | Reads status of input.                                                                                |
| In              | Reads 8 bits of inputs.                                                                               |
| InW             | Reads the status of the specified input word port.                                                    |
| InBCD           | Reads 8 bits of inputs in BCD format.                                                                 |
| Out             | Sets / returns 8 bits of outputs.                                                                     |
| OutW            | Outputs 1 word (16 bit) output data, used for I/O and memory I/O                                      |
| OpBCD           | Simultaneously sets 8 output bits using BCD format.                                                   |
| MemOn           | Turns a memory bit on.                                                                                |
| MemOff          | Turns a memory bit off.                                                                               |
| MemSw           | Returns status of memory bit.                                                                         |
| MemIn           | Reads 8 bits of memory I/O.                                                                           |
| MemOut          | Sets / returns 8 memory bits.                                                                         |
| MemInW          | Returns the status of the specified memory I/O word port. Each word port contains 16 memory I/O bits. |
| MemOutW         | Simultaneously sets 16 memory I/O bits.                                                               |
| Wait            | Wait for condition or time.                                                                           |
| TMOut           | Sets default time out for Wait statement.                                                             |
| TW              | Returns the status of the Wait condition and Wait timer interval.                                     |

| InReal  | Reads an input data of 2 words (32 bits) as a floating-point data (IEEE754 compliant) of 32 bits.                                    |
|---------|----------------------------------------------------------------------------------------------------|
|         | This command is used for I/O.                                                                                                    |
| OutReal | Output the output data of real value as the floating-point data (IEEE754 compliant) of 32 bits to the output port 2 words (32 bits). |
|         | This command is used for I/O.                                                                                                    |

# Point Management Commands

| SPEL<br>Command | Description                                             |
|-----------------|---------------------------------------------------------|
| ClearPoints     | Clears all point data in memory.                        |
| P#              | Defines a specified point.                              |
| PDef            | Returns the definition status of a specified point.     |
| PDel            | Deletes specified position data.                        |
| PLabel\$        | Returns the point label associated with a point number. |

# Program Control Commands

| SPEL<br>Command | Description             |
|-----------------|-------------------------|
| Error           | Generates a user error. |

For details of each SPEL command, refer to the following: SPEL + Language Reference

# Program Examples (Tutorial)

# Pick and Place (between 2 points)

Pick and Place (between 2 points)

This tutorial describes the basic usage of the program screen through creating a simple program.

Create a simple pick and place (between 2 points) program from an empty program.

Simple pick and place (between 2 points) is a program which moves a workpiece from point A to point B as shown in the figure below.

For example, a part which come out of a processing equipment and placed at point A can be transported to the conveyor at point B.

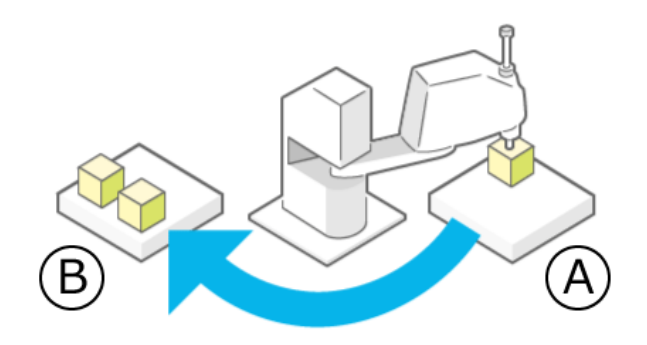

#### **Operation procedure**

# 1. Tap [Create].

You can create a new program.

| EPSON RC+ Express Edition 1.0.0.0                                                                                                    |                                         |                | – 🗆 ×       |
|----------------------------------------------------------------------------------------------------|-----------------------------------------|----------------|-------------|
| 🔏 Virtual                                                                                                    | •💻<br>Motor Safe                        | eguard EStop E | ror Warning |
| Robot                                                                                                    | Loaded program                          |                |             |
|                                                                                                    | Program not loaded                      |                |             |
|                                                                                                    | Load a program or create a new program. |                |             |
| EPSON                                                                                                    | All programs                            | 🗋 Create       | 👌 Import    |
| The state of the state of the s | Name and description                    | Update date    | and time    |
|                                                                                                    |                                         |                |             |
| 13                                                                                                    |                                         |                |             |
| Model : T3-401S                                                                                                    |                                         |                |             |
| Control device : PC                                                                                                    |                                         |                |             |
| M                                                                                                    |                                         |                |             |
| 🕸 Settings                                                                                                    |                                         |                |             |
| 🛟 Manual Motion                                                                                                    |                                         |                |             |
| Disconnect                                                                                                    |                                         |                |             |
| ⑦ P Language                                                                                                    |                                         |                |             |

2. When the following screen appears, confirm that [Empty Program] is selected.

| 6 | Create program             | -    |     | $\times$ |
|---|----------------------------|------|-----|----------|
|   | Select a program template. |      | (   | 3        |
|   | Empty Program              |      |     |          |
|   | Simple Pick & Place        | 1    |     |          |
|   | 3 Simple Palletizing       |      |     |          |
|   | Simple Depallatizing       |      |     |          |
|   | Program Name               |      |     |          |
|   | Program                    |      |     |          |
|   | Description                |      |     |          |
|   |                            |      |     |          |
|   |                            |      |     |          |
|   | ОК                         | Cano | cel |          |
|   |                            |      |     |          |

**3.** Enter "Program Name" and "Description" then tap the <OK> button. As an example, enter the followings. Program Name: PickandPlace Description: Pick and place (between 2 points)

| 🚰 Cr | eate program                    |   |    | -    |     | × |
|------|---------------------------------|---|----|------|-----|---|
| Se   | ect a program template.         |   |    |      | (   | 0 |
|      | Empty Program                   | ^ |    |      |     |   |
|      | Simple Pick & Place             |   | '  | ٦    |     |   |
|      | Simple Palletizing              |   |    |      |     |   |
|      | Cimple Depallatizing            | ~ |    |      |     |   |
| Pro  | ogram Name                      |   |    |      |     | ٦ |
| Pi   | ckandPlace                      |   |    |      |     |   |
| De   | scription                       |   |    |      |     |   |
| Pi   | ck and place (between 2 points) |   |    |      |     |   |
|      |                                 |   | ОК | Cano | cel |   |

# 4. Tap [Edit].

You can edit the program.

| EPSON RC+ Express Edition 1.0.0.0                                                                      |                                                                     |            |           |                         | - 🗆 ×      |  |  |  |
|----------------------------------------------------------------------------------------------------|---------------------------------------------------------------------|------------|-----------|-------------------------|------------|--|--|--|
| Kirtual                                                                                                |                                                                     | •<br>Motor | Safeguard | EStop Error             | Warning    |  |  |  |
| Robot                                                                                                  | Loaded program<br>PickandPlace<br>Pick and place (between 2 points) |            |           | 🕞 Edit                  |            |  |  |  |
| EPSON                                                                                                  | All programs<br>Name and description                                |            |           | Create                  | ▶ Import   |  |  |  |
| тз                                                                                                    | PickandPlace<br>Pick and place (between 2 points)                   |            |           | 5/17/2021<br>6:34:25 PM | ~ <u>:</u> |  |  |  |
| Model : T3-401S<br>Connection : Virtual<br>Control device : PC                                         | -                                                                   |            |           |                         |            |  |  |  |
| 礅 Settings                                                                                             |                                                                     |            |           |                         |            |  |  |  |
| <ul> <li> <sup>+</sup>/<sub>4</sub> Manual Motion         <ul> <li>▲ Disconnect</li> </ul> </li> </ul> |                                                                     |            |           |                         |            |  |  |  |
| ② S Language                                                                                           |                                                                     |            |           |                         |            |  |  |  |

5. When the following screen appears, tap the "Motor ON" command to add. Motor turns ON.

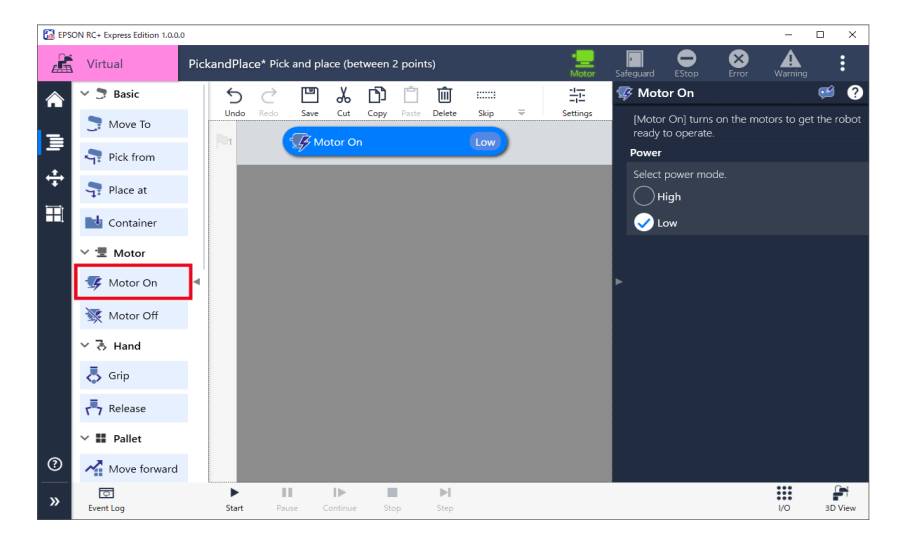

- 6. Follow the instructions below to configure the motion to move to a picking point and then grip a workpiece.
- (1) Tap the "Pick from" command to add.

A series of operation commands are added.

- (2) Name the destination "Picking point".
- (3) Tap the <Jog & Teach> button. After moving a robot to the destination, tap the <Teach> button.

Operating Robot

| 🔛 EPS | ON RC+ Express Edition 1.0.0. |                            |                             |                     |                                                | - 🗆 X            |
|-------|-------------------------------|----------------------------|-----------------------------|---------------------|------------------------------------------------|------------------|
|       | Virtual                       | ckandPlace* Pick and place | (between 2 points)          | • <u>—</u><br>Motor | Safeguard EStop Error                          | Warning :        |
|       | 🗸 🍠 Basic                     | 5 0 🖽 🖥                    | · ت ش ش                     | 클                   | 🖣 Pick from                                    | 🥶 ?              |
|       | 📑 Move To                     | Undo Redo Save C           | ut Copy Paste Delete Skip ᆕ | Settings            |                                                |                  |
| ∍     | rick from                     | 1 🥳 Moto                   | r On Low                    |                     | Fixed point Pallet                             |                  |
| ÷     | Stace at                      | Pick f                     | rom Picking point           |                     | Specify the name of the des                    | tination.        |
| Ħ     | Container                     | 3                          | Move To Approach            | Pt.                 | Picking point<br>Specify the position of the c | destination. You |
|       | ∽ '፹ Motor                    | 4                          | Move To Destinat            | ion                 | or teach them using the Jog                    | a Teach pane.    |
|       | 🖅 Motor On                    | 5                          | S Grip                      |                     | × 40                                           | 00.000 ¥ [mm]    |
|       | Motor Off                     |                            | Duris C                     |                     | Y                                              | 0.000 ¥ [mm]     |
|       |                               | •                          | Wait lime,                  | 0.5                 | Z                                              | 0.000 ¥ [mm]     |
|       | ∨ ð Hand                      | 7                          | Move To Departure           | Pt.                 | U                                              | 0.000 ~ [deg]    |
|       | 👵 Grip                        |                            |                             |                     |                                                | Righty ~         |
|       | Release                       |                            |                             |                     | Jog & Teac                                     | h                |
|       | ∨ 📰 Pallet                    |                            |                             |                     | [Go here] is to move the rol                   | bot arm to the   |
| ?     | Move forward                  |                            |                             |                     | position specified above.                      |                  |
| »     | ©<br>Event Log                | Start Pause Cont           | ▶ ■ ▶I<br>nue Stop Step     |                     |                                                | I/O 3D View      |

- 7. Follow the instructions below to configure the motion to move to a placing point and then release a workpiece.
- (1) Tap the "Place at" command to add.
- A series of operation commands are added.
- (2) Name the destination "Placing point".
- (3) Tap the <Jog & Teach> button. After moving a robot to the destination, tap the <Teach> button.

Operating Robot

| 🚰 EPS    | ON RC+ Express Edition 1.0.0.0 | :                                                                                                    | < |
|----------|--------------------------------|----------------------------------------------------------------------------------------------------|---|
| 4        | Virtual                        | PickandPlace* Pick and place (between 2 points)                                                                                                    |   |
| <b>^</b> | ✓ ➡ Basic ➡ Move To            | 5 C III & D III IIII IIII IIII IIII IIII                                                                                                    | ? |
| -<br>+   | Pick from Pick at              | Comparison of the destination.     Comparison of the destination.     Comparison of the destination.     Placing point                                                                                                    |   |
|          | Container  Motor               | R8     ● ✓                                                                                                    |   |
|          | ₩ Motor Off                    | 9 Move To Approach PL 0 Y Y (mm)<br>10 Move To Destination 2 Z Y (mm)                                                                                                    |   |
|          | 👵 Grip                         | 11     Image: Constraint of the second second |   |
| 0        | ✓ ■ Pallet Move forward        | 13 Cohere] is to move the robot arm to the position specified above.                                                                                                    |   |
| »        | ©<br>Event Log                 | III         III         III         III         III         III         III         III         IIII         IIII         IIII         IIII         IIII         IIII         IIII         IIII         IIII         IIIII         IIIIIIIIIIIIIIIIIIIIIIIIIIIIIIIIIIII                                                                                                    | w |

- 8. Follow the instructions below to configure the motion to repeat "Pick from" and "Place at".
- (1) Tap the "Loop" command to add.
- (2) Move the "Pick from" and "Place at" commands which configured in procedures 7 and 8 into the "Loop" command.
- (3) Tap the <+> button in [Loop Count] to specify the number of times to repeat the motion.

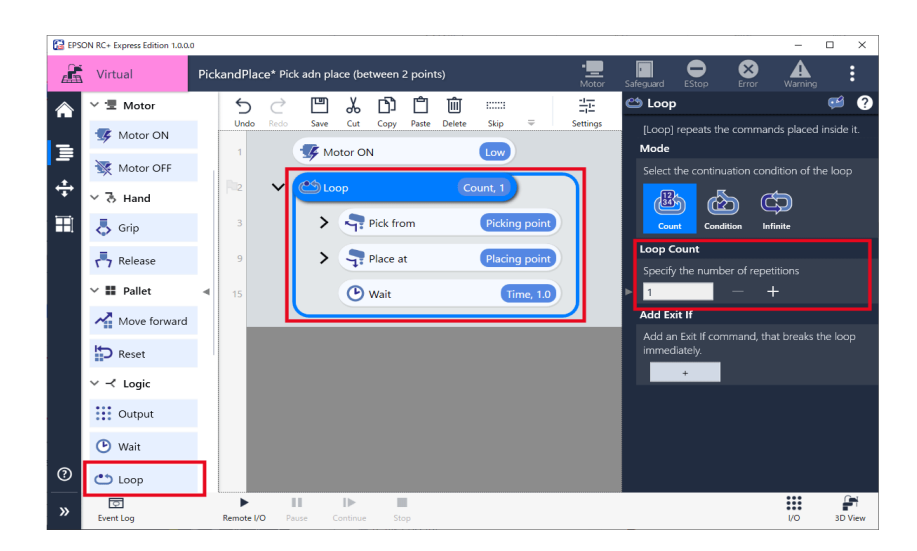

# 9. Tap [Start] to check for problems of the robot motion.

Only when in Virtual mode, tap the <3D View> button to display the 3D View window. Executing a Program to Check for Problems

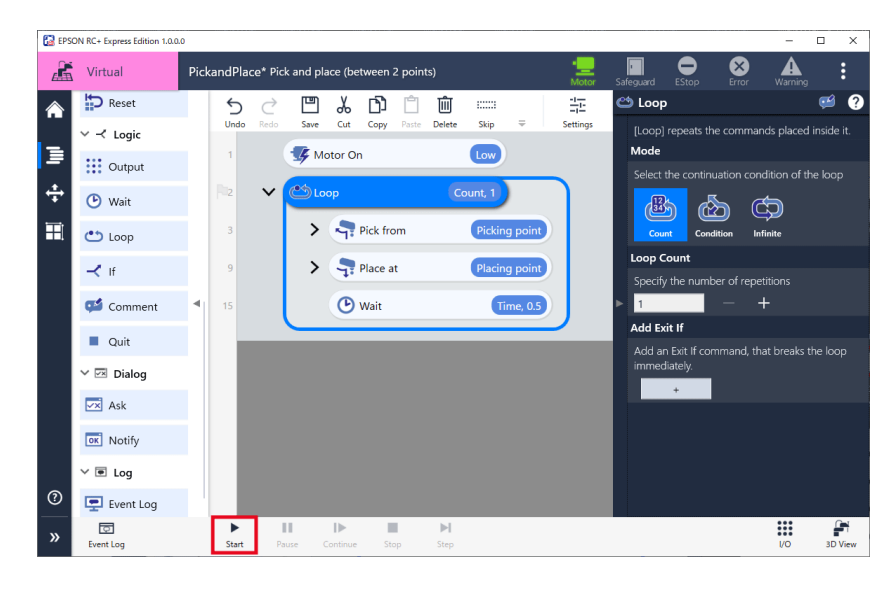

10. Tap the "Motor ON" command in the program to set the [Power] to "High". When there is no problem for the robot motion, set the power to high.

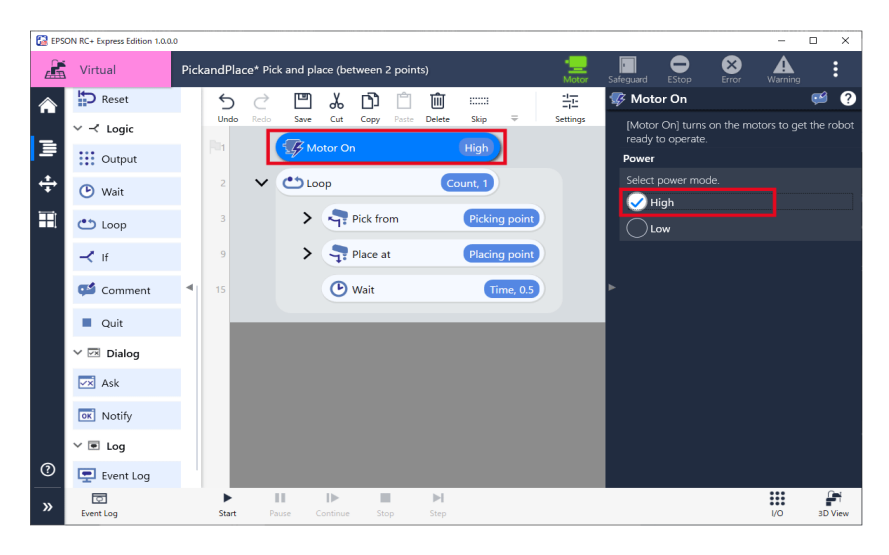

-1-÷

11.

Tap (Settings) to increase the "Speed" and "Accel" of Jump.

| 🔛 Settings    |                    |                                     |      | ×      |
|---------------|--------------------|-------------------------------------|------|--------|
| Path Type Set | the speed for each | path types.                         |      |        |
| Joint         | 5                  | Speed [%]                           |      |        |
| 📐 Linear      | Joint              | 1 5 20<br>> >> >>><br>Slow Mid Fast | 100  |        |
|               |                    | Accel [%]                           |      |        |
|               | Restore defaults   | 1 5 20<br>3 33<br>Slow Mid Fast     | 100  |        |
|               | ~                  | Speed [mm/sec]                      |      |        |
|               | Linear             | 120 200 400<br>> >> Mid Fast        | 2000 |        |
|               |                    |                                     | ОК   | Cancel |

12. Tap the <Start> button, and execute the program following the screen instructions. Executing a Program to Check for Problems

Now, you have created the simple pick and place (between 2 points) program. The templates contain a series of commands to create a program. Using the template makes creating a program easier. Creating From a Template

# Pick and Place (between 3 points)

This tutorial describes the procedure of editing an existing program to create a more complex program. Create a pick and place (between 3 points) program based on the program created in [Pick and Place (between 2 points)]. Pick and Place (between 2 points)

Pick and place (between 3 points) is a program which moves a workpiece from point A to point B and waits for a while, then moves to point C as shown in the figure below. For example, places the material which a conveyor carried to point A in a processing equipment at point B. After processing, moves the material to point C.

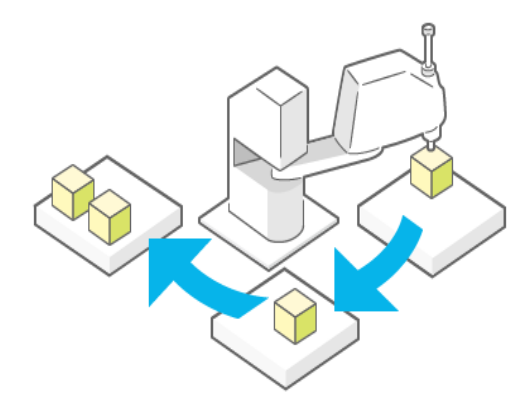

# **Operation procedure**

1. Tap - [Duplicate] on the program of pick and place (between 2 points).

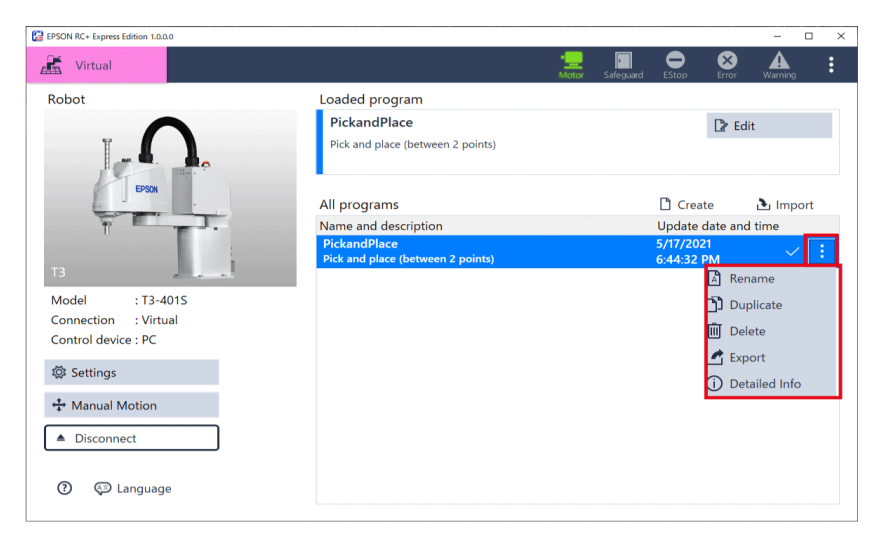

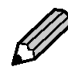

When another program is loaded, perform the following operations: 1. Tap the pick and place (between 2 points) program.

- 2. Tap (Load) to load the program.
- Enter "Program Name" and "Description" then tap the <OK> button. As an example, enter the followings. Program Name: PickandPlace\_1 Description: Pick and place (between 3 points)

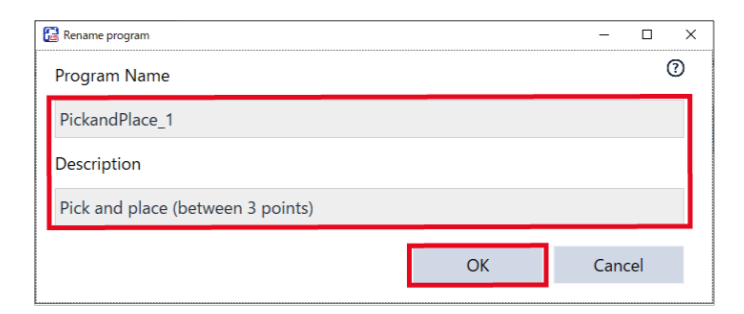

# 3. Tap [Edit].

| EPSON RC+ Express Edition 1.0.0.0 |                                   |            |                |            |       |          | × |
|-----------------------------------|-----------------------------------|------------|----------------|------------|-------|----------|---|
| 🔏 Virtual                         |                                   | • <u> </u> | -<br>Safeguard | EStop I    | Error | Warning  | : |
| Robot                             | Loaded program PickandPlace_1     |            |                | [          | ≱ Ed  | it       |   |
|                                   | Pick and place (between 3 points) |            |                |            |       |          |   |
| EPSON                             | All programs                      |            |                | Create     |       | 🏝 Import |   |
|                                   | Name and description              |            |                | Update dat | e and | l time   |   |
|                                   | PickandPlace                      |            |                | 5/17/2021  |       |          |   |
|                                   | Pick and place (between 2 points) |            |                | 6:49:25 PM |       |          |   |
| 13 2 4 4                          | PickandPlace_1                    |            |                | 5/17/2021  |       | $\sim$   | : |
| Model : T3-401S                   | Pick and place (between 3 points) |            |                | 6:49:38 PM |       |          |   |
| Connection : Virtual              |                                   |            |                |            |       |          |   |
| Control device : PC               |                                   |            |                |            |       |          |   |
| da c.u.                           |                                   |            |                |            |       |          |   |
| 2Qs Settings                      |                                   |            |                |            |       |          |   |
| 🛟 Manual Motion                   |                                   |            |                |            |       |          |   |
| <ul> <li>Disconnect</li> </ul>    |                                   |            |                |            |       |          |   |
| ⑦ 🚱 Language                      |                                   |            |                |            |       |          |   |

- 4. Follow the instructions below to configure the motion to move to a processing point and then release a workpiece.
- Tap the "Place at" command to add under the "Pick from" command. A series of operation commands which moves a workpiece to the processing point and place it are added.
- (2) Name the destination "Processing point".

(3) Tap the <Jog & Teach> button. After moving a robot to the processing point, tap the <Teach> button. Operating Robot

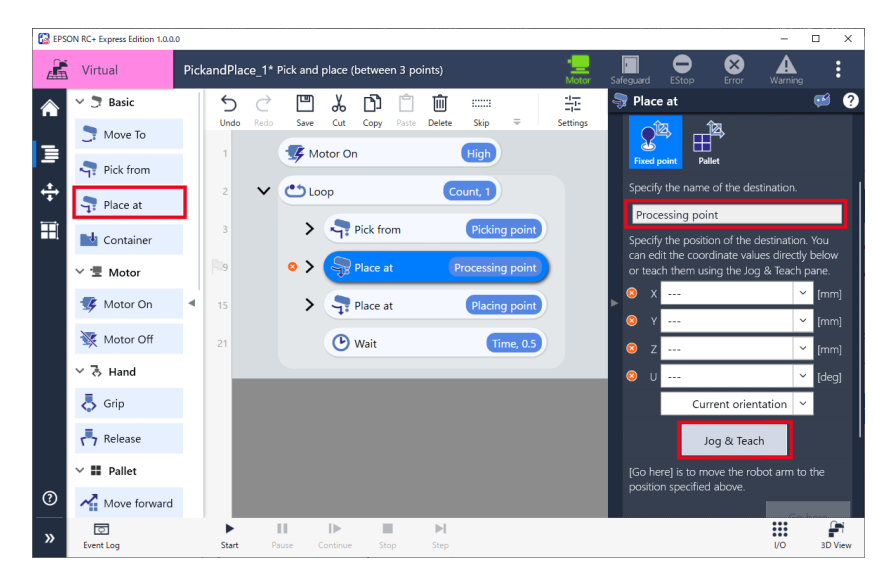

- 5. Follow the instructions below to configure the motion to move to a processing standby point.
- (1) Tap the "Move to" command to add under the "Place at" command (Processing point).
- (2) Select "Jump" in [Motion].
  - Specify the height of Jump motion as desired.
- (3) Select "Fixed point" in [Destination].
- (4) Name the destination "Processing standby point".
- (5) Tap the <Jog & Teach> button. After moving a robot to the processing standby point, tap the <Teach> button.
  - Operating Robot

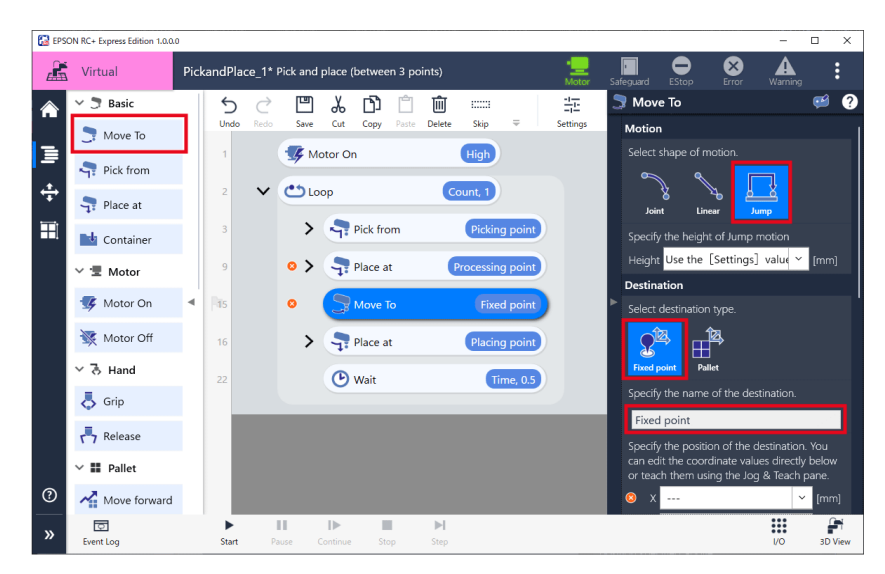

- 6. Follow the instructions below to configure the waiting time until the processing is completed.
- (1) Tap the "Wait" command to add under the "Move to" command.
- (2) Tap with the comment field and enter "Waiting for completion".
- (3) Select "Time" in [Wait Target].
- (4) Enter the waiting time until the processing is completed in [Time].

| 🔛 EPS    | ON RC+ Express Edition 1.0.0 | 10   |         |           |                                              |          |          |         |           |            |         |            |                |                |              | -         |          | ×    |
|----------|------------------------------|------|---------|-----------|----------------------------------------------|----------|----------|---------|-----------|------------|---------|------------|----------------|----------------|--------------|-----------|----------|------|
|          | Virtual                      | Pick | andPlac | :e_1* i   | Pick and                                     | place (  | betwee   | n 3 poi | ints)     |            |         | -<br>Motor | -<br>Safeguard | EStop          | Error        | Warning   |          | :    |
| â        | Reset                        |      | 5       | ightarrow |                                              | Å        | Ŋ        | Ĉ       | Ŵ         | 1          | _       |            | 🕑 Wa           | it             |              |           | <b>1</b> | ?    |
| -        | ~ ≺ Logic                    |      | Undo    |           | Save                                         | Cut      | Сору     | Paste   | Delete    | Skip       | Ŧ       | Settings   | Waitin         | g for comp     | oletion      |           |          |      |
| =        | Output                       |      |         |           | <b>39</b> M                                  | otor Or  | n        |         |           | High       |         |            | [Wait          | ] waits until  | the specifi  | ed condit | ions are | e    |
| ÷        | 🕑 Wait                       |      |         | ~         | <b>د</b> د د د د د د د د د د د د د د د د د د | ор       |          |         | C         | ount, 1    |         |            | satisf<br>Wait | ied.<br>Target |              |           |          |      |
|          | 👛 Loop                       |      | 3       |           | >                                            | -7:      | Pick fro | m       |           | Picking    | g point |            | Spec           | ify what to    | wait (time c |           |          |      |
|          | 🕂 lf                         |      | 9       |           | • >                                          | -        | Place at | t       | (         | Processing | g point |            | Č              |                |              |           |          |      |
|          | 🥵 Comment                    | •    | 15      |           | 0                                            |          | Move To  | ō       |           | Fixed      | d point |            | ►<br>Wait      | Time           | unuu         |           |          |      |
|          | Quit                         |      | 16      |           |                                              | C        | Wait     |         |           | Tir        | me, 1.0 | Waiting fo | Spec           | ify waiting t  | ime. (Unit:  |           |          |      |
|          | 🗸 🖂 Dialog                   |      | 17      |           | >                                            | -        | Place at | t       |           | Placing    | g point |            | 1.0            |                |              |           |          |      |
|          | 💌 Ask                        |      | 23      |           |                                              | C        | Wait     |         |           | Tir        | me, 0.5 |            |                |                |              |           |          |      |
|          | Notify                       |      |         | _         | _                                            |          | _        | _       | _         |            |         |            |                |                |              |           |          |      |
|          | ∨ . Log                      |      |         |           |                                              |          |          |         |           |            |         |            |                |                |              |           |          |      |
| <i>©</i> | Event Log                    |      |         | _         |                                              |          | _        |         |           |            |         |            |                |                |              |           |          |      |
| »        | Event Log                    |      | Start   | Pa        | use (                                        | Continue | Sto      | i p     | ►<br>Step |            |         |            |                |                |              | I/O       | зD       | View |

- 7. Follow the instructions below to configure the motion to move to the processing point.
- (1) Tap the "Pick from" command to add under the "Wait" command.
- (2) Select "Fixed point" in [Destination].
- (3) Name the destination "Processing point".
- (4) Tap the <Jog & Teach> button. After moving a robot to the processing point, tap the <Teach> button.

Manual Motion

| 🚰 EPS | ON RC+ Express Edition 1.0.0.0 |             |         |              |            |           |               |          |         |                     |                             |                                     |               | -                    |                         | $\times$     |
|-------|--------------------------------|-------------|---------|--------------|------------|-----------|---------------|----------|---------|---------------------|-----------------------------|-------------------------------------|---------------|----------------------|-------------------------|--------------|
|       | Virtual                        | PickandF    | lace_1* | Pick and pla | ce (betwee | en 3 poir | nts)          |          |         | • <u>—</u><br>Motor | safeguard                   | EStop                               | Error         | Warning              |                         | :            |
| â     | ∽ 🖱 Basic                      | ←<br>Uni    | do Redo | Save C       | ut Copy    | Paste     | ÎÎÎ<br>Delete | Skip     | ÷       | <br>Settings        | 🖣 Pick                      | from                                |               |                      | <u>2</u>                | ?            |
| 3     | Move To                        | 1           |         | 🖅 Moto       | On         |           |               | High     |         |                     | Comme                       | ent                                 |               |                      |                         | _            |
| ÷     | Place at                       | 2           | ~       | Loop         |            |           | Cou           | int, 1   |         |                     | (Pick fi<br>moves<br>grip h | rom] is a co<br>; the robot<br>and. | arm to the d  | nmand t<br>estinatio | hat<br>on and           |              |
| Ħ     | Container                      | 3           |         | > <          | Pick fro   | om        |               | Picking  | point   | )                   | Destin                      | ation                               |               |                      |                         |              |
|       | <ul><li>✓ 'Ξ Motor</li></ul>   | 9           |         | > 3          | Place a    | at        | Pro           | ocessing | point   | )                   | Select                      | destination                         | n type.       |                      |                         |              |
|       | 🕵 Motor On                     | 4 15        |         |              | Move       | То        |               | Fixed    | point   | )                   | Fixed                       | point Pal                           | J<br>llet     |                      |                         |              |
|       | 😻 Motor Off                    | 16          |         |              | 🕑 Wait     |           |               | Tim      | ne, 1.0 | Waiting for         | Specif                      | y the name                          | of the destir | nation.              |                         |              |
|       | ∨ 弓 Hand                       | <b>R</b> 17 |         | > 🛃          | Pick fr    | om        | Pro           | ocessing | point   |                     | Specif                      | u the positi                        | on of the de  | tination             | You                     | -            |
|       | 👵 Grip                         | 23          |         | >            | Place a    | at        | (             | Placing  | point   | )                   | can ec<br>or tea            | it the coor<br>th them us           | dinate values | directly<br>Teach    | , hou<br>below<br>pane. |              |
|       | Release                        |             |         |              | D          |           |               |          |         |                     |                             | Teach:                              | 399           | 988 ~                | (mm                     |              |
|       | ∨ III Pallet                   | 29          |         |              | Wait       |           |               | lim      | ne, 0.5 | /                   |                             | Teach:                              | 2             | 118 ~                | [mm                     |              |
| ?     | Move forward                   |             |         |              |            |           |               |          |         |                     | z                           | Teach:                              | 0             | 000 ~                | (mm                     | 1]           |
| »     | Event Log                      | ►<br>Sta    | rt P    | ause Cont    | nue St     | op        | ►I<br>Step    |          |         |                     |                             |                                     |               | I/O                  | 3D V                    | niew<br>View |

8. Tap the <Start> button to check for problems of the robot motion. Only when in Virtual mode, tap the <3D View> button to display the 3D View window. Executing a Program to Check for Problems

| 🔛 EPS | ON RC+ Express Edition 1.0.0. | 0          |        |          |                |            |           |            |         |                     |            |                       |                             | -                        |                   | ×    |
|-------|-------------------------------|------------|--------|----------|----------------|------------|-----------|------------|---------|---------------------|------------|-----------------------|-----------------------------|--------------------------|-------------------|------|
|       | Virtual                       | PickandPl  | ace_1* | Pick and | place (b       | etween 3 p | oints)    |            |         | • <u>—</u><br>Motor | Safeguar   | d EStop               | Error                       | Warnin                   | 9                 | :    |
|       | 🗸 🍠 Basic                     | 5          | Ċ      |          | Å              | <b>b</b> 🖄 | Ŵ         |            |         | -1-1-               | 🖣 Pi       | ck from               |                             |                          | <u></u>           | ?    |
|       | 🍠 Move To                     | Unde       |        | Save     | Cut            | Copy Paste | Delete    | Skip       | Ŧ       | Settings            | Com        | ment                  |                             |                          |                   |      |
| ∍     | Rick from                     | 1          |        | 🦅 Mo     | otor On        |            |           | High       |         |                     | [Pic       | k from] is a          | combined o                  | ommand                   | that              |      |
| ÷     | react at                      |            | ~      | ٥        | ор             |            | G         | ount, 1    |         |                     | mo<br>grip | ves the robo<br>hand. | t arm to th                 | e destinat               |                   |      |
|       | Container                     | 3          |        | >        | - <b>-</b>     | Pick from  |           | Picking    | g point |                     | Des        | tination              |                             |                          |                   |      |
|       | ✓ 'Ξ Motor                    | 9          |        | >        | <b>.</b>       | Place at   |           | Processin  | g point |                     | Sele       | ect destinatio        | on type.                    |                          |                   |      |
|       | 牙 Motor On                    | 4 15       |        |          |                | Nove To    |           | Fixed      | d point |                     | Fix        | ed point F            | allet                       |                          |                   |      |
|       | 🔆 Motor Off                   | 16         |        |          | ۳              | Vait       |           | Ti         | me, 1.0 | Waiting fo          | Spe        | cify the nam          | ne of the de                | stination.               |                   |      |
|       | ∨ 弓 Hand                      | Par        |        | >        |                | Pick from  | 6         | Processing | a point |                     | Pr         | ocessing po           | pint                        |                          |                   | -11  |
|       | 👃 Grip                        |            |        |          |                | N          |           | Dist       |         |                     | can        | edit the coo          | tion of the<br>ordinate val | destinatio<br>ues direct | n. You<br>Iy belo |      |
|       | release                       |            |        |          | 71 1           | nace at    |           | Placing    | g point |                     | 011        | X Teach:              | 3                           | 99.988                   | Y (m              |      |
|       | ∨ III Pallet                  | 29         |        |          | Сv             | Vait       |           | Ti         | me, 0.5 |                     |            | Y Teach:              |                             | 2.118                    | ~ (m              |      |
| 0     | Move forward                  |            |        |          |                |            |           |            |         |                     |            | Z Teach:              |                             | 0.000                    | ~ (m              |      |
| »     | Event Log                     | ►<br>Start | P      | ause C   | I)<br>Continue | Stop       | ►<br>Step |            |         |                     |            |                       |                             | U/O                      | зD                | View |

Now, you have created the pick and place (between 3 points) program.

# Palletizing

This tutorial describes the basic usage of the program screen through creating a simple program.

Create a palletizing program from an empty program.

Palletizing is a program which conveys a workpiece from point to pallet. Define the order of the conveying. The program works to convey workpieces in the defined order.

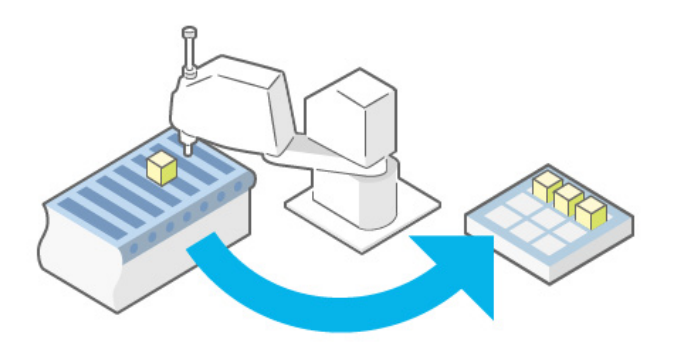

# **Operation procedure**

1. Tap [Create].

| BPSON RC+ Express Edition 1.0.0.0                                                             |                                                                                                    |                             | - 🗆 ×       |
|-----------------------------------------------------------------------------------------------|----------------------------------------------------------------------------------------------------|-----------------------------|-------------|
| Kirtual                                                                                       | •💻 🛛<br>Motor Safe                                                                                                    | eguard EStop Error Wa       |             |
| Robot                                                                                         | Loaded program<br>Program not loaded<br>Load a program or create a new program.<br>All programs<br>Name and description | Create Update date and time | Import<br>2 |
| Model : T3-401S<br>Connection : Virtual<br>Control device : PC                                |                                                                                                    |                             |             |
| <ul> <li>Settings</li> <li>Manual Motion</li> <li>Disconnect</li> <li>O E Language</li> </ul> | Push [Create] to create a r                                                                                             |                             |             |

2. Confirm that [Empty Program] is selected.

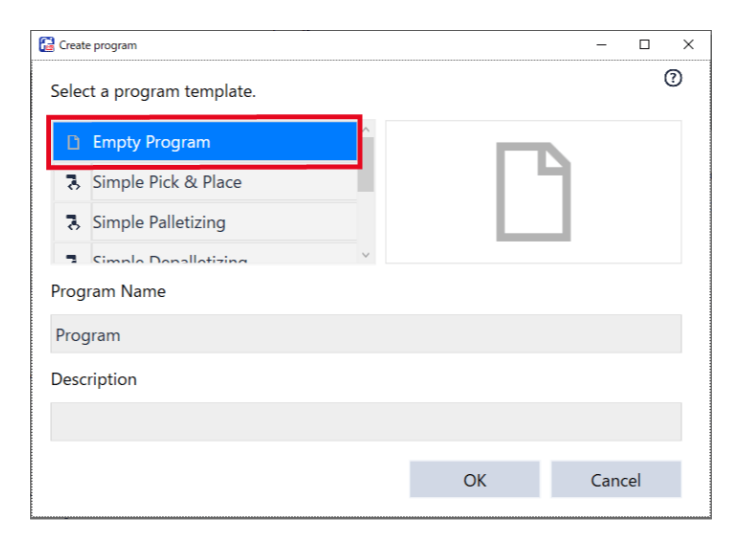

**3.** Enter "Program Name" and "Description" then tap the <OK> button. As an example, the followings are entered. Program Name: PointToPallet

Description: Conveying from point to pallet

| 🔂 Creat | e program                   |        |       | -   |      | × |
|---------|-----------------------------|--------|-------|-----|------|---|
| Sele    | ct a program template.      |        |       |     |      | ? |
| D       | Empty Program               | ^      |       |     |      |   |
| 3       | Simple Pick & Place         |        | - L ' | ۶.  |      |   |
| 3       | Simple Palletizing          |        |       | _   |      |   |
| -       | Cimple Depallatizing        | $\sim$ |       |     |      |   |
| Prog    | ıram Name                   |        |       |     |      |   |
| Poir    | ntToPallet                  |        |       |     |      |   |
| Desc    | ription                     |        |       |     |      |   |
| Con     | veying from point to pallet |        |       |     |      |   |
|         |                             |        | ОК    | Can | icel |   |

4. Tap the created program to select. The selected program has blue background.

| EPSON RC+ Express Edition 1.0.0.0                                                                                                    |                                   |       |           |           |           | - 0     | × |
|----------------------------------------------------------------------------------------------------|-----------------------------------|-------|-----------|-----------|-----------|---------|---|
| 🔏 Virtual                                                                                                    |                                   | Motor | 5afeguard | EStop     | Error     | Warning | : |
| Robot                                                                                                    | Loaded program                    |       |           |           |           |         |   |
| $\frown$                                                                                                    | PointToPallet                     |       |           |           | 🖙 Ed      | it      |   |
|                                                                                                    | Conveying from point to pallet    |       |           |           |           |         |   |
| EPSON                                                                                                    | All programs                      |       |           | Creat     | te        | 👌 Impor | t |
| The second second secon | Name and description              |       |           | Update of | date and  | d time  |   |
| and the second second se                                                                                                    | PickandPlace                      |       |           | 5/17/202  | 21        |         |   |
| та                                                                                                    | Pick and place (between 2 points) |       |           | 6:49:25 P | 'M        |         |   |
|                                                                                                    | Pick and place (between 3 points) |       |           | 7:01:32 P | 2 I<br>PM |         |   |
| Model : T3-401S                                                                                                    | PointToPallet                     |       |           | 5/17/202  | 21        |         |   |
| Connection : Virtual                                                                                                    | Conveying from point to pallet    |       |           | 7:06:09 F | PM        | ~       |   |
| Control device : PC                                                                                                    |                                   |       |           |           |           |         |   |
| 袋 Settings                                                                                                    |                                   |       |           |           |           |         |   |
| 💠 Manual Motion                                                                                                    |                                   |       |           |           |           |         |   |
| ▲ Disconnect                                                                                                    |                                   |       |           |           |           |         |   |
| ② ④ Language                                                                                                    |                                   |       |           |           |           |         |   |

# 5. Tap [Edit].

| EPSON RC+ Express Edition 1.0.0.0                                                                                                    |                                   |            |           |           |          | - 0      | × |
|----------------------------------------------------------------------------------------------------|-----------------------------------|------------|-----------|-----------|----------|----------|---|
| 🔏 Virtual                                                                                                    |                                   | -<br>Motor | Safeguard | EStop     | Error    | Warning  | : |
| Robot                                                                                                    | Loaded program                    |            |           |           |          |          | _ |
| $\mathbf{\wedge}$                                                                                                    | PointToPallet                     |            |           | . [       | 🛯 🖉 Edi  | it       |   |
|                                                                                                    | Conveying from point to pallet    |            |           |           |          |          |   |
| EPSON                                                                                                    | All programs                      |            |           | Creat     | e        | 👌 Import |   |
| The state of the state of the s | Name and description              |            |           | Update o  | late and | time     |   |
|                                                                                                    | PickandPlace                      |            |           | 5/17/202  | 1        |          |   |
| в                                                                                                    | Pick and place (between 2 points) |            |           | 6:49:25 P | 1        |          |   |
|                                                                                                    | Pick and place (between 3 points) |            |           | 7:01:32 P | M        |          |   |
| Model : I3-401S                                                                                                    | PointToPallet                     |            |           | 5/17/202  | 1        |          | : |
| Connection : Virtual                                                                                                    | Conveying from point to pallet    |            |           | 7:06:09 P | M        | × L      |   |
| Control device : PC                                                                                                    |                                   |            |           |           |          |          |   |
| 🛱 Settings                                                                                                    |                                   |            |           |           |          |          |   |
| 🛟 Manual Motion                                                                                                    |                                   |            |           |           |          |          |   |
| Disconnect                                                                                                    |                                   |            |           |           |          |          |   |
| (i) Qi Language                                                                                                    |                                   |            |           |           |          |          |   |

Ø

When another program is loaded, perform the following operations: 1. Tap the point to pallet program.

2. Tap (Load) to load the program.

6. When the editing screen appears, tap to open Pallets screen.

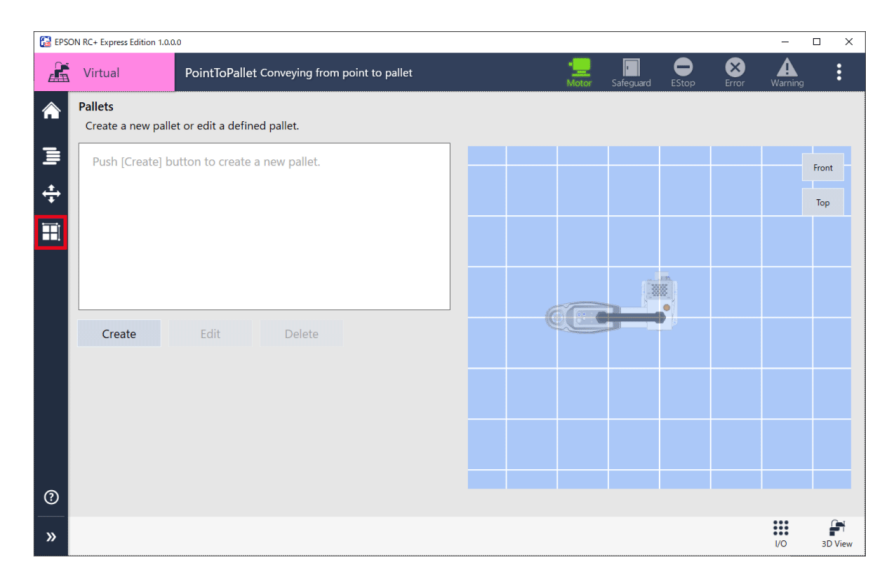

7. Tap the <Create> button.

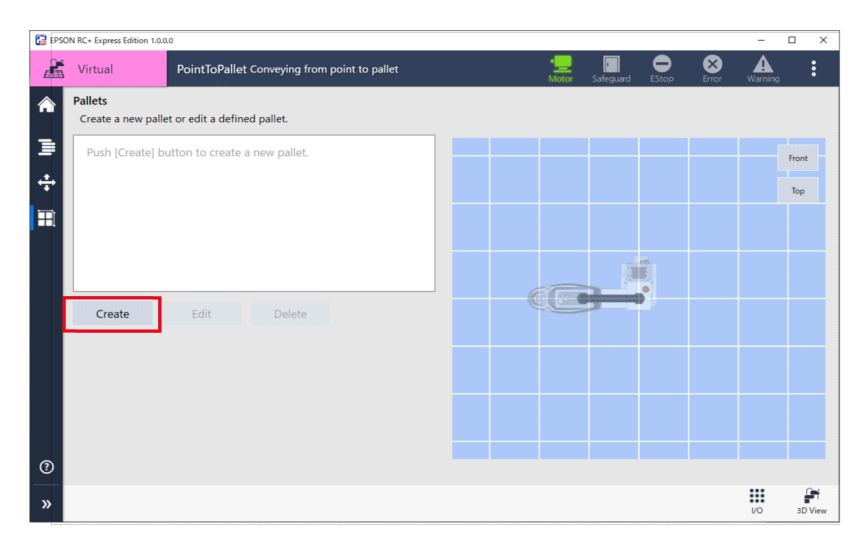

8. Set the number of cells using <+> and <-> button, then tap the <Next> button. As an example, create a 3×4 pallet.

| 🔛 EPSO                                                                                                    | N RC+ Express Edition 1.0.0 | .0      |                                                                            |                     |   |       |       | - 1     | - ×     |
|----------------------------------------------------------------------------------------------------|-----------------------------|---------|----------------------------------------------------------------------------|---------------------|---|-------|-------|---------|---------|
| Æ                                                                                                    | Virtual                     | Program |                                                                            | • <u>—</u><br>Motor |   | EStop | Error | Warning | :       |
| <ul> <li>▲</li> <li>↓</li> <li>↓</li></ul> |                             |         | Name<br>Pallet1<br>Rows / Columns<br>Enter the number of rows and columns. |                     |   |       |       | Tormg   |         |
| 0                                                                                                    | Cancel                      |         | - 4 +<br>Back (1/3)                                                        | ]<br>Next           | ] |       |       | Finish  |         |
| »                                                                                                    |                             |         |                                                                            |                     |   |       |       | 1/O     | 3D View |

9. Turn the motor "ON" to teach the pallet position.

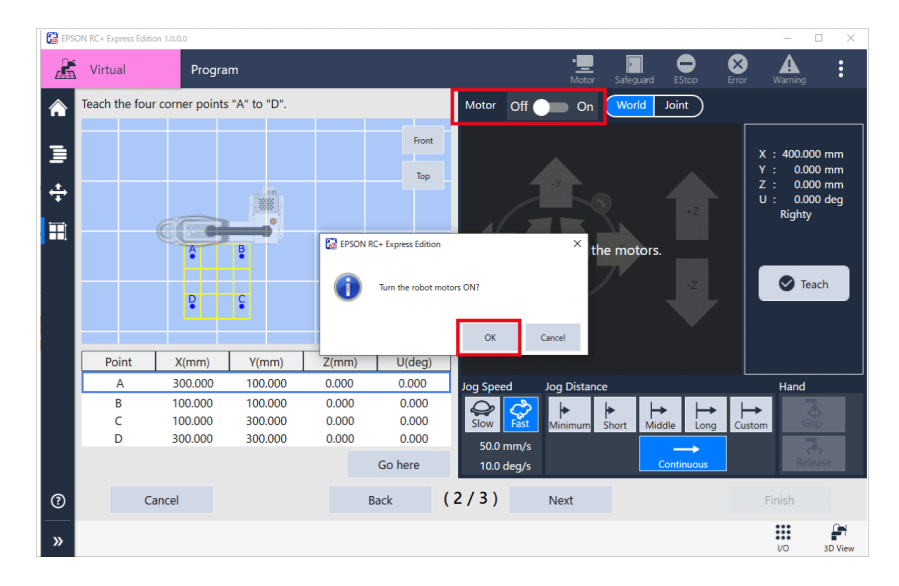

- EPSON RC+ Express Edition 1.0.0.0 × • 8 ▲ Kirtual н Teach the four corner points "A" to "D". â Motor Off On World ∎ Top 0.000 m 0.121 d ÷ Ħ <u>^</u> 🕑 Teach P Point Y(mm) Z(mm) U(deg) X(mm) 300.000 100.000 0.000 0.000 А 100.000 300.000 300.000 0.000 0.000 0.000 0.000 0.000 0.000 100.000 B C D ð 100.000 300.000 50.0 mm/s Go here (2/3) ? Cancel Back Next .... »
- **10.** With a workpiece placed on the pallet, move the robot to the position of point A. Manual Motion

# **11.** Tap the <Teach> button.

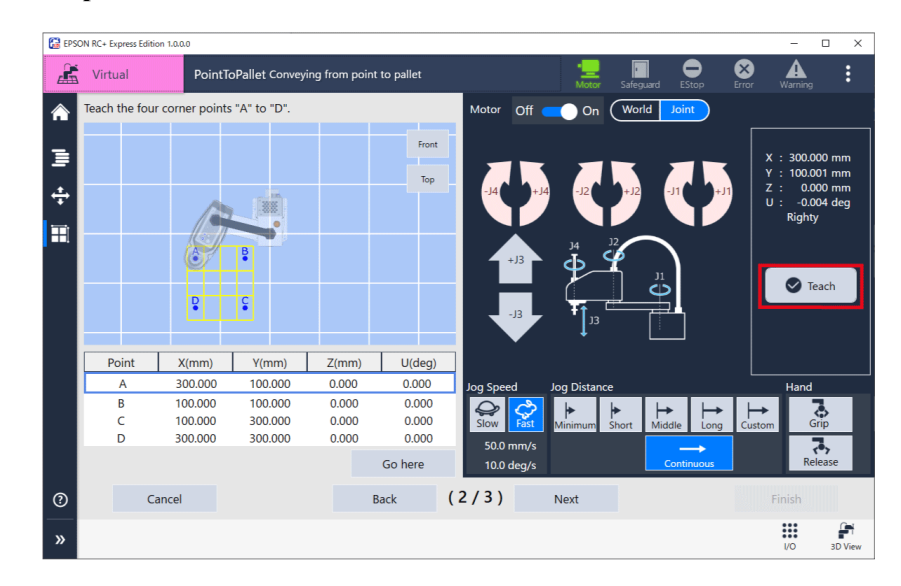

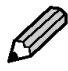

You can edit each coordinate value (X, Y, U, Z) directly.

12. Repeat the procedures 11 and 12 to teach all the 4 points and tap the <Next> button.

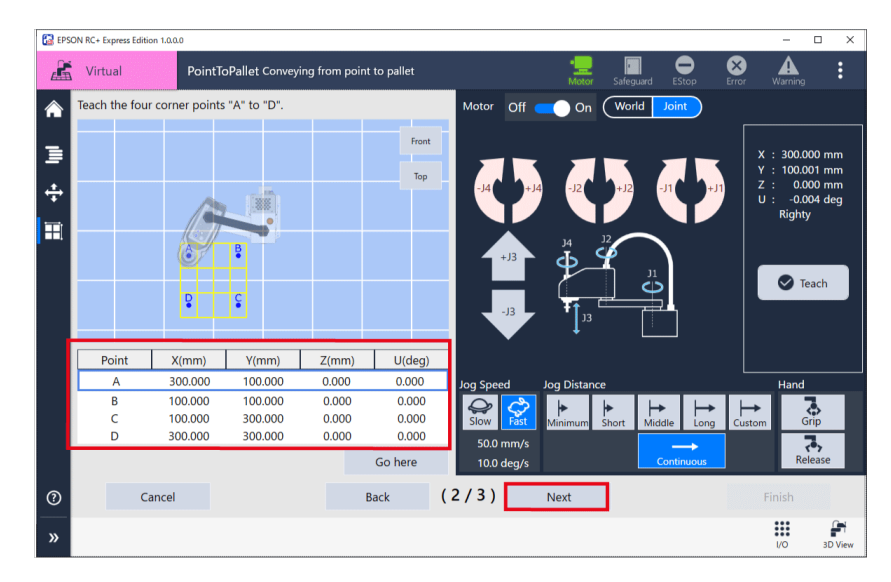

**13.** Select the [Begin] point of the palletizing and [Direction] from the point. Now, you have created a pallet.

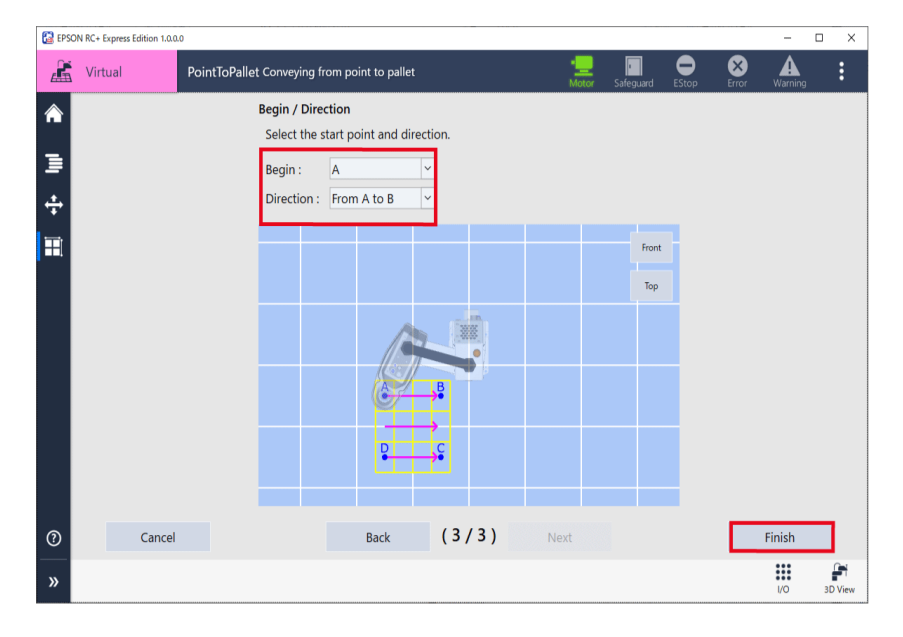

- 14. Follow the instructions below to add the "Motor ON" and "Loop" commands. Create a pick and place (between 2 points) program.
- (1) Return to the program screen.
- (2) Add the "Motor ON" and "Loop" commands.
- (3) Select "Infinite" in the property of the "Loop" command.

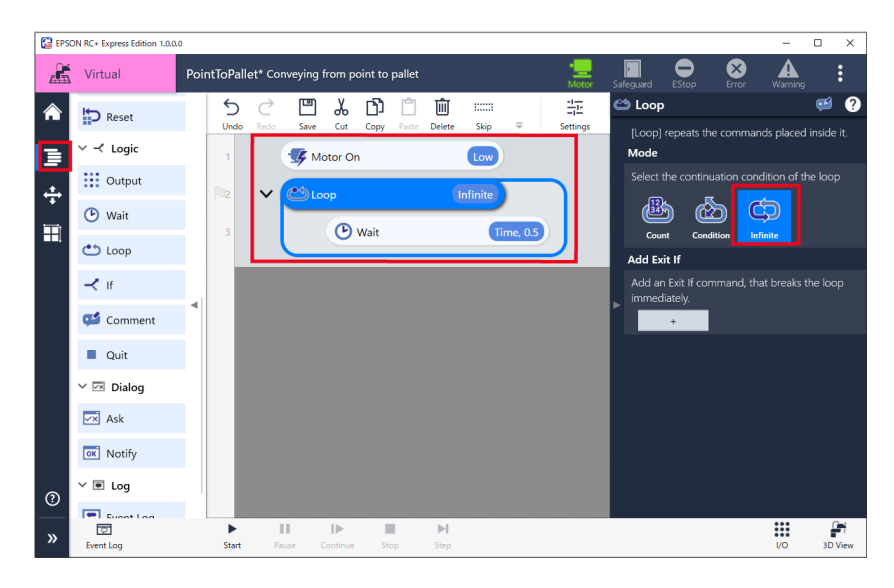

- 15. Follow the instructions below to add the "Pick from" command above the "Wait" command.
- (1) Tap the "Pick from" command to add.
- (2) Select "Fixed point" in [Destination].
- (3) Name the destination "Picking point".

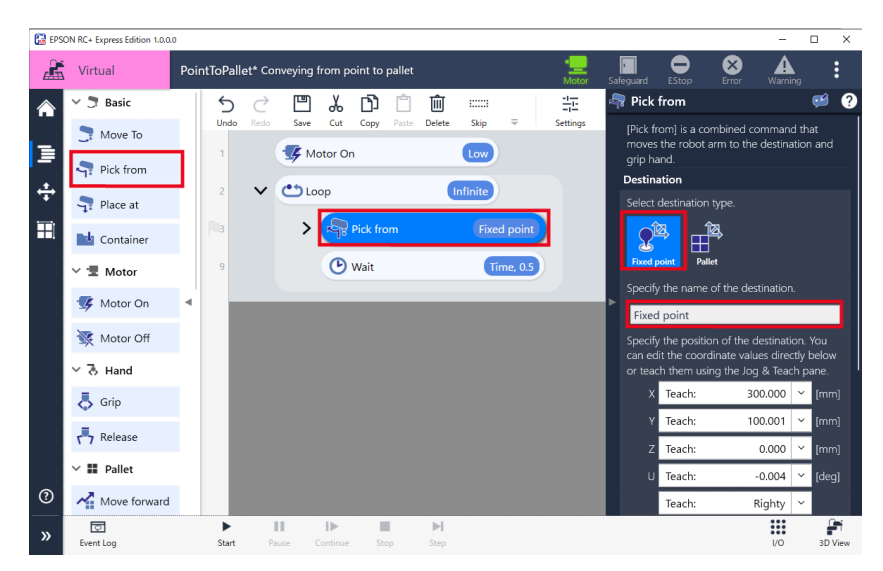

**16.** Tap the <Jog & Teach> button to move the robot to the picking point. Manual Motion

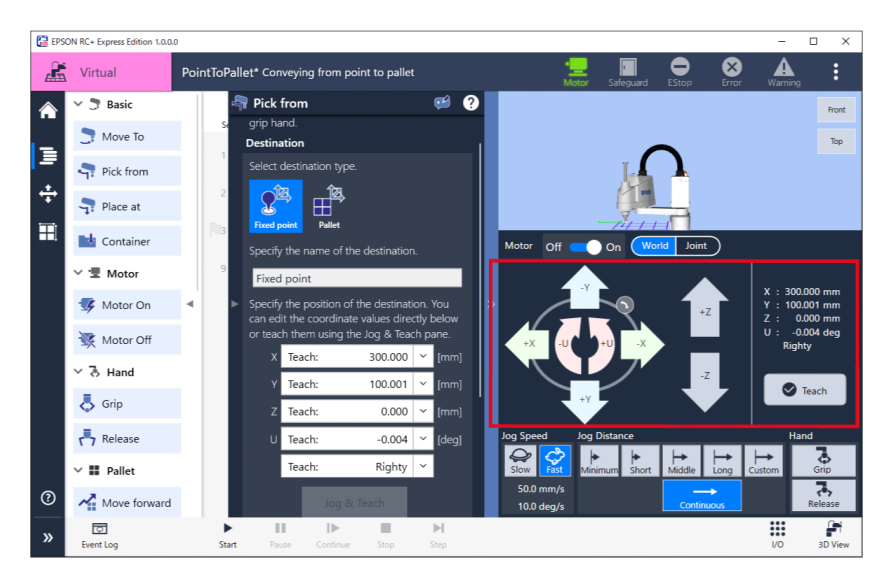

**17.** Tap the <Teach> button.

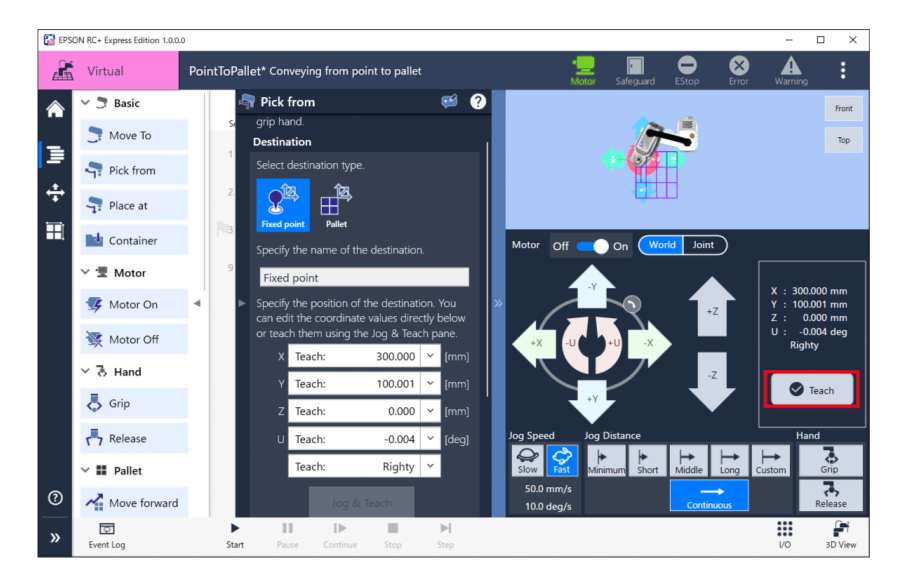

# 18. Follow the instructions below to add the "Place at" command and configure.

- (1) Tap the "Place at" command to add.
- (2) Select "Pallet" in [Destination].
- (3) Select the pallet created in the procedure 14.

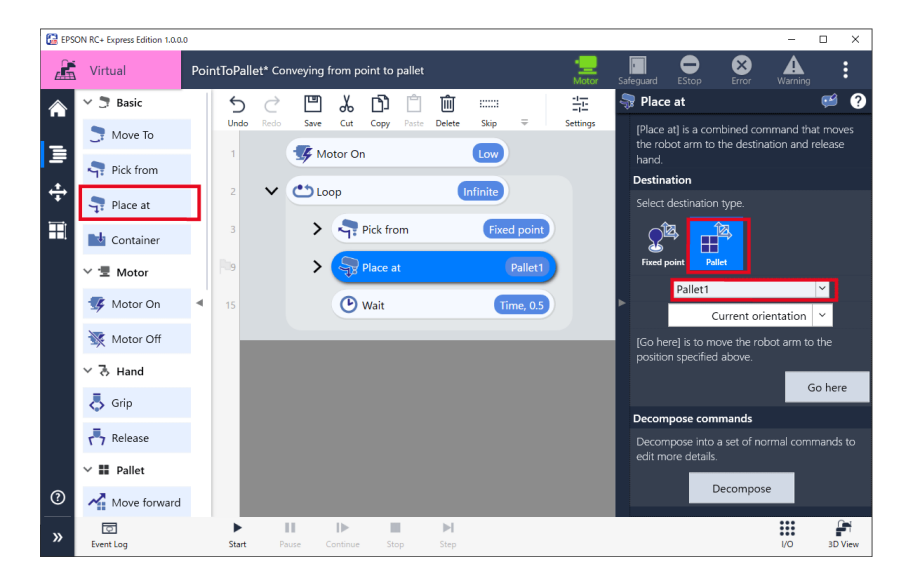

- 19. Follow the instructions below to add the "Move forward" command and configure.
- (1) Tap the "Move forward" command to add.
- (2) Select the pallet created in the procedure 14 in [Select a pallet.].

| 🔂 EPS | ON RC+ Express Edition 1.0.0. |                                                                                                    | - 🗆 X                                                                         |
|-------|-------------------------------|----------------------------------------------------------------------------------------------------|-------------------------------------------------------------------------------|
|       | Virtual                       | PointToPallet* Conveying from point to pallet                                                                                                    | Safeguard EStop Error Warning                                                 |
|       | 📑 Move To                     | · う ご 凹 🌡 🗅 📋 📖 🛛 🏦                                                                                                    | 🖓 Move forward 🛛 🥶 💡                                                          |
| _     | <b>Pick from</b>              | Undo Redo Save Cut Copy Paste Delete Skip = Settings                                                                                                    | [Move forward] moves the current position of<br>the specified pallet to next. |
| =     | 🖣 Place at                    | Motor On                                                                                                    | Select a pallet.                                                              |
| ÷     | Container                     | 2 V Cop Infinite                                                                                                    | Select a pallet.                                                              |
| Ð     | <ul><li>✓ I Motor</li></ul>   | 3 > Pick from Fixed point                                                                                                    | Pallet1                                                                       |
|       | 🕵 Motor On                    | 9 > Place at Pallet1                                                                                                    | Create a new pallet                                                           |
|       | 🔆 Motor Off                   | <ul> <li>▲ Is</li> <li>O Move forward</li> </ul>                                                                                                    | •                                                                             |
|       | ~ る Hand                      | 16 Wait Time, 0.5                                                                                                    |                                                                               |
|       | 👃 Grip                        |                                                                                                    |                                                                               |
|       | Release                       |                                                                                                    |                                                                               |
|       | ∨ 🏭 Pallet                    |                                                                                                    |                                                                               |
|       | Move forward                  |                                                                                                    |                                                                               |
| ?     | Reset                         |                                                                                                    |                                                                               |
| »     | ত<br>Event Log                | III         III         III         III         III         III         III         IIII         IIII         IIIII         IIIIIIIIIIIIIIIIIIIIIIIIIIIIIIIIIIII | VO 3D View                                                                    |

# 20. Tap [Start] to execute the program.

When in Virtual mode, open 3D View and tap [Start]. Executing a Program to Check for Problems

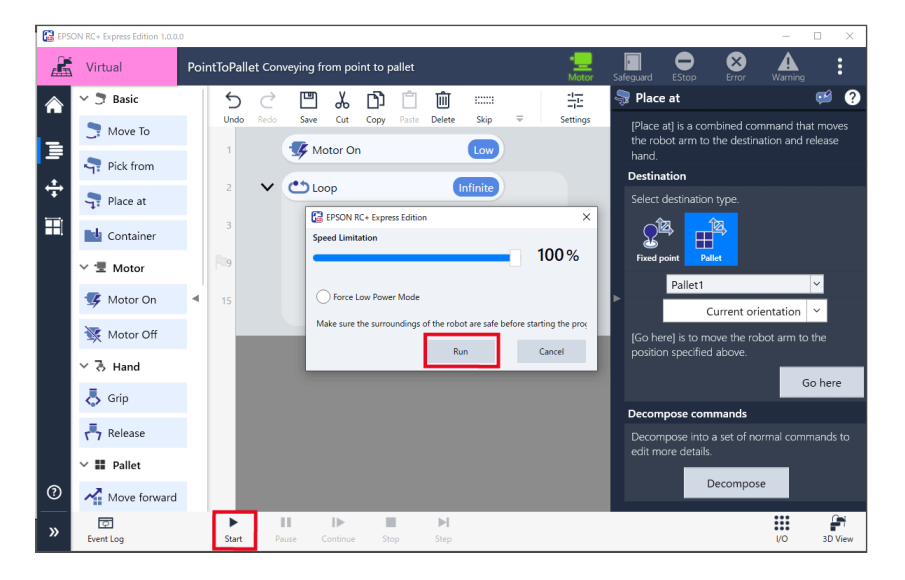

Now, you have created the palletizing program to convey from point to pallet. The templates contain a series of commands to create a program. Using the template makes creating a program easier. Creating From a Template

# Sorting Non-defective/Defective Products

This tutorial describes the procedure of connecting with an external device using the input/output function of robot to create a more complex program. Create a program to sort non-defective/defective products based on the program created in [Pick and Place (between 3 points)].

Simple pick and place (between 3 points)

To use an inspection machine, it is necessary to connect to the controller. As an example, the connection specifications of the inspection machine are as follows.

| Bit           | Allocation |
|---------------|------------|
| Input Bit 8   | Done       |
| Input Bit 9   | Results    |
| Output Bit 10 | Start/Stop |

# **Operation procedure**

1. Select - [Duplicate] on the program of pick and place (between 3 points). Duplicate a base program.

| EPSON RC+ Express Edition 1.0.0.0   |                                   |       |           |           |                | - 0         | × |
|-------------------------------------|-----------------------------------|-------|-----------|-----------|----------------|-------------|---|
| 🔏 Virtual                           |                                   | Motor | 5afeguard | EStop     | Error          | Warning     | : |
| Robot                               | Loaded program                    |       |           |           |                |             |   |
|                                     | PointToPallet                     |       |           |           | C Ed           | lit         |   |
|                                     | Conveying from point to pallet    |       |           |           |                |             |   |
| EPSON                               | All programs                      |       |           | Creat     | e              | 👌 Import    |   |
| Y mart.                             | Name and description              |       |           | Update o  | late and       | d time      |   |
| encourse and a second second second | PickandPlace                      |       |           | 5/17/202  | 1              |             |   |
| тз                                  | Pick and place (between 2 points) |       |           | 5/17/202  | 1              |             |   |
| NA 11 TO 1015                       | Pick and place (between 3 points) |       |           | 7:01:32 P | M              | Load        | : |
| Model : 13-4015                     | PointToPallet                     |       |           | 5/17/202  | \Lambda Rei    | name        |   |
| Control device : PC                 | Conveying from point to pallet    |       |           | 7:23:00   | <b>โำ้ D</b> u | plicate     |   |
| control device . I c                |                                   |       |           |           | L =            |             |   |
| 🛱 Settings                          |                                   |       |           |           | i De           | iete        |   |
|                                     |                                   |       |           |           | 🛃 Exp          | port        |   |
| 🐨 Manual Motion                     |                                   |       |           |           | (i) De         | tailed Info |   |
| <ul> <li>Disconnect</li> </ul>      |                                   |       |           |           |                |             |   |
|                                     |                                   |       |           |           |                |             |   |
| ② Q Language                        |                                   |       |           |           |                |             |   |

2. Enter a name and description of program and tap the <OK> button.

| 🔀 Copy program                           |    | -    | □ × |
|------------------------------------------|----|------|-----|
| Program Name                             |    |      | 0   |
| PickandPlace_2                           |    |      |     |
| Description                              |    |      |     |
| Sorting Non-defective/Defective Products |    |      |     |
|                                          | ОК | Cano | cel |

3. Tap [Edit].

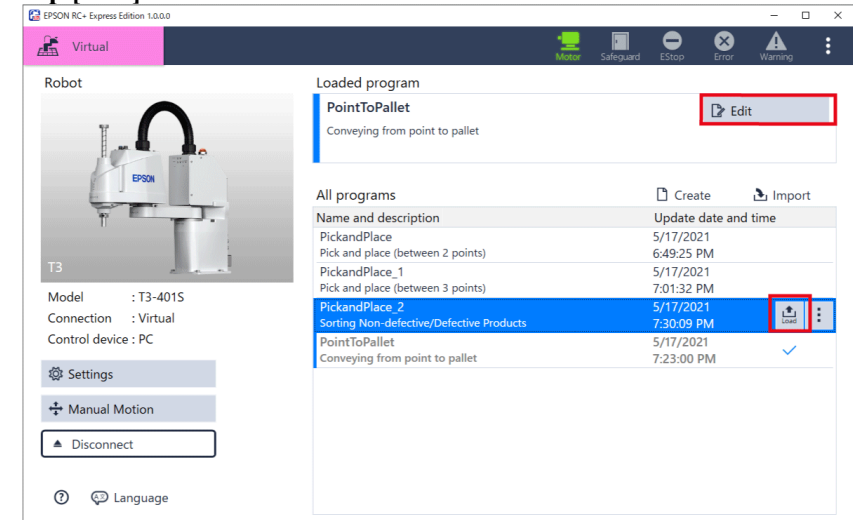

When another program is loaded, perform the following operations: 1. Tap the pick and place (between 2 points) program.

2. Tap (Load) to load the program.

4. Tap [I/O].

Ø

Label the I/O numbers connected to the inspection machine.

| EPSC | ON RC+ Express Edition 1.0.0.                | 10   |            |           |          |                |          |            |            |            |         |                    |                |                           |            | -          |          | ×           |
|------|----------------------------------------------|------|------------|-----------|----------|----------------|----------|------------|------------|------------|---------|--------------------|----------------|---------------------------|------------|------------|----------|-------------|
| Æ    | Virtual                                      | Pick | andPlac    | e_1 Pi    | ck and p | olace (b       | oetweer  | h 3 poir   | nts)       |            |         | • <u></u><br>Motor | safeguard      | EStop                     | Error      | Warning    | 3        | :           |
|      | 🗸 🍠 Basic                                    |      | 5          | ightarrow |          | Å              | D        | Ĉ          | Ŵ          |            |         | -1-1-              | 🐼 Mot          | or On                     |            |            | <b>1</b> | ?           |
| -    | C Move To                                    |      | Undo       | Redo      | Save     | Cut            | Сору     | Paste      | Delete     | Skip       | Ŧ       | Settings           | [Moto<br>ready | r On] turns<br>to operate | s on the m | otors to g | et the r | obot        |
| =    | Pick from                                    |      |            |           | See Ma   | stor U         | n        |            |            | High       |         |                    | Power          |                           |            |            |          |             |
| ÷    | <table-cell-rows> Place at</table-cell-rows> |      | 2          | ~         | ٥Ľ       | ор             |          |            | C          | ount, 1    |         |                    | Select         | : power mo<br>High        |            |            |          |             |
|      | 时 Container                                  |      | 3          |           | >        | 7              | Pick fro | m          |            | Picking    | g point |                    | Ō              | .ow                       |            |            |          |             |
|      | ∽ '로 Motor                                   |      | 9          |           | >        | -              | Place a  | t          | ſ          | Processing | g point |                    |                |                           |            |            |          |             |
|      | 🕵 Motor On                                   | •    | 15         |           |          | 3              | Move T   | ío         |            | Fixed      | d point |                    | •              |                           |            |            |          |             |
|      | 🔆 Motor Off                                  |      | 16         |           |          | C              | Wait     |            |            | Tir        | me, 1.0 | Waiting fo         | r              |                           |            |            |          |             |
|      | ∨ 3 Hand                                     |      | 17         |           | >        |                | Pick fro | om         | 6          | Processing | a point |                    |                |                           |            |            |          |             |
|      | 👵 Grip                                       |      |            |           | >        |                | Place a  |            |            | Placing    | a point |                    |                |                           |            |            |          |             |
|      | Release                                      |      |            |           |          | 4.             |          |            |            |            |         |                    |                |                           |            |            |          |             |
|      | ∨ 👪 Pallet                                   |      | 29         |           |          | C              | Wait     |            |            | Tir        | me, 0.5 |                    |                |                           |            |            |          |             |
| 0    | Move forward                                 |      |            |           |          |                |          |            |            |            |         |                    |                |                           |            |            |          |             |
| »    | ত<br>Event Log                               |      | ►<br>Start | Pa        | use (    | I><br>Iontinue | Sto      | <b>o</b> p | ►I<br>Step |            |         |                    |                |                           |            | I/O        | 3D       | Ì∎¶<br>View |

5. Tap the <Edit labels> button.

| 63 | ٧O    | - Virtual I/O      |       |          |            |   |      |                     |       | -           | >                     | < |
|----|-------|--------------------|-------|----------|------------|---|------|---------------------|-------|-------------|-----------------------|---|
| Fi | ilter | r : All Categorie  | s     | ~        |            |   |      |                     |       |             | Edit labels           | ] |
| In | put   | Bits               |       |          |            |   | Outp | ut Bits             |       |             |                       |   |
| E  | Bit   | Туре               | State |          | Label      |   | Bit  | Туре                | State | Lab         | el                    |   |
|    | 0     | Standard<br>Inputs | 5     | Start    |            | ^ | 0    | Standard<br>Outputs | •     | Ready       | ☆                     | ^ |
|    | 1     | Standard<br>Inputs | 5     | SelProg1 |            |   | 1    | Standard<br>Outputs |       | Running     | ☆                     |   |
|    | 2     | Standard<br>Inputs | 5     | SelProg2 | $\Diamond$ |   | 2    | Standard<br>Outputs |       | Paused      | ☆                     |   |
|    | 3     | Standard<br>Inputs | 5     | SelProg4 |            |   | 3    | Standard<br>Outputs |       | Error       | ☆                     |   |
|    | 4     | Standard<br>Inputs | 5     | Stop     |            |   | 4    | Standard<br>Outputs | 5     |             | ☆                     |   |
|    | 5     | Standard<br>Inputs | 5     | Pause    |            |   | 5    | Standard<br>Outputs |       | SafeguardOn | ☆                     |   |
|    | 6     | Standard<br>Inputs |       | Continue | ☆          | ~ | 6    | Standard<br>Outputs | •     | SError      | $\overleftrightarrow$ |   |

6. Enter the following and tap the <Done> button.

| Bit           | Allocation |
|---------------|------------|
| Input Bit 8   | Done       |
| Input Bit 9   | Results    |
| Output Bit 10 | Start/Stop |

| 记 I/O | - Virtual I/O      |       |          |       |        |      |                     |       |            | -    |      |
|-------|--------------------|-------|----------|-------|--------|------|---------------------|-------|------------|------|------|
| Filte | r: All Categor     |       |          |       |        |      |                     |       | Restore    |      | Done |
| Input | Bits               |       |          |       |        | Outp | ut Bits             |       |            |      |      |
| Bit   | Туре               | State |          | Label |        | Bit  | Туре                | State | L          | abel |      |
| 6     | Standard<br>Inputs | 5     | Continue | ☆     | ^      | 8    | Standard<br>Outputs | •     | EStopOff   |      | ☆    |
| 7     | Standard<br>Inputs | 5     | Reset    |       |        | 9    | Standard<br>Outputs | 5     |            |      | ☆    |
| 8     | Standard<br>Inputs | 5     | Done     | ☆     |        | 10   | Standard<br>Outputs | 5     | Start/Stop |      | ☆    |
| 9     | Standard<br>Inputs | 5     | Results  |       |        | 11   | Standard<br>Outputs | 5     |            |      | ☆    |
| 10    | Standard<br>Inputs | 5     |          | ☆     |        | 12   | Standard<br>Outputs | 5     |            |      | ☆    |
| 11    | Standard<br>Inputs | 5     |          | \$    |        | 13   | Standard<br>Outputs | 5     |            |      | ☆    |
| 12    | Standard<br>Inputs | 5     |          | \$    |        | 14   | Standard<br>Outputs | 5     |            |      | ☆    |
|       |                    |       |          |       | $\sim$ |      |                     |       |            |      |      |

7. Follow the instructions below to add the "Output" command and configure. Program the input/output with the inspection machine. (1) Tap the "Output" command to add under the "Move to" command.

After a robot moved to the inspection standby position, start/stop the inspection machine.

- (2) Select "Output #10 Start/Stop" in [Output Target].
- (3) Select "ON" in [Signal].
- (4) Tap , then enter "Start inspection" in the comment field.

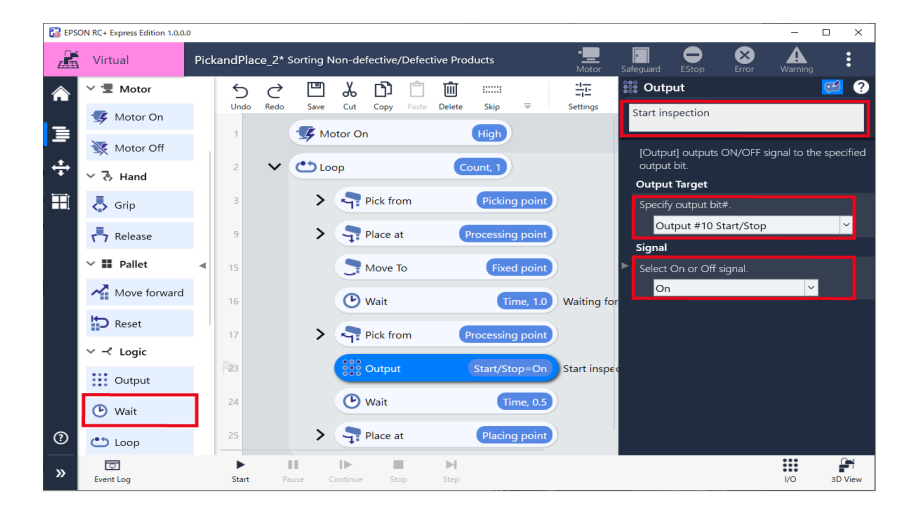

# 8. Follow the instructions below to add the second "Output" command and configure.

- (1) Tap the "Output" command to add under the "Wait" command.
- (2) Select "Output #10 Start/Stop" in [Output Target].
- (3) Select "OFF" in [Signal].
- (4) Enter "Stop inspection" in the comment field.

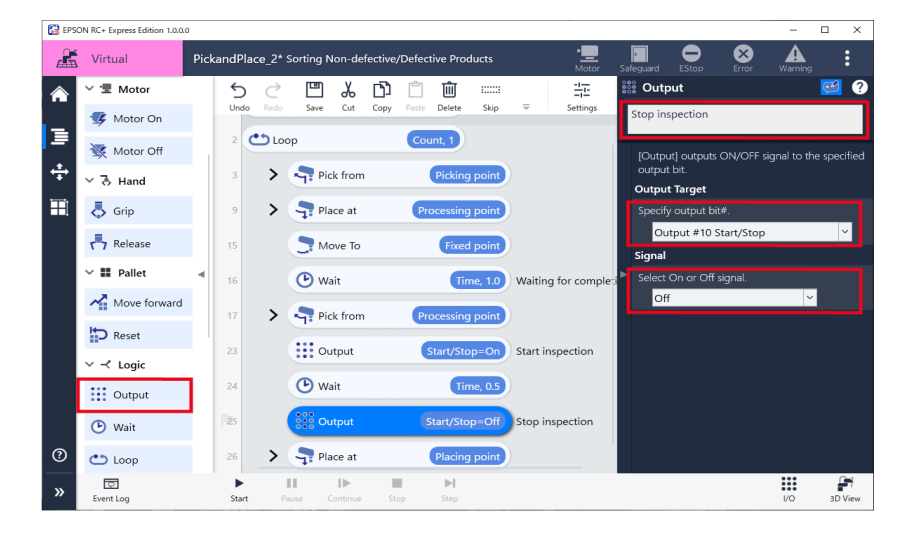

- 9. Follow the instructions to change the setting to wait for an input from the inspection machine.
- (1) Tap the "Wait" command on the program.
- (2) Select "Condition" in [Wait Target].
- (3) Select "If Input #8 Done equals ON then" in [Condition].

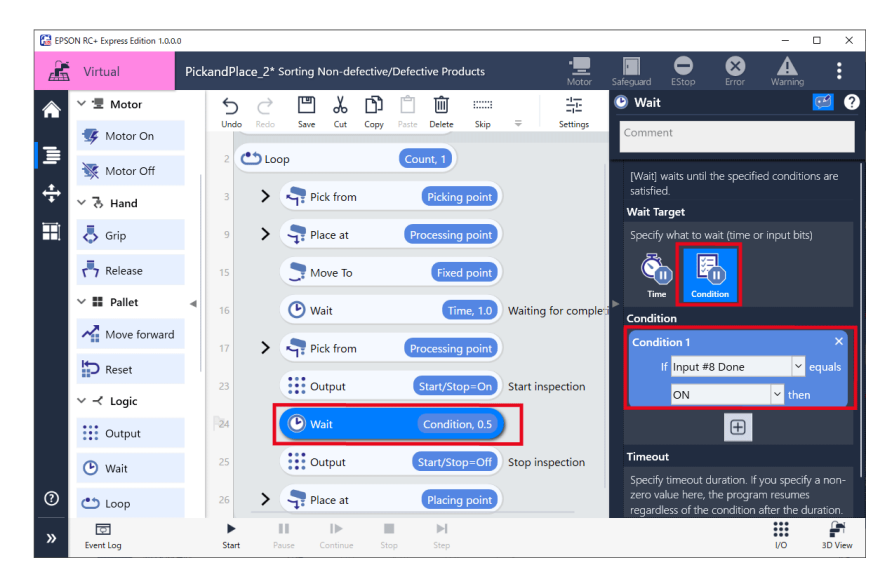
- 10. Follow the instructions below to configure conditional branch to check the inspection results and then sort the placing point.
  - Configure the program to change the action according to inspection results.
- (1) Tap the "If" command to add under the "Pick from" command.
- (2) In [Condition], tap the <Add Condition> button to select "If Input #9 Results equals ON then".
- (3) Enter "Check the inspection results and sort" in the comment field.

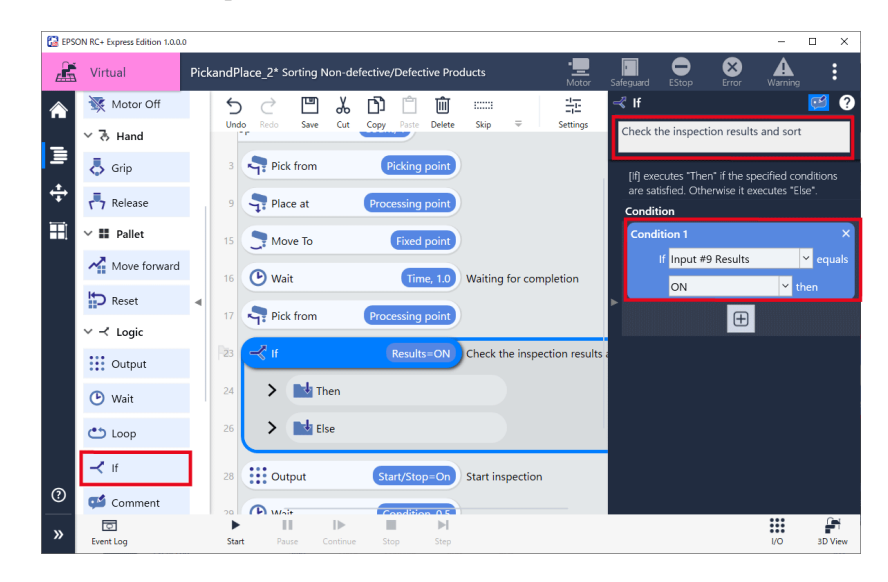

#### 11. Follow the instructions below to configure the program of sorting nondefective/defective products.

- (1) Move the "Place at" command (placing point) into the "Then" command.
- (2) Name the destination "Placing point (non-defective products)".

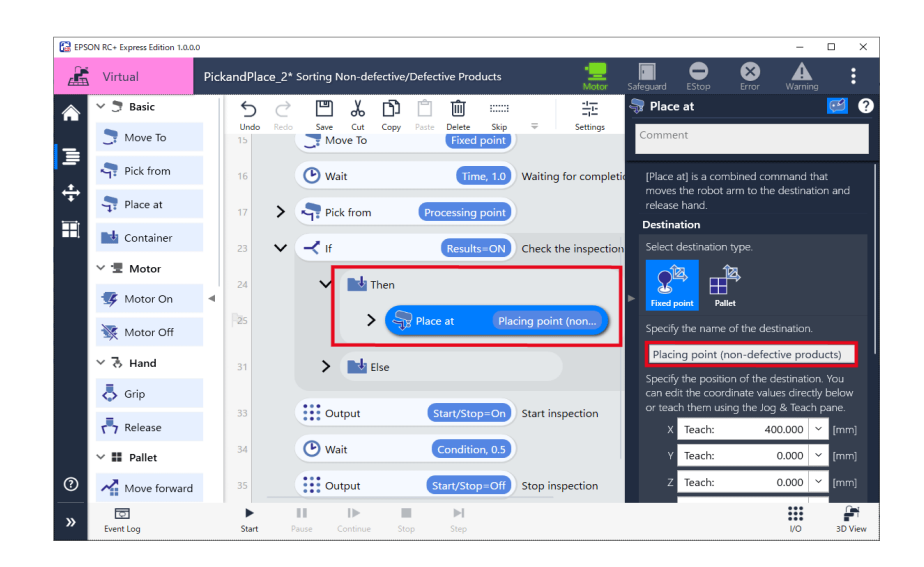

### 12. Follow the instructions below to configure the "Then" command.

(1) Tap the "Event Log" command to add under the "Place at" command (placing point (non-defective products)).

In the event log, the records of sorting non-defective/defective products are logged.

(2) Enter "OK" in [Content].

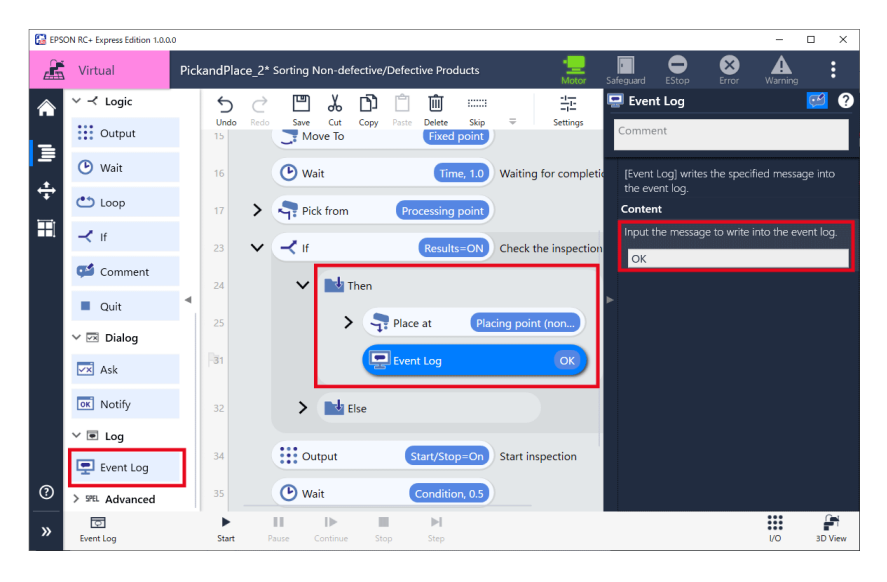

### 13. Follow the instructions below to configure the "Else" command.

- (1) Copy the "Place at" commands created in the procedure 11 and paste into the "Else" command.
- (2) Rename the destination "Placing point (defective products)".
- (3) Tap the <Jog & Teach> button. After moving a robot to the placing point (defective products), tap the <Teach> button. Manual Motion

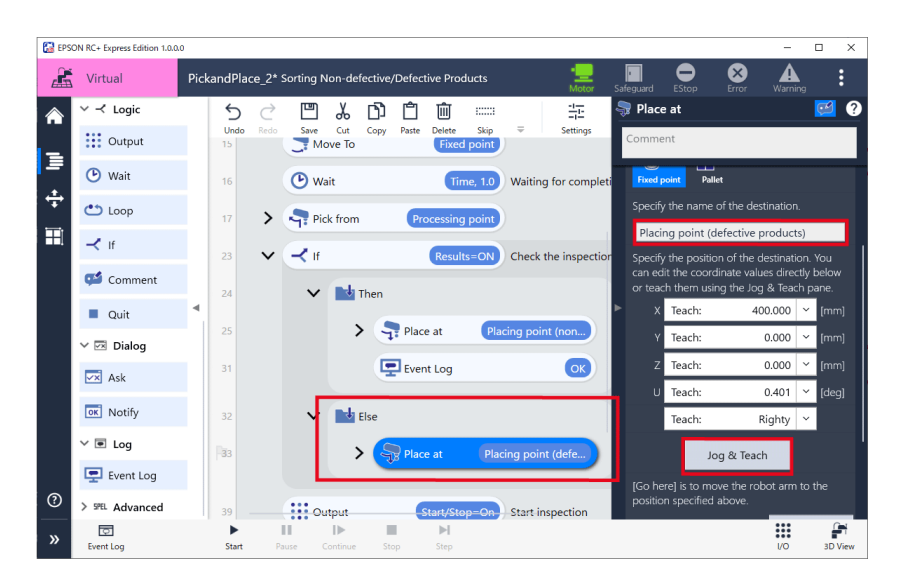

- 14. Follow the instructions below to add the "Event Log" command and configure.
- (1) Tap the "Event Log" command to add under the "Place at" command (placing point (defective products)).
- (2) Enter "NG" in [Content].

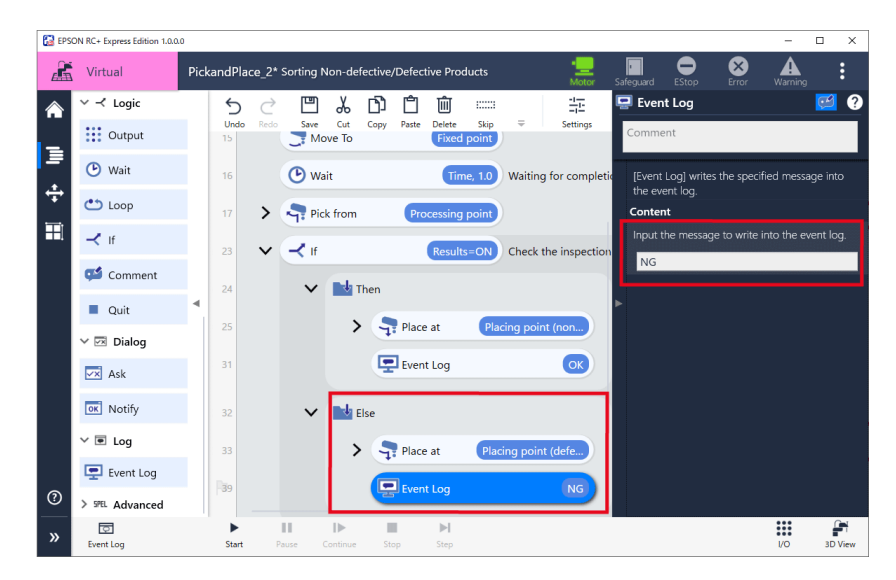

**15.** Tap [Start] to check for problems of the robot motion. When in Virtual mode, open 3D View and tap [Start]. Executing a Program to Check for Problems

| 🔛 EPSC   | ON RC+ Express Edition 1.0.0. | .0    |            |           |           |                                                                                                    |          |        |           |               |          |                |           |               |              | -          |          | ×    |
|----------|-------------------------------|-------|------------|-----------|-----------|----------------------------------------------------------------------------------------------------|----------|--------|-----------|---------------|----------|----------------|-----------|---------------|--------------|------------|----------|------|
| Æ        | Virtual                       | Picka | ndPlac     | :e_2*     | Sorting N | lon-de                                                                                                    | fective, | /Defec | tive Pro  | ducts         |          | •<br>Motor     | Safeguar  | d EStop       | Error        | Warning    |          | :    |
|          | ∨ ≺ Logic                     |       | 5          | ightarrow |           | Å                                                                                                    | Ŋ        | Ĉ      | Ŵ         |               |          | -1-1-          | 🖳 Ev      | ent Log       |              |            | <u>1</u> | ?    |
| _        | Output                        |       | Undo<br>15 | Redo      | Save      | Cut<br>ve To                                                                                                    | Сору     | Paste  | Fixed     | Skip<br>point |          | Settings       | Com       | ment          |              |            |          |      |
| _≡<br>⊥  | 🕑 Wait                        |       | 16         |           | 🕑 Wa      | it                                                                                                    |          |        | Tin       | ne, 1.0       | Waitin   | g for completi | Ev<br>the | ent Log] writ | es the spec  | ified mess | age int  |      |
| <b>Ŧ</b> | 👛 Loop                        |       | 17         | >         | Pic       | k from                                                                                                    |          | Pro    | cessing   | point         |          |                | Cor       | tent          |              |            |          |      |
|          | 🕂 lf                          |       |            | $\sim$    | -₹ If     |                                                                                                    |          |        | Result    | s=ON          | Check    | the inspection | Inp       | ut the messa  | ige to write | into the e | event lo | g.   |
|          | 🚅 Comment                     |       | 24         |           | ~         | <b>D</b> da T                                                                                                    | hen      |        |           |               |          |                | N         | G             |              |            |          |      |
|          | Quit                          | ۹.    |            |           |           |                                                                                                    |          |        |           |               |          |                | •         |               |              |            |          |      |
|          | 🗸 🖂 Dialog                    |       |            |           |           | ,                                                                                                    | 4        | Place  | at        | Pla           | cing poi | nt (non        |           |               |              |            |          |      |
|          | 💌 Ask                         |       | 31         |           |           |                                                                                                    | 9        | Even   | t Log     |               |          | ОК             |           |               |              |            |          |      |
|          | ok Notify                     |       | 32         |           | ~         | e de la compañía de la compañía de l | lse      |        |           |               |          |                |           |               |              |            |          |      |
|          | ∨ 💌 Log                       |       | 33         |           |           | >                                                                                                    |          | Place  | at        | Plac          | ing poir | nt (defe       |           |               |              |            |          |      |
|          | Event Log                     |       | -          |           |           |                                                                                                    |          | 1      |           |               |          |                |           |               |              |            |          |      |
| 0        | > SPEL Advanced               |       | 39         |           |           |                                                                                                    |          | , Even | t Log     |               |          | NG             |           |               |              |            |          |      |
| »        | Event Log                     |       | ►<br>Start | Pi        | ause C    | I)<br>Continue                                                                                                    | St       | op     | ►<br>Step |               |          |                |           |               |              | i/o        | зD       | View |

Now, you have created a program to sort non-defective/defective products.

# **Pallet Settings**

# **Pallet Configuration**

In pallets tab, you can create (max.16 pallets), edit, delete pallet. The pallets created in this tab, it is possible to select at program tab when using pallet command.

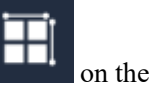

To display pallet tab, tap Home – [Edit] and go to the program tab and tap left of the screen.

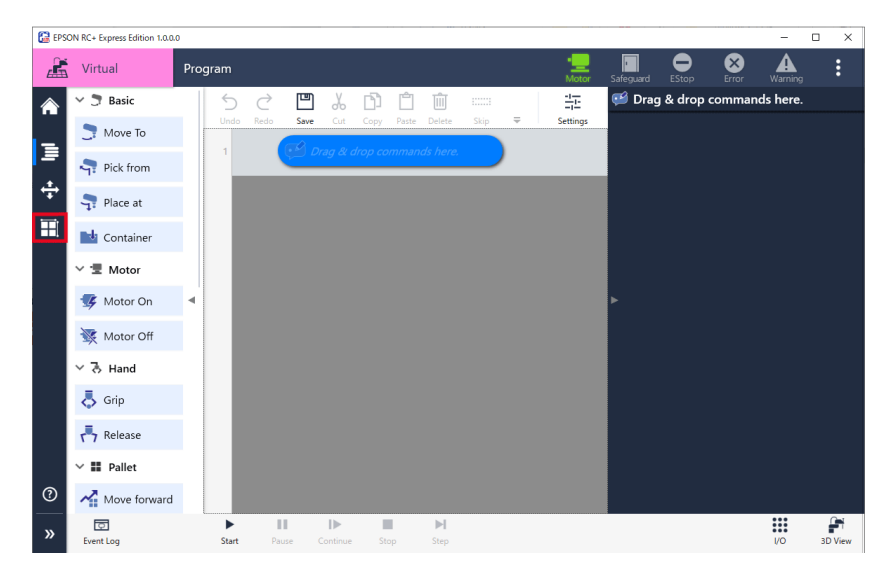

# **Creating New Pallet**

Describes how to create new pallet.

### **Operation procedure**

1. Tap the <Create> button.

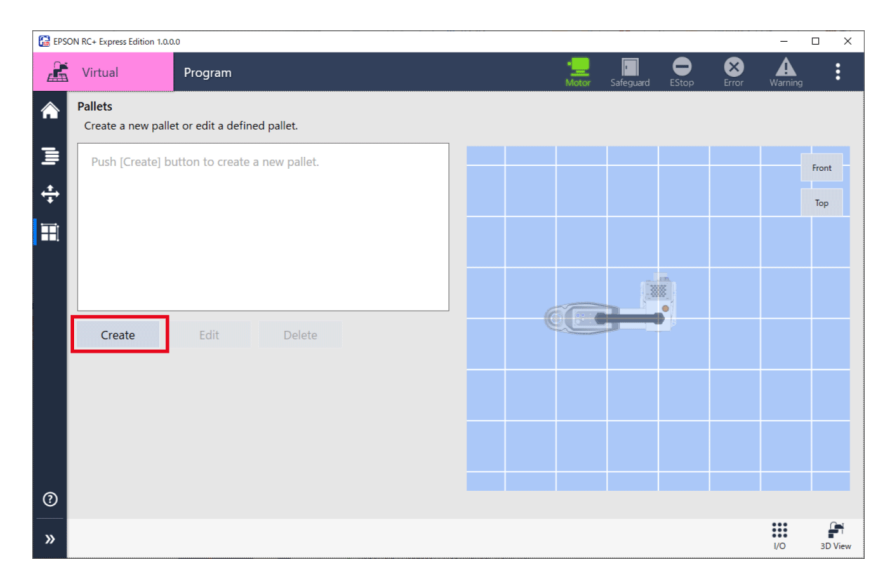

### 2. Enter "Name".

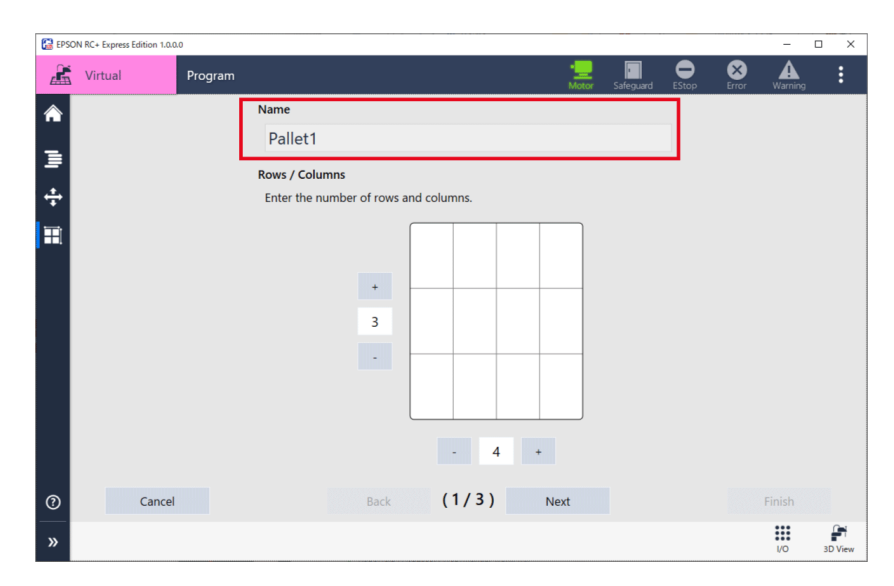

3. Enter the number of rows and columns with +/- button and tap the <Next> button.

| 🔛 EPSON | RC+ Express Edition 1.0.0.0 | )       |                                                         |         | -            | 0 X     |
|---------|-----------------------------|---------|---------------------------------------------------------|---------|--------------|---------|
| Æ       | Virtual                     | Program |                                                         | EStop E | rror Warning | :       |
|         |                             |         | Name                                                    |         |              |         |
|         |                             |         | Pallet1                                                 |         |              |         |
| ≣       |                             |         | Rows / Columns<br>Enter the number of rows and columns. |         |              |         |
| =       |                             |         | +<br>3<br>-                                             |         |              |         |
|         |                             |         | - 4 +                                                   |         |              |         |
| 0       | Cancel                      |         | Back (1/3) Next                                         |         | Finish       |         |
| »       |                             |         |                                                         |         | 1/0          | 3D View |

4. Turn the motor "ON".

Motor

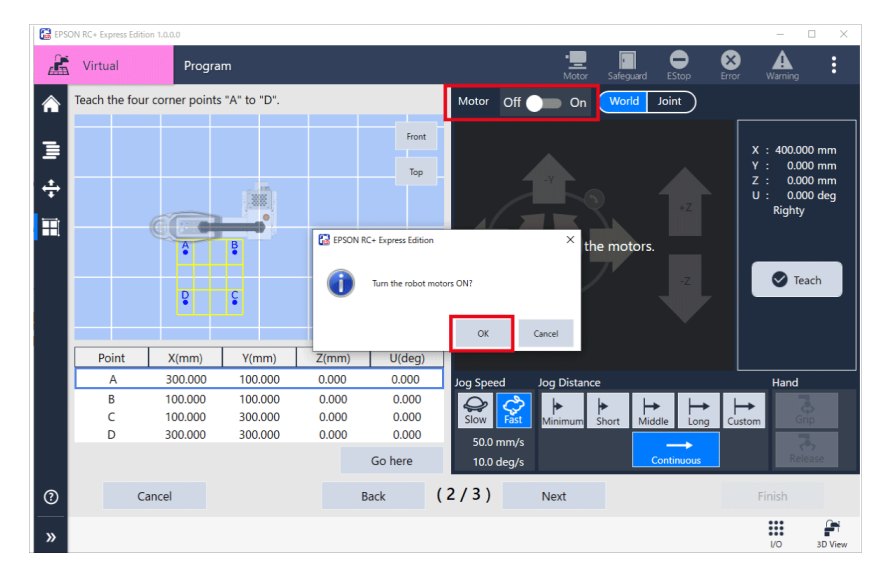

### 5. Move the robot to the point A.

You can also enter the X, Y, Z, and U point manually. Operating Robot

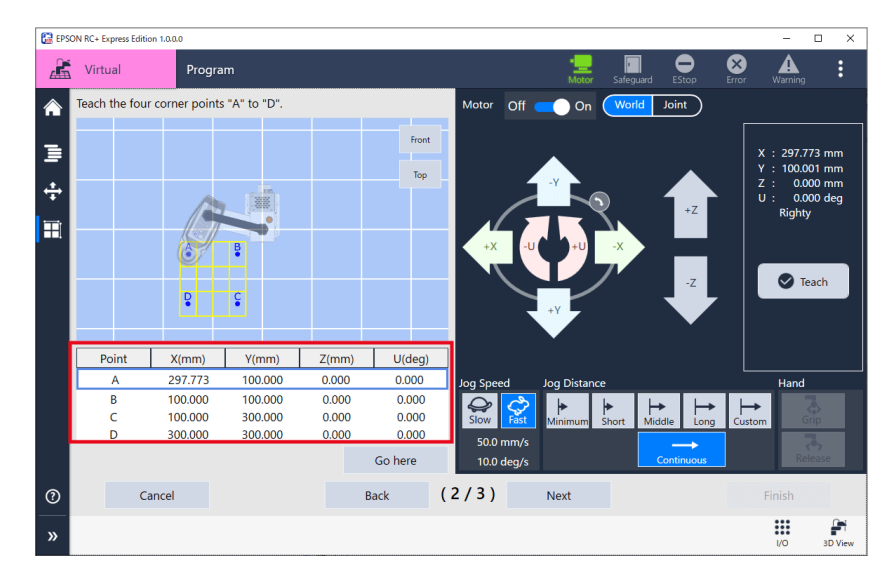

### 6. Tap the <Teach> button.

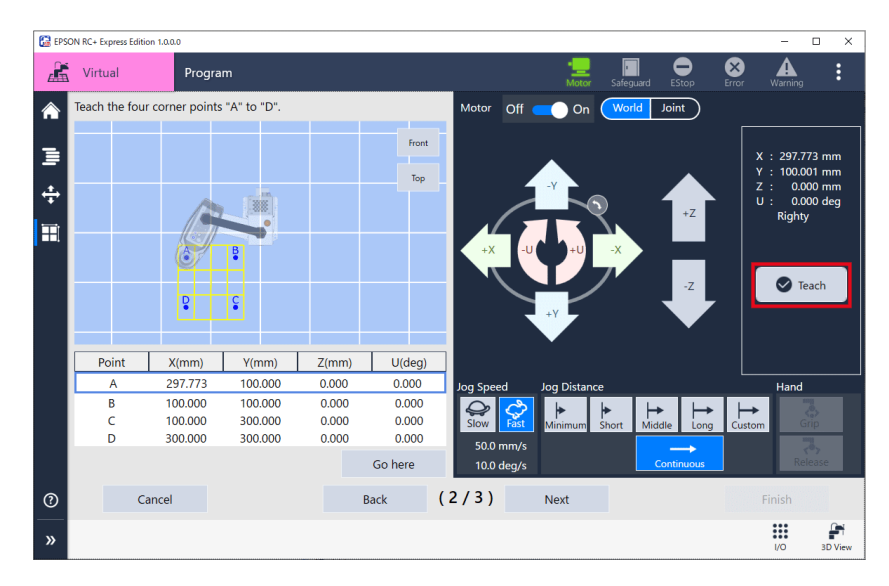

7. Repeat step 6, 7 and teach other points (B, C, D) and tap the <Next> button.

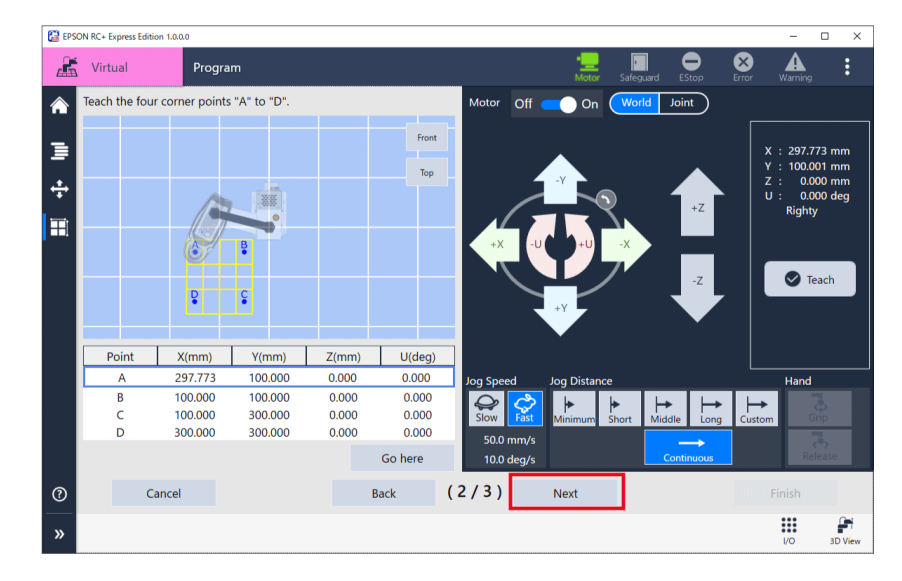

8. Select beginning point and direction on the pallet.

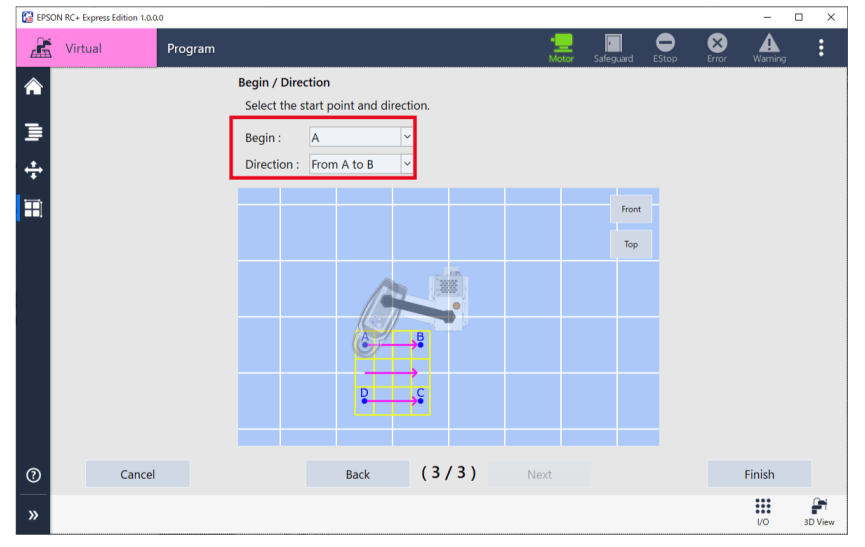

# 9. Tap the **<**Finish**>** button.

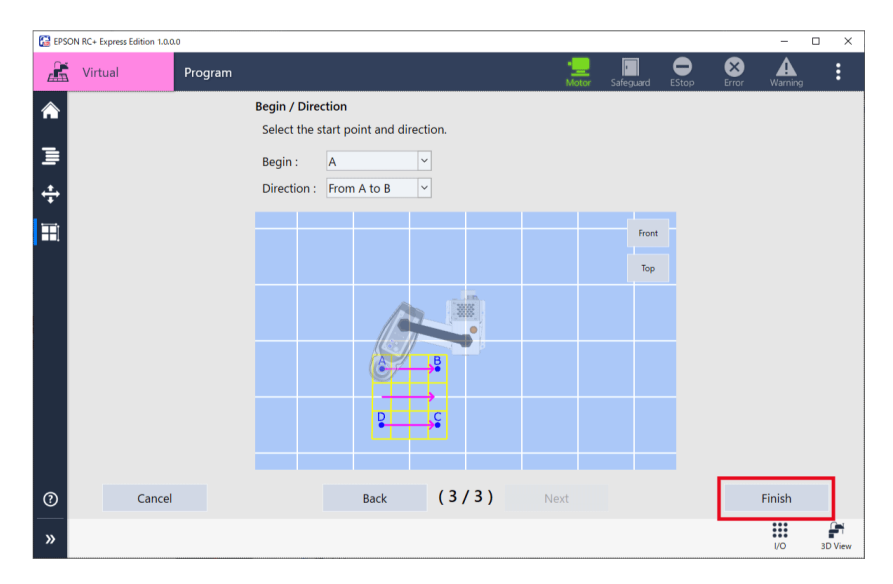

# **Remote Control**

# Remote I/O in This Software

Remote control is a function that uses I/O Input/Output or Ethernet (TCP/IP) to control the start/stop of a program from an external device such as a PLC. Following are supported control devices of this software.

- PC

- Remote I/O
- Remote Ethernet

For setting of control device, refer to the following: Controller Configuration

# Using Remote I/O

### **Operation procedure**

1. Tap Home - [Settings] to display setting. Starting set up for Remote I/O.

| EPSON RC+ Express Edition 1.0.0.0                                                                                                    |                                                               |                 | - 🗆 ×     |
|----------------------------------------------------------------------------------------------------|---------------------------------------------------------------|-----------------|-----------|
| 👫 Virtual                                                                                                    | • <u></u><br>Motor Safeguard                                  | EStop Error     | Warning : |
| Robot                                                                                                    | Loaded program                                                |                 |           |
|                                                                                                    | Program not loaded<br>Load a program or create a new program. |                 |           |
|                                                                                                    | All programs                                                  | Create          | 🏝 Import  |
| The state of the state of the s | Name and description                                          | Update date and | time      |
| T3<br>Model : T3-401S                                                                                                    |                                                               |                 |           |
| Connection : Virtual<br>Control device : PC                                                                                                    |                                                               |                 |           |
| 🕸 Settings                                                                                                    | Push [Create] to create a new                                 |                 |           |
| 🗘 Manual Motion                                                                                                    |                                                               |                 |           |
| ▲ Disconnect                                                                                                    |                                                               |                 |           |
| ⑦ 🐼 Language                                                                                                    |                                                               |                 |           |

2. Choose "Remote I/O" at [System Settings] - [Controller Configuration] - [Controller device change].

Controller Configuration

| 🔛 EPSC         | N RC+ Express Edition 1.0.0 | 1.0        |                          |                     |                   |                    |           |       |       | -         |         | ×   |
|----------------|-----------------------------|------------|--------------------------|---------------------|-------------------|--------------------|-----------|-------|-------|-----------|---------|-----|
| Æ              | Virtual                     | Settings : | > System settings        |                     |                   | • <u></u><br>Motor | Safeguard | EStop | Error | Warning   |         | :   |
| ÷              | Controller                  |            | Change the controlle     | er's network addres | ses and select th | e control          | device.   |       |       |           |         |     |
| r <del>4</del> | Inputs / Outputs            |            | Controller device change |                     |                   |                    |           |       |       |           |         |     |
| <del>R</del>   | Remote Control              |            | O PC                     |                     |                   |                    |           |       |       |           |         |     |
| %              | Motion Range                |            | Remote I/O               |                     |                   |                    |           |       |       |           |         |     |
|                |                             |            | Remote RS232             |                     |                   |                    |           |       |       |           |         |     |
|                |                             |            | • ТРЗ                    |                     |                   |                    |           |       |       |           |         |     |
|                |                             |            | Network address change   |                     |                   |                    |           |       |       |           |         |     |
|                |                             |            | IP Address:              | 127.0.0.1           |                   |                    |           |       |       |           |         |     |
|                |                             |            | Subnet mask:             | 255.255.255.0       |                   |                    |           |       |       |           |         |     |
|                |                             |            | Default gateway:         | 127.0.0.2           |                   |                    |           |       |       |           |         |     |
| 0              |                             |            | Connection Password:     | Changed             |                   |                    |           |       |       |           |         |     |
| »              |                             |            |                          |                     |                   |                    |           |       |       | Apply and | d Resta | art |

3. Choose Input bit of "Start" and "SelProg1" at [Remote Control] tab - [Remote Input/Output], and tap the <Apply and Restart> button.

For the details of Remote Input/Output, see the following below.

EPSON RC+User's Guide - 12.1 Remote I/O

| 🔂 EPSO | N RC+ Express Edition 1.0.0 | LO            |                                                  |                                    |                 |                    |               | - 0         |
|--------|-----------------------------|---------------|--------------------------------------------------|------------------------------------|-----------------|--------------------|---------------|-------------|
| Æ      | Virtual                     | Settings > Sy | stem settings                                    |                                    |                 | Motor Safeguard ES | Stop Error Wa | ning :      |
| ÷      | Controller<br>Configuration |               | View and change the bit<br>Change the Remote Eth | t assignment of<br>ernet settings. | Remote I/O.     |                    |               |             |
| ₽¥,    | Inputs / Outputs            | Rei           | note Input/Output                                |                                    |                 |                    |               |             |
| ₽      | Remote Control              |               | Export settings                                  |                                    | Import settings |                    |               |             |
| %      | Motion Range                |               | Input Signal                                     | Inpu                               | t Bits          | Output Signal      | Output Bit    | s           |
|        |                             |               | Start                                            | 0                                  | ~               | Ready              | 0             | v ^         |
|        |                             |               | SelProg1                                         | 1                                  | ~               | Running            | 1             | ~           |
|        |                             |               | SelProg2                                         | 2                                  | ~               | Paused             | 2             | ~           |
|        |                             |               | SelProg4                                         | 3                                  | ~               | Error              | 3             | ~           |
|        |                             |               | SelProg8                                         | Not used                           | ~               | EStopOn            | Not used      | ~           |
|        |                             |               | SelProg16                                        | Not used                           | ~               | EStopOff           | 8             | ~           |
|        |                             |               | SelProg32                                        | Not used                           | ~               | SafeguardOn        | 5             | ~           |
|        |                             |               |                                                  |                                    | ~               |                    |               | ~           |
|        |                             |               | Def                                              | ault                               |                 | De                 | efault        |             |
| (?)    |                             |               |                                                  |                                    |                 |                    |               |             |
| »      |                             |               |                                                  |                                    |                 |                    | App           | y and Resta |

### 4. Follow the procedure below.

Starting operate program with Remote I/O

When connected to external equipment such as PLC: After set the Input bit of "SelProg1" to "ON" from the external equipment, and then set the Input bit of "Start" to "ON" to execute the program.

When using Virtual Mode: Follow the step 5 to 6.

5. Go to the Program edit screen, and tap [Remote I/O].

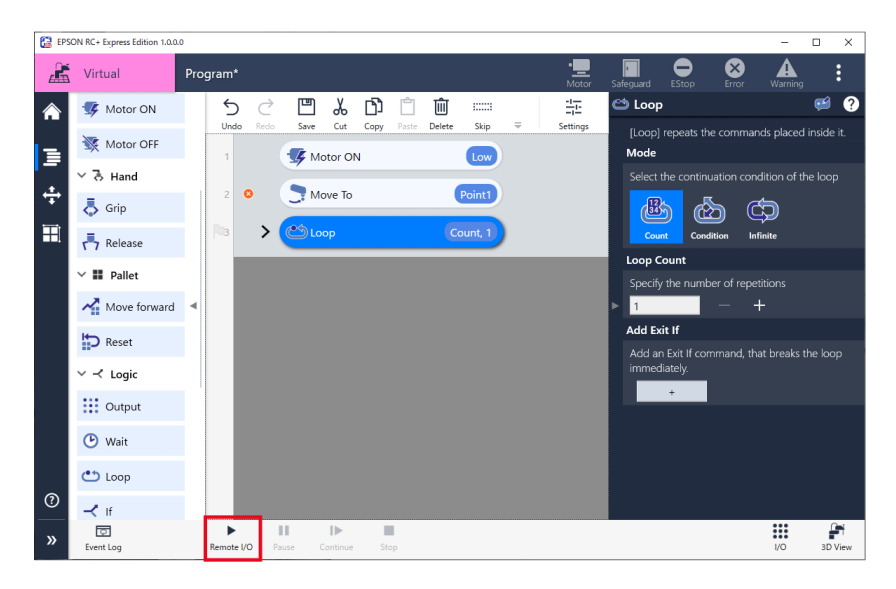

6. When following appeared, adjust the speed limitation and tap the <Run> button. The program waits for execution once.

When you check Force Low Power Mode, the motor will be low power and the speed will be slow regardless of the speed limitation value.

| 🔀 EPSON RC+ Express Edition                      | ×                        |
|--------------------------------------------------|--------------------------|
| Speed Limitation                                 |                          |
|                                                  | <b>100</b> %             |
|                                                  |                          |
| Force Low Power Mode                             |                          |
| Make sure the surroundings of the robot are safe | before starting the proc |
| Run                                              | Cancel                   |

7. Tap [I/O].

| 63         | PSON RC+ Express Edition 1.0.0. | 0           |                |            |             |                     |                            | - 0 ×                  |
|------------|---------------------------------|-------------|----------------|------------|-------------|---------------------|----------------------------|------------------------|
| E          | Kirtual                         | Program*    |                |            |             | • <u>—</u><br>Motor | Safeguard EStop Error      | Marning :              |
| <i>(</i> ) | Motor Off                       | 5           | < ≞ .‱         | <b>b</b> 🖞 | ::::: ش     | 1                   | 😂 Loop                     | 🥶 ?                    |
|            | イ る Hand                        | Undo F      | Redo Save Cut  | Copy Paste | Delete Skip | ⇒ Settings          | [Loop] repeats the comm    | ands placed inside it. |
| 1          | 👵 Grip                          | 1           | Motor Or       | 1          | Low         |                     | Select the continuation co | ondition of the loop   |
| ÷          | Release                         | 2 🔇         | Move To        |            | Point1      |                     | <u></u>                    | ¢                      |
| Ŧ          | V III Pallet                    | <b>Fils</b> | > 🖄 Loop       |            | Infinite    |                     | Count Condition            | Infinite               |
|            | Move forward                    |             |                |            |             |                     | Add Exit If                |                        |
|            | Reset                           | •           |                |            |             |                     | immediately.               | mai breaks the loop    |
|            | ∨ ≺ Logic                       |             |                |            |             |                     |                            |                        |
|            | Output                          |             |                |            |             |                     |                            |                        |
|            | 🕑 Wait                          |             |                |            |             |                     |                            |                        |
|            | 👛 Loop                          |             |                |            |             |                     |                            |                        |
|            | 🔫 if                            |             |                |            |             |                     |                            |                        |
| <u>ې</u>   | 🚅 Comment                       |             |                |            |             |                     |                            |                        |
| »          | Event Log                       | Remote I/O  | Pause Continue | Stop       | ► Step      |                     |                            | I/O 3D View            |

8. Set the Input bit of "selprog1" to "ON" then set the Input bit of "Start" to "ON". The program executed.

| <b>i</b> /0 | - Virtual I/O      |       |          |       |        |      |                     |       | -           |             |
|-------------|--------------------|-------|----------|-------|--------|------|---------------------|-------|-------------|-------------|
| Filte       | r: All Categorie   | s     | ~        |       |        |      |                     |       |             | Edit labels |
| nput        | Bits               |       |          |       | 1      | Outp | ut Bits             |       |             |             |
| Bit         | Туре               | State |          | Label |        | Bit  | Туре                | State | Labe        | d           |
| 0           | Standard<br>Inputs | ٢     | Start    | ☆     | <      | 0    | Standard<br>Outputs | •     | Ready       | ☆           |
| 1           | Standard<br>Inputs | ٢     | SelProg1 | ☆     |        | 1    | Standard<br>Outputs |       | Running     | ☆           |
| 2           | Standard<br>Inputs | 5     | SelProg2 | ☆     |        | 2    | Standard<br>Outputs |       | Paused      | ☆           |
| 3           | Standard<br>Inputs | 5     | SelProg4 | ☆     |        | 3    | Standard<br>Outputs |       | Error       | ☆           |
| 4           | Standard<br>Inputs | 5     | Stop     | ☆     |        | 4    | Standard<br>Outputs | 5     |             | ☆           |
| 5           | Standard<br>Inputs | 5     | Pause    | ☆     |        | 5    | Standard<br>Outputs |       | SafeguardOn | ☆           |
| 6           | Standard<br>Inputs | 5     | Continue | ☆     |        | 6    | Standard<br>Outputs |       | SError      | ☆           |
|             |                    | -     |          |       | $\sim$ |      |                     |       |             |             |

# Using Remote Ethernet

Remote Ethernet is to operate a program using remote command from an external device such as PLC connected via Ethernet (TCP/IP).

### **Operation procedure**

1. Tap Home - [Settings] to display setting. Starting set up for Remote Ethernet.

| EPSON RC+ Express Edition 1.0.0.0                                                                              |                                                                                 |              |                | - 0      | × |
|----------------------------------------------------------------------------------------------------|---------------------------------------------------------------------------------|--------------|----------------|----------|---|
| 🔏 Virtual                                                                                                    |                                                                                 |              | EStop Error    | Warning  | : |
| Robot                                                                                                    | Loaded program<br>Program not loaded<br>Load a program or create a new program. |              |                |          |   |
| EPSON .                                                                                                    | All programs                                                                    | [            | Create         | 🏝 Import |   |
| The second second second second second second second second second second second second second second second s | Name and description                                                            | U            | Jpdate date an | d time   |   |
| T3<br>Model : T3-4015<br>Connection : Virtual<br>Control device : PC                                           |                                                                                 |              |                |          |   |
| 🛱 Settings                                                                                                    |                                                                                 | te a new pro |                |          |   |
| Manual Motion     Disconnect     Disconnect                                                                    |                                                                                 |              |                |          |   |

2. Choose "Remote Ethernet" at [System Settings] - [Controller Configuration] -[Controller device change]. Controller Configuration

| 🔛 EPS    | ON RC+ Express Edition 1.0.0  | 0.0     |                          |                           |                     |           |       |       | -         | • ×     |
|----------|-------------------------------|---------|--------------------------|---------------------------|---------------------|-----------|-------|-------|-----------|---------|
| Æ        | Virtual                       | Setting | s > System settings      |                           | • <u>—</u><br>Motor | Safeguard | EStop | Error | Warning   | :       |
| ÷        | * Controller<br>Configuration |         | Change the controlle     | r's network addresses and | select the control  | device.   |       |       |           |         |
| F4       | Inputs / Outputs              |         | Controller device change |                           |                     |           |       |       |           |         |
| <b>₽</b> | Remote Control                |         | PC                       |                           |                     |           |       |       |           |         |
| %        | Motion Range                  |         | ✓ Remote Ethernet        | ]                         |                     |           |       |       |           |         |
|          |                               |         | Remote RS232             | -                         |                     |           |       |       |           |         |
|          |                               |         | • ТРЗ                    |                           |                     |           |       |       |           |         |
|          |                               |         | Network address change   |                           |                     |           |       |       |           |         |
|          |                               |         | IP Address:              | 127.0.0.1                 |                     |           |       |       |           |         |
|          |                               |         | Subnet mask:             | 255.255.255.0             |                     |           |       |       |           |         |
|          |                               |         | Default gateway:         | 127.0.0.2                 |                     |           |       |       |           |         |
| 0        |                               |         | Connection Password:     | Changed                   |                     |           |       |       |           |         |
| »        |                               |         |                          |                           |                     |           |       |       | Apply and | Restart |

# 3. Fill each item at [Remote Control] tab - [Remote Ethernet], and tap the <Apply and Restart>.

For the details of Remote Ethernet, see the following below. EPSON RC+ User's Guide - 12.1 Remote I/O

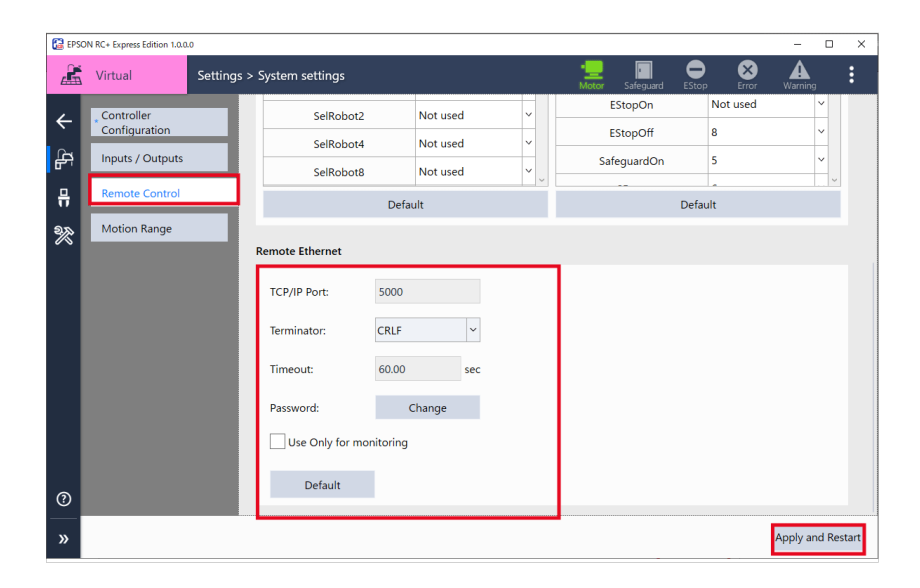

- 4. Follow the steps below and operate program with Remote Ethernet. When connected to external equipment such as PLC: Executes program to send signals to the robot via Ethernet from external device. When using Virtual Mode: Follow the step 5 to 6.
- 5. Go to the Program edit screen, and tap [Ethernet].

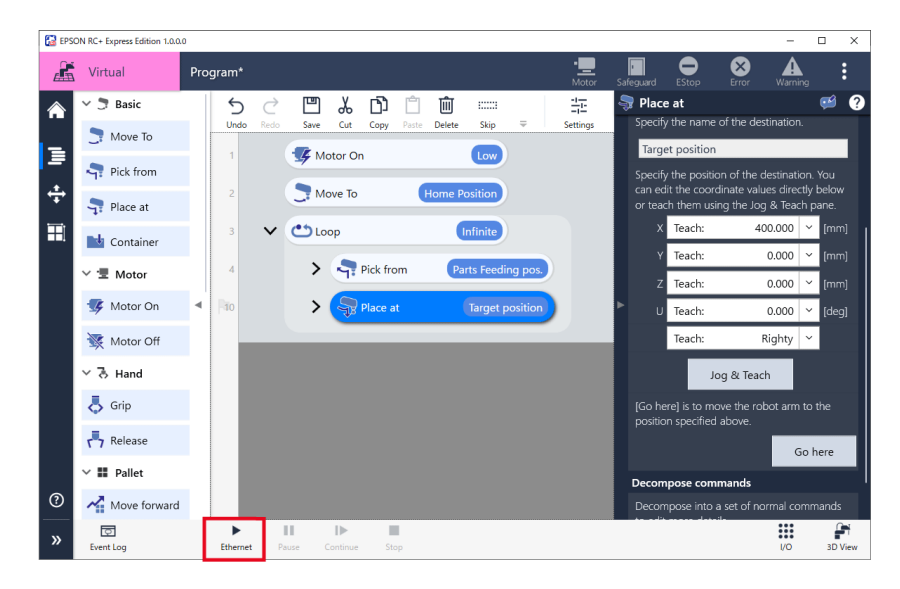

### 6. When following appeared, adjust the speed limitation and tap the <Run> button. The program waits for execution once.

When you check Force Low Power Mode, the motor will be low power and the speed will be slow regardless of the speed limitation value.

| EPSON RC+ Express Edition                               | ×                 |
|---------------------------------------------------------|-------------------|
| Speed Limitation                                        | 100 %             |
| Force Low Power Mode                                    |                   |
| Make sure the surroundings of the robot are safe before | starting the proc |
| Run                                                     | Cancel            |

7. Specify "1" to the parameter (function number) from external device such as PLC, and execute "Start" command. The program executed.

# Setting I/O Functions

### I/O Functions

I/O is a function which communicate with external device via Input/Output terminals installed on the robot controller.

Following are supported I/O devices.

| Item               | Explanation                                                           |
|--------------------|-----------------------------------------------------------------------|
| Standard I/O       | Standard digital I/O of the controller.                               |
| Hand I/O (Only T   | A Standard digital I/O only for T Series. This is displayed only when |
| Series)            | Hand I/O is set in robot controller.                                  |
| Extended I/O       | A I/O board added to the controller to extend standard I/O. It is     |
|                    | possible to add the board which has 24 Inputs and 16 Outputs. T       |
|                    | Series manipulator can not be added the boards.                       |
| Fieldbus Slave I/O | A option to add Fieldbus Slave function to the controller. When       |
|                    | using LS-B series, it is possible to add one board that support       |
|                    | Fieldbus Slave. When using T Series, it is possible to add one        |
|                    | module that support Fieldbus Slave.                                   |
|                    | For the details, see below.                                           |
|                    | Robot Controller Option Fieldbus I/O                                  |

I/O number assignment is following below.

### -T Series

| I/O          | Input Bit No. | Output Bit No. |
|--------------|---------------|----------------|
| Standard I/O | 0~17          | 0~11           |
| Hand I/O     | 18 ~ 23       | 12 ~ 15        |
| Fieldbus I/O | 512 ~ 2559    | 512 ~ 2559     |

### -LS-B Series

| I/O                | Input Bit No. | Output Bit No. |
|--------------------|---------------|----------------|
| Standard I/O       | 0~23          | 0~15           |
| Extended I/O(1 st) | 64 ~ 87       | 64 ~ 79        |
| Extended I/O(2 nd) | 96~119        | 96~111         |
| Fieldbus I/O       | 512 ~ 2559    | 512 ~ 2559     |

For I/O wiring arrangement, refer to the following: *Manipulator Manual* 

For setting, adding and checking of Fieldbus, refer to the following: *Robot Controller Option Fieldbus I/O* 

# Checking for the I/O setting

At Inputs/Outputs, it is possible to check the status of I/O that installed on the controller. When connecting to Virtual Robot, it is possible to change all status of Input Bit and Output Bit at I/O monitor.

To display the Inputs/Outputs screen, tap Home - [Settings] to appear the robot setting screen, and then tap [System Settings] - [Inputs / Outputs].

| 🚰 EPS          | ON RC+ Express Edition 1.0.0.0 |                 |                              |                     |                                 |                  | – 🗆 × |
|----------------|--------------------------------|-----------------|------------------------------|---------------------|---------------------------------|------------------|-------|
|                | Virtual                        | Settings > Syst | em settings                  |                     | 📃 🗖<br>Motor Safegua            | rd EStop Error V | A i   |
| <del>ب</del> ⊈ | Controller<br>Configuration    | Inpu            | View the controller's settir | igs of the standard | d I/O, extended I/O, and fieldb | us.              |       |
| _              |                                |                 | Туре                         | Installed           | Inputs                          | Outputs          |       |
| H              | Remote Control                 | _               | Standard                     | Virtual             | 0 - 23                          | 0 - 15           |       |
| 2              | Motion Range                   |                 | Standard R-I/O               | Virtual             | 24 - 25                         |                  |       |
|                |                                |                 | Drive Unit 1                 | Virtual             | 32 - 55                         | 32 - 47          |       |
|                |                                |                 | Drive Unit 1 R-I/O           | Virtual             | 56 - 57                         |                  |       |
|                |                                |                 | Extended Board 1             | Virtual             | 64 - 87                         | 64 - 79          |       |
|                |                                |                 | Extended Board 2             | Virtual             | 96 - 119                        | 96 - 111         |       |
|                |                                |                 | Extended Board 3             | Virtual             | 128 - 151                       | 128 - 143        |       |
|                |                                | Field           | bus Slave                    | 10.1                |                                 |                  |       |
| ?              |                                |                 | Fieldbus Type:               | Virtual             |                                 |                  |       |
|                |                                |                 | Innut Rutec                  | 256                 | ×                               |                  |       |
| »              |                                |                 |                              |                     |                                 |                  | Apply |

# Setting for the I/O

It is possible to check I/O status or change settings at I/O monitor.

| 记 i/o | - Virtual I/O      |       |          |                             |      |                     |       |             | - 0       | ×      |
|-------|--------------------|-------|----------|-----------------------------|------|---------------------|-------|-------------|-----------|--------|
| Filte | r: All Categor     | ies   | Y        |                             |      |                     |       |             | Edit labe | els    |
| Input | t Bits             |       |          |                             | Outp | ut Bits             |       |             |           |        |
| Bit   | Туре               | State |          | Label                       | Bit  | Туре                | State | Lal         | pel       |        |
| 0     | Standard<br>Inputs | 5     | Start    | $\hat{\Sigma}$              | 0    | Standard<br>Outputs | •     | Ready       | 2         | ^<br>۲ |
| 1     | Standard<br>Inputs | 5     | SelProg1 | $\overleftrightarrow$       | 1    | Standard<br>Outputs | •     | Running     | 2         | 3      |
| 2     | Standard<br>Inputs | 5     | SelProg2 | $\stackrel{\frown}{\simeq}$ | 2    | Standard<br>Outputs |       | Paused      | 2         | ζ      |
| 3     | Standard<br>Inputs | 5     | SelProg4 | $\Diamond$                  | 3    | Standard<br>Outputs |       | Error       | 2         | ζ      |
| 4     | Standard<br>Inputs | 5     | Stop     | $\stackrel{\frown}{\simeq}$ | 4    | Standard<br>Outputs | 5     |             | 2         | ζ      |
| 5     | Standard<br>Inputs | 5     | Pause    | $\Diamond$                  | 5    | Standard<br>Outputs |       | SafeguardOn | 2         | 3      |
| 6     | Standard<br>Inputs | 5     | Continue | $\stackrel{\frown}{\simeq}$ | 6    | Standard<br>Outputs |       | SError      | 22        | 3      |

I/O

To display I/O monitor, tap the program edit screen or the Jog panel -

| 🔁 EPSC | ON RC+ Express Edition 1.0.0                 | 0 - 0                                                | ×    |
|--------|----------------------------------------------|------------------------------------------------------|------|
| 2      | Virtual                                      | Program* 📜 🔲 🗢 ጰ 🛦                                   | :    |
|        | 🗠 🍠 Basic                                    | 5 ご 凹 み 白 白 前 💷 👫 🤗 Drag & drop commands here.       |      |
| _      | 📑 Move To                                    | Undo Redo Save Cut Copy Paste Delete Skip ∓ Settings |      |
| =      | Pick from                                    | 1 Drig & drop commands here.                         |      |
| ÷      | <table-cell-rows> Place at</table-cell-rows> |                                                      |      |
|        | 📑 Container                                  |                                                      |      |
|        | ∨ 👤 Motor                                    |                                                      |      |
|        | 蠌 Motor On                                   | ▲                                                    |      |
|        | 🔆 Motor Off                                  |                                                      |      |
|        | ∨ 🕏 Hand                                     |                                                      |      |
|        | 👵 Grip                                       |                                                      |      |
|        | Release                                      |                                                      |      |
|        | ∨ 🏭 Pallet                                   |                                                      |      |
| ?      | Move forward                                 |                                                      |      |
| »      | ©<br>Event Log                               | Ethermet Pause Continue Stop VO 30                   | View |

I/O states are shown like following below.

| Item                   | Description                               |
|------------------------|-------------------------------------------|
| ON, cannot be changed  | You can not change status at I/O monitor. |
|                        |                                           |
| OFF, cannot be changed | You can not change status at I/O monitor. |
|                        |                                           |
| ON, can be changed     | You can change status at I/O monitor.     |
| OFF, can be changed    | You can change status at I/O monitor.     |
| 5                      |                                           |

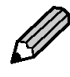

You can not change I/O status under the following conditions: - In emergency stop - Output bits used in Remote I/O.

Tap the <Edit labels> button to change labels.

| 🔂 I/O | - Virtual I/O      |       |          |                       |   |      |                     |       |             | - 🗆 ×                         | _ |
|-------|--------------------|-------|----------|-----------------------|---|------|---------------------|-------|-------------|-------------------------------|---|
| Filte | r : All Categori   | es    | ~        |                       |   |      |                     |       |             | Edit labels                   |   |
| Input | t Bits             |       |          |                       | ç | Dutp | ut Bits             |       |             |                               |   |
| Bit   | Туре               | State |          | Label                 |   | Bit  | Туре                | State | Lab         | el                            |   |
| 0     | Standard<br>Inputs | 5     | Start    | $\Diamond$            | ^ | 0    | Standard<br>Outputs | ٠     | Ready       |                               | ~ |
| 1     | Standard<br>Inputs | 5     | SelProg1 | ☆                     |   | 1    | Standard<br>Outputs |       | Running     | $\overrightarrow{\mathbf{x}}$ |   |
| 2     | Standard<br>Inputs | 5     | SelProg2 | $\overleftrightarrow$ |   | 2    | Standard<br>Outputs |       | Paused      | \$                            |   |
| 3     | Standard<br>Inputs | 5     | SelProg4 | $\overleftrightarrow$ |   | 3    | Standard<br>Outputs |       | Error       | $\overrightarrow{x}$          |   |
| 4     | Standard<br>Inputs | 5     | Stop     | $\Diamond$            |   | 4    | Standard<br>Outputs | 5     |             | $\overrightarrow{x}$          |   |
| 5     | Standard<br>Inputs | 5     | Pause    | $\overleftrightarrow$ |   | 5    | Standard<br>Outputs |       | SafeguardOn | ☆                             |   |
| 6     | Standard<br>Inputs | 5     | Continue | $\overleftrightarrow$ |   | 6    | Standard<br>Outputs |       | SError      | ☆                             |   |

It is possible to name labels whatever you like. However, label status information is not transferred when the program is exported to RC+.
You can not edit bits used in Remote I/O or Hand I/O.

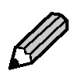

# **More Functions**

# **Registering to Custom Template**

Custom template is to register the program that created by user as a template. It is possible to register a program exported as a custom template.

#### Steps

- 1. Export the program you want to register as a custom template. Export
- 2. Tap Home [Create].

| EPSON RC+ Express Edition 1.0.0.0                                                                                                    |                      |            |                         | - 🗆 ×                   |
|----------------------------------------------------------------------------------------------------|----------------------|------------|-------------------------|-------------------------|
| Kirtual                                                                                                    |                      | • <u>—</u> | rd EStop Erro           | Warning E               |
| Robot                                                                                                    | Loaded program       |            |                         |                         |
| J.A.                                                                                                    | Program_1            |            |                         | Edit                    |
| EPSON                                                                                                    | All programs         |            | 🗋 Create                | 👌 Import                |
| The second second secon | Name and description |            | Update date a           | nd time                 |
|                                                                                                    | Program              |            | 5/17/2021<br>2:15:05 PM |                         |
| T3                                                                                                    | Program_1            |            | 5/17/2021<br>4:39:47 PM | <ul> <li>✓ 1</li> </ul> |
| Connection : Virtual<br>Control device : PC                                                                                                    |                      |            |                         |                         |
| ፟ Settings                                                                                                    |                      |            |                         |                         |
| + → Manual Motion                                                                                                    |                      |            |                         |                         |
| ▲ Disconnect                                                                                                    |                      |            |                         |                         |
| ⑦ 🖗 Language                                                                                                    |                      |            |                         |                         |

3. Select [Import], and tap the <Browse> button and specify the saving destination of exported data.

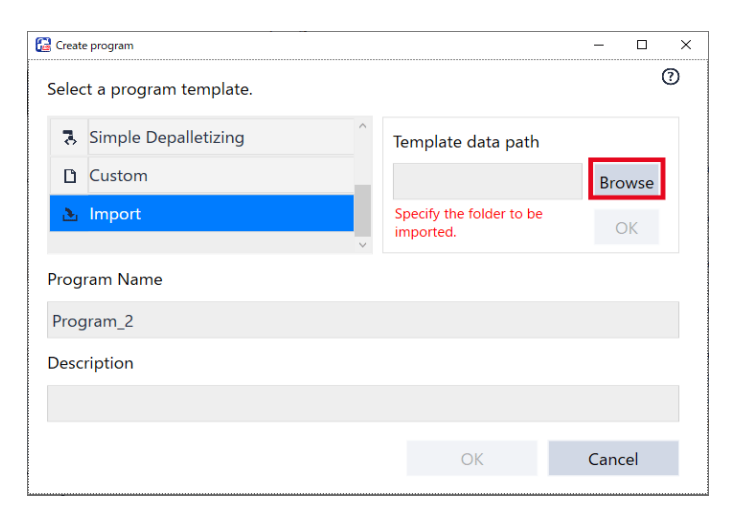

4. Enter program name and description and tap the <OK> button. When not entering program name, it is registered as "Custom" or "Custom\_\* (number)".

|                |                                                 |                       |                |          |        | 7                    |
|----------------|-------------------------------------------------|-----------------------|----------------|----------|--------|----------------------|
| 强 Create       | program                                         |                       |                | -        |        |                      |
| Select         | a program template.                             |                       |                |          | (?)    |                      |
| 3              | Simple Depalletizing                            | Template              | data path      |          |        |                      |
| D              | Custom                                          |                       |                | Bro      | wse    |                      |
| 2              | Import                                          | Specify the imported. | e folder to be | C        | ЭК     |                      |
| Progr          | am Name                                         |                       |                |          |        |                      |
| Prog           | ram_2                                           |                       |                |          |        |                      |
| Descr          | iption                                          |                       |                |          |        |                      |
|                |                                                 |                       |                |          |        |                      |
|                |                                                 |                       |                | C        |        |                      |
|                |                                                 |                       | OK             | Canc     | .ei    |                      |
| Editi<br>Selec | ng custom template<br>t custom template and tap |                       | to cha         | inge the | e name | and edi <sup>1</sup> |
| upio           | 24 characters.                                  |                       |                |          |        |                      |
| Delet          | ing custom template                             | 廁                     |                |          |        |                      |
| Selec          | t custom template and tap                       | -                     | to dele        | te them  | 1.     |                      |

Ø

K

# Export / Import Program

# Export

Exporting is to extract program data from robot and saving it on PC. The saved data can be imported to robot when you needed.

#### Steps

1. Select the program to export and tap, - [Export].

| EPSON RC+ Express Edition 1.0.0.0                                                                                                    |                      |              |                                 | - 0           | × |
|----------------------------------------------------------------------------------------------------|----------------------|--------------|---------------------------------|---------------|---|
| Kirtual                                                                                                    |                      | Motor Safegu | ard EStop Erro                  | r Warning     | • |
| Robot                                                                                                    | Loaded program       |              |                                 |               |   |
| J.A.                                                                                                    | Program              |              |                                 | Edit          |   |
| EPSON                                                                                                    | All programs         |              | Create                          | 👌 Import      |   |
| The second second secon | Name and description |              | Update date a                   | and time      |   |
|                                                                                                    | Program              |              | 5/17/2021<br>2:15:05 P <u>M</u> | ✓ :           |   |
| T3                                                                                                    |                      |              | A F                             | Rename        |   |
| Model : T3-401S                                                                                                    |                      |              | <b>C</b> ) (                    | Duplicate     |   |
| Connection : Virtual                                                                                                    |                      |              |                                 | Delete        |   |
| Control device : PC                                                                                                    |                      |              |                                 | woort         | 1 |
| 贷 Settings                                                                                                    |                      |              |                                 |               |   |
| + Manual Motion                                                                                                    |                      |              | U l                             | Jetailed Info |   |
|                                                                                                    |                      |              |                                 |               |   |
| Disconnect                                                                                                    |                      |              |                                 |               |   |
| ② Q3 Language                                                                                                    |                      |              |                                 |               |   |

2. Tap the <Reference> button and specify the saving destination of the program you want to export and tap the <OK> button.

| Exporting a program        |    |           | × |
|----------------------------|----|-----------|---|
| Destination folder         |    |           | _ |
| CRUSSES BUSISH FORCUMEN    | a  | Reference |   |
|                            |    |           |   |
| ○ Export as an RC+ project | ОК | Cancel    |   |

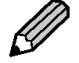

Check in the check box of "Export as an RC + project" when using the program on

RC+. Exporting Program to RC+

### Import

It is to import the exported program to the robot.

If the robot when the program was created is different from the connected robot, a warning

is given. To check the robot for which the program was created, tap - [Detailed Info]. If you edit the program and then save it, the warning disappears because it changes to the robot you are currently connected to.

Steps

1. Tap the <Import> button.

| EPSON RC+ Express Edition 1.0.0.0                                    |                                                               |              |             | - 0        | × |
|----------------------------------------------------------------------|---------------------------------------------------------------|--------------|-------------|------------|---|
| Kirtual                                                              | •<br><br>Moto                                                 | Safeguard    | EStop Err   | or Warning | : |
| Robot                                                                | Loaded program                                                |              |             |            |   |
| I.A.                                                                 | Program not loaded<br>Load a program or create a new program. |              |             | _          |   |
| EPSON .                                                              | All programs                                                  |              | 🗋 Create    | 👌 Impor    |   |
|                                                                      | Name and description                                          |              | Update date | and time   |   |
| T3<br>Model : T3-4015<br>Connection : Virtual<br>Control device : PC |                                                               |              |             |            |   |
| 段 Settings                                                           |                                                               | ate a new pr |             |            |   |
| Manual Motion     Disconnect                                         |                                                               |              |             |            |   |
| ⑦ 🖓 Language                                                         |                                                               |              |             |            |   |

2. Tap the <Browse> button and specify the saving destination of the program you want to import and tap the <OK> button.

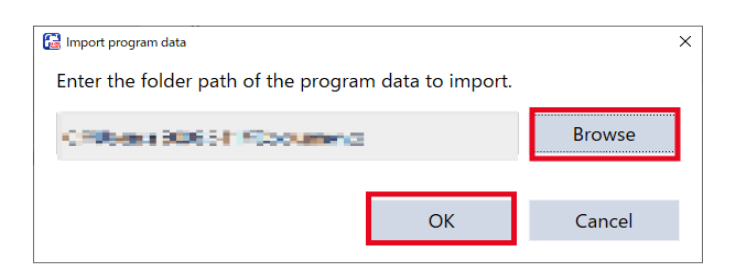

If a program with the same name has already existed, you can overwrite it and import it. In case yoou need to keep the existing prgram, change the name of the program and then import.

# Communicating with RC+

# Exporting Program to RC+

It is possible to export a program created in this software to RC+ and edit it. Check in the check box of "Export as an RC+ project" when exporting a program. It is possible to export a program in a form that can be used with RC +. Export

| 🔀 Exporting a program    |    |           | Х |
|--------------------------|----|-----------|---|
| Destination folder       |    |           |   |
| C:¥EpsonRC70¥projects    |    | Reference |   |
|                          |    |           |   |
| Export as an RC+ project | ОК | Cancel    |   |

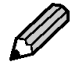

You can not export when there are unset items in the program and it cannot be converted to a SPEL program.

# **Trouble Shooting**

# When the icon at the top of the screen lights up

The status icons on the upper part of the screen

lights up when an error

occurred or informing you a message.

How to reset:

Tap the icon to check the message and how to reset it. For the meaning of each icon, see the following below. Status

# Powered off accidentally while editing program

When powered off accidentally while editing program, [Program recovery] is displayed at Home screen.

х

#### Solution:

If you want to recover the program, tap "Recover", and if you don't need the program, tap "Delete".

If you want to save the data, tap "Save to local".

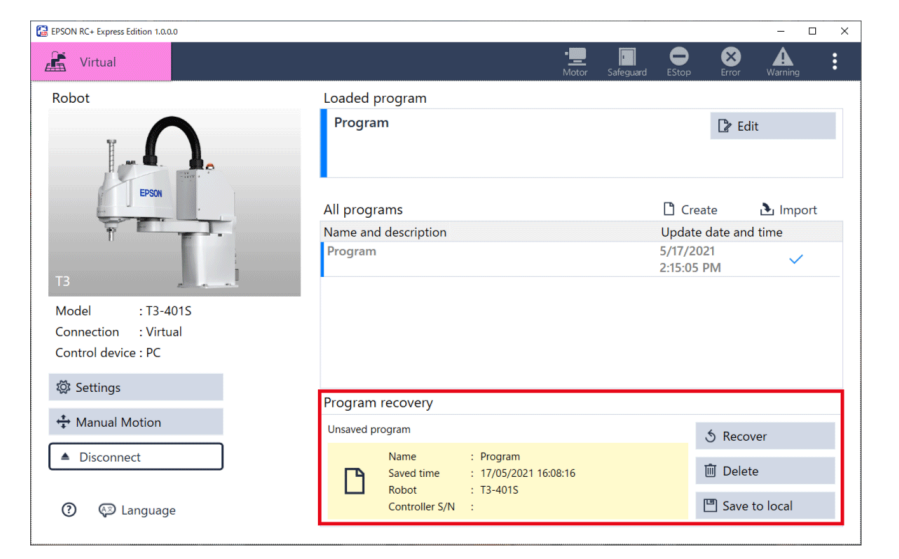

### Failed in Connecting to Robot

Failed in connecting to robot for any of the following reasons:

- No robot is added to the controller.

Solution: Register a robot at RC+. You can not register a robot by this software. RC+ User's Guide 10.1.1 Adding a standard robot

- Controller is executing tasks.

Solution: If you are using Remote I/O or Remote Ethernet, stop executing the task. - Controller firmware version is not matching to this software.

Solution: Update your version of the controller firmware.

- The setting of IP address of the network is wrong.

Solution: Check your setting of IP address of the network and set it again. Controller Configuration Check your setting of IP address of the controller and set it again. *EPSON RC+ User's Guide - 14.1.2 IP Address.* 

- Your controller preference is valid in "not to connect to EPSON RC+ Express Edition".

Solution:

Change to invalid at RC+.

EPSON RC+ User's Guide - 5.12.2 [System Configuration] Command (Setup Menu)

# I want operation speed of the robot to move faster

The robot moves slowly for any of the following reasons:

Solution:

If you want to operate the robot faster, change the speed of each path type in [Settings]. If it still does not speed up, the Power mode of the "Motor on" command may be "Low". Change to "High" to speed up.

### [Arm reached the limit of motion range.] message showed up

The message will showed up when you moving robot out of the limit of motion range.

Solution:

When you received this message while operating Jog & Teach or after tapped <Go here>, the settings of position of destination, current position or Range setting may be wrong. Check your those settings.

# Settings

# **Robot Settings**

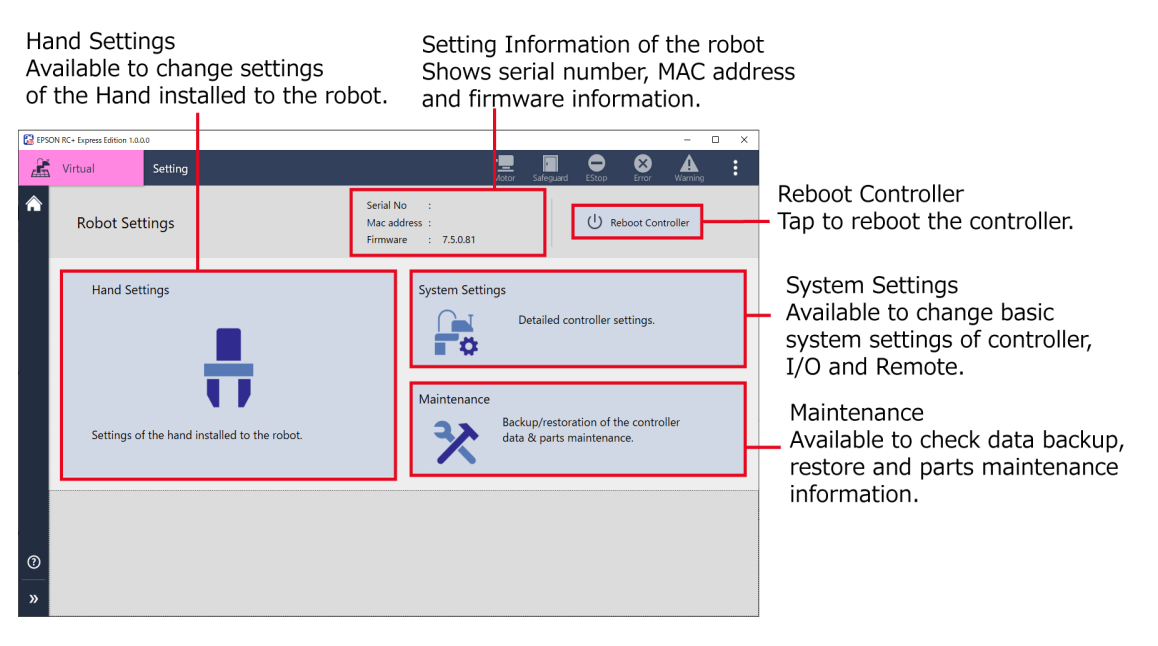

In the setting tab, you can set of system, hand and maintenance.

A warning is given if the setting is different from the recommended value in system settings. It is possible to change setting to tap the warning.
A warning is given when the recommended replacement period for controller consumable has passed. You can change setting to tap the warning. About Parts Consumption Information

To display setting tab, tap Home - [Settings].

| EPSON RC+ Express Edition 1.0.0.0                                                                               |                                                                                                    |                                                                                                    |           |                       |        | -             |     | × |
|----------------------------------------------------------------------------------------------------|----------------------------------------------------------------------------------------------------|----------------------------------------------------------------------------------------------------|-----------|-----------------------|--------|---------------|-----|---|
| Kirtual                                                                                                    |                                                                                                    | • <u>—</u><br>Motor                                                                                                    | Safeguard | EStop                 | Error  | Marning       |     | : |
| Robot                                                                                                    | Loaded program                                                                                                    |                                                                                                    |           |                       |        |               |     |   |
| I.A.                                                                                                    | Program                                                                                                    |                                                                                                    |           |                       | 🕻 Ed   | <b>≱</b> Edit |     |   |
| EPSON                                                                                                    | All programs                                                                                                    |                                                                                                    |           | Creat                 | e      | 👌 Imp         | ort |   |
| The second second second second second second second second second second second second second second second se | Name and description                                                                                                    | ogram<br>More Seleguard Coo Seleguard Erro Manne :<br>Cogram<br>More Seleguard Coo Seleguard Coo Seleguard IIII<br>ms □ Create b Import<br>description Update date and time<br>S/17/2021<br>2:15:05 PM |           |                       |        |               |     |   |
| T3                                                                                                    | Program                                                                                                    |                                                                                                    |           | 5/17/202<br>2:15:05 P | 1<br>M | ~             |     |   |
| Model : T3-4015<br>Connection : Virtual<br>Control device : PC                                                  | •                                                                                                    |                                                                                                    |           |                       |        |               |     |   |
| Ø Settings                                                                                                    |                                                                                                    |                                                                                                    |           |                       |        |               |     |   |
| 🛟 Manual Motion                                                                                                 | C+ Expres Edition 1.000 □ ×<br>fritual to Case and the program<br>C case and the program<br>Program<br>All programs<br>All programs<br>Program<br>C case and time<br>Program<br>S/17/2021<br>2:15:05 PM<br>C case and time<br>Program<br>C case and time<br>Program<br>C case and time<br>Program<br>C case and time<br>Program<br>C case and time<br>Program<br>C case and time<br>Program<br>C case and time<br>Program<br>C case and time<br>Program<br>C case and time<br>C case and time<br>Program<br>C case and time<br>C case and time<br>Program<br>C case and time<br>Program<br>C case and time<br>Program<br>C case and time<br>C case and time<br>C |                                                                                                    |           |                       |        |               |     |   |
| Disconnect                                                                                                    |                                                                                                    |                                                                                                    |           |                       |        |               |     |   |
| ② QD Language                                                                                                   |                                                                                                    |                                                                                                    |           |                       |        |               |     |   |

# **System Settings**

### **Controller Configuration**

It is possible to set followings for the Controller.

To display Controller Configuration tab, tap Settings - [System Settings] - [Controller Configuration].

| 🔛 EPSO   | N RC+ Express Edition 1.0.0.0 |                                                         |                               |                    |           |       |       | - 0     | x c |
|----------|-------------------------------|---------------------------------------------------------|-------------------------------|--------------------|-----------|-------|-------|---------|-----|
| Æ        | Virtual Set                   | tings > System settings                                 |                               | • <b></b><br>Motor | Safeguard | EStop | Error | Warning | :   |
| ÷        | Controller<br>Configuration   | Change the controlle                                    | er's network addresses and se | elect the control  | device.   |       |       |         |     |
| 육        | Inputs / Outputs              | Controller device change                                |                               |                    |           |       |       |         |     |
| <b>₽</b> | Remote Control                | ✓ PC                                                    |                               |                    |           |       |       |         |     |
| 22       | Motion Range                  | Remote I/O     Remote Ethernet     Remote RS232     TP3 |                               |                    |           |       |       |         |     |
|          |                               | Network address change                                  |                               |                    |           |       |       |         |     |
|          |                               | IP Address:                                             | 127.0.0.1                     |                    |           |       |       |         |     |
|          |                               | Subnet mask:                                            | 255.255.255.0                 |                    |           |       |       |         |     |
|          |                               | Default gateway:                                        | 127.0.0.2                     |                    |           |       |       |         |     |
| 0        |                               | Connection Password:                                    | Changed                       |                    |           |       |       |         |     |
| »        |                               |                                                         |                               |                    |           |       |       | Apply   | y   |

### **Controller device change**

Set up the device that control program of start or stop with Auto mode. After changed the device, tap the <Apply> button to reflect the changes. Followings are devices you can select.

| Item       | Description                                                                 |
|------------|-----------------------------------------------------------------------------|
| PC         | Start / End program by USB or PC with Ethernet connection.                  |
| Remote I/O | Start / End program from I/O Input of external equipment.                   |
| Remote     | Start / End program by remote command from external equipment with Ethernet |
| Ethernet   | connection (TCP/IP).                                                        |

#### Network address change

Set up for controller network.

After changed the device, tap the <Apply> button to reflect the changes. Following are supported devices of this software.

| Item            | Description                                                                    |
|-----------------|--------------------------------------------------------------------------------|
| IP Adress       | Set up for IP Address of LAN (Ethernet connection) port.                       |
|                 | Set the IP Address on the same subnet as the operating terminal.               |
| Subnet mask     | Set up for Subnet mask of LAN (Ethernet connection) port.                      |
|                 | Match the subnet mask with the subnet mask used in the network.                |
| Default gateway | Set up for the default gateway of LAN (Ethernet connection) port.              |
|                 | This is needed when accessing to controller from outside of local network.     |
| Connection      | When using global IP address in controller, a connection password (more than 8 |
| Password        | characters) setting is needed.                                                 |

### **Environment setting**

You can check controller environment setting. In default setting, following is already checked:

To reset to default value, tap the <Default> button.

- Outputs off during emergency stop
- Walk stops for output commands
- Include project files when status exported
- Auto safeguard position recovery
- Independent mode
- Clear globals when MainXX function started

For details of each item, refer to the following: *EPSON RC+ User's Guide* 

### Inputs/ Outputs

It is possible to check I/O number assignment that connected to the controller and change settings of Fieldbus Slave.

To display the Inputs/Outputs tab, tap Settings - [System Settings] - [Inputs/Outputs].

| 🚰 EPS   | DN RC+ Express Edition 1.0.0. | .0             |                               |                |                                    |               | -       | o × |
|---------|-------------------------------|----------------|-------------------------------|----------------|------------------------------------|---------------|---------|-----|
| Â       | Virtual                       | Settings > Sys | stem settings                 |                | · <u>—</u><br>Motor Safeguar       | d EStop Error | Warning | :   |
| ←       | Controller<br>Configuration   |                | View the controller's setting | s of the stand | ard I/O, extended I/O, and fieldbu | IS.           |         |     |
| 육       | Inputs / Outputs              | Inp            | uts/Outputs                   |                |                                    |               |         |     |
| <b></b> | Remote Control                |                | Туре                          | Installed      | Inputs                             | Outputs       |         |     |
| হ্য ৯   | Motion Range                  |                | Standard                      | Virtual        | 0 - 23                             | 0 - 15        |         |     |
|         |                               |                | Standard R-I/O                | Virtual        | 24 - 25                            |               |         |     |
|         |                               |                | Drive Unit 1                  | Virtual        | 32 - 55                            | 32 - 47       |         |     |
|         |                               |                | Drive Unit 1 R-I/O            | Virtual        | 56 - 57                            |               |         |     |
|         |                               |                | Extended Board 1              | Virtual        | 64 - 87                            | 64 - 79       |         |     |
|         |                               |                | Extended Board 2              | Virtual        | 96 - 119                           | 96 - 111      |         |     |
|         |                               |                | Extended Board 3              | Virtual        | 128 - 151                          | 128 - 143     |         |     |
|         |                               | Fiel           | dbus Slave                    |                |                                    |               |         |     |
| ?       |                               |                | Fieldbus Type:                | Virtual        |                                    |               |         |     |
| »       |                               |                |                               |                |                                    |               | Арр     |     |

#### **Inputs/ Outputs**

You can check current status and bits assigned to the Input / Output. If you want to use Standard I/O, Hand I/O or Extended I/O, refer to the following: *Manipulator Manual* 

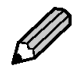

When connected to the virtual robot, [Installed] is indicated as "Virtual".

#### **Fieldbus Slave**

Indicates information of Fieldbus that installed in the controller, and it is possible to change the value. For details of Fieldbus, refer to the following: *Robot Controller Option Fieldbus I/O Manual* 

Ø

The displayed items differ depending on the type of fieldbus.

## **Remote Control**

It is possible to make the necessary settings when using remote I/O or Remote Ethernet as a control device.

To display Remote Control tab, tap Settings - [System Settings] - [Remote Control].

| EPSON        | RC+ Express Edition 1.0.0.0 |              |                                                 |                                       |               |                   | -               | C   | 1 |
|--------------|-----------------------------|--------------|-------------------------------------------------|---------------------------------------|---------------|-------------------|-----------------|-----|---|
| æ            | Virtual                     | Settings > S | ystem settings                                  |                                       |               | Motor Safeguard E | Stop Error Warr | ing |   |
| <del>(</del> | Controller<br>Configuration | Ģ            | View and change the bi<br>Change the Remote Eth | t assignment of Re<br>ernet settings. | mote I/O.     |                   |                 |     |   |
| À            | Inputs / Outputs            | R            | emote Input/Output                              |                                       |               |                   |                 |     |   |
| <b>,</b>     | Remote Control              |              | Export settings                                 | Imj                                   | port settings |                   |                 |     |   |
| 8            | Motion Range                |              | Input Signal                                    | Input Bi                              | ts            | Output Signal     | Output Bits     |     |   |
|              |                             |              | Start                                           | 0                                     | ~ ^           | Ready             | 0               | ~   | ^ |
|              |                             |              | SelProg1                                        | 1                                     | ~             | Running           | 1               | ~   |   |
|              |                             |              | SelProg2                                        | 2                                     | ~             | Paused            | 2               | ~   |   |
|              |                             |              | SelProg4                                        | 3                                     | ~             | Error             | 3               | ~   |   |
|              |                             |              | SelProg8                                        | Not used                              | ~             | EStopOn           | Not used        | ~   |   |
|              |                             |              | SelProg16                                       | Not used                              | ~             | EStopOff          | 8               | ~   |   |
|              |                             |              | SelProg32                                       | Not used                              | ~             | SafeguardOn       | 5               | ~   |   |
|              |                             |              |                                                 |                                       | ~             |                   |                 |     | ~ |
|              |                             |              | Det                                             | ault                                  |               | D                 | efault          |     |   |
| יי           |                             |              |                                                 |                                       |               |                   |                 |     |   |

### **Remote Input/Output**

Indicates bits assigned to each signals when Input/Output of remote. Following shows each button functions:

| Item     | Description                                                                                           |
|----------|----------------------------------------------------------------------------------------------------|
| Default  | Reflects the default value on all Input / Output bits.                                                |
|          | Following shows options:                                                                              |
|          | - Clear All                                                                                           |
|          | Applies "Not used" to all item. In this case, all I/O bits can be used as normal                      |
|          | Inputs/Outputs.                                                                                       |
|          | - Standard I/O                                                                                        |
|          | - Extended I/O                                                                                        |
|          | - Fieldbus Slave I/O                                                                                  |
| Export   | It is possible to save bit assignments of Remote Input / Output on PC. Specify the save               |
| settings | location and tap the <export> button.</export>                                                        |
|          | The default file name is "Remotes_(Date).dat".                                                        |
| Import   | You can load a file that saves bit assignments for remote Input / Output and reflect them in          |
| settings | the current settings.                                                                                 |
|          | Specify the folder where the data you want to inport is saved, tand tap the <import> button.</import> |

### **Remote Ethernet**

Set up Remote Ethernet. If you want to reset to default value, tap the <Default> button. Following Item are setting items:

| Item                       | Description                                                                                              |
|----------------------------|----------------------------------------------------------------------------------------------------|
| TCP/IP Port                | Port settings of TCP/IP communication. You can use number 0 to 65535.                                    |
| Terminator                 | Settings for terminator. You can choose from CRLF, CR and LF.                                            |
| Timeout                    | Settings of Timeout. You can enter a real number up to 4 digits.                                         |
| Password                   | It is possible to change Password Tap the <change> button and enter with half-width characters.</change> |
|                            | You can enter up to 16 characters                                                                        |
| Use Only for<br>monitoring | If checked, it can be used as a monitor.                                                                 |

## Motion Range

It is possible to set XYZLimits Setting and Range Setting.

To display Motion Range tab, tap Settings - [System Settings] - [Motion Range].

| 🚰 EPSO         | ON RC+ Express Edition 1.0.0. | .0      |            |                        |       |                        |                     |             |       |       | - 0     | × |
|----------------|-------------------------------|---------|------------|------------------------|-------|------------------------|---------------------|-------------|-------|-------|---------|---|
| Æ              | Virtual                       | Setting | s > System | settings               |       |                        | • <u>—</u><br>Motor | Safeguard   | EStop | Error | Warning | : |
| ÷              | Controller<br>Configuration   |         | Ch         | nange the motion ran   | ge se | ttings                 |                     |             |       |       |         |   |
| r <del>]</del> | Inputs / Outputs              |         | XYZLimit   | ts Setting             |       |                        |                     |             |       |       |         |   |
| <del>.</del>   | Remote Control                |         | XYZLii     | mits restricts the mot | ion o | f the robot within the | range specified     | by X, Y, Z. |       |       |         |   |
| 2              | Motion Range                  |         | <b>x</b> : | 0.0                    | -     | 0.0                    | mm                  |             |       |       |         |   |
|                |                               |         | Υ:         | 0.0                    | -     | 0.0                    | mm                  |             |       |       |         |   |
|                |                               |         | z :        | 0.0                    | -     | 0.0                    | mm                  |             |       |       |         |   |
|                |                               |         | De         | efault                 |       |                        |                     |             |       |       |         |   |
|                |                               |         |            |                        |       |                        |                     |             |       |       |         | _ |
|                |                               |         | Range S    | etting                 |       |                        |                     |             |       |       |         |   |
|                |                               |         | Motio      | n range of each joint  | in jo | int pulse value        |                     |             |       |       |         |   |
|                |                               |         | J1 :       | -95574                 | •     | 505174                 | Pulse               |             |       |       |         |   |
| 0              |                               |         | J2 :       | -320854                |       | 320854                 | Pulse               |             |       |       |         |   |
| »              |                               |         |            |                        |       |                        |                     |             |       |       | Apply   |   |

#### **XYZLimits Setting**

In the world coordinate system, you can set the limits that the robot can operate in each coordinate system.

Enter the upper limit and lower limit position of X, Y and Z axis, and set the XYZLimits. For the details of XYZLimits, refer to the following: *SPEL+ Language Reference* 

Tap the <Default> button to input default value (0, 0, 0, 0) and there is no limits in XYZLimits.

#### **Range Setting**

Enter lower limit of each joint axis and the value of encoder pulse value of upper limit and then set XYZLimits of each joints. For the details of Range Setting, refer to the following: SPEL+ Language Reference

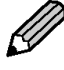

Tap the <Default> button to input default value. The default value depends on the model. Refer to the following: Manipulator Manual specification sheet Max. Pulse Range

# Hand Srttings

# General

It is possible to set the hand I/O and operation parameters. To display General tab, tap Settings - [Hand Settings] - [General].

| 🚼 EPSC | ON RC+ Express Edition 1.0.0.0 |                                             | - 🗆 ×         |
|--------|--------------------------------|---------------------------------------------|---------------|
| Æ      | Virtual Setting                | s > Hand settings                           | Error Warning |
| ÷      | General                        | Set the hand type and change I/O asignment. |               |
| ĥ      | Tool Offset                    | Hand Type :                                 |               |
| H-     | Weight                         | Not Set 🗸                                   |               |
| ≫      |                                | Hand type is not set. State :               |               |
|        |                                | Gripped                                     |               |
|        |                                | Released Select hand                        | l type.       |
|        |                                | Test                                        |               |
|        |                                | 🚡 Grip 👼 Release                            |               |
|        |                                |                                             |               |
|        |                                |                                             |               |
| 0      |                                |                                             | Apply         |
| »      |                                |                                             | VO 3D View    |

#### Steps

**1.** Select a hand from pull down [Hand Type :]. Shows kinds of Hand supported in controller.

| EPSON RC+ Express Edition 1.0 | 0.0                                                                                                    |                     |           |             |       | -       |       | ×       |
|-------------------------------|----------------------------------------------------------------------------------------------------|---------------------|-----------|-------------|-------|---------|-------|---------|
| Kirtual                       | Settings > Hand settings                                                                                                    | • <u>—</u><br>Motor | Safeguard | EStop       | Error | Warning | :     |         |
| ← General                     | Set the hand type and change I/O asignment.                                                                                                    |                     |           |             |       |         |       |         |
| Tool Offset                   | Hand Type :                                                                                                    |                     |           |             |       |         |       |         |
| ₽ Weight                      | Not Set                                                                                                    |                     |           |             |       |         |       |         |
| *                             | Chuck Hand(Output :1, Input :0)<br>Chuck Hand(Output :1, Input :1)<br>Chuck Hand(Output :1, Input :2)<br>Chuck Hand(Output :2, Input :0)<br>Chuck Hand(Output :2, Input :0)<br>Chuck Hand(Output :2, Input :2)<br>Suction Hand(Output :1, Input :2)<br>Suction Hand(Output :1, Input :2)<br>Suction Hand(Output :2, Input :2)<br>Suction Hand(Output :2, Input :2)<br>Suction Hand(Output :2, Input :2)<br>Suction Hand(Output :2, Input :2)<br>Suction Hand(Output :2, Input :2)<br>Suction Hand(Output :2, Input :2) |                     | Sele      | ct hand typ | e.    |         |       |         |
| 0                             |                                                                                                    |                     |           |             |       | A       |       |         |
| »                             |                                                                                                    |                     |           |             |       | I/O     | 3D Vi | ł<br>ew |

2. Set the I/O when gripping / releasing a work, and tap the <Apply> button. The setting items differ depending on the type of hand selected.

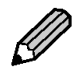

After changed the kinds of hand, I/O settings on the right will be cleared.
After changed hand, [Test] can not be used until tap the <Apply> button.

| 😭 EPS            | ON RC+ Express Edition 1.0.0.0     |                                                                                                    | - 🗆 X                                                                                                    |
|------------------|------------------------------------|----------------------------------------------------------------------------------------------------|----------------------------------------------------------------------------------------------------|
| 2                | Virtual Settings                   | > Hand settings                                                                                                    | Motor Safeguard EStop Error Warning                                                                                                    |
| +<br>₽<br>₽<br>% | * General<br>Tool Offset<br>Weight | Set the hand type and change I/O asignment. Hand Type : Chuck Hand(Output :1, Input :0) Output bits from controller to hand :1 Input bits from hand to controller :0 State : Gripped Released Test Grip Release | Set I/O for gripping.         Output:       4       -       OFF         Wait times:       1.0 sec.         Release         Set I/O for releasing.         Output:       4       -       OFF         Wait times:       1.0 sec. |
| (?)<br>>>        |                                    |                                                                                                    | Apply                                                                                                    |

3. Tap Grip / Release and test the operation.

| 🚰 EPSO     | N RC+ Express Edition 1.0.0.0 |                                                                                                    | - 🗆 X                                                                                                    |  |  |  |  |  |  |  |
|------------|-------------------------------|----------------------------------------------------------------------------------------------------|----------------------------------------------------------------------------------------------------|--|--|--|--|--|--|--|
| Æ          | Virtual                       | Settings > Hand settings                                                                                      | Hotor Safeguard EStop Error Warning                                                                                              |  |  |  |  |  |  |  |
| ←          | General                       | Set the hand type and change I/O asignment.                                                                   |                                                                                                    |  |  |  |  |  |  |  |
| ra<br>1    | Tool Offset                   | Hand Type :                                                                                                   | 🐻 Grip                                                                                                    |  |  |  |  |  |  |  |
| - <b>∺</b> | Weight                        | Chuck Hand(Output :1, Input :0)  Output bits from controller to hand :1 Input bits from hand to controller :0 | Set I/O for gripping.<br>Output : 4 - OFF -                                                                                      |  |  |  |  |  |  |  |
| ~          |                               | State :<br>Gripped<br>Released<br>Test<br>C Grip Release                                                      | Wait times:     1.0 sec.       Release       Set I/O for releasing.       Output:     4       V       Vait times:       1.0 sec. |  |  |  |  |  |  |  |
| 0          |                               |                                                                                                    | Apply                                                                                                    |  |  |  |  |  |  |  |
| »          |                               |                                                                                                    | VO 3D View                                                                                                    |  |  |  |  |  |  |  |

## **Tool Offset**

Tool position is a distance from robot arm tip to holding a work. Setting the tool position in advance is convenient because even if you change hands, you can use the same program simply by changing the tool position.

It is possible to change indicator of current coordinate of the robot and change the base of point definition. To operate the hand correctly, enter manually X, Y, Z. U values or input the value by using wizard.

The wizard can only enter X, Y values. Z and U value need to be entered by manually.

Example:

When set up the suction pad surface of suction hand to Tool1 coordinate system with a SCARA robot:

If the center of the suction pad surface of the attached hand is 20 mm in the X-axis direction and -100 in the Z-axis direction from the center of the shaft at the lower end of the shaft, set up as follows.

X: 20mm, Y: 0, Z: - 100mm, U: 0

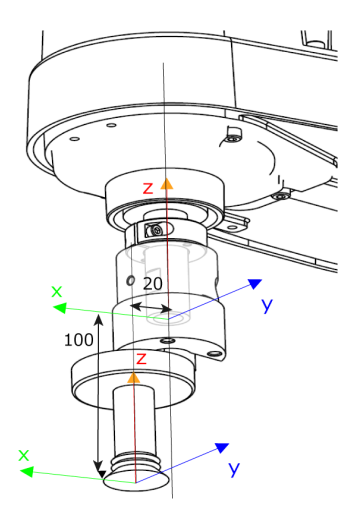

To display Tool Offset tab, tap Settings - [Hand Settings] - [Tool Offset].

| EPSON RC+ Express Edition 1.0.0.0 – 🗆 🗙 |                  |                                      |                                                                     |       |  |            |           |          |       |         |         |
|-----------------------------------------|------------------|--------------------------------------|---------------------------------------------------------------------|-------|--|------------|-----------|----------|-------|---------|---------|
| 2                                       | Virtual Settings | > Hand set                           | tings                                                               |       |  | •<br>Motor | Safeguard | EStop    | Error | Warning | :       |
| ÷                                       | General          | iv لڑ                                | ew and change tool offset.                                          |       |  |            |           |          |       |         |         |
| ₽Å                                      | Tool Offset      | Specify to<br>bottom of              | ol offset, which is offset from<br>í the shaft to the tool center p | Front |  |            |           |          |       |         |         |
| 믂                                       | Weight           | (TCP).<br>3D View is                 | s showing the current setting                                       |       |  |            |           |          | To    | φ       |         |
| *                                       |                  | You can e<br>and Y with<br>always be |                                                                     |       |  |            |           |          |       |         |         |
|                                         |                  | x                                    | 0.000                                                               | mm    |  |            |           |          |       |         |         |
|                                         |                  | Y                                    | 0.000                                                               | mm    |  | Į          |           |          |       |         |         |
|                                         |                  | Z                                    | 0.000                                                               | mm    |  |            | BPSON     | <b>-</b> |       |         |         |
|                                         |                  | U                                    | 0.000                                                               | deg   |  | -          | 54        | 1        |       |         |         |
|                                         |                  |                                      |                                                                     |       |  |            |           |          |       |         |         |
|                                         |                  |                                      | Reset                                                               |       |  |            |           |          |       |         |         |
| ?                                       |                  |                                      |                                                                     |       |  |            |           |          |       | Aj      | oply    |
| »                                       |                  |                                      |                                                                     |       |  |            |           |          |       | V0      | 3D View |

To enter tool position, follow either way to enter the value manually or to input the value by using wizard.

When entering the value manually, enter them manually and tap the <Apply> button. When using wizard, tap the <Tool Offset Wizard>. Following shows steps:

Steps

1. Tap [Tool Offset Wizard].

| 🚰 EPS  | ON RC+ Express Edition 1.0.0.0   |                                                                              |                                                                                                    |                                                      |  |                    |                   |        |       | - (     | ×       |
|--------|----------------------------------|------------------------------------------------------------------------------|----------------------------------------------------------------------------------------------------|------------------------------------------------------|--|--------------------|-------------------|--------|-------|---------|---------|
| 2      | Virtual Settin                   | igs > Hand settings                                                          |                                                                                                    |                                                      |  | • <b></b><br>Motor | Safeguard         | EStop  | Error | Warning | :       |
| +<br>₽ | General<br>Tool Offset<br>Weight | View an<br>Specify tool offs<br>bottom of the s<br>(TCP).<br>3D View is show | d change tool offset.<br>et, which is offset from<br>haft to the tool center p<br>ring the current setting . | the<br>ioint<br>as a                                 |  |                    |                   |        |       | From    | 1       |
| *      |                                  | tool frame.<br>You can edit X, Y<br>and Y with Tool<br>always be edited      | Y, Z, U directly or calcula<br>Offset Wizard (U and Z<br>d by hand).                                         | rectly or calculate X<br>/izard (U and Z must<br>d). |  |                    |                   |        |       |         |         |
|        |                                  | Y                                                                            | 0.000                                                                                                    | mm                                                   |  | ĩ                  | $\mathbf{\Gamma}$ | )      |       |         |         |
|        |                                  | z                                                                            | 0.000                                                                                                    | mm                                                   |  | ģ                  | EFSON             | i<br>i |       |         |         |
|        |                                  | U                                                                            | 0.000                                                                                                    | deg                                                  |  |                    |                   | 4      |       |         |         |
|        |                                  | To                                                                           | Tool Offset Wizard                                                                                           |                                                      |  |                    |                   |        |       |         |         |
|        |                                  |                                                                              | Reset                                                                                                    |                                                      |  |                    |                   |        |       |         |         |
| ?      |                                  |                                                                              |                                                                                                    |                                                      |  |                    |                   |        |       | App     |         |
| »      |                                  |                                                                              |                                                                                                    |                                                      |  |                    |                   |        |       | 1/0     | 3D View |
Jog & Teach the position of first based point and tap the <Teach> button. You can check the motion of the robot when connected to the virtual robot. Operating Robot

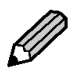

Z and U value need to be entered by manually. Go back to step 1, and enter the value.

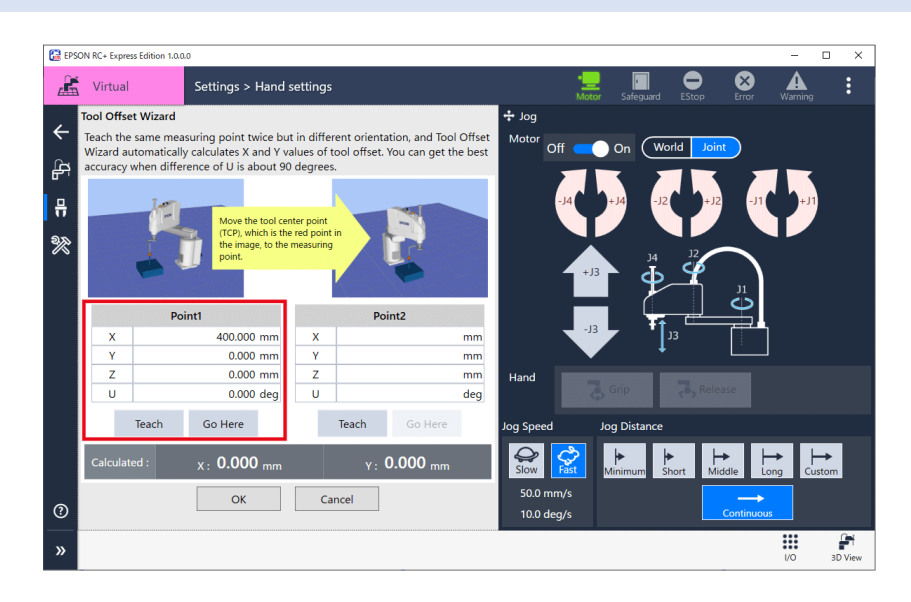

**3.** Jog & Teach the position of second based point and tap the <Teach> button. Teach the same position of first based point (red point) with different posture of robot.

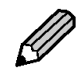

To find the second point accurately, teach with the X and Y positions at the tip of the hand the same as the first and the U rotated about 90 degrees.

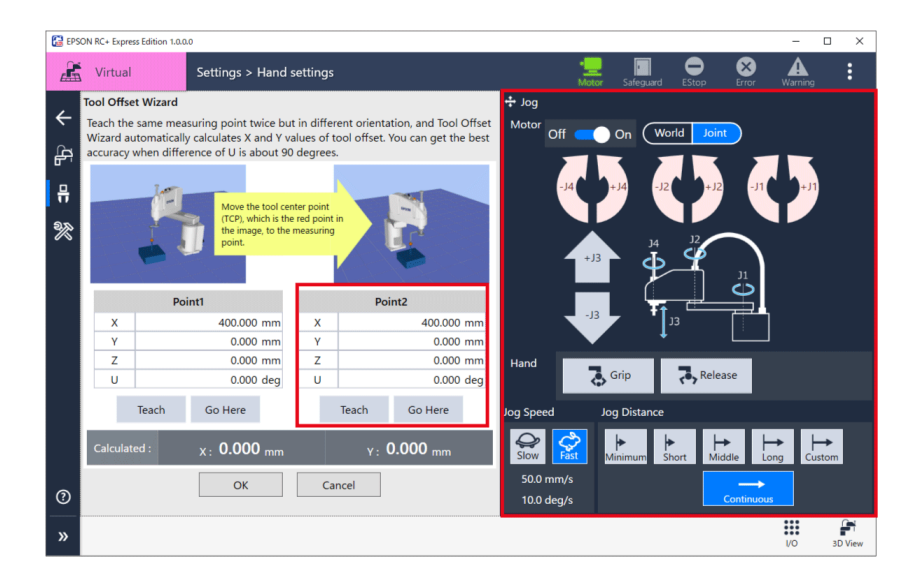

# 4. Tap the <Apply> button to apply calculated data.

After applied calculated data of tool offset to X and Y coordinate of tool position, the arrow indicates tool position will change on the 3D view.

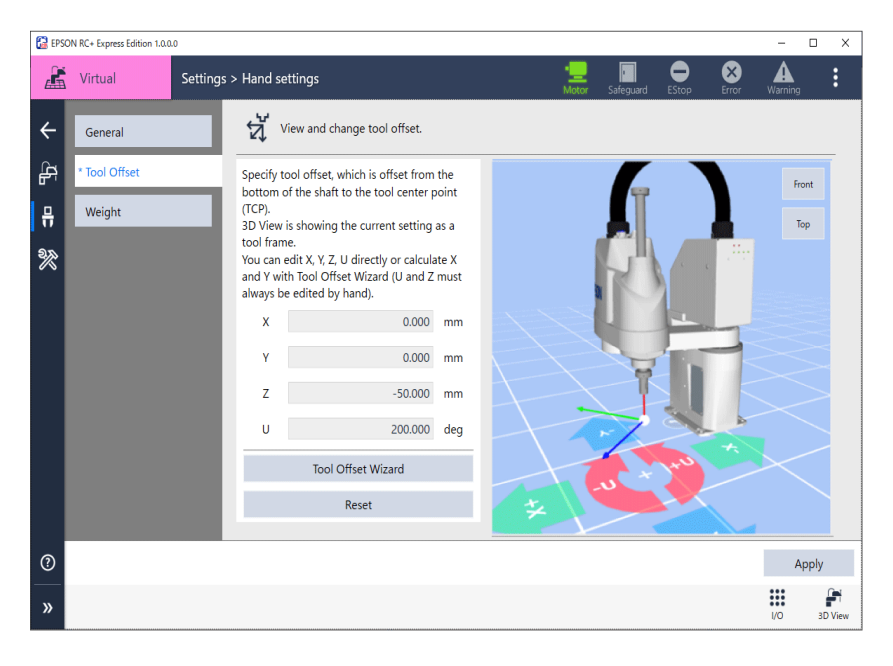

# Weight

It is possibel to set hand weight and its details. To display setting tab, tap Settings - [Hand Settings] - [Weight]. For the details, see below.

Manipulator Manual

| 🔂 EPS            | ON RC+ Express Edition 1.0.0     | 0.0     |                                                                                                    | -   |      | ×            |
|------------------|----------------------------------|---------|----------------------------------------------------------------------------------------------------|-----|------|--------------|
| 2                | Virtual                          | Setting | s > Hand settings 📃 🔳 🗢 😣<br>Mater Saleguard EStop Error                                                                                                    | War | ning | :            |
| +<br>₽<br>₽<br>% | General<br>Tool Offset<br>Weight |         | <ul> <li>Set weight, moment of inertia, and eccentricity.</li> <li>Decentricity</li> <li>Decentricity</li> </ul> |     |      |              |
| ②<br>》           |                                  |         |                                                                                                    | 1/0 | Appl | y<br>aD View |

# Weight

Displays Hand weight set in controller.

# Distance, Moment of Inertia, and Eccentricity

Tap to display weight set in controller. When changing each item, input the value and tap the <Apply> button. The settings apply to the controller.

# Language Settings

It is possible to change language in this software. To change, select connecting display or Home - [Language]. When the dialog appeared, follow the steps to change language.

| EPSON RC+ Express Edition 1.0.0.0                                                                                                    |                      |                       |          |                    |          | -       |     |
|----------------------------------------------------------------------------------------------------|----------------------|-----------------------|----------|--------------------|----------|---------|-----|
| Kirtual                                                                                                    |                      | • <u>—</u><br>Motor S | afeguard | EStop              | Error    | Warning | :   |
| Robot                                                                                                    | Loaded program       |                       |          |                    |          |         |     |
| J.A.                                                                                                    | Program              |                       |          |                    | C Ed     | lit     |     |
| EPSON                                                                                                    | All programs         |                       |          | 🗋 Crea             | ate      | 👌 Imp   | ort |
| The second second secon | Name and description |                       |          | Update             | date and | d time  |     |
| 72                                                                                                    | Program              |                       |          | 5/17/20<br>2:15:05 | 21<br>PM | ~       |     |
| Model : T3-401S<br>Connection : Virtual<br>Control device : PC                                                                                                    |                      |                       |          |                    |          |         |     |
| रध्र Settings                                                                                                    |                      |                       |          |                    |          |         |     |
| Manual Motion     Disconnect      Language                                                                                                    |                      |                       |          |                    |          |         |     |

This software supports following languages, however available languages are different depends on OS of your PC.

- Japanese
- English
- French
- German
- Simplified Chinese
- Traditional Chinese

# Backup

It is possible to back up of the controller data.

The backed up data can be restored to robot in needed. Useful when copying the settings of current connecting robot to another robot.

Tap display Backup tab, tap Settings - [Maintenance] - [Backup].

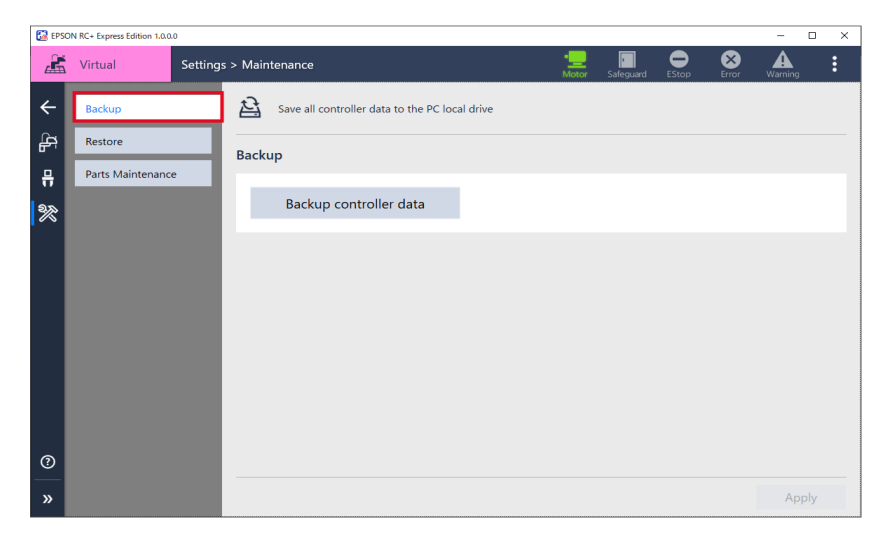

### Steps

1. Tap <Backup controller data>.

| 🔛 EPS  | ON RC+ Express Edition 1.0.0. | .0       |         |             |                    |               |      |            |           |       |       | - 1     | - × |
|--------|-------------------------------|----------|---------|-------------|--------------------|---------------|------|------------|-----------|-------|-------|---------|-----|
| Â      | Virtual                       | Settings | > Maint | tenance     |                    |               |      | • <u> </u> | Safeguard | EStop | Error | Warning | :   |
| ←      | Backup                        |          | È       | Save all co | ntroller data to t | he PC local d | rive |            |           |       |       |         |     |
| ₽<br>₽ | Restore<br>Parts Maintenance  | e        | Backu   | μ           |                    |               |      |            |           |       |       |         |     |
| ₩<br>% |                               |          |         | Backup      | controller da      | ata           |      |            |           |       |       |         |     |
|        |                               | l        |         |             |                    |               |      |            |           |       |       |         |     |
| 0      |                               |          |         |             |                    |               |      |            |           |       |       |         |     |
| »      |                               |          |         |             |                    |               |      |            |           |       |       | App     | ly  |

2. When following appeared, tap the <Browse> button.

| 🚱 Controller data backup                      |    | ×      |
|-----------------------------------------------|----|--------|
| Specify a folder to save the controller data. |    |        |
| CRiteria 9006311/Cooluments                   |    | Browse |
|                                               |    |        |
|                                               | ОК | Cancel |
|                                               |    |        |

- 3. Select the folder where back up data saved and then tap the <OK> button.
- 4. Check the contents of indication tap the <OK> button.

Summary of the backup data:

| Destination Folder                  | Contraction of the second second |
|-------------------------------------|----------------------------------|
| Controller name                     | CONTRACTOR AND A CONTRACTOR      |
| Serial number                       | Contraction of the second second |
| Firmware version                    | 7,5,0,81                         |
| Total active time of the controller | 11.381                           |
| Project name                        | Contraction of the second second |
| IP address                          | Constant of the second second    |
| Subnet mask                         | Contraction of the second second |
| Default gateway                     | Contraction of the second second |
|                                     | OK Cancel                        |

5. When following appeared, tap the <OK> button.

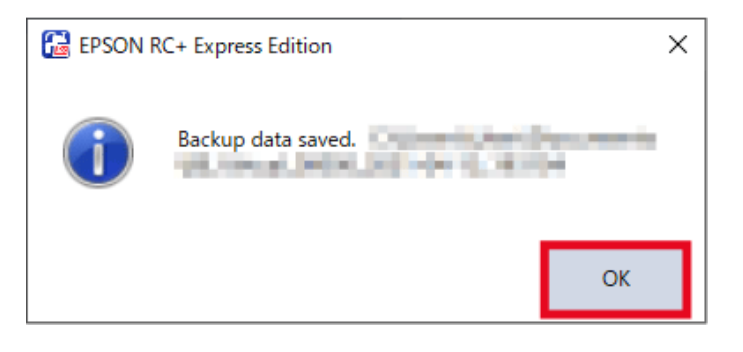

# Restore

Restores the controller data backed up on the PC. Tap Setting - [Maintenance] - [Restore].

| 🚼 EPSC | N RC+ Express Edition 1.0.0.0 | 0          |             |                                                        |                    |           |       |       |         | × |
|--------|-------------------------------|------------|-------------|--------------------------------------------------------|--------------------|-----------|-------|-------|---------|---|
| Â      | Virtual                       | Settings > | Maint       | enance                                                 | • <b></b><br>Motor | Safeguard | EStop | Error | Warning | : |
| ←      | Backup                        | -          | Ð           | Restore all controller data from the PC local drive    |                    |           |       |       |         |   |
| ĥ      | Restore                       | R R        | Resto       | re                                                     |                    |           |       |       |         |   |
| ₩<br>₩ |                               |            |             | Restore controller data                                |                    |           |       |       |         |   |
|        |                               |            | <b>∱</b> Nc | te: The controller is rebooted once restoring is done. |                    |           |       |       |         |   |
| 0      |                               | -          |             |                                                        |                    |           |       |       |         |   |
| »      |                               |            |             |                                                        |                    |           |       |       | Apply   | · |

Steps

1. Tap <Restore controller data>.

| 🚼 EPS   | DN RC+ Express Edition 1.0.0. | 0       |          |                                                         |                     |           |       |       | - 0     | × |
|---------|-------------------------------|---------|----------|---------------------------------------------------------|---------------------|-----------|-------|-------|---------|---|
| Â       | Virtual                       | Setting | s > Main | tenance                                                 | • <u>—</u><br>Motor | Safeguard | EStop | Error | Warning | : |
| ←       | Backup                        |         | Ð        | Restore all controller data from the PC local drive     |                     |           |       |       |         |   |
| ₽<br>₽  | Restore<br>Parts Maintenance  | e       | Resto    | ore                                                     |                     |           |       |       |         |   |
| .⊓<br>≫ |                               |         |          | Restore controller data                                 |                     |           |       |       |         |   |
|         |                               |         | A N      | ote: The controller is rebooted once restoring is done. |                     |           |       |       |         |   |
| 0       |                               |         |          |                                                         |                     |           |       |       |         |   |
| »       |                               |         |          |                                                         |                     |           |       |       | Apply   |   |

2. When following appeared, tap the <Browse> button.

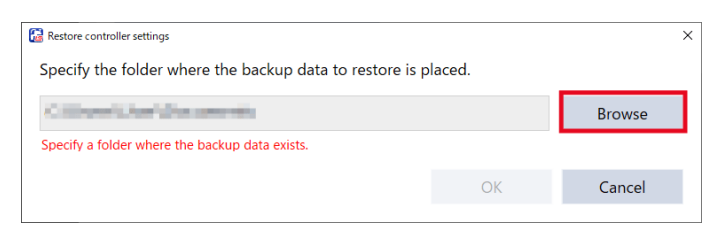

3. Select the folder where back up data saved and then tap the <OK> button.

# 4. Check the contents of indication, tap the <OK> button.

The controller starts rebooting. Disconnected to this software and automatically reconnected to this software after rebooting.

| <ul> <li>Robot name, Seria</li> <li>Parts maintenance</li> <li>Project</li> <li>Vision hardware se</li> <li>Security settings</li> <li>Force/Torque sens</li> <li>Password authenti</li> </ul> | I number, Calibration data<br>esettings<br>or I/F configuration<br>ication settings |
|----------------------------------------------------------------------------------------------------|-------------------------------------------------------------------------------------|
| Source folder                                                                                                    | Construction of the second                                                          |
| Saved time                                                                                                    | 2021/03/26 03:59:52:550                                                             |
| Controller name                                                                                                    | Virtual Controller                                                                  |
| Serial number                                                                                                    |                                                                                     |
| Firmware version                                                                                                    | Construction of the second                                                          |
| Controller energizing time                                                                                                    | 12.889                                                                              |
| Project name                                                                                                    |                                                                                     |
| IP address                                                                                                    |                                                                                     |
| Subnetmask                                                                                                    |                                                                                     |
| Default gateway                                                                                                    |                                                                                     |

5. When following appeared after rebooting, tap the <OK> button.

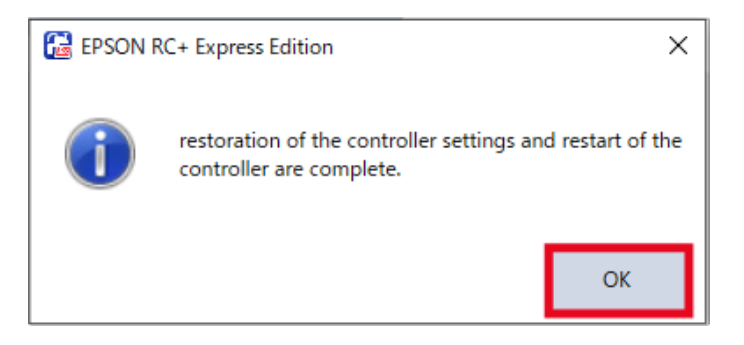

# Parts Maintenance

### About Parts Consumption Information

Go check to the Parts Maintenance tab if you want to know about replacement time of consumption parts or Consumption rate.

Indicates Parts consumption information got from the controller at the Parts Maintenance tab. Following shows parts needs to be replacement:

- Battery for controller
- Battery for robot
- Grease up
- Timing belt
- Motor
- Reduction gear unit
- Ball screw spline unit

To display Parts Maintenance tab, tap Setting - [Maintenance] - [Parts Maintenance].

| 🔛 EPS  | ON RC+ Express Edition 1.0.0.0 |                       |                     |                                 |                    |             |             |       | - 0          | × |
|--------|--------------------------------|-----------------------|---------------------|---------------------------------|--------------------|-------------|-------------|-------|--------------|---|
| Å      | Virtual Setting                | s > Maintenance       |                     | 1                               | • <b></b><br>Motor | Safeguard   | EStop       | Error | A<br>Warning | : |
| ←      | Backup                         | View and manag        | e consumption rates | of parts.                       |                    |             |             |       |              |   |
| ₽<br>₽ | Restore<br>Parts Maintenance   | Parts Maintenance     | There is no comp    | onent consumption r             | managen            | nent inforn | nation.     |       |              |   |
| Π      |                                | Component             | Axis number         | Part type                       | Cor                | nsumption   | rate 0-1009 | %     | Status       |   |
|        |                                | Parts consumption inf | formation           |                                 |                    |             |             |       |              |   |
|        |                                | Axis number:          |                     | Date of purcha<br>Remaining mor | se/replac          | ement: 00   |             |       | 15           |   |
|        |                                | Part type:            |                     | Consumption r                   | ate:               |             |             |       |              |   |
|        |                                |                       |                     | Status:                         |                    |             |             |       |              |   |
| 0      |                                | Clear                 |                     |                                 |                    |             |             |       |              |   |
| »      |                                |                       |                     |                                 |                    |             |             |       | Apply        |   |

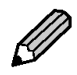

Parts consumption information cannot be changed or check when connecting to virtual controller or [Enable robot maintenance data] is "OFF" in Environment setting.
 You can not check information when the parts consumption information is disabled, even

- You can not check information when the parts consumption information is disabled, even if connected to actual controller.

- A warning badge appeared in Parts Maintenance tab when any part has a Consumption rate above the threshold (100%).

### Parts consumption information

Following shows information indicated in the Parts consumption information.

| Item                 | Contents                                                                     |
|----------------------|------------------------------------------------------------------------------|
| Component            | Controller / Robot                                                           |
| Axis number          | Axis number of robot                                                         |
| Part type            | Battery / Belt / Grease / Motor / Gear / Ball screw                          |
| Date of              | Following of Date of purchase/replacement                                    |
| purchase/replacement | Battery / Grease up / Timing belt / Motor / Reduction gear unit / Ball screw |
|                      | spline unit                                                                  |
| Remaining month      | Remaining month calculated by past operating status                          |
| Consumption rate     | Recommended time of replacement of maintenance parts is L10                  |
|                      | Indicates L10 as 100% until the period up to the 10% breakage probability.   |
| Status               | Blank (when not set) / OK / Warning                                          |

# **Consumption rate**

Parts consumption information appears in the list, a color indicating the consumption rate and a band are displayed in the background.

# - Controller

| Consumption rate | Color |
|------------------|-------|
| 0% ~ 99%         | Green |
| 100%             | Blue  |

# - Robot

| Consumption rate | Color  |
|------------------|--------|
| 0% ~ 99%         | Green  |
| 100% ~ 499%      | Yellow |
| 500% ~ 999%      | Blue   |

Making Changes in Parts Consumption Information When replacement time is approaching, replace the consumption parts and change information of Parts Consumption. Replacing consumption parts shall be performed by qualified personnel.

To display Parts Maintenance tab, tap Setting - [Maintenance] - [Parts Maintenance].

| 🚼 EPSC | ON RC+ Express Edition 1.0.0.0 |            |                            |                                                                           |                                  |                  |            |            |       | -       |     | × |
|--------|--------------------------------|------------|----------------------------|---------------------------------------------------------------------------|----------------------------------|------------------|------------|------------|-------|---------|-----|---|
| Æ      | Virtual                        | Settings > | • Maintenance              |                                                                           | l                                | •<br>Motor       | safeguard  | EStop      | Error | Warning |     | : |
| ←      | Backup                         |            | View and manage            | e consumption rates                                                       | of parts.                        |                  |            |            |       |         |     |   |
| ₽<br>₽ | Restore<br>Parts Maintenance   | -          | Parts Maintenance          | rts Maintenance There is no component consumption management information. |                                  |                  |            |            |       |         |     |   |
| Π      | Torto Mantenarie               |            | Component                  | Axis number                                                               | Part type                        | Co               | nsumption  | rate 0-100 | %     | Statu   | 5   |   |
| 76     |                                | l          | Parts consumption inf      | ormation                                                                  | ion                              |                  |            |            |       |         |     |   |
|        |                                |            | Component:<br>Axis number: |                                                                           | Date of purchas<br>Remaining mor | se/repla<br>nth: | cement: 00 |            |       | 15      |     |   |
|        |                                |            | Part type:                 |                                                                           | Consumption r                    | ate:             |            |            |       |         |     |   |
| 0      |                                |            | Clear                      |                                                                           | Status:                          |                  |            |            |       |         |     |   |
| »      |                                |            |                            |                                                                           |                                  |                  |            |            |       | Ap      | ply |   |

# **Operation procedure**

# 1. Replace the part.

For how to exchange the components, refer to the following: *Manipulator Maintenance Manual* 

| 🚼 EPSO   | N RC+ Express Edition 1.0.0. | D          |                      |                     |                       |                                      | - 0     | ×        |
|----------|------------------------------|------------|----------------------|---------------------|-----------------------|--------------------------------------|---------|----------|
| E        | Program                      | Settings > | Maintenance          |                     |                       | Motor Safeguard EStop Error          | Warning | :        |
| ÷        | Backup                       |            | View and manag       | e consumption rates | of parts.             |                                      |         |          |
| 윩        | Restore                      | F          | Parts Maintenance    | Note: If Consump    | tion is 100% or more  | , the part should be replaced.       |         |          |
| <b>₽</b> | Parts Maintenance            |            | Component            | Axis number         | Part type             | Consumption rate 0-100%              | Status  |          |
| 2        |                              |            | T3 booth10           |                     | Battery               | 132.6%                               | Warning | <u>^</u> |
|          |                              |            | T3401S               | Axis 3              | Timing belt           | 0%                                   | OK      |          |
|          |                              |            | T3401S               | Axis 4              | Timing belt           | 0%                                   | ОК      |          |
|          |                              |            | T3401S               | Axis 3              | Grease                | 35.2%                                | ОК      | ~        |
|          |                              |            | Parts consumption in | formation           |                       |                                      |         |          |
|          |                              |            | Component: T3 bo     | poth10              | Date of purchas       | se/replacement: 2014/01/01           | 15      |          |
|          |                              |            | Axis number: 0       |                     | Remaining mor         | nth: 99999                           |         |          |
|          |                              |            | Part type: Batte     | ry                  | Consumption ra        | ate: 0 132.6%                        |         |          |
|          |                              |            |                      |                     | Status:               | Warning                              |         |          |
| 0        |                              |            | Clear                | Note: The consumpti | on warning is reporte | d about this part. Push [Clear] to m | ute it. |          |
|          |                              |            |                      |                     |                       |                                      |         |          |
| »        |                              |            |                      |                     |                       |                                      | Apply   |          |

# 2. Select the line of replaced parts.

3. Change the date of [purchase/replacement].

| 🚼 EPSC | N RC+ Express Edition 1.0.0.0 | )          |                      |                       |                        |                                     | - 0     | × |
|--------|-------------------------------|------------|----------------------|-----------------------|------------------------|-------------------------------------|---------|---|
| [E]    | Program                       | Settings > | Maintenance          |                       | -<br>N                 | Let Safeguard EStop Error           | Warning | : |
| ÷      | Backup                        |            | View and manag       | ge consumption rates  | of parts.              |                                     |         |   |
|        | Restore                       | P          | Parts Maintenance    | Note: If Consump      | tion is 100% or more,  | the part should be replaced.        |         |   |
| Ť      | Parts Maintenance             |            | Component            | Axis number           | Part type              | Consumption rate 0-100%             | Status  |   |
| 2      |                               |            | T3 booth10           |                       | Battery                | 132.6%                              | Warning | ^ |
|        |                               |            | T3401S               | Axis 3                | Timing belt            | 0%                                  | ОК      |   |
|        |                               |            | T34015               | Axis 4                | Timing belt            | 0%                                  | ОК      |   |
|        |                               |            | T34015               | Axis 3                | Grease                 | 35.2%                               | ОК      | ~ |
|        |                               |            | Parts consumption in | formation             |                        |                                     |         |   |
|        |                               |            | Component: T3 b      | poth10                | Date of purchase       | e/replacement: 2021/02/21           | 15      |   |
|        |                               |            | Axis number: 0       |                       | Remaining mont         | :h: 9999                            |         |   |
|        |                               |            | Part type: Batte     | ery                   | Consumption ra         | te: 0132.6%                         |         |   |
|        |                               |            |                      |                       | Status:                | Warning                             |         |   |
|        |                               |            | Clear                | Note: The consumption | on warning is reported | about this part. Push [Clear] to mu | te it.  |   |
| 0      |                               |            |                      |                       |                        |                                     |         |   |
| »      |                               |            |                      |                       |                        |                                     | Apply   |   |

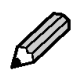

After changed [purchase/replacement], settings changed badge (\*) is appeared in the [Parts Maintenance] tab on the left side of the screen.

4. After following displayed, tap the <OK> button.

| 🚼 EPS  | ON RC+ Express Edition 1.0.0.0 |                       |                        |                      |                       |             |        |       | -       | - × |
|--------|--------------------------------|-----------------------|------------------------|----------------------|-----------------------|-------------|--------|-------|---------|-----|
| 19     | Program Setting                | s > Maintenance       |                        |                      | ۰ <u>س</u><br>Motor S | 5afeguard   | EStop  | Error | Warning | :   |
| ÷      | Backup                         | View and manage       | e consumption rates    | of parts.            |                       |             |        |       |         |     |
| ₽<br>₽ | Restore<br>Parts Maintenance   | Parts Maintenance     | Note: If Consumpt      | ion is 100% or more, | the part shou         | ld be repl  | aced.  |       |         |     |
| . "    |                                | Component             | Axis number            | Part type            | Consump               | tion rate ( | 0-100% |       | Status  |     |
| *      |                                | T3 booth10            | N RC+ Express Edition  | Ratteny              | ×                     | 1.6%        |        |       | ОК      | ^   |
|        |                                | T3401S                |                        |                      |                       | 0%          |        |       | OK      |     |
|        |                                | тз4015 🚺              | Applied all the change | rs.                  |                       | 0%          |        |       | ОК      |     |
|        |                                | T34015                |                        |                      |                       | 35.2%       |        |       | ОК      |     |
|        |                                | Parts consumption int | ormation               | ОК                   |                       |             |        |       |         | ~   |
|        |                                | Component, T2 ho      | ath10                  | Data of purchase     | tranlacoment          | 2021/03     | 2/21   | 15    |         |     |
|        |                                | Axis number: 0        | ourio                  | Remaining mont       | h.                    | 9999        | 2/21   |       |         |     |
|        |                                | Part type: Batter     | v                      | Consumption ra       | te:                   | 0 1.6%      |        |       |         |     |
|        |                                |                       | ·                      | Status:              |                       | OK          |        |       |         |     |
|        |                                | Clear                 |                        |                      |                       |             |        |       |         |     |
| 0      |                                |                       |                        |                      |                       |             |        |       |         |     |
| »      |                                |                       |                        |                      |                       |             |        |       | Арр     | bly |

Warning and how to reset The parts managed in Parts Maintenance, when the [Consumption rate] is "100%", a warning displayed at controller status. When displayed warnings, reset them immediately.

To display Parts Maintenance tab, tap Setting - [Maintenance] - [Parts Maintenance].

| 🚼 EPSC   | ON RC+ Express Edition 1.0.0.0 |            |                       |                     |                     |                                  |            |            |       | -       | □ × |
|----------|--------------------------------|------------|-----------------------|---------------------|---------------------|----------------------------------|------------|------------|-------|---------|-----|
| Æ        | Virtual                        | Settings > | > Maintenance         |                     |                     | Motor S                          | 5afeguard  | EStop      | Error | Warning | :   |
| ←        | Backup                         |            | View and manag        | e consumption rates | of parts.           |                                  |            |            |       |         |     |
| ا<br>بط  | Restore<br>Parts Maintenance   | -          | Parts Maintenance     | There is no comp    | onent consumption I | managem                          | ent inforr | nation.    |       |         |     |
| <b>7</b> | Parts Maintenance              |            | Component             | Axis number         | Part type           | Cons                             | sumption   | rate 0-100 | %     | Status  |     |
|          |                                |            | Parts consumption inf | formation           |                     |                                  |            |            |       |         |     |
|          |                                |            | Component:            |                     | Date of purcha      | purchase/replacement: 0001/01/01 |            |            | 15    |         |     |
|          |                                |            | Axis number:          |                     | Remaining mor       | nth:                             |            |            |       |         |     |
|          |                                |            | Part type:            |                     | Consumption r       | ate:                             |            |            |       |         |     |
|          |                                |            |                       |                     | Status:             |                                  |            |            |       |         |     |
| 0        |                                |            | Clear                 |                     |                     |                                  |            |            |       |         |     |
| »        |                                |            |                       |                     |                     |                                  |            |            |       | Арр     | bly |

# **Operation procedure**

1. Select the waring state parts at [Parts Maintenance] tab – Parts Maintenance.

| 🚼 EPSO   | N RC+ Express Edition 1.0.0.0 |                                                                                           |                      |                      |                      |                  |                |       | - 0     | × |
|----------|-------------------------------|-------------------------------------------------------------------------------------------|----------------------|----------------------|----------------------|------------------|----------------|-------|---------|---|
| (E)      | Program                       | Settings                                                                                  | > Maintenance        |                      |                      | Motor Safegu     | ard EStop      | Error | Warning | : |
| ÷        | Backup                        |                                                                                           | View and manage      | ge consumption rates | of parts.            |                  |                |       |         |   |
| ₽<br>₽   | Restore                       |                                                                                           | Parts Maintenance    | Note: If Consump     | tion is 100% or more | e, the part shou | ld be replacec | I.    |         |   |
| Π        | Tures Maintenance             |                                                                                           | Component            | Axis number          | Part type            | Consumpt         | tion rate 0-10 | 0%    | Status  |   |
| <b>%</b> |                               |                                                                                           | T3 booth10           |                      | Battery              |                  | 132.6%         |       | Warning | ^ |
|          |                               |                                                                                           | T3401S               | Axis 3               | Timing belt          |                  | 0%             |       | OK      |   |
|          |                               |                                                                                           | T3401S               | Axis 4               | Timing belt          |                  | 0%             |       | OK      |   |
|          |                               |                                                                                           | T3401S               | Axis 3               | Grease               |                  | 35.2%          |       | OK      | ~ |
|          |                               |                                                                                           | Parts consumption in | formation            |                      |                  |                |       |         |   |
|          |                               |                                                                                           | Component: T3 b      | ooth10               | Date of purchas      | se/replacement   | 2014/01/01     |       | 15      |   |
|          |                               |                                                                                           | Axis number: 0       |                      | Remaining mor        | nth:             | 9999           |       |         |   |
|          |                               |                                                                                           | Part type: Batte     | ery                  | Consumption ra       | ate:             | • 132.6%       |       |         |   |
|          |                               |                                                                                           |                      |                      | Status:              |                  | Warning        |       |         |   |
| 0        |                               | Clear Note: The consumption warning is reported about this part. Push [Clear] to mute it. |                      |                      |                      |                  |                |       |         |   |
| »        |                               |                                                                                           |                      |                      |                      |                  |                |       | Apply   | , |

2. When following appeared, tap the <OK> button.

| 🚼 EPS | ON RC+ Express Edition 1.0.0.0 |                                                                                             | – 🗆 ×    |  |  |  |  |  |  |  |
|-------|--------------------------------|---------------------------------------------------------------------------------------------|----------|--|--|--|--|--|--|--|
|       | Program Settin                 | ngs > Maintenance                                                                           |          |  |  |  |  |  |  |  |
| ÷     | Backup                         | View and manage consumption rates of parts.                                                 |          |  |  |  |  |  |  |  |
| ÷     | Restore                        | estore Parts Maintenance Note: If Consumption is 100% or more, the part should be replaced. |          |  |  |  |  |  |  |  |
| Ť     |                                | Component Axis number Part type Consumption rate 0-100%                                     | Status   |  |  |  |  |  |  |  |
| 28    |                                | T3 boo 😭 EPSON RC+ Express Edition 🛛 🗙 132.6%                                               | Warning  |  |  |  |  |  |  |  |
|       |                                | T340 Clear the selected alarm. 0%                                                           | ОК       |  |  |  |  |  |  |  |
|       |                                | T340 The next time the controller is started the alarm status will be cleared. 0%           | ОК       |  |  |  |  |  |  |  |
|       |                                | T340 OK Cancel 35.2%                                                                        | ок ~     |  |  |  |  |  |  |  |
|       |                                |                                                                                             |          |  |  |  |  |  |  |  |
|       |                                | Component: T3 booth10 Date of purchase/replacement: 2014/01/01                              | 15       |  |  |  |  |  |  |  |
|       |                                | Axis number: 0 Remaining month: 9999                                                        |          |  |  |  |  |  |  |  |
|       |                                | Part type: Battery Consumption rate: • 132.6%                                               |          |  |  |  |  |  |  |  |
|       |                                | Status: Warning                                                                             |          |  |  |  |  |  |  |  |
| 0     |                                | Clear Note: The consumption warning is reported about this part. Push [Clear] to            | mute it. |  |  |  |  |  |  |  |
| »     |                                |                                                                                             | Apply    |  |  |  |  |  |  |  |

In this point,[Status], [Consumption rate] and [Remaining month] are not going to be restored. Change the settings of Parts consumption information. Making changes in Parts Consumption Information

# **Rebooting Controller**

Reboot the controller. It is possible to change settings to Dryrun or Virtual I/O mode to reboot the controller.

To display rebooting tab, tap [Settings].

| EPSON RC+ Express Edition 1.0.0                                                            | LO         |                      |                      |           |                    |               | - 0      | × |
|--------------------------------------------------------------------------------------------|------------|----------------------|----------------------|-----------|--------------------|---------------|----------|---|
| 📓 Virtual                                                                                  |            |                      | • <u> </u>           | safeguard | EStop              | Error         | Warning  | : |
| Robot                                                                                      |            | Loaded program       |                      |           |                    |               |          |   |
| J.                                                                                         | The P      | Program              |                      |           |                    | ☐ <b>2</b> Ed | it       |   |
| EPSON                                                                                      |            | All programs         |                      |           | Crea               | ite           | 👌 Import |   |
|                                                                                            | -J.        | Name and description | Update date and time |           |                    |               |          |   |
|                                                                                            |            | Program              |                      |           | 5/17/20<br>2:15:05 | 21<br>PM      | ~        |   |
| Model : T3-4<br>Connection : Virtu<br>Control device : PC<br>☆ Settings<br>+ Manual Motion | 015<br>ial |                      |                      |           |                    |               |          |   |
| <ul> <li>Disconnect</li> <li>O S Language</li> </ul>                                       | e          |                      |                      |           |                    |               |          |   |

Steps

1. Tap [Reboot Controller].

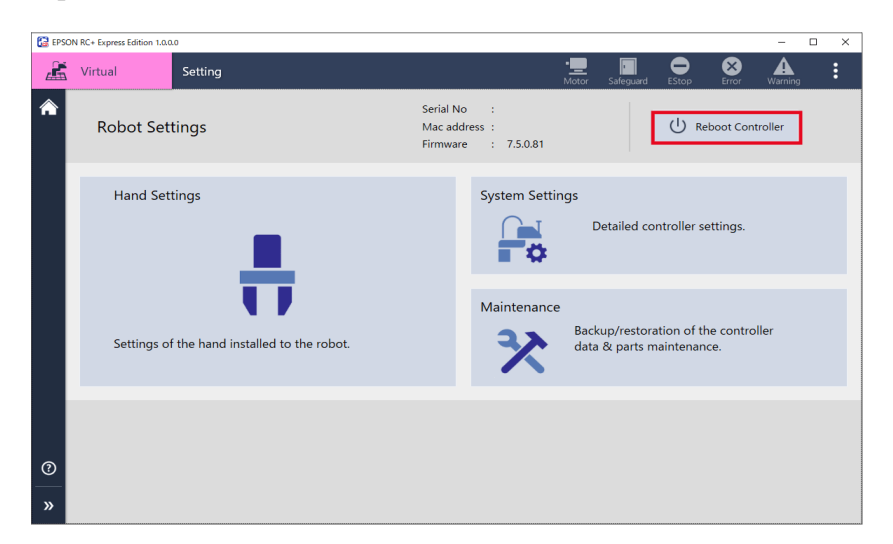

2. After following appeared, set details in case you needed. You can tap [Details] to select the controller status of when its rebooted.

| BEPSON RC+ Express Edition X                                                                                                    |                                       |        |  |   |  |  |  |  |  |  |
|----------------------------------------------------------------------------------------------------|---------------------------------------|--------|--|---|--|--|--|--|--|--|
| Reboot the controller?                                                                                                    |                                       |        |  |   |  |  |  |  |  |  |
| 🔿 Details                                                                                                    |                                       |        |  |   |  |  |  |  |  |  |
| Options below are not available for virtual controllers.                                                                                                    |                                       |        |  |   |  |  |  |  |  |  |
| Go to Dry Run mo                                                                                                    | Go to Dry Run mode after reboot       |        |  |   |  |  |  |  |  |  |
| Image: Section of the section of the section of | ✓ Go to Virtual I/O mode after reboot |        |  |   |  |  |  |  |  |  |
|                                                                                                    |                                       |        |  | ' |  |  |  |  |  |  |
|                                                                                                    | 01/                                   | Caral  |  |   |  |  |  |  |  |  |
|                                                                                                    | OK                                    | Cancel |  |   |  |  |  |  |  |  |
|                                                                                                    |                                       |        |  |   |  |  |  |  |  |  |

Following shows controller status:

| Item                         | Contents                                                              |
|------------------------------|-----------------------------------------------------------------------|
| Dryrun                       | Without connecting controller to robot, all programs can be executed. |
| (Executed without connecting | Executes operation commands at almost the same time as when           |
| robot)                       | connected to a robot.                                                 |
| Virtual I/O mode             | Executes program with Virtual I/O. There is no effect to the hardware |
|                              | I/O.                                                                  |

# 3. Tap the **<OK>** button.

| EPSON RC+ Express Edition                                | × |
|----------------------------------------------------------|---|
| Reboot the controller?                                   |   |
| O Details                                                |   |
| Options below are not available for virtual controllers. |   |
| ☑ Go to Dry Run mode after reboot                        |   |
| ☑ Go to Virtual I/O mode after reboot                    |   |
|                                                          |   |
|                                                          |   |
| OK Cancel                                                |   |
|                                                          |   |

# 4. After following appeared, tap the <OK> button.

This software cannot be used during the rebooting because the connection will be lost. After complete rebooting automatically reconnected to this software and then you can use it.

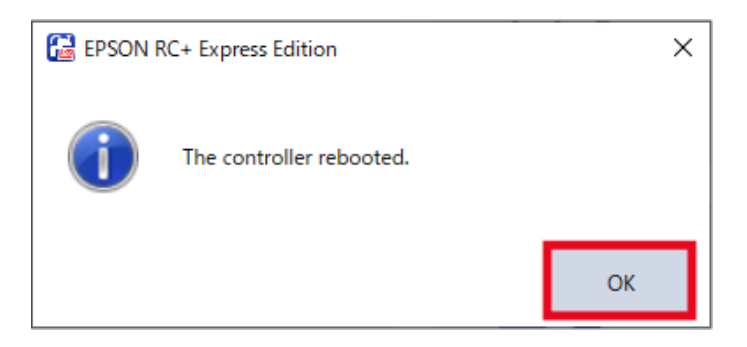

# Appendix

# About

Describes how to check what version of the software.

### Steps

1. Tap the <?> button - [About].

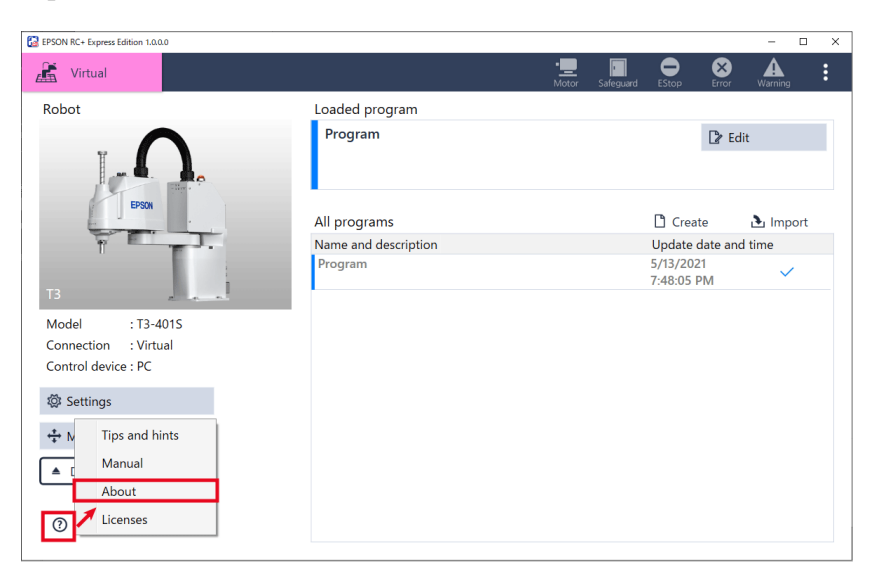

### 2. Check your version of the software.

Version: The version of the software.

Command set: The version of the commands which is used in programming. Robot Package: The version of additional program of Robot model.

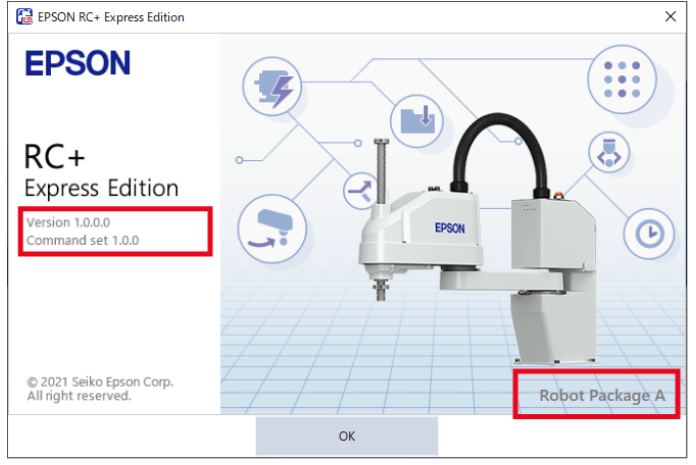

## Licenses

# SOFTWARE LICENSE AGREEMENT

# IMPORTANT! READ THIS SOFTWARE LICENSE AGREEMENT CAREFULLY BEFORE INSTALLING OR USING THIS SOFTWARE.

This software products and/or any accompanying explanatory written materials (the "Software") should only be installed or used by the Licensee ("you") on the condition you agree with SEIKO EPSON CORPORATION (including its affiliates and licensors, "EPSON") to the terms and conditions of this Agreement. By installing or using the Software, you are representing to agree with all the terms and conditions of this Agreement. If you do not agree with the terms and conditions of this Agreement, you are not permitted to install or use the Software. In this Agreement, affiliates mean any corporation or entity of which EPSON owns, directly or indirectly, a majority of the assets or voting stock.

### 1. License.

EPSON grants you a personal, nonexclusive, limited license to

(i) install and use the Software on any single computer or EPSON's robot controller products, following the instructions, terms and conditions under the "Epson RC+Express Manual" and its "Setup";

(ii) make one copy of the Software for backup and archival purposes. For clarity, such backup and archival copy so made shall be treated as the Software herein;

# 2. Limitations.

You shall use the Software in a manner permitted herein. You agree not to (i) modify, adapt, translate or make any derivative works from the Software and (ii) attempt to reverse engineer, decompile, disassemble or otherwise attempt to discover the source code of the Software. Unless otherwise provided herein, you shall not share, rent, lease, encumber, sublicense, lend or distribute the Software.

# 3. Third Party Software

The Software may contain third party's software ("Third Party Software", including opensource software, such as GNU General Public License and GNU Lesser/ Library GPL). If the Software contains the Third Party Software, you shall review and comply with the terms and conditions applicable to such Third Party Software before using the Software. **4. Ownership.** 

Excluding the Third Party Software, any title, ownership, intellectual property rights and any other rights in and to the Software shall remain with EPSON. You shall not be granted any title, ownership, intellectual property rights or any other rights in and to the Software unless explicitly provided herein. The Software is protected by Japanese Copyright Law and international copyright treaties, as well as other intellectual property laws and treaties. You agree not to remove or alter any copyright and other proprietary notices on any copies of the Software.

### 5. Protection and Security.

You agree to use your best efforts and take all reasonable steps to safeguard the Software to ensure that no unauthorized person has access to it and that no unauthorized copy, publication, disclosure or distribution of the Software is made. You acknowledge that the Software contains valuable, confidential information and trade secrets and that unauthorized use and copy are harmful to EPSON. You shall hold in strict confidence the Software and any information obtained in connection with the Software.

#### 6. No Warranty.

You acknowledge and agree that the use of the Software is at your sole risk. THE SOFTWARE IS PROVIDED "AS IS" AND WITHOUT ANY WARRANTY OF ANY KIND. EPSON DOES NOT AND CANNOT WARRANT THE PERFORMANCE OR RESULTS YOU MAY OBTAIN BY USING THE SOFTWARE. EPSON MAKES NO WARRANTIES OF ANY KIND, EXPRESS OR IMPLIED, INCLUDING, BUT NOT LIMITED TO THE IMPLIED WARRANTIES OF NON-INFRINGEMENT, MERCHANTABILITY OR FITNESS FOR ANY PARTICULAR PURPOSE.

### 7. Limitation of Liability.

IN NO EVENT WILL EPSON BE LIABLE TO YOU, WHETHER ARISING UNDER CONTRACT, TORT (INCLUDING NEGLIGENCE), STRICT LIABILITY, BREACH OR WARRANTY, MISREPRESENTATION OR OTHERWISE, FOR ANY DIRECT, INDIRECT, CONSEQUENTIAL, INCIDENTAL OR SPECIAL DAMAGES, INCLUDING ANY LOST PROFITS OR LOST SAVINGS, EVEN IF EPSON OR ITS REPRESENTATIVE HAS BEEN ADVISED OF THE POSSIBILITY OF SUCH DAMAGES, OR FOR ANY CLAIM BY ANY THIRD PARTY. IN THE EVENT LIMITATION OF LIABILITY HEREUNDER IS FOUND INVALID OR UNENFORCEABLE BY A COURT OF COMPETENT JURISDICTION, THE AGGREGATE LIABILITY OF EPSON TO YOU FOR ANY DAMAGES OR LOSS SHALL NOT EXCEED THE TOTAL AMOUNT PAID BY YOU TO EPSON IN CONSIDERATION OF THE SOFTWARE.

#### 8. Termination.

Without prejudice to any other rights EPSON has, this Agreement shall immediately terminate without any notice upon failure by you to comply with its terms. You may also terminate this Agreement at any time by uninstalling and destroying the Software. For clarity, you shall not be released from any obligations imposed prior to the termination of this Agreement.

### 9. Export Restriction.

You agree not to transfer, export or re-export the Software and any data or information which you obtained from the Software or in connection with this Agreement without a proper license under Japanese law, restrictions and regulations or the laws of the jurisdiction in which you obtained the Software.

#### **10.** Governing Law and Severability

This Agreement shall be governed by and construed under the laws of Japan without regard to its conflicts of law rules. If any provision herein is found invalid or unenforceable by a court of competent jurisdiction, it will not affect the validity of the balance of this Agreement, which shall remain valid and enforceable according to its terms.

#### 11. Updating Software Version.

Epson may provide you an updated version of the Software for the purpose of improvement and bug-fixes. Such updated Software shall be deemed to be the Software and be governed by this Agreement.

#### 12. Entire Agreement.

This Agreement is the entire agreement between the parties with respect to the Software and supersedes any communication, advertisement, or representation concerning the Software. This Agreement shall be binding upon and inure to the benefit of the parties hereto and their respective successors, assigns and legal representatives.

# 13. General Provisions.

(1) EPSON may change, modify or otherwise alter this Agreement in its sole discretion at any time with or without notice to you. You shall review this Agreement on a

regular basis to acknowledge such changes. By using the Software after any such changes have been made, you are deemed to agree to comply with, and to be bound by, the modified Agreement.

(2) Any translation of this Agreement is provided solely for your convenience and is not intended to modify the terms and conditions of this Agreement. In the event of a conflict between the Japanese version and any versions in other languages of this Agreement, the Japanese version shall prevail and govern.

### 14. U.S. Government End Users.

If you are acquiring the Software on behalf of any unit or agency of the United States Government, the following provisions apply. The Government agrees:

(i) if the Software is supplied to the Department of Defense (DoD), the Software is classified as "Commercial Computer Software" and the Government is acquiring only "restricted rights"in the Software and its documentation as that term is defined in Clause 252.227-7013(c)(1) of the DFARS; and (ii) if the Software is supplied to any unit or agency of the United States Government other than DoD, the Government's rights in the Software and its documentation will be as defined in Clause 52.227-19(c)(2) of the FAR or, in the case of NASA, in Clause 18-52.227-86(d) of the NASA supplement to the FAR.

©Seiko Epson Corporation 2021. All rights reserved.

# Uninstalling

How to uninstall this software.

Steps

- 1. Tap Windows Start menu [Settings].
- 2. Tap[Apps] [Apps & features].
- 3. Tap [EPSON RC+ Express], and tap [Uninstall].